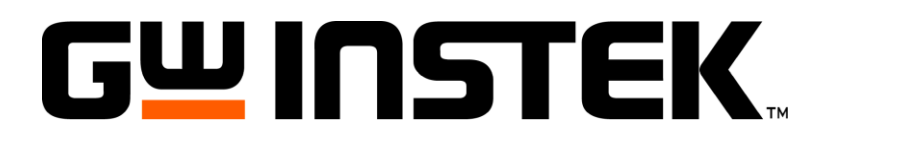

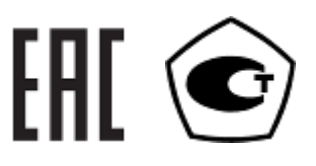

# ГЕНЕРАТОР СИГНАЛОВ ПРОИЗВОЛЬНОЙ ФОРМЫ

MFG-72110

MFG-72130M

MFG-72230M

MFG-72120 MFG-72160MF MFG-72260M MFG-72260MRA MFG-72120MA MFG-72160MR MFG-72260MFA

## РУКОВОДСТВО ПО ЭКСПЛУАТАЦИИ

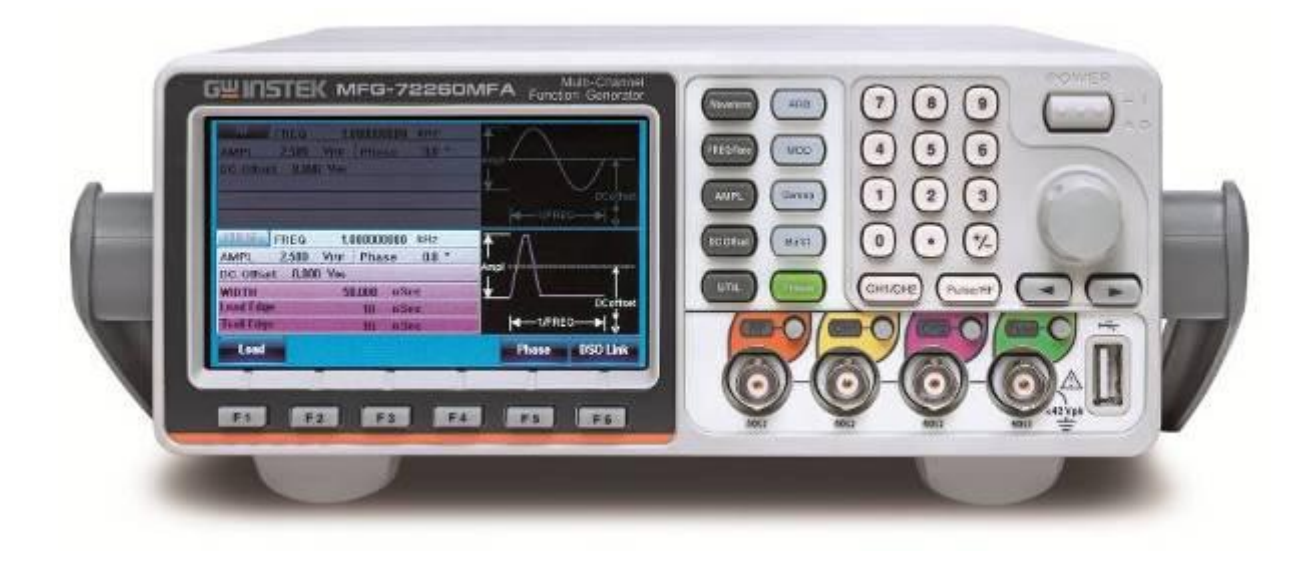

## Оглавление

| 1 ВВЕДЕ          | ЕНИЕ                                                     | 5  |
|------------------|----------------------------------------------------------|----|
| 1.1 Инфо         | ОРМАЦИЯ ОБ УТВЕРЖДЕНИИ ТИПА <b>СИ</b> :                  | 6  |
| 2 TEXHV          | ЧЕСКИЕ ХАРАКТЕРИСТИКИ                                    | 7  |
| 2.1 Ампл         | итудно-частотные характеристики каналов CH1 и CH2:       | 7  |
| 2.2 XAPA         | ктеристики канала RF (BЧ выход)                          | 9  |
| 2.3 XAPA         | ктеристики канала Pulse                                  | 10 |
| 2.4 XAPA         | КТЕРИСТИКИ СИНУСОИДАЛЬНОЙ ФОРМЫ СИГНАЛА                  | 10 |
| 2.5 XAPA         | КТЕРИСТИКИ ПРЯМОУГОЛЬНОЙ ФОРМЫ СИГНАЛА КАНАЛОВ СН1 И СН2 | 10 |
| 2.6 XAPA         | КТЕРИСТИКИ ПИЛООБРАЗНОЙ ФОРМЫ СИГНАЛА КАНАЛОВ СН1 И СН2  | 10 |
| 2.7 XAPA         | ктеристики импульсной формы сигнала каналов CH1 и CH2    | 10 |
| 2.8 XAPA         | КТЕРИСТИКИ ПРОИЗВОЛЬНОЙ ФОРМЫ СИГНАЛА                    | 10 |
| 2.9 Xapa         | ктеристики модуляций каналов CH1 и CH2                   | 11 |
| 2.10 XA          | РАКТЕРИСТИКИ МОДУЛЯЦИЙ КАНАЛА ВЧ (RF)                    | 12 |
| 2.11 XA          | РАКТЕРИСТИКИ ПРИ РАБОТЕ В РЕЖИМЕ ЧАСТОТОМЕРА             | 12 |
| 2.12 XA          | РАКТЕРИСТИКИ ПРИ РАБОТЕ В РЕЖИМЕ УСИЛИТЕЛЯ               | 12 |
| 2.13 XA          | РАКТЕРИСТИКИ ВХОДОВ/ВЫХОДОВ                              | 12 |
| 2.14 OE          | ЩИЕ ХАРАКТЕРИСТИКИ                                       | 13 |
| 3 COCTA          | АВ КОМПЛЕКТА                                             | 13 |
| 4 ΟΡΓΑΗ          | Ы УПРАВЛЕНИЯ И ИНДИКАЦИИ                                 | 14 |
| 4.1 Пере         | ДНЯЯ ПАНЕЛЬ                                              | 14 |
| 4.2 Задн         | ЯЯ ПАНЕЛЬ                                                | 17 |
| 4.3 Дисг         | ІЛЕЙ                                                     | 20 |
| 5 MAPK           | РОВАНИЕ И ПЛОМБИРОВАНИЕ                                  | 20 |
| 6 УКАЗА          | НИЕ МЕР БЕЗОПАСНОСТИ                                     | 21 |
| 6.1 Разб         | ОРКА ПРИБОРА                                             | 21 |
| 6.2 Пита         | НИЕ ПРИБОРА                                              | 21 |
| 6.3 <b>3</b> A3E | МЛЕНИЕ                                                   | 21 |
| 7 ПОДГО          | ОТОВКА ПРИБОРА К РАБОТЕ                                  | 22 |
| 8 РАБО           | ГА С МЕНЮ И ВВОД ДАННЫХ                                  | 23 |
| 8.1 Спос         | СОБЫ ВВОДА ДАННЫХ                                        | 23 |
| 8.2 Mehł         | о "Справка"                                              | 23 |
| 8.3 PACI         | РЕДЕЛЕНИЕ ОБЛАСТИ ОТОБРАЖЕНИЯ                            | 25 |
| 8.4 Выбо         | ОР ФОРМЫ ВЫХОДНОГО СИГНАЛА                               | 26 |
| 8.4.1            | Прямоугольная форма сигнала                              | 26 |
| 8.4.2            | Треугольная форма сигнала                                | 26 |
| 8.4.3            | Синусоидальна форма сигнала                              | 27 |
| 8.5 Мод          | /ภяนุ้ทร                                                 | 27 |
| 8.5.1            | Амплитудная модуляция (АМ)                               | 27 |
| 8.5.2            | Амплитудная манипуляция (АМн)                            | 28 |
| 8.5.3            | Частотная модуляция (ЧМ)                                 | 28 |
| 8.5.4            | Частотная манипуляция (ЧМн)                              | 29 |
| 8.5.5            | Фазовая модуляция (ФМ)                                   | 29 |
| 8.6 ØA30         | ВАЯ МАНИПУЛЯЦИЯ                                          |    |
| 8.7 СУМ          | МОДУЛЯЦИЯ                                                | 30 |
| 8.8 Кача         | ние частоты (ГКЧ)                                        | 31 |
| 8.9 Паке         | тный режим (Burst)                                       | 32 |
| 8.10 Cv          | ГНАЛ ПРОИЗВОЛЬНОЙ ФОРМЫ (ARB)                            | 32 |
| 8.10.1           | Добавление встроенного сигнала (формы)                   |    |
| 8.10.2           | Добавление точки                                         | 33 |
| 8.10.3           | Добавление линии                                         | 33 |
| 8.10.4           | Выбор выходной области памяти                            | 33 |
| 8.10.5           | Установка числа повторений                               | 34 |
| 8.10.6           | Бесконечное число повторений                             | 34 |
| 8.10.7           | Выход маркера                                            | 35 |
| 8.11 Me          | ню Утилиты                                               | 35 |
| 8.11.1           | Сохранение                                               | 35 |
| 8.11.2           | Вызов                                                    | 35 |
| 8.11.3           | Частотомер                                               | 35 |
| 8.12 Де          | РЕВО МЕНЮ                                                | 36 |
| 8.12.1           | Дерево меню Waveform (форма сигала)                      | 36 |
| 8.12.2           | Дерево меню ARB-Display (отображение СПФ)                | 36 |
| 8.12.3           | Дерево меню ARB-Edit (редактирование СПФ)                | 37 |

| 8.12.4                                                                                                    | Дерево меню ARB-Built in (встроенные СПФ)                                                                                                    | .37                                                                                                    |
|----------------------------------------------------------------------------------------------------|----------------------------------------------------------------------------------------------------|----------------------------------------------------------------------------------------------------|
| 8.12.5                                                                                                    | Дерево меню ARB-Save (сохранение СПФ)                                                                                                    | .38                                                                                                    |
| 8.12.6                                                                                                    | Дерево меню ARB-Load (загрузка СПФ)                                                                                                    | .38                                                                                                    |
| 8.12.7                                                                                                    | Дерево меню ARB-OUT (управление выходом СПФ)                                                                                                    | .39                                                                                                    |
| 8.12.8                                                                                                    | Дерево меню МОD (режим Модуляция) КАН1/КАН2                                                                                                    | .39                                                                                                    |
| 8.12.9                                                                                                    | Дерево меню МОD (режим Модуляция) Sine-DDS                                                                                                    | .40                                                                                                    |
| 8.12.10                                                                                                    | Дерево меню МОД (режим Модуляция) Sine-ARB                                                                                                    | .40                                                                                                    |
| 8.12.11                                                                                                    | Дерево меню Sweep (Режим ГКЧ)                                                                                                    | .41                                                                                                    |
| 8.12.12                                                                                                    | Дерево меню Burst (режим Пакет)                                                                                                    | .41                                                                                                    |
| 8.12.13                                                                                                    | Дерево меню UTIL (Утилиты)                                                                                                    | .42                                                                                                    |
| 8.12.14                                                                                                    | Дерево меню СН1/СН2 (Кан1/Кан2)                                                                                                    | .45                                                                                                    |
| 8.12.15                                                                                                    | Дерево меню Pulse/RF (Импульс/ВЧ)                                                                                                    | .45                                                                                                    |
| 9 HACTPO                                                                                                    | ОИКИ ПО УМОЛЧАНИЮ                                                                                                    | .46                                                                                                    |
| 10 РАБОТ                                                                                                    | А С ПРИБОРОМ                                                                                                    | .48                                                                                                    |
| 10.1 Вые                                                                                                    | ОР КАНАЛА                                                                                                    | .48                                                                                                    |
| 10.2 Вые                                                                                                    | ОР ФОРМЫ СИГНАЛА                                                                                                    | .48                                                                                                    |
| 10.2.1                                                                                                    | Синусоидальный сигнал                                                                                                    | .48                                                                                                    |
| 10.2.2                                                                                                    | Прямоугольныйй сигнал                                                                                                    | .49                                                                                                    |
| 10.2.3                                                                                                    | Треугольный сигнал                                                                                                    | .49                                                                                                    |
| 10.2.4                                                                                                    | Импульсный сигнал                                                                                                    | .50                                                                                                    |
| 10.2.5                                                                                                    | Пилообразный сигнал                                                                                                    | .51                                                                                                    |
| 10.2.6                                                                                                    | Шумовой сигнал                                                                                                    | 51                                                                                                    |
| 10.3 OCF                                                                                                    | ЮВНЫЕ НАСТРОИКИ                                                                                                    | .52                                                                                                    |
| 10.3.1                                                                                                    | Настройка выходного сопротивления                                                                                                    | .52                                                                                                    |
| 10.3.2                                                                                                    | Настройка частоты                                                                                                    | .53                                                                                                    |
| 10.3.3                                                                                                    | Настроика выходного уровня                                                                                                    | .53                                                                                                    |
| 10.3.4                                                                                                    | Настроика смещения (DC-постояннои составляющеи)                                                                                                    | .54                                                                                                    |
| 10.3.5                                                                                                    | настроика фазы                                                                                                    | .55                                                                                                    |
| 10.4 BY                                                                                                    | ЗЫХОД (RF)                                                                                                    | .56                                                                                                    |
| 10.4.1                                                                                                    | Выбор формы сигнала                                                                                                    | 57                                                                                                    |
| 10.4.2                                                                                                    | пастроика выхооных параметров                                                                                                    | .60                                                                                                    |
| 10.4.3                                                                                                    | Пастроика частоты                                                                                                    | .01                                                                                                    |
| 10 1 1                                                                                                    |                                                                                                    | ~~                                                                                                    |
| 10.4.4                                                                                                    | Настройка выходного уровня                                                                                                    | .62                                                                                                    |
| 10.4.4<br>10.4.5                                                                                                    | Настройка выходного уровня<br>Настройка смещения (DC-постоянной составляющей)                                                                                                    | .62                                                                                                    |
| 10.4.4<br>10.4.5<br>10.5 Вых                                                                                                    | Настройка выходного уровня<br>Настройка смещения (DC-постоянной составляющей)<br>юд импульсного сигнала                                                                                                    | 62<br>62<br>63                                                                                                    |
| 10.4.4<br>10.4.5<br>10.5 Вых<br>10.5.1<br>10.5.2                                                                                                    | Настройка выходного уровня<br>Настройка смещения (DC-постоянной составляющей)<br>Од ИМПУЛЬСНОГО СИГНАЛА<br>Выбор выхода импульсного сигнала                                                                                                    | 62<br>62<br>63<br>63                                                                                                    |
| 10.4.4<br>10.4.5<br>10.5 Вых<br>10.5.1<br>10.5.2<br>10.5.2                                                                                                    | Настройка выходного уровня<br>Настройка смещения (DC-постоянной составляющей)<br>Од ИМПУЛЬСНОГО СИГНАЛА<br>Выбор выхода импульсного сигнала<br>Настройка выходных параметров                                                                                                    | 62<br>62<br>63<br>63<br>64                                                                                                    |
| 10.4.4<br>10.4.5<br>10.5 Вых<br>10.5.1<br>10.5.2<br>10.5.3<br>10.5.4                                                                                                    | Настройка выходного уровня<br>Настройка смещения (DC-постоянной составляющей)<br>ОД ИМПУЛЬСНОГО СИГНАЛА<br>Выбор выхода импульсного сигнала<br>Настройка выходных параметров<br>Настройка выходного сопротивления                                                                                                    | 62<br>63<br>63<br>63<br>64<br>68                                                                                                    |
| 10.4.4<br>10.4.5<br>10.5 Вых<br>10.5.1<br>10.5.2<br>10.5.3<br>10.5.4<br>10.5.5                                                                                                    | Настройка выходного уровня<br>Настройка смещения (DC-постоянной составляющей)<br>ОД ИМПУЛЬСНОГО СИГНАЛА<br>Выбор выхода импульсного сигнала<br>Настройка выходных параметров<br>Настройка выходного сопротивления<br>Настройка частоты<br>Настройка частоты                                                                                                    | 62<br>63<br>63<br>63<br>64<br>68<br>68                                                                                                    |
| 10.4.4<br>10.4.5<br>10.5 Вых<br>10.5.1<br>10.5.2<br>10.5.3<br>10.5.4<br>10.5.5<br>10.5.6                                                                                                    | Настройка выходного уровня<br>Настройка смещения (DC-постоянной составляющей)<br>ОД ИМПУЛЬСНОГО СИГНАЛА<br>Выбор выхода импульсного сигнала<br>Настройка выходных параметров<br>Настройка выходного сопротивления<br>Настройка выходного уровня<br>Настройка смещения (DC-постоянной составляющей)                                                                                                    | 62<br>63<br>63<br>64<br>68<br>68<br>69<br>69                                                                                                    |
| 10.4.4<br>10.4.5<br>10.5 Вых<br>10.5.1<br>10.5.2<br>10.5.3<br>10.5.4<br>10.5.5<br>10.5.6<br>10.5.7                                                                                                    | Настройка выходного уровня<br>Настройка смещения (DC-постоянной составляющей)<br>ОД ИМПУЛЬСНОГО СИГНАЛА<br>Выбор выхода импульсного сигнала<br>Настройка выходных параметров<br>Настройка выходного сопротивления<br>Настройка частоты<br>Настройка выходного уровня<br>Настройка смещения (DC-постоянной составляющей)                                                                                                    | 62<br>63<br>63<br>64<br>68<br>68<br>69<br>70<br>71                                                                                                    |
| 10.4.4<br>10.4.5<br>10.5 Вых<br>10.5.1<br>10.5.2<br>10.5.3<br>10.5.4<br>10.5.5<br>10.5.6<br>10.5.7                                                                                                    | Настройка выходного уровня<br>Настройка смещения (DC-постоянной составляющей)<br>ОД ИМПУЛЬСНОГО СИГНАЛА<br>Выбор выхода импульсного сигнала<br>Настройка выходных параметров<br>Настройка выходного сопротивления<br>Настройка выходного сопротивления<br>Настройка выходного уровня<br>Настройка смещения (DC-постоянной составляющей)<br>Настройка фазы                                                                                                    | 62<br>63<br>63<br>64<br>68<br>68<br>69<br>70<br>71                                                                                                    |
| 10.4.4<br>10.4.5<br>10.5 Вых<br>10.5.1<br>10.5.2<br>10.5.3<br>10.5.4<br>10.5.5<br>10.5.6<br>10.5.7<br>10.6 Уси<br>10.7 Мог                                                                                                    | Настройка выходного уровня<br>Настройка смещения (DC-постоянной составляющей)<br>ОД ИМПУЛЬСНОГО СИГНАЛА<br>Выбор выхода импульсного сигнала<br>Настройка выходных параметров<br>Настройка выходного сопротивления<br>Настройка выходного сопротивления<br>Настройка выходного уровня<br>Настройка выходного уровня<br>Настройка смещения (DC-постоянной составляющей)<br>Настройка фазы                                                                                                    | 62<br>63<br>63<br>64<br>68<br>69<br>70<br>71<br>71                                                                                                    |
| 10.4.4<br>10.4.5<br>10.5 Вых<br>10.5.1<br>10.5.2<br>10.5.3<br>10.5.4<br>10.5.5<br>10.5.6<br>10.5.7<br>10.6 Уси<br>10.7 Мор<br>10.7 1                                                                                                    | Настройка выходного уровня<br>Настройка смещения (DC-постоянной составляющей)<br>ОД ИМПУЛЬСНОГО СИГНАЛА<br>Выбор выхода импульсного сигнала<br>Настройка выходных параметров<br>Настройка выходного сопротивления<br>Настройка частоты<br>Настройка выходного уровня<br>Настройка смещения (DC-постоянной составляющей)<br>Настройка фазы<br>ЛИТЕЛЬ МОЩНОСТИ<br>УЛЯЦИЯ.<br>Амплитудная модуляция (AM)                                                                                                    | .62<br>.63<br>.63<br>.64<br>.68<br>.68<br>.68<br>.69<br>.70<br>.71<br>.71<br>.71<br>.73<br>.73                                                                               |
| 10.4.4<br>10.5 Вых<br>10.5.1<br>10.5.2<br>10.5.3<br>10.5.4<br>10.5.5<br>10.5.6<br>10.5.7<br>10.6 Уси<br>10.7 Мод<br>10.7.1<br>10.7.1                                                                                                    | Настройка выходного уровня<br>Настройка смещения (DC-постоянной составляющей)<br>ОД ИМПУЛЬСНОГО СИГНАЛА<br>Выбор выхода импульсного сигнала<br>Настройка выходных параметров<br>Настройка выходного сопротивления<br>Настройка частоты<br>Настройка выходного уровня<br>Настройка выходного уровня<br>Настройка смещения (DC-постоянной составляющей)<br>Настройка фазы<br>литЕЛЬ МОЩНОСТИ<br>ДУЛЯЦИЯ<br>Амплитудная модуляция (AM)                                                                                                    | .62<br>.63<br>.63<br>.64<br>.68<br>.68<br>.69<br>.70<br>.71<br>.71<br>.73<br>.73<br>.73<br>.73                                                                               |
| 10.4.4<br>10.4.5<br>10.5 Вых<br>10.5.1<br>10.5.2<br>10.5.3<br>10.5.4<br>10.5.5<br>10.5.6<br>10.5.7<br>10.6 Уси<br>10.7 Мод<br>10.7.1<br>10.7.2<br>10.7.3                                                                                                    | Настройка выходного уровня<br>Настройка смещения (DC-постоянной составляющей)<br>ОД ИМПУЛЬСНОГО СИГНАЛА<br>Выбор выхода импульсного сигнала<br>Настройка выходных параметров<br>Настройка выходного сопротивления.<br>Настройка выходного сопротивления<br>Настройка смещения (DC-постоянной составляющей)<br>Настройка фазы<br>литЕль мощности.<br>уляция.<br>Амплитудная модуляция (AM)<br>Амплитудная манипуляция (AMн)                                                                                                    | 62<br>63<br>63<br>64<br>68<br>69<br>70<br>71<br>71<br>73<br>73<br>78<br>82                                                                                                   |
| 10.4.4<br>10.4.5<br>10.5 Вых<br>10.5.1<br>10.5.2<br>10.5.3<br>10.5.4<br>10.5.5<br>10.5.6<br>10.5.7<br>10.6 Уси<br>10.7 Мор<br>10.7.1<br>10.7.2<br>10.7.3<br>10.7.3<br>10.7.4                                                                                                    | Настройка выходного уровня<br>Настройка смещения (DC-постоянной составляющей)<br>ОД ИМПУЛЬСНОГО СИГНАЛА<br>Выбор выхода импульсного сигнала<br>Настройка выходных параметров<br>Настройка выходного сопротивления<br>Настройка выходного сопротивления<br>Настройка выходного уровня<br>Настройка смещения (DC-постоянной составляющей)<br>Настройка фазы<br>литель мощности<br>уляция.<br>Амплитудная модуляция (AM)<br>Амплитудная манипуляция (AMн)<br>Частотная модуляция (ЧМн)                                                                                  | 62<br>63<br>63<br>64<br>68<br>69<br>70<br>71<br>73<br>73<br>73<br>78<br>82                                                                                                   |
| 10.4.4<br>10.4.5<br>10.5 Вых<br>10.5.1<br>10.5.2<br>10.5.3<br>10.5.4<br>10.5.5<br>10.5.6<br>10.5.7<br>10.6 Уси<br>10.7 Мод<br>10.7.1<br>10.7.1<br>10.7.2<br>10.7.3<br>10.7.4<br>10.7.5                                                                                                    | Настройка выходного уровня<br>Настройка смещения (DC-постоянной составляющей)<br>ОД ИМПУЛЬСНОГО СИГНАЛА<br>Выбор выхода импульсного сигнала<br>Настройка выходного сопротивления<br>Настройка выходного сопротивления<br>Настройка частоты<br>Настройка выходного уровня<br>Настройка смещения (DC-постоянной составляющей)<br>Настройка фазы<br>ЛИТЕЛЬ МОЩНОСТИ.<br>ИУЛЯЦИЯ<br>Амплитудная модуляция (AM)<br>Частотная модуляция (ЧМ).<br>Частотная манипуляция (ЧМ).                                                                                               | 62<br>63<br>63<br>64<br>68<br>69<br>70<br>71<br>73<br>73<br>73<br>73<br>73<br>82<br>87<br>91                                                                                 |
| 10.4.4<br>10.4.5<br>10.5 Вых<br>10.5.1<br>10.5.2<br>10.5.3<br>10.5.4<br>10.5.5<br>10.5.6<br>10.5.7<br>10.6 Уси<br>10.7 Мог<br>10.7.1<br>10.7.1<br>10.7.2<br>10.7.3<br>10.7.4<br>10.7.5<br>10.7.6                                                                                                    | Настройка выходного уровня                                                                                                    | 62<br>63<br>63<br>64<br>68<br>69<br>70<br>71<br>71<br>73<br>73<br>73<br>78<br>82<br>                                                                                         |
| 10.4.4<br>10.4.5<br>10.5 Вых<br>10.5.1<br>10.5.2<br>10.5.3<br>10.5.4<br>10.5.5<br>10.5.6<br>10.5.7<br>10.6 Уси<br>10.7 Мог<br>10.7.1<br>10.7.2<br>10.7.3<br>10.7.4<br>10.7.5<br>10.7.6<br>10.7.6<br>10.7.7                                                                                                    | Настройка выходного уровня                                                                                                    | 62<br>63<br>63<br>64<br>68<br>69<br>70<br>71<br>71<br>73<br>73<br>73<br>82<br>87<br>91<br>96                                                                                 |
| 10.4.4<br>10.4.5<br>10.5 Вых<br>10.5.1<br>10.5.2<br>10.5.3<br>10.5.4<br>10.5.5<br>10.5.6<br>10.5.7<br>10.6 Усм<br>10.7 Мор<br>10.7.1<br>10.7.2<br>10.7.3<br>10.7.4<br>10.7.5<br>10.7.6<br>10.7.7<br>10.7.8                                                                                                    | Настройка выходного уровня                                                                                                    | 62<br>63<br>63<br>64<br>68<br>68<br>69<br>70<br>71<br>71<br>73<br>73<br>78<br>82<br>87<br>91<br>96<br>100                                                                    |
| 10.4.4<br>10.4.5<br>10.5 Вых<br>10.5.1<br>10.5.2<br>10.5.3<br>10.5.4<br>10.5.5<br>10.5.6<br>10.5.7<br>10.6 Уси<br>10.7.1<br>10.7.2<br>10.7.3<br>10.7.4<br>10.7.5<br>10.7.6<br>10.7.7<br>10.7.8<br>10.8 Кач                                                                                                    | Настройка выходного уровня                                                                                                    | 62<br>63<br>63<br>64<br>68<br>69<br>70<br>71<br>71<br>73<br>73<br>78<br>87<br>91<br>96<br>100<br>104                                                                         |
| 10.4.4<br>10.4.5<br>10.5 Вых<br>10.5.1<br>10.5.2<br>10.5.3<br>10.5.4<br>10.5.5<br>10.5.6<br>10.5.7<br>10.6 Уси<br>10.7 Мор<br>10.7.1<br>10.7.2<br>10.7.3<br>10.7.4<br>10.7.5<br>10.7.6<br>10.7.7<br>10.7.8<br>10.8 Кач.<br>10.8.1                                                                                                    | Настройка выходного уровня<br>Настройка смещения (DC-постоянной составляющей)<br>ОД ИМПУЛЬСНОГО СИГНАЛА<br>Выбор выхода импульсного сигнала<br>Настройка выходного сопротивления<br>Настройка выходного сопротивления<br>Настройка выходного уровня<br>Настройка смещения (DC-постоянной составляющей)<br>Настройка фазы<br>литель мощности<br>уляция<br>Амплитудная модуляция (AM)<br>Амплитудная манипуляция (AM)<br>Частотная манипуляция (AM)<br>Фазовая модуляция (ФМ)<br>ФМн манипуляция (ФМ)<br>ФМн манипуляция (ФМ)<br>ФМн манипуляция (ФМ)<br>СУМ модуляция | 62<br>63<br>63<br>64<br>68<br>69<br>70<br>71<br>71<br>73<br>73<br>78<br>82<br>91<br>96<br>100<br>104<br>109                                                                  |
| 10.4.4<br>10.4.5<br>10.5 Вых<br>10.5.1<br>10.5.2<br>10.5.3<br>10.5.4<br>10.5.5<br>10.5.6<br>10.5.7<br>10.6 Уси<br>10.7 Мод<br>10.7.1<br>10.7.2<br>10.7.3<br>10.7.4<br>10.7.5<br>10.7.6<br>10.7.7<br>10.7.8<br>10.8 Качи<br>10.8.1<br>10.8.1<br>10.8.2                                                                                                    | Настройка выходного уровня                                                                                                    | 62<br>63<br>63<br>64<br>68<br>69<br>70<br>71<br>71<br>73<br>73<br>73<br>78<br>91<br>96<br>100<br>104<br>109<br>109                                                           |
| 10.4.4<br>10.4.5<br>10.5 Вых<br>10.5.1<br>10.5.2<br>10.5.3<br>10.5.4<br>10.5.5<br>10.5.6<br>10.5.7<br>10.6 Уси<br>10.7 Мод<br>10.7.1<br>10.7.2<br>10.7.3<br>10.7.4<br>10.7.5<br>10.7.6<br>10.7.6<br>10.7.7<br>10.7.8<br>10.8 Кач.<br>10.8.1<br>10.8.2<br>10.8.3                                                                                                    | Настройка выходного уровня                                                                                                    | 62<br>63<br>63<br>64<br>68<br>69<br>70<br>71<br>71<br>73<br>73<br>73<br>91<br>96<br>100<br>109<br>109<br>111                                                                 |
| 10.4.4<br>10.4.5<br>10.5 Вых<br>10.5.1<br>10.5.2<br>10.5.3<br>10.5.4<br>10.5.5<br>10.5.6<br>10.5.7<br>10.6 Уси<br>10.7 Мог<br>10.7.1<br>10.7.1<br>10.7.2<br>10.7.3<br>10.7.4<br>10.7.5<br>10.7.6<br>10.7.6<br>10.7.7<br>10.7.8<br>10.8 Кач.<br>10.8.1<br>10.8.2<br>10.8.3<br>10.8.4                                                                                     | Настройка выходного уровня                                                                                                    | 62<br>62<br>63<br>63<br>64<br>68<br>69<br>70<br>71<br>71<br>73<br>73<br>73<br>78<br>87<br>91<br>96<br>100<br>109<br>109<br>111<br>112                                        |
| 10.4.4<br>10.4.5<br>10.5 Вых<br>10.5.1<br>10.5.2<br>10.5.3<br>10.5.4<br>10.5.5<br>10.5.6<br>10.5.7<br>10.6 Уси<br>10.7 Мог<br>10.7.1<br>10.7.2<br>10.7.3<br>10.7.4<br>10.7.5<br>10.7.6<br>10.7.6<br>10.7.7<br>10.7.8<br>10.8 Кач,<br>10.8.1<br>10.8.2<br>10.8.3<br>10.8.4<br>10.8.5                                                                                     | Настройка выходного уровня                                                                                                    | 62<br>62<br>63<br>63<br>64<br>68<br>69<br>70<br>71<br>71<br>73<br>73<br>73<br>78<br>91<br>96<br>100<br>109<br>109<br>109<br>111<br>112<br>113                                |
| 10.4.4<br>10.4.5<br>10.5 Вых<br>10.5.1<br>10.5.2<br>10.5.3<br>10.5.4<br>10.5.5<br>10.5.6<br>10.5.7<br>10.6 Усм<br>10.7 Мог<br>10.7.1<br>10.7.2<br>10.7.3<br>10.7.4<br>10.7.5<br>10.7.6<br>10.7.7<br>10.7.8<br>10.8 Кач<br>10.8.1<br>10.8.1<br>10.8.3<br>10.8.4<br>10.8.5<br>10.8.6                                                                                      | Настройка выходного уровня                                                                                                    | 62<br>63<br>63<br>64<br>68<br>69<br>70<br>71<br>71<br>73<br>73<br>73<br>78<br>82<br>91<br>1.00<br>109<br>109<br>109<br>111<br>112<br>113<br>114                              |
| 10.4.4<br>10.4.5<br>10.5 Вых<br>10.5.1<br>10.5.2<br>10.5.3<br>10.5.4<br>10.5.5<br>10.5.6<br>10.5.7<br>10.6 Усм<br>10.7 Мод<br>10.7.1<br>10.7.2<br>10.7.3<br>10.7.4<br>10.7.5<br>10.7.6<br>10.7.7<br>10.7.8<br>10.8 Кач,<br>10.8.1<br>10.8.2<br>10.8.3<br>10.8.4<br>10.8.5<br>10.8.6<br>10.8.7                                                                           | Настройка выходного уровня                                                                                                    | 62<br>63<br>63<br>64<br>68<br>69<br>70<br>71<br>71<br>73<br>73<br>73<br>78<br>82<br>91<br>1.00<br>109<br>109<br>109<br>111<br>112<br>113<br>114<br>115                       |
| 10.4.4      10.5      10.5      10.5.1      10.5.2      10.5.3      10.5.4      10.5.5      10.5.6      10.5.7      10.6      10.7.1      10.7.2      10.7.3      10.7.4      10.7.5      10.7.6      10.7.7      10.7.8      10.8      10.8.1      10.8.2      10.8.3      10.8.4      10.8.5      10.8.6      10.8.7      10.9                                        | Настройка выходного уровня                                                                                                    | 62<br>63<br>63<br>64<br>68<br>69<br>70<br>71<br>71<br>73<br>73<br>73<br>78<br>                                                                                               |
| 10.4.4      10.5      10.5      10.5.1      10.5.2      10.5.3      10.5.4      10.5.5      10.5.6      10.5.7      10.6      10.7      10.7      10.7.1      10.7.2      10.7.3      10.7.4      10.7.5      10.7.6      10.7.7      10.7.8      10.8      10.8.1      10.8.2      10.8.3      10.8.4      10.8.5      10.8.6      10.8.7      10.9      10.9.1        | Настройка выходного уровня                                                                                                    | 62<br>63<br>63<br>64<br>68<br>69<br>70<br>71<br>73<br>73<br>73<br>73<br>78<br>91<br>96<br>100<br>104<br>109<br>109<br>111<br>112<br>113<br>114<br>115<br>116                 |
| 10.4.4      10.5    Вых      10.5.1    10.5.2      10.5.3    10.5.4      10.5.5    10.5.6      10.5.7    10.6      10.7    Mor      10.7.1    10.7.2      10.7.3    10.7.4      10.7.5    10.7.6      10.7.7    10.7.8      10.8    Кач.      10.8.3    10.8.3      10.8.4    10.8.5      10.8.7    10.9      10.9    Пака      10.9.1    10.9.2                        | Настройка выходного уровня                                                                                                    | 62<br>62<br>63<br>63<br>64<br>68<br>69<br>70<br>71<br>71<br>73<br>73<br>78<br>82<br>91<br>96<br>100<br>109<br>109<br>111<br>112<br>113<br>114<br>115<br>116<br>116           |
| 10.4.4      10.5    Вых      10.5.1    10.5.2      10.5.3    10.5.4      10.5.5    10.5.6      10.5.7    10.6      10.7    Мог      10.7.1    10.7.2      10.7.3    10.7.4      10.7.5    10.7.6      10.7.7    10.7.8      10.8    Кач.      10.8.1    10.8.3      10.8.3    10.8.4      10.8.5    10.8.7      10.9    Пак      10.9.1    10.9.2      10.9.3    10.9.3 | Настройка выходного уровня                                                                                                    | 62<br>63<br>63<br>64<br>68<br>69<br>70<br>71<br>73<br>73<br>73<br>78<br>82<br>100<br>104<br>109<br>109<br>109<br>109<br>111<br>112<br>113<br>114<br>115<br>116<br>116<br>117 |

| 10.9.5                | Бесконечное количество пакетов                       | 118 |
|-----------------------|------------------------------------------------------|-----|
| 10.9.6                | Период повторения пакета                             | 119 |
| 10.9.7                | Фаза пакетов                                         | 120 |
| 10.9.8                | Источник сигналов на запуск пакетов                  | 121 |
| 10.9.9                | Задержка выдачи пакетов                              | 122 |
| 10.9.10               | Выход сигналов на запуск пакетов                     | 123 |
| 11 ДОПОЛ              | НИТЕЛЬНЫЕ ФУНКЦИИ                                    | 124 |
| 11.1 Cox              | РАНЕНИЕ И ВЫЗОВ                                      | 124 |
| 11.2 Вые              | ОР ДУ ИНТЕРФЕЙСА                                     | 125 |
| 11.2.1                | Интерфейс LAN                                        | 125 |
| 11.2.2                | Имя хоста локальной сети                             | 126 |
| 11.2.3                | Интерфеис USB                                        | 127 |
| 11.3 HAC              | ТРОИКИ СИСТЕМЫ                                       | 127 |
| 11.3.1                | Просмотр и обновление версии встроенного ПО          | 128 |
| 11.3.2                | Выоор языка интерфеиса                               | 128 |
| 11.3.3                | Настроика звуковых сигналов                          | 128 |
| 11.3.4                | Яркость экрана                                       | 129 |
| 11.3.3                |                                                      | 129 |
| 17.3.0                | Снимок экрана                                        | 129 |
|                       |                                                      | 120 |
| 12.1 HAU<br>12.2 Vot  |                                                      | 120 |
| 12.2 JUL<br>12.2 CI4  | АНОВКА ФАЗЫ ВЫХОДНОГО СИГНАЛА                        | 120 |
| 12.3 CHF              | ал ролла панных DSO                                  | 131 |
|                       | НИВОДА ДАННЫХ DOO                                    | 132 |
| 13.1 KOM              |                                                      | 133 |
| 13.2 KOM              | БИНИРОВАНИЕ АМПЛИТУЛЫ (ДЛЯ МЕС-72200)                | 134 |
| 13.2 KON              | жение (лля MFG-72200)                                | 134 |
| 13.4 Син              | ХЕНИЕ (ДИЛИН С 72200)                                | 135 |
| 14 СИГНАЈ             | ТЫ ПРОИЗВОЛЬНОЙ ФОРМЫ                                | 136 |
| 14.1 Выг              | ОР ВСТРОЕННЫХ ФОРМ СИГНАЛОВ                          | 136 |
| 14.1.1                | Загрузка форм "AbsAtan"                              | 136 |
| 14.2 OTC              | БРАЖЕНИЕ СИГНАЛОВ ПРОИЗВОЛЬНОЙ ФОРМЫ                 | 137 |
| 14.2.1                | Настройка горизонтального диапазона отображения      | 137 |
| 14.2.2                | Установка свойств отображения по оси ординат         | 138 |
| 14.2.3                | Просмотр страниц (предыдущая страница)               | 140 |
| 14.2.4                | Просмотр страниц (следующая страница)                | 141 |
| 14.2.5                | Отображение                                          | 141 |
| 14.3 Ред              | АКТИРОВАНИЕ СИГНАЛОВ ПРОИЗВОЛЬНОЙ ФОРМЫ/ ARB         | 142 |
| 14.3.1                | Добавление точки в сигнал произвольной формы         | 142 |
| 14.3.2                | Добавление линии в сигнал произвольной формы         | 143 |
| 14.3.3                | Копирование формы сигнала/ Сору                      | 144 |
| 14.3.4                | Сброс формы сигнала/ Clear                           | 145 |
| 14.3.5                | Защита сигнала ARB от изменений                      | 147 |
| 14.4 Вые              | ЗОД СИГНАЛОВ ПРОИЗВОЛЬНОЙ ФОРМЫ                      | 149 |
| 14.5 Cox              | РАНЕНИЕ/ ЗАГРУЗКА СИГНАЛОВ ПРОИЗВОЛЬНОЙ ФОРМЫ        | 150 |
| 14.5.1                | Сохранение сигналов во внутреннюю память             | 150 |
| 14.5.2                | Сохранение сигналов на USB-диск                      | 151 |
| 14.5.3                | Загрузка сигнала из внутренней памяти                | 153 |
| 14.5.4                | Заерузка сигналов из USB                             | 154 |
| 15 UHTEPO             | РЕИСЫ ДИСТАНЦИОННОГО УПРАВЛЕНИЯ (ДУ)                 | 156 |
| 15.1 HOL              | (КЛЮЧЕНИЕ USB                                        | 156 |
| 15.2 HOL              |                                                      | 156 |
|                       | ІМЕР ПОДКЛЮЧЕНИЯ ТЕРМИНАЛА ДИСТАНЦИОННОГО УПРАВЛЕНИЯ | 15/ |
| 15.4 ДИС              |                                                      | 15/ |
|                       |                                                      | 160 |
|                       |                                                      | 100 |
| 10.2 ΥΧΟ<br>17 ΓΛΟΛΗΊ | Д ЗА ПОВЕРАПОСТВЮ ГЕНЕРАТОРА                         | 160 |
|                       | TITILUL VU/IJAI LIUVI DA                             | 100 |

## 1 ВВЕДЕНИЕ

Генераторы серии **MFG-72100/72200** (далее генераторы серии MFG-72xxx) являются многоканальными генераторами произвольных форм, ВЧ сигналов, импульсных сигналов, которые используют технологию DDS и воспроизводят сигнал с высоким разрешением и минимальными искажениями. Ниже представлена обзорная таблица по всем моделям серии.

| МFG-72ххх серия |                                                               |                                                               |                                   |                                        |                       |                                         |
|-----------------|---------------------------------------------------------------|---------------------------------------------------------------|-----------------------------------|----------------------------------------|-----------------------|-----------------------------------------|
|                 | KAH 1                                                         | KAH 2                                                         |                                   |                                        |                       |                                         |
|                 | Функцио-<br>нальный,<br>СПФ (200<br>МГц<br>дискретиза<br>ция) | Функцио-<br>нальный,<br>СПФ (200<br>МГц<br>дискретиза<br>ция) | Генератор<br>импульсо<br>в 25 МГц | ВЧ<br>генератор (с<br>функцией<br>СПФ) | Усилитель<br>мощности | Модуляция,<br>ГКЧ, пакет,<br>частотомер |
| MFG-72110       | • 10 МГц                                                      |                                                               | •                                 |                                        |                       |                                         |
| MFG-72120       | • 20 МГц                                                      |                                                               | •                                 |                                        |                       |                                         |
| MFG-72120MA     | • 20 МГц                                                      |                                                               | •                                 |                                        |                       | •                                       |
| MFG-72130M      | • 30 МГц                                                      |                                                               | •                                 |                                        | •                     | •                                       |
| MFG-72160MF     | • 60 МГц                                                      |                                                               | •                                 | • 160 МГц                              |                       | •                                       |
| MFG-72160MR     | • 60 МГц                                                      |                                                               | •                                 | • 320 МГц                              |                       | •                                       |
| MFG-72230M      | • 30 МГц                                                      | • 30 МГц                                                      | •                                 |                                        |                       | •                                       |
| MFG-72260M      | • 60 МГц                                                      | • 60 МГц                                                      | •                                 |                                        |                       | •                                       |
| MFG-72260MFA    | • 60 МГц                                                      | • 60 МГц                                                      | •                                 | • 160 МГц                              | •                     | •                                       |
| MFG-72260MRA    | • 60 МГц                                                      | • 60 МГц                                                      | •                                 | • 320 МГц                              | •                     | •                                       |

Генераторы серии **MFG-72xxx** могут воспроизводить следующие виды выходного сигнала: синусоидальный, прямоугольный, пилообразный, треугольник, импульс, шум, а так же сигналы произвольной формы (СПФ).

Кроме этого, приборы обладают следующими функциональными возможностями:

- Прямой цифровой синтез обеспечивает высокое качество сигнала (DDS)
- Разрешение по частоте 1 мкГц
- Высокая стабильность и точность установки частоты (±2\*10<sup>-5</sup>)
- Полнофункциональный генератор произвольных форм:
- Частота дискретизации 200 МГц
- Частота повторения 100 МГц
- Длина памяти 16 к точек
- Разрешение ЦАП 14 бит
- Внутренняя память на 10 осциллограмм
- Поддержка функции DWR (Direct Waveform Reconstruction), редактирование сигнала произвольной формы непосредственно на генераторе
- Создание произвольных форм сигнала по средствам ПО для компьютера
- Модуляции: АМ, ЧМ, ФМ, ЧМн, СУМ, ШИМ (внутренняя / внешняя)
- Режим качания частоты (ГКЧ) и пакетный режим
- Усиленная изоляция между выходами с поддержкой режима объединения с ИП пост. тока (каскадное подключение) для увеличения амплитуды Uвых (AC-DC) до +42 В или -42
- Защита выхода от перегрузки
- 10 ячеек памяти для сохранения профилей
- Стандартные интерфейсы: USB, LAN для моделей MFG-722xx
- Широкие возможности синхронизации и запуска генераторов

Содержание данного Руководства по эксплуатации не может быть воспроизведено в какой-либо форме (копирование, воспроизведение и др.) в любом случае без предшествующего разрешения компании изготовителя или официального дилера.

Внимание:

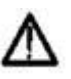

1. Все изделия запатентованы, их торговые марки и знаки зарегистрированы. Изготовитель оставляет за собой право без дополнительного уведомления изменить спецификации изделия и конструкцию (внести непринципиальные изменения, не влияющие на его технические характеристики). При небольшом количестве таких изменений, коррекция эксплуатационных, документов не проводится.

2. В соответствии с ГК РФ (ч.IV, статья 1227, п. 2): «Переход права собственности на вещь не влечет переход или предоставление интеллектуальных прав на результат интеллектуальной деятельности», соответственно приобретение данного средства измерения не означает приобретение прав на его конструкцию, отдельные части, программное обеспечение, руководство по эксплуатации и т.д. Полное или частичное копирование, опубликование и тиражирование руководства по эксплуатации запрещено.

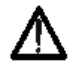

Изготовитель оставляет за собой право вносить в схему и конструкцию прибора непринципиальные изменения, не влияющие на его технические данные. При небольшом количестве таких изменений, коррекция эксплуатационных, документов не проводится.

## 1.1 Информация об утверждении типа СИ:

Анализатор спектра GSP-7818:

Номер в Государственном реестре средств измерений: 78118-20 Номер свидетельства об утверждении типа: 77136

## 2 ТЕХНИЧЕСКИЕ ХАРАКТЕРИСТИКИ

#### Число каналов:

**MFG-72110**, **MFG-72120**, **MFG-72120MA**, **MFG-72130M** – 2 канала: функциональный генератор, генератор импульсов.

**MFG-72160MF**, **MFG-72160MR** – 3 канала: функциональный генератор, генератор импульсов, ВЧ генератор.

**MFG-72230M**, **MFG-72260M** - 3 канала: 2-х канальный функциональный генератор, генератор импульсов.

**MFG-72260MFA**, **MFG-72260MRA** – 4 канала: 2-х канальный функциональный генератор, генератор импульсов, ВЧ генератор.

Встроенный усилитель мощности: MFG-72130M, MFG-72260MFA, MFG-72260MRA.

Поддержка модуляций: MFG-72120MA, MFG-72130M, MFG-72160MF, MFG-72160MR, MFG-72230M, MFG-72260M, MFG-72260MFA, MFG-72260MRA.

## 2.1 Амплитудно-частотные характеристики каналов СН1 и СН2:

## Диапазон частот (для канала CH1):

• Синусоидальная форма сигнала

| , - | · · · · · · · · · · · · · · · · · · · |                      |
|-----|---------------------------------------|----------------------|
| 0   | MFG-72110                             | от 1 мкГц до 10 МГц; |
| 0   | MFG-72120                             | от 1 мкГц до 20 МГц; |
| 0   | MFG-72120MA                           | от 1 мкГц до 20 МГц; |
| 0   | MFG-72130M                            | от 1 мкГц до 30 МГц; |
| 0   | MFG-72160MF                           | от 1 мкГц до 60 МГц; |
| 0   | MFG-72160MR                           | от 1 мкГц до 60 МГц; |
| 0   | MFG-72230M                            | от 1 мкГц до 30 МГц; |
| 0   | MFG-72260M                            | от 1 мкГц до 60 МГц; |
| 0   | MFG-72260MFA                          | от 1 мкГц до 60 МГц; |
| 0   | MFG-72260MRA                          | от 1 мкГц до 60 МГц  |
|     |                                       |                      |

• Прямоугольная форма сигнала

| 0 | MFG-72110    | от 1 мкГц до 10 МГц; |
|---|--------------|----------------------|
| 0 | MFG-72120    | от 1 мкГц до 20 МГц; |
| 0 | MFG-72120MA  | от 1 мкГц до 20 МГц; |
| 0 | MFG-72130M   | от 1 мкГц до 25 МГц; |
| 0 | MFG-72160MF  | от 1 мкГц до 25 МГц; |
| 0 | MFG-72160MR  | от 1 мкГц до 25 МГц; |
| 0 | MFG-72230M   | от 1 мкГц до 25 МГц; |
| 0 | MFG-72260M   | от 1 мкГц до 25 МГц; |
| 0 | MFG-72260MFA | от 1 мкГц до 25 МГц; |
| 0 | MFG-72260MRA | от 1 мкГц до 25 МГц  |
|   |              |                      |

## • Треугольная (пилообразная) форма сигнала

| - | • •          | <i>i</i>            |
|---|--------------|---------------------|
| 0 | MFG-72110    | от 1 мкГц до 1 МГц; |
| 0 | MFG-72120    | от 1 мкГц до 1 МГц; |
| 0 | MFG-72120MA  | от 1 мкГц до 1 МГц; |
| 0 | MFG-72130M   | от 1 мкГц до 1 МГц; |
| 0 | MFG-72160MF  | от 1 мкГц до 1 МГц; |
| 0 | MFG-72160MR  | от 1 мкГц до 1 МГц; |
| 0 | MFG-72230M   | от 1 мкГц до 1 МГц; |
| 0 | MFG-72260M   | от 1 мкГц до 1 МГц; |
| 0 | MFG-72260MFA | от 1 мкГц до 1 МГц; |
| 0 | MFG-72260MRA | от 1 мкГц до 1 МГц  |
|   |              |                     |

#### • Импульсная форма сигнала

| 0 | MFG-72110   | от 1 мкГц до 25 МГц; |
|---|-------------|----------------------|
| 0 | MFG-72120   | от 1 мкГц до 25 МГц; |
| 0 | MFG-72120MA | от 1 мкГц до 25 МГц; |
| 0 | MFG-72130M  | от 1 мкГц до 25 МГц; |
| 0 | MFG-72160MF | от 1 мкГц до 25 МГц; |
| 0 | MFG-72160MR | от 1 мкГц до 25 МГц; |
| 0 | MFG-72230M  | от 1 мкГц до 25 МГц; |
| 0 | MFG-72260M  | от 1 мкГц до 25 МГц; |

- MFG-72260MFA от 1 мкГц до 25 МГц;
- о MFG-72260MRA от 1 мкГц до 25 МГц

### Диапазон частот (для канала CH2):

• Синусоидальная форма сигнала

| 0 | MFG-72230M   | от 1 мкГц до 30 МГц; |
|---|--------------|----------------------|
| 0 | MFG-72260M   | от 1 мкГц до 60 МГц; |
| 0 | MFG-72260MFA | от 1 мкГц до 60 МГц; |
| 0 | MFG-72260MRA | от 1 мкГц до 60 МГц  |

• Прямоугольная форма сигнала

| 0 | MFG-72230M   | от 1 мкГц до 25 МГц; |
|---|--------------|----------------------|
| 0 | MFG-72260M   | от 1 мкГц до 25 МГц; |
| 0 | MFG-72260MFA | от 1 мкГц до 25 МГц; |
|   |              |                      |

- MFG-72260MRA от 1 мкГц до 25 МГц
- Треугольная (пилообразная) форма сигнала

| 0 | MFG-72230M | от 1 мкГц до 1 МГц; |
|---|------------|---------------------|
|   |            |                     |

- MFG-72260M
  от 1 мкГц до 1 МГц;
- MFG-72260MFA от 1 мкГц до 1 МГц;
- MFG-72260MRA от 1 мкГц до 1 МГц
- Импульсная форма сигнала
  - мFG-72230М от 1 мкГц до 25 МГц;
  - о MFG-72260M от 1 мкГц до 25 МГц;
  - мFG-72260MFA от 1 мкГц до 25 МГц;
  - о MFG-72260MRA от 1 мкГц до 25 МГц

Разрешающая способность: 1 мкГц

Пределы допускаемой относительной погрешности установки частоты: ±2·10<sup>-5</sup>;

Диапазон установки уровня выходного сигнала:

- на нагрузке 50 Ом от 1 мВ<sub>п-п</sub> до 10 В<sub>п-п</sub>;
- без нагрузки от 2 мВ<sub>п-п</sub> до 20 В<sub>п-п</sub>

Пределы допускаемой абсолютной погрешности установки уровня выходного сигнала, В<sub>п-п</sub> (форма синусоидальная, частота 1 кГц, постоянное смещение 0 В): ±(0,02·U+1·10<sup>-3</sup>)

Неравномерность амплитудно-частотной характеристики (АЧХ) выходного сигнала, дБ, (синусоидальная форма, относительно 1 кГц, при выходном напряжении ≥ 0,5 В<sub>п-п</sub>, на нагрузке 50 Ом), в диапазонах частот:

- от 0 до 1 МГц включительно ±0,1;
- свыше 1 до 50 МГц включительно ±0,3;
- свыше 50 до 60 МГц включительно ±1,5

Диапазон установки напряжения постоянного смещения (пиковое значение AC+DC).

- на нагрузке 50 Ом ±5 В;
- без нагрузки ±10 В

Выходное сопротивление: 50 Ом.

Пределы допускаемой абсолютной погрешности установки напряжения постоянного смещения, В

 $\pm (0,01 \cdot |U_{CM}| + 0,005 \cdot U + 0,005)$ 

Форма сигнала:

Синусоидальная, прямоугольная, треугольная (пилообразная), импульсная, шум, постоянный уровень, произвольная форма, 65 встроенных специальных форм.

Виды модуляции:

Амплитудная модуляция (АМ), частотная модуляция (ЧМ), фазовая модуляция (ФМ), частотная манипуляция (ЧМн), широтно-импульсная модуляция (ШИМ), суммирующая модуляция (SUM), качание по частоте (ГКЧ), пакетный режим

Примечания:

В<sub>п-п</sub> – здесь и далее – размах напряжения, В В<sub>п</sub> – здесь и далее – пиковое значение напряжения, В U – здесь и далее – установленный уровень напряжения (размах), В U<sub>см</sub> – здесь и далее – установленное значение напряжения постоянного смещения, В

## 2.2 Характеристики канала RF (ВЧ выход)

Форма сигнала:

.

Синусоидальный, меандр, треугольный (пилообразный), импульсный.

Диапазон установки частот:

Синусоидальная форма сигнала

Режим DDS

| 000          |                                                                                                    |
|--------------|----------------------------------------------------------------------------------------------------|
| MFG-72160MF  | от 1 мкГц до 160 МГц;                                                                                                    |
| MFG-72260MFA | от 1 мкГц до 160 МГц;                                                                                                    |
| MFG-72160MR  | от 1 мкГц до 320 МГц;                                                                                                    |
| MFG-72260MRA | от 1 мкГц до 320 МГц                                                                                                    |
| ARB          |                                                                                                    |
| MFG-72160MF  | от 1 мкГц до 60 МГц;                                                                                                    |
| MFG-72260MFA | от 1 мкГц до 60 МГц;                                                                                                    |
| MFG-72160MR  | от 1 мкГц до 60 МГц;                                                                                                    |
| MFG-72260MRA | от 1 мкГц до 60 МГц                                                                                                    |
|              | MFG-72160MF<br>MFG-72260MFA<br>MFG-72160MR<br>MFG-72260MRA<br>ARB<br>MFG-72160MF<br>MFG-72260MFA<br>MFG-72160MR<br>MFG-72260MRA |

Прямоугольная форма сигнала

| 0 | MFG-72160MF  | от 1 мкГц до 25 МГц; |
|---|--------------|----------------------|
| 0 | MFG-72260MFA | от 1 мкГц до 25 МГц; |
| 0 | MFG-72160MR  | от 1 мкГц до 25 МГц; |
| 0 | MFG-72260MRA | от 1 мкГц до 25 МГц  |

Треугольная (пилообразная) форма сигнала

| •••         |
|-------------|
| о 1 МГц;    |
| о 1 МГц;    |
| о 1 МГц     |
| 1<br>1<br>1 |

Диапазон установки уровня выходного сигнала, на нагрузки 50 Ом:

| 0 | MFG-72160MF  | от 1 мВ <sub>п-п</sub> до 2 В <sub>п-п</sub> ; |
|---|--------------|------------------------------------------------|
| 0 | MFG-72260MFA | от 1 мВ <sub>п-п</sub> до 2 В <sub>п-п</sub> ; |
| 0 | MFG-72160MR  | от 1 мВ <sub>п-п</sub> до 1 В <sub>п-п</sub> ; |
| 0 | MFG-72260MRA | от 1 мВ <sub>п-п</sub> до 1 В <sub>п-п</sub> : |

Пределы допускаемой абсолютной погрешности установки уровня выходного сигнала, В<sub>п-п</sub> (форма синусоидальная, частота 1 кГц, постоянное смещение 0 В). ±(0,02·U+1·10<sup>-3</sup>)

Неравномерность амплитудно-частотной характеристики (АЧХ) выходного сигнала (синусоидальная форма, относительно 1 кГц, при выходном напряжении ≥0,5 В<sub>п-п</sub>, на нагрузке 50 Ом):

| • | от 0 до 1 МГц включительно     | ±0,1 дБ; |
|---|--------------------------------|----------|
| • | свыше 1 до 50 МГц включительно | ±0,3 дБ; |
|   |                                |          |

- свыше 50 до 160 МГц включительно ±0,9 дБ;
- свыше 160 до 320 МГц включительно ±3,5 дБ

Диапазон установки напряжения постоянного смещения (пиковое значение AC+DC):

| • | на нагрузке 50 Ом | ±1 B; |
|---|-------------------|-------|
| • | без нагрузки      | ±2 B  |

Виды модуляции:

Амплитудная модуляция (AM), частотная модуляция (ЧМ), фазовая модуляция (ФМ), частотная манипуляция (ЧМн), широтно-импульсная модуляция (ШИМ).

## 2.3 Характеристики канала Pulse

Диапазон установки частот: от 1 мкГц до 25 МГц.

Диапазон установки уровня выходного сигнала:

- на нагрузке 50 Ом от 1 мВ<sub>п-п</sub> до 2,5 В<sub>п-п</sub>;
- без нагрузки от 2 мВ<sub>п-п</sub> до 5 В<sub>п-п</sub>

Диапазон установки напряжения постоянного смещения (пиковое значение AC+DC):

- на нагрузке 50 Ом ±1 В;
- без нагрузки ±2 В

Диапазон установки коэффициента заполнения: от 0,01 до 99,99% (диапазон зависит от значения частоты сигнала).

Диапазон установки длительности импульса: от 20 нс до 999700 с (максимальное значение зависит от частоты сигнала).

Выброс на вершине (частота 100 кГц, уровень сигнала 1 В<sub>п-п</sub>, нагрузка 50 Ом), не более: 5%.

### 2.4 Характеристики синусоидальной формы сигнала

Уровень гармоник в выходном сигнале ≥ 0,1 Вп-п, не более:

|   |                                     | СН1 и СН2 | RF (ВЧ выход) |
|---|-------------------------------------|-----------|---------------|
| ٠ | от 0 до 200 кГц включительно        | -60 дБн   | -60 дБн       |
| • | свыше 200 кГц до 1 МГц включительно | -55 дБн   | -55 дБн       |
| ٠ | свыше 1 МГц до 10 МГц включительно  | -45 дБн   | -45 дБн       |
| • | свыше 10 МГц до 30 МГц включительно | -35 дБн   | -             |
| ٠ | свыше 30 МГц до 60 МГц включительно | -27 дБн   | -             |
| ٠ | свыше 10 МГц до 320 МГц             | -         | -30 дБн       |

Коэффициент гармонических искажений в диапазоне частот до 100 кГц, при уровне сигнала ≥ 1 Вп-п, не более: 0,1%.

### 2.5 Характеристики прямоугольной формы сигнала каналов СН1 и СН2

Длительность фронта и среза, не более 15 нс.

Выброс на вершине, (частота 100 кГц, уровень сигнала 1 Вп-п, нагрузка 50 Ом), не более 5%.

Максимальный диапазон установки коэффициента заполнения, от 0,01% до 99,99% (диапазон зависит от значения частоты сигнала).

## 2.6 Характеристики пилообразной формы сигнала каналов СН1 и СН2

Нелинейность сигнала (симметрия 100 %, частота 1 кГц, уровень сигнала 1  $B_{n-n}$ ), не более 0,1%.

Диапазон регулировки симметрии: от 0 до 100%

### 2.7 Характеристики импульсной формы сигнала каналов СН1 и СН2

Минимальная длительность импульса, 20 нс.

Максимальный диапазон установки коэффициента заполнения: от 0,01% до 99,99% (диапазон зависит от значения частоты сигнала).

Выброс на вершине (частота 100 кГц, уровень сигнала 1 В<sub>п-п</sub>, нагрузка 50 Ом), не более: 5%.

### 2.8 Характеристики произвольной формы сигнала

Частота установки повторения: 100 МГц. Вертикальное разрешение: 14 бит. Частота установки дискретизации: 200 МГц.

## 2.9 Характеристики модуляций каналов СН1 и СН2

- Амплитудная модуляция (АМ)
  - Форма сигнала несущей частоты: синусоидальная, прямоугольная, треугольный (пилообразная), импульсная, СПФ.
  - Форма сигнала модуляции: синусоидальная, прямоугольная, треугольная (пилообразная).
  - Диапазон установки частот модулирующего сигнала: от 2 мГц до 20 кГц.
  - Диапазон установки коэффициента модуляции: от 0% до 120%.
  - Источник модулирующего колебания: внутренний, внешний.
- Частотная модуляция (ЧМ)
  - Форма сигнала несущей частоты: синусоидальная, прямоугольная, треугольная (пилообразная).
  - Форма сигнала модуляции: синусоидальная, прямоугольная, треугольная (пилообразная).
  - Диапазон установки частот модулирующего сигнала: от 2 мГц до 20 кГц.
  - Диапазон установки девиации частоты: от 0 до максимальной выходной частоты в зависимости от формы сигнала и модели генератора.
  - Источник модулирующего колебания: внутренний, внешний.
- Фазовая модуляция (ФМ)
  - Форма сигнала несущей частоты: синусоидальная, прямоугольная, треугольная (пилообразная).
  - Форма сигнала модуляции: синусоидальная, прямоугольная, треугольная (пилообразная).
  - Диапазон установки частот модулирующего сигнала: от 2 мГц до 20 кГц.
  - Диапазон установки девиации фазы: от 0° до 360°.
  - Источник модулирующего колебания: внутренний, внешний.
- Суммирующая модуляция (СУМ)
  - Форма сигнала несущей частоты: синусоидальная, прямоугольная, треугольная (пилообразная).
  - о Форма сигнала модуляции: синусоидальная, прямоугольная, треугольная (пилообразная).
  - Диапазон установки частот модулирующего сигнала: от 2 мГц до 20 кГц.
  - Диапазон установки коэффициента модуляции: от 0% до 100%.
  - Источник модулирующего колебания: внутренний, внешний.
- Широтно-импульсная модуляция (ШИМ)
  - Форма сигнала несущей: импульсная.
  - Форма сигнала модуляции: синусоидальная, прямоугольная, треугольная (пилообразная).
  - Диапазон установки частот модулирующего сигнала: от 2 мГц до 20 кГц.
  - Диапазон установки коэффициента модуляции: от 0% до 100%.
  - Источник модулирующего колебания: внутренний, внешний.
- Частотная манипуляция (ЧМн)
  - Форма сигнала несущей частоты: синусоидальная, прямоугольная, треугольная (пилообразная), импульсная.
  - о Форма сигнала модуляции: меандр.
  - Диапазон установки частот модулирующего сигнала: от 2 мГц до 1 МГц.
  - Диапазон установки частоты скачка: от 1 мкГц до максимальной выходной частоты в зависимости от формы сигнала и модели генератора.
  - о Источник модулирующего колебания: внутренний, внешний.
  - Качание по частоте (ГКЧ)
    - Форма сигнал несущей частоты: синусоидальная, прямоугольная, треугольная (пилообразная).
    - Тип модуляции: линейный, логарифмический (прямой или обратный ход)
    - Диапазон установки частот: от 1 мкГц до максимальной выходной частоты в зависимости от формы сигнала и модели генератора.

- Диапазон времени качания: от 1 мс до 500 с.
- Источник запуска: внешний, внутренний, ручной
- Пакетная модуляция
  - Форма сигнал несущей частоты: синусоидальная, прямоугольная, треугольная (пилообразная).
  - Типы модуляции: По счету (1 ... 1000000 импульсов), непрерывная, по строб-импульсу
  - о Начальная/конечная фаза: -360 ... +360°
  - о Внутренний период: 1 мкс ... 500 с
  - Источник строб-импульса: внешний/внутренний
  - о Источник запуска: внешний, внутренний, ручной

## 2.10 Характеристики модуляций канала ВЧ (RF)

Поддерживаемые типы модуляций: АМ, АМн, ЧМ, ЧМн, ФМ, ФМн, ШИМ. Для режимов АМ, ЧМ, ЧМн, ФМ, ШИМ характеристики аналогичны характеристикам СН1 и СН2.

- Амплитудная манипуляция (АМн)
  - Форма сигнала несущей частоты: синусоидальная (режим Sine-DDS).
  - Форма сигнала модуляции: меандр.
  - Диапазон установки частот модулирующего сигнала: от 2 мГц до 1 МГц.
  - Диапазон установки коэффициента модуляции: от 0% до 120%.
  - Источник модулирующего колебания: внутренний, внешний.
- Фазовая манипуляция (ФМн)
  - о Форма сигнала несущей частоты: синусоидальная (режим Sine-DDS).
  - о Форма сигнала модуляции: меандр.
  - Диапазон установки частот модулирующего сигнала: от 2 мГц до 1 МГц.
  - Диапазон установки девиации фазы: от 0° до 360°.
  - Источник модулирующего колебания: внутренний, внешний.

## 2.11 Характеристики при работе в режиме частотомера

Функция частотомера доступна в следующих моделях генераторов: MFG-72120MA, MFG-72130M, MFG-72260M, MFG-72230M, MFG-72260MRA, MFG-72260MFA, MFG-72160MR, MFG-72160MF.

Диапазон частот: от 5 Гц до 150 МГц. Входное сопротивление: 1 кОм. Чувствительность: от 35 мВскз до 50 Вскз.

## 2.12 Характеристики при работе в режиме усилителя

Усилитель мощности доступен в следующих моделях генераторов: MFG-72120MA, MFG-72260MRA, MFG-72260MFA.

Значение максимального входного напряжения: 1,25 В<sub>п</sub>.

Значение максимального выходного напряжения: 12,5 В<sub>п</sub>.

Значение максимального выходного тока: 1,6 А<sub>п</sub>.

Номинальное значение коэффициента усиления: 20 дБ.

Диапазон частот: от 5 Гц до 100 кГц.

Выходная мощность, не более: 20 Вт.

Коэффициент гармонических искажений в диапазоне частот от 20 Гц до 20 кГц, при уровне сигнала  $\geq$  1 В<sub>п-п</sub>, не более: 0,1%.

## 2.13 Характеристики входов/выходов

- Выходы
  - Выходное сопротивление CH1/CH2, Pulse: 50 Ом/ 1 МОм (Hi-Z) переключаемое.
  - Выходное сопротивление ВЧ (RF): 50 Ом.
- Вход внешней модуляции
  - Для режимов: АМ, ЧМ, ФМ, СУМ, ШИМ.
  - Диапазон входного уровня: ±5 В.

- о Частота: от 0 до 20 кГц
- Входное сопротивление: 10 кОм.
- Выход сигнала запуска
  - Для режимов: СПФ, ГКЧ, Пакет.

  - выходной уровень: TTL.
    выходное сопротивление: 50 Ом
  - Максимальная частота: 25 МГц
  - Длительность импульса: > 16 нс.

## 2.14Общие характеристики

| Габаритные размеры (Ш×В×Г), мм, не более       | 266×107×293    |
|------------------------------------------------|----------------|
| Масса, кг, не более                            |                |
| MFG-72110, MFG-72120, MFG-72130M, MFG-7226     | 50M,           |
| MFG-72230M, MFG-72160MR, MFG-72160MF           | 2,5            |
| MFG-72260MRA, MFG-72260MFA, MFG-72120MA        | 4,0            |
| Напряжение питающей сети, В                    | от 95 до 264   |
| Частота питающей сети, Гц                      | от 50 до 60    |
| Нормальные условия измерений:                  |                |
| – температура окружающего воздуха, °С          | от +18 до +28  |
| – относительная влажность воздуха, %, не более | 80             |
| Условия эксплуатации:                          |                |
| – температура окружающего воздуха, °С          | от 0 до +40    |
| – относительная влажность воздуха, %, не более | 70             |
| – атмосферное давление, кПа                    | от 84 до 106,7 |

## З СОСТАВ КОМПЛЕКТА

| Наименование                                    | Количество | Примечание             |
|-------------------------------------------------|------------|------------------------|
| Генератор серии MFG-72xxx                       | 1          |                        |
| Соединительный кабель BNC-"Крокодил"<br>GTL-101 | 1          | для MFG-721xx          |
| Соединительный кабель BNC-"Крокодил"<br>GTL-101 | 2          | для MFG-722xx          |
| Сетевой шнур                                    | 1          |                        |
| ПО Arbitrary Waveform Editing                   | 1          | CD – диск (по запросу) |
| Руководство по эксплуатации                     | 1          | CD – диск              |
| Упаковочная тара                                | 1          |                        |

## 4 ОРГАНЫ УПРАВЛЕНИЯ и ИНДИКАЦИИ

## 4.1 Передняя панель

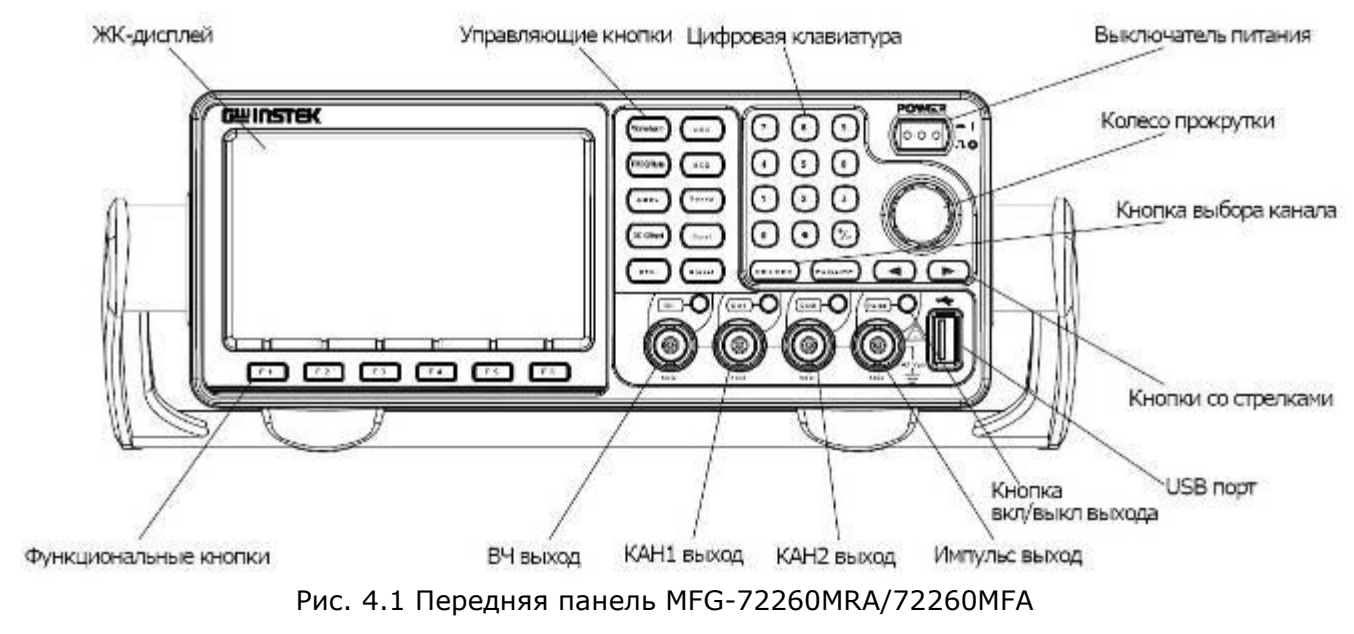

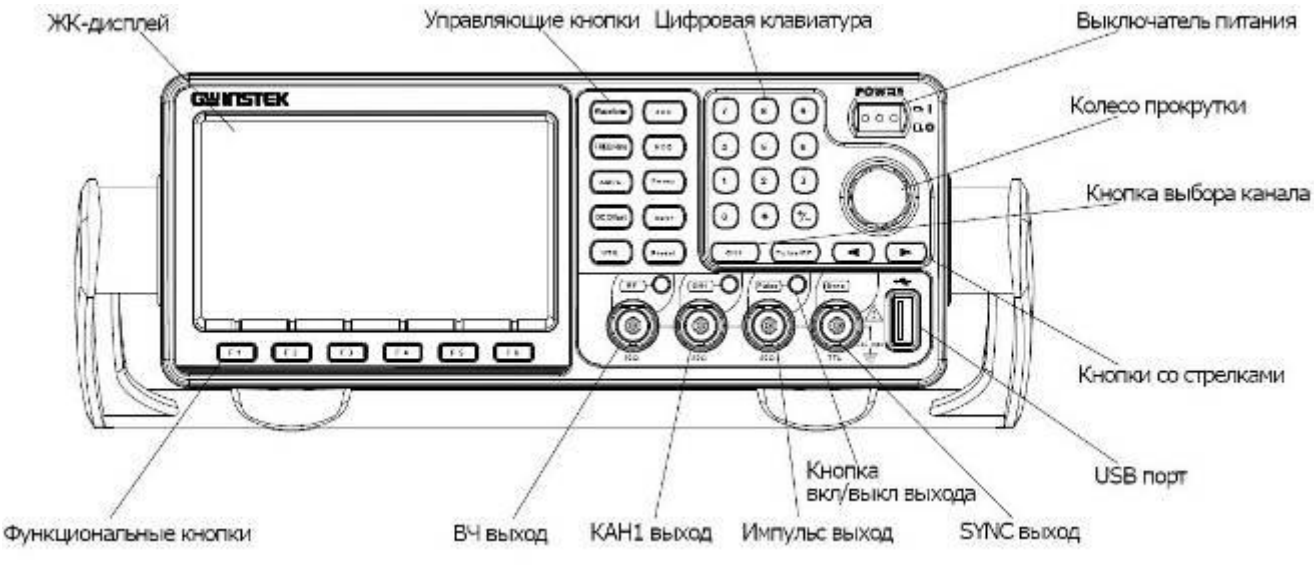

Рис. 4.2 Передняя панель MFG-72160MR/72160MF

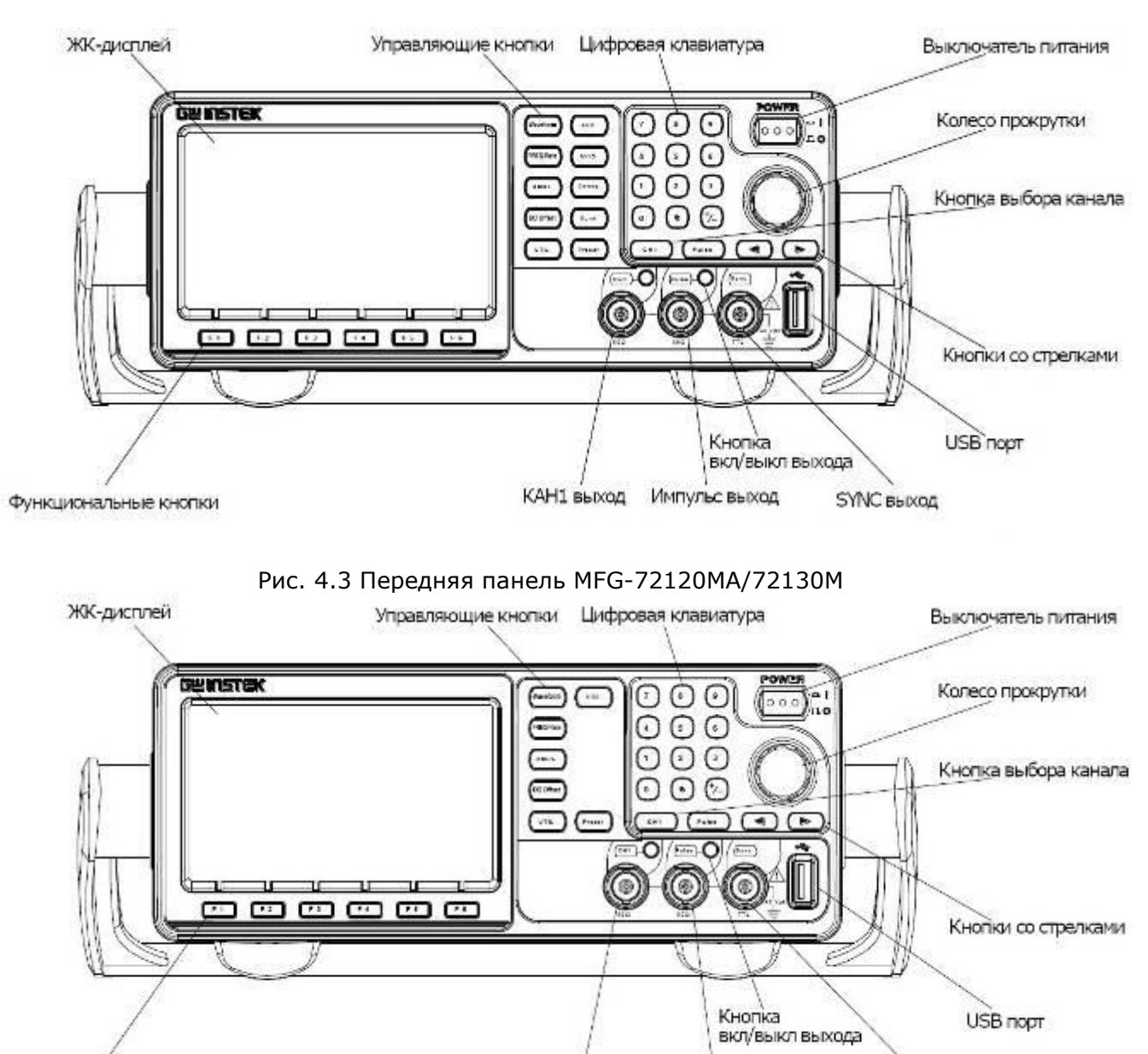

Функциональные кнопки

### Рис. 4.4 Передняя панель MFG-72110/72120

КАН1 выход Импульс выход

SYNC BEIXOD

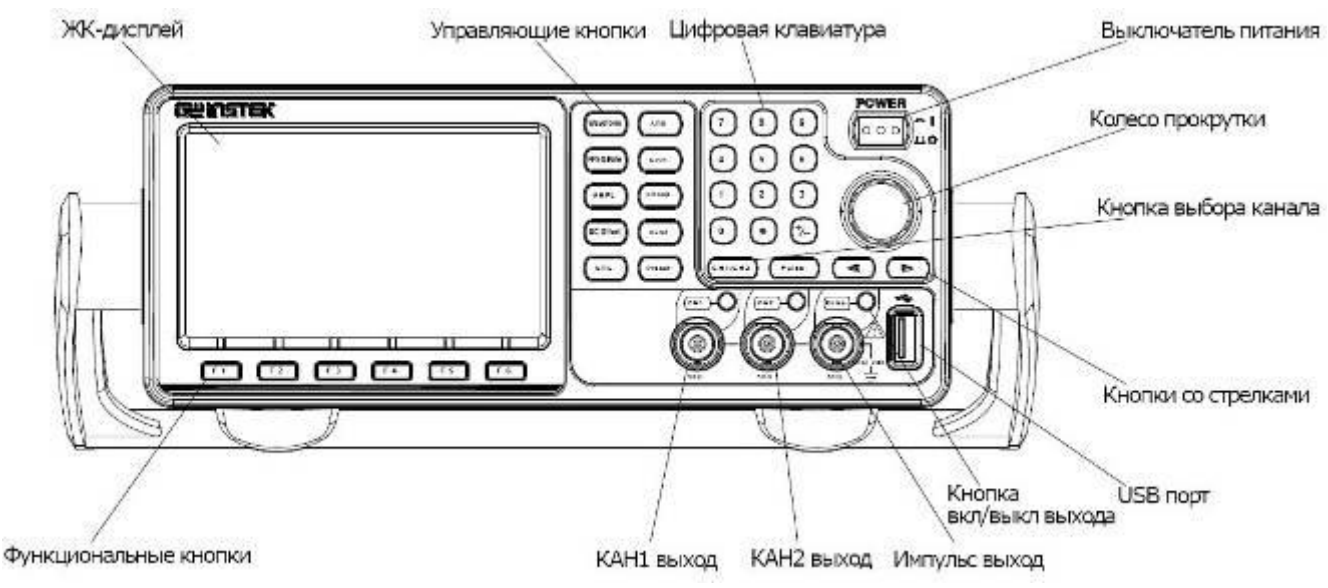

Рис. 4.5 Передняя панель MFG-72260M/72230M

| ЖК-дисплей                         | цветной ЖК ТFT-дисп. | лей разрешением 480×272.                                                                                                    |
|------------------------------------|----------------------|----------------------------------------------------------------------------------------------------|
| Функциональные<br>кнопки:<br>F1~F6 | (F1)                 | Активирует функции, находящиеся в нижней части ЖК-дисплея.                                                                                                    |
| Кнопка возврата                    | Return               | Кнопка возврата к предыдущему пункту меню.                                                                                                    |
| Управляющие<br>кнопки              | Waveform             | Waveform/Форма сигнала используется для<br>выбора типа формы сигнала.                                                                                                    |
|                                    | (FREQ/Rate)          | Кнопка FREQ/Rate/ЧАСТОТА/ Частота<br>дискретизации используется для задания<br>частоты или частоты дискретизации.<br>АМРL/АМПЛИТУДА задает амплитуду сигнала.                                                                                                    |
|                                    | (DC Offset)          | Задает смещение постоянной составляющей                                                                                                    |
|                                    |                      | Кнопка UTIL используется для доступа к опциям<br>сохранения и повторного вызова, обновления и<br>просмотра версии программно-аппаратных<br>средств, доступа к опциям калибровки,<br>языковым настройкам и доступа к частотомеру.<br>ARB/СПФ используется для задания параметров<br>сигнала произвольной формы. |
|                                    | MOD Sweep<br>Burst   | Кнопки MOD, Sweep и Burst/МОДУЛ., ГКЧ и<br>Пакетный режим используются для задания<br>установок и параметров модуляции, качания<br>частоты и формирования пакета импульсов.                                                                                                    |
| Предустановка                      | Preset               | Кнопка Preset/Предустановка используется для<br>вызова предварительно установленного<br>состояния.                                                                                                    |
| Кнопка<br>управления<br>выходами   | $\bigcirc$           | Кнопка Output/Выход используется для<br>включения или выключения выходного сигнала.                                                                                                    |
| Кнопка выбора<br>канала            | (CH1/CH2) (Pulse/RF) | Кнопка CH1/CH2/KAH1/KAH2 и Pulse/RF/<br>Импульс/ВЧ используются для переключения<br>между каналами для выполнения настроек.                                                                                                    |
| Выходные<br>разъемы                |                      | CH1: Выходной разъем канала 1.<br>CH2: Выходной разъем канала 2.<br>Pulse: Выходной разъем импульсного сигнала.<br>RF: Выходной разъем ВЧ сигнала.<br>Выходной импеданс всех каналов 50 Ом.                                                                                                    |
| Кнопка<br>включения<br>питания     |                      | Кнопка включения/выключения питания<br>генератора.                                                                                                    |
| USB порт                           |                      | USB порт тип А.                                                                                                    |
| Кнопки со стрелками                |                      | Используются для выбора разрядов при редактировании параметров.                                                                                                    |

| Ручка регулятора |        | Ручка регулятора используется для редактирования значений и параметров.               |
|------------------|--------|---------------------------------------------------------------------------------------|
|                  |        | Увеличить                                                                             |
| Клавиатура       | 7 8 9  | Цифровая клавиатура используется для ввода<br>значений и параметров. Клавиатура часто |
|                  | 4 5 6  | используется совместно с кнопками выбора и ручкой регулирования.                      |
|                  | 1 2 3  |                                                                                       |
|                  | 0 • +_ |                                                                                       |

## 4.2 Задняя панель

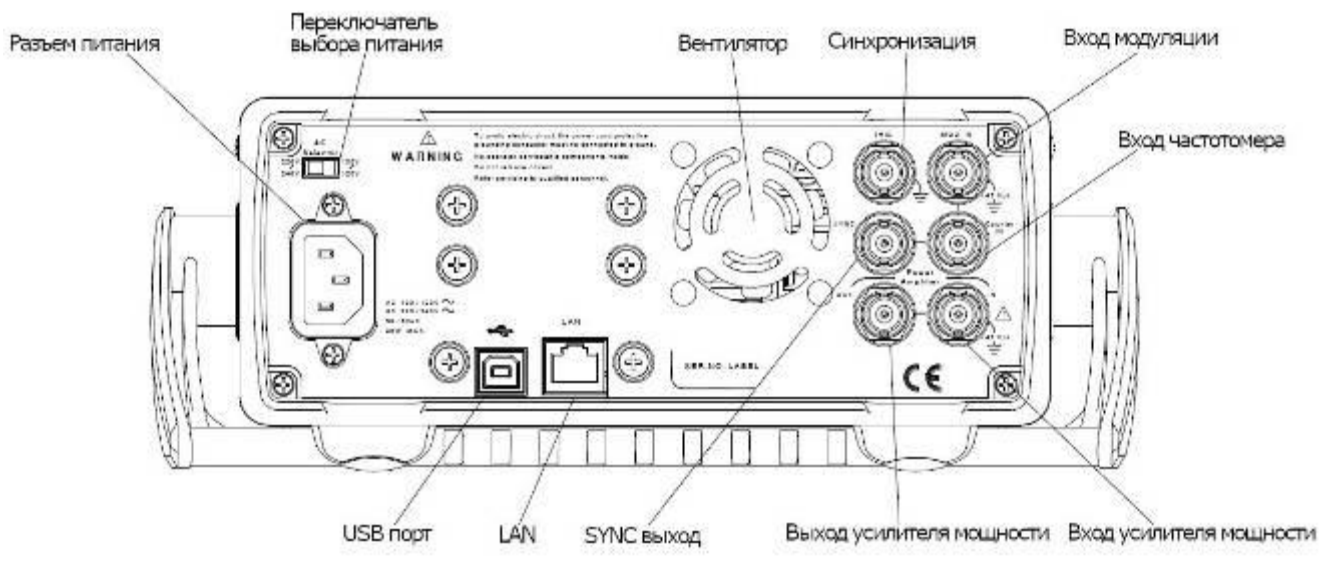

Рис. 4.6 Задняя панель MFG-72260MRA/72260MFA

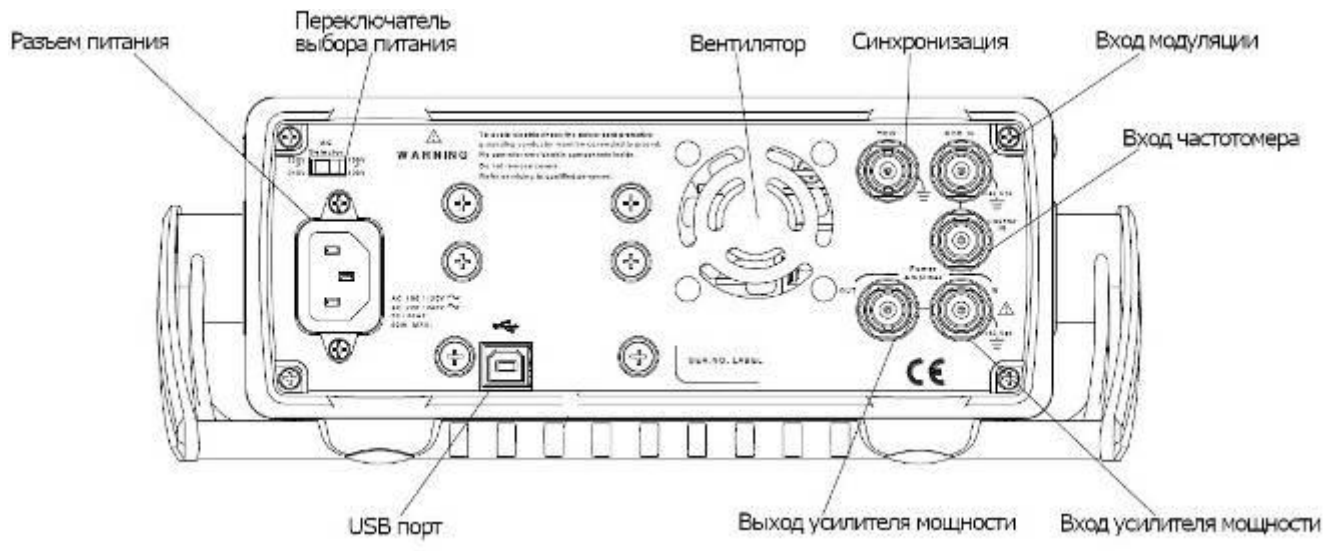

Рис. 4.7 Задняя панель MFG-72120MA

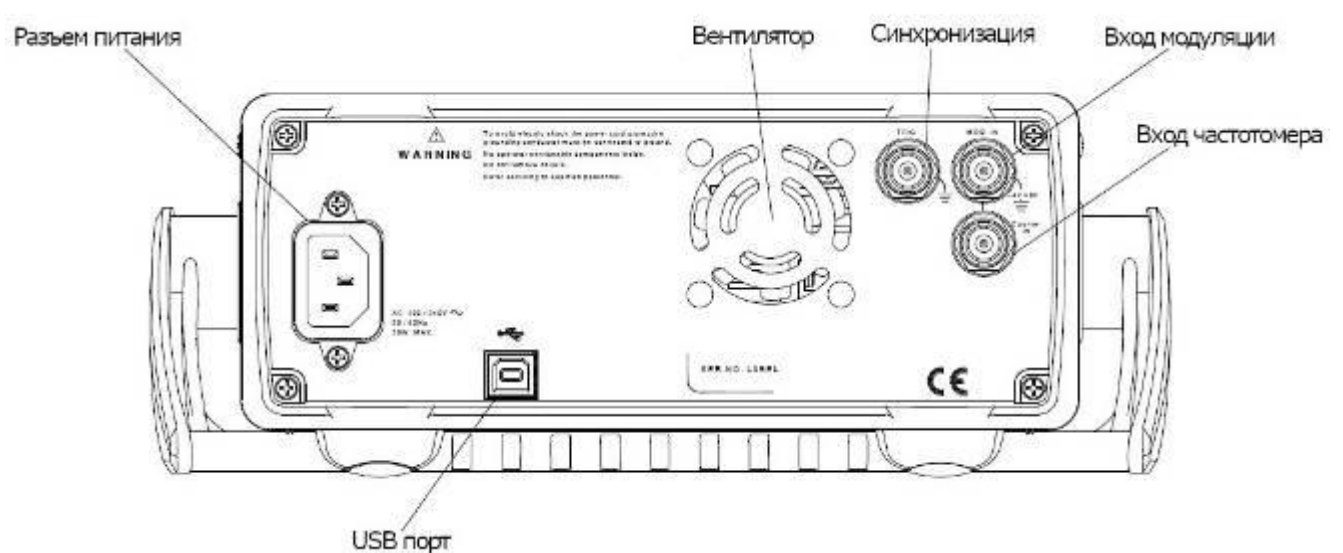

Рис. 4.8 Задняя панель MFG-72160MR/72160MF/72130M

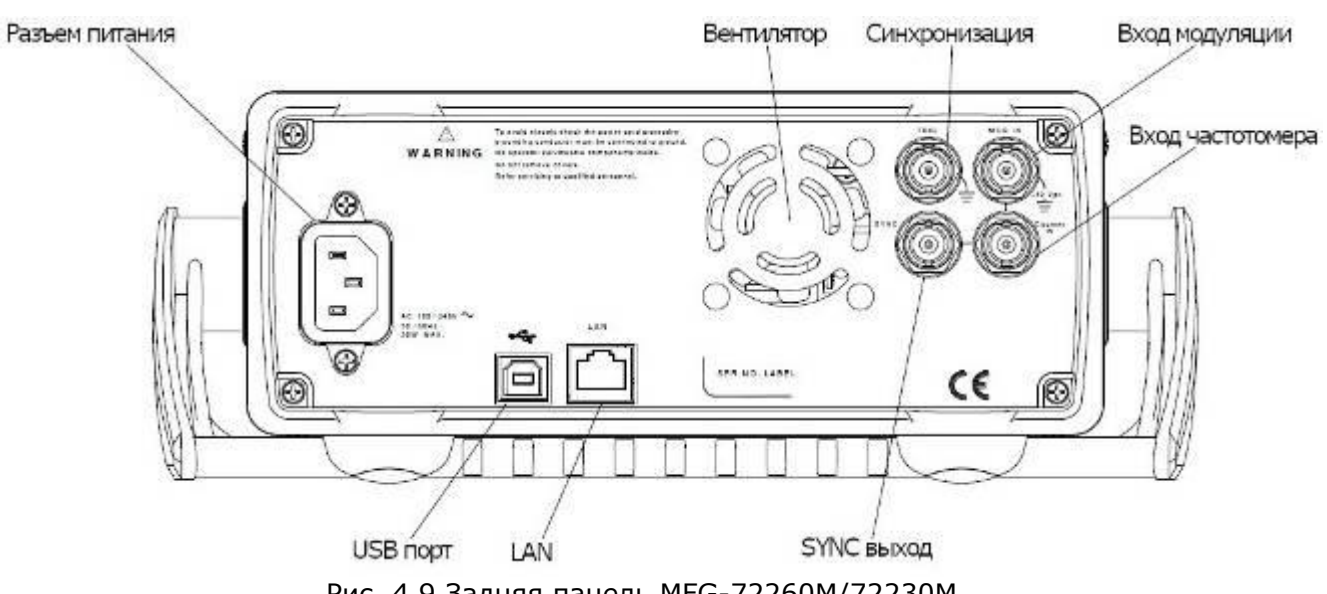

Рис. 4.9 Задняя панель MFG-72260M/72230M

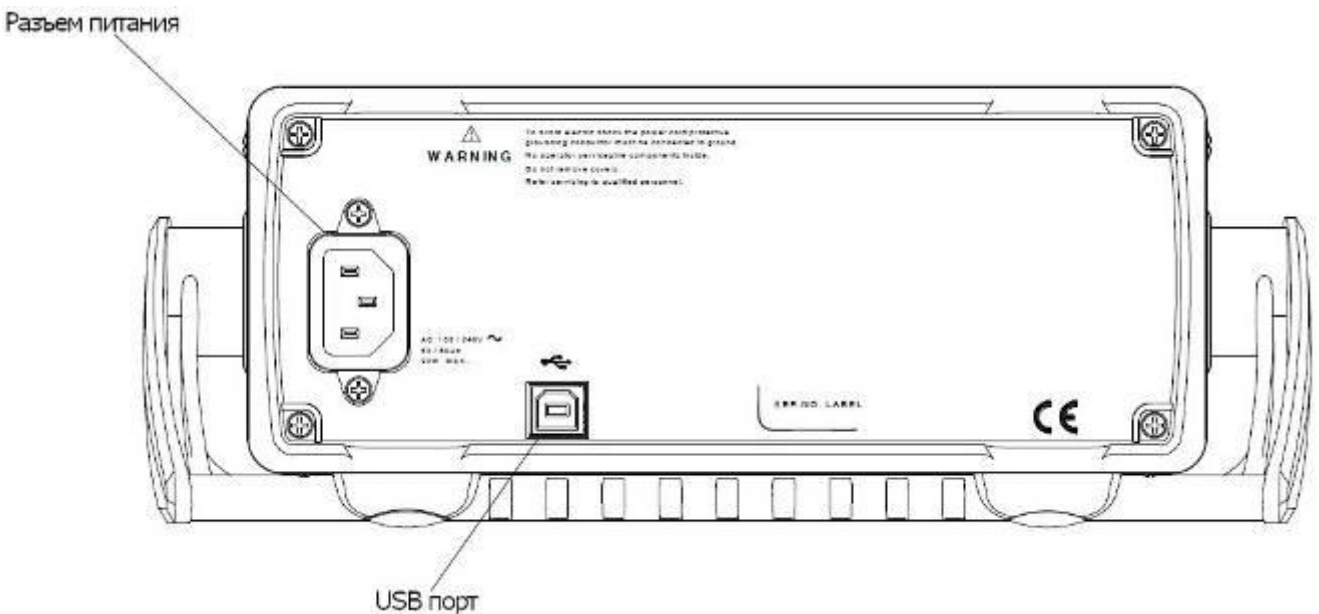

Рис. 4.10 Задняя панель MFG-2110/2120

| Trigger вход/выход              |                                        | Подробная информация о функции разъема<br>приведена в таблице 4.1                                                                                                    |
|---------------------------------|----------------------------------------|----------------------------------------------------------------------------------------------------|
| Выход SYNC                      | SYNC CON                               | Подробная информация о функции разъема<br>приведена в таблице 4.1                                                                                                    |
| Разъем питания                  |                                        | Входное напряжение: 100~240 В переменного тока<br>50~60 Гц или 100~120 В переменного тока,<br>220~240 В переменного тока 50~60 Гц.                                                              |
| Переключатель<br>выбора питания | AC<br>Selector<br>220V<br>240V<br>120V | Переключатель выбора сети питания переменного<br>тока: 100~120 В или 220~240.<br>Доступно только для моделей со встроенным<br>усилителем мощности: MFG-72120MA, MFG-<br>72260MFA, MFG-72260MRA. |
| LAN                             |                                        | Интерфейс LAN для дистанционного управления.<br>Только для моделей MFG-722XX.                                                                                                    |
| USB-порт                        | *                                      | Для дистанционного управления генератором<br>сигналов произвольной формы с ПК используется<br>USB-разъем типа Mini-B.                                                                           |
| Вход Counter                    | Counter<br>IN<br>(42 Vph               | Входной разъем частотомера.                                                                                                    |
| Вход МОД                        | MOD IN<br>-42 Vpk                      | Подробная информация о функции разъема<br>приведена в таблице 4.1                                                                                                    |
| Вход Усилителя<br>мощности      |                                        | Входной разъем усилителя мощности.                                                                                                    |
| Выход Усилителя<br>мощности     |                                        | Выходной разъем усилителя мощности.                                                                                                    |

| Таблица 4.1 | Функции | разъемов | Trigger, | MOD, | SYNC |
|-------------|---------|----------|----------|------|------|
| 1 M         | EC 731V | V        |          |      |      |

| Для моделей М | FG-721XX                            |                                                          |
|---------------|-------------------------------------|----------------------------------------------------------|
| Разъем        | Функция                             | Режим                                                    |
| Trigger       | Вход сигнала внешнего запуска (EXT) | КАН1/СН1: ЧМн, ГКЧ, ПАКЕТ<br>ВЧ/RF: АМн, ЧМн, ФМн, ПАКЕТ |
|               | Выход сигнала запуска               | КАН1/СН1: ПАКЕТ                                          |
|               | Маркер                              | КАН1/СН1: ГКЧ, СПФ                                       |
| MOD IN        | Вход внешней модуляции (ЕХТ)        | КАН1/СН1: АМ, ЧМ, ФМ, СУМ,<br>ШИМ                        |
| SYNC          | Выход синхросигнала                 | KAH1/CH1                                                 |

| Для моделей MF | G-722XX                             |                                                                      |
|----------------|-------------------------------------|----------------------------------------------------------------------|
| Разъем         | Функция                             | Режим                                                                |
| Trigger        | Вход сигнала внешнего запуска (EXT) | КАН1/СН1/КАН2/СН2: ЧМн, ГКЧ,<br>ПАКЕТ<br>ВЧ/RF: АМн, ЧМн, ФМн, ПАКЕТ |
| MOD IN         | Вход внешней модуляции (ЕХТ)        | КАН1/СН1/КАН2/СН2: АМ, ЧМ,<br>ФМ, СУМ, ПАКЕТ                         |
| SYNC           | Выход сигнала запуска               | КАН1/СН1/КАН2/СН2: ГКЧ,<br>ПАКЕТ                                     |
|                | Маркер                              | КАН1/СН1/КАН2/СН2: ГКЧ, СПФ                                          |
|                | Выход синхросигнала                 | KAH1/CH1/KAH2/CH2                                                    |

## 4.3 Дисплей

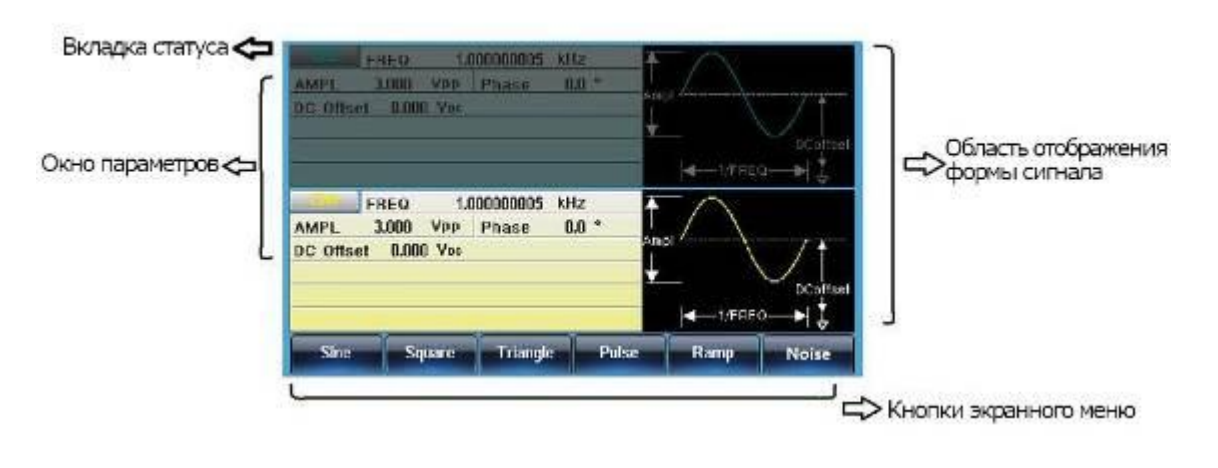

| Окна параметров                   | Окно для отображения и редактирования параметров.                                                   |     |
|-----------------------------------|----------------------------------------------------------------------------------------------------|-----|
| Вкладка статус                    | Отображает текущий канал и его состояние.                                                           |     |
| Область отображения формы сигнала | Область отображения формы сигнала используется и отображения формы сигнала.                         | для |
| Кнопки экранного<br>меню          | Функциональные кнопки (F1~F6), расположенные снизу п экранным меню, соответствуют экранным кнопкам. | под |

## 5 МАРКИРОВАНИЕ И ПЛОМБИРОВАНИЕ

Наименование и условное обозначение прибора, товарный знак предприятия нанесены в верхней части лицевой панели.

Заводской порядковый номер прибора расположен на задней панели.

Все элементы и составные части, установленные на панелях и печатных платах прибора, имеют маркировку позиционных обозначений в соответствии с перечнями элементов к электрическим принципиальным схемам.

## 6 УКАЗАНИЕ МЕР БЕЗОПАСНОСТИ

Генераторы сигналов произвольной формы серии **MFG-72xxx** для безопасного использования были специально разработаны и проверены путем тестирования изделий в тяжелых условиях окружающей среды и режимах работы.

Следующие предостережения рекомендованы для обеспечения вашей безопасности и работоспособности оборудования.

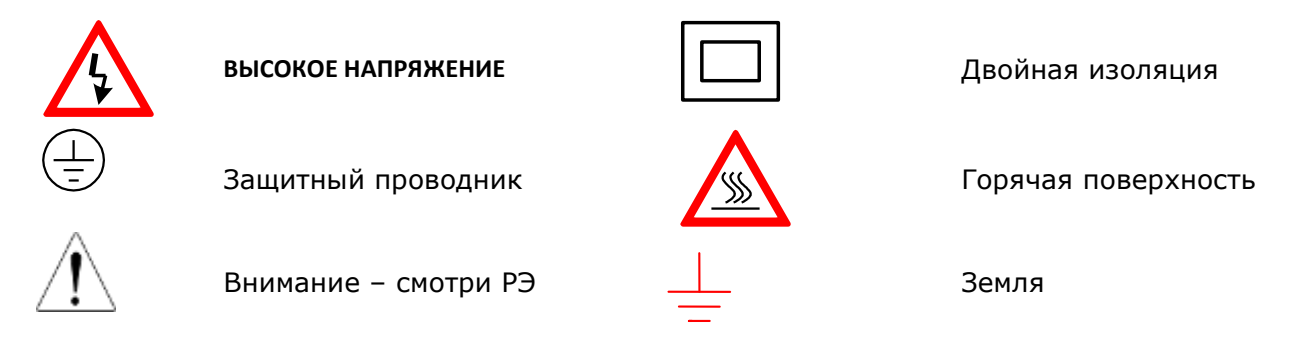

Следующие обозначения используются в данном руководстве:

| <u> </u> | WARNING | обозначает предупреждение, что данные условия или операции<br>могут привести к ущербу здоровью                           |
|----------|---------|----------------------------------------------------------------------------------------------------|
| Â        | CAUTION | обозначает предупреждение, что данные условия или операции могут привести к повреждению прибора или другого оборудования |

Следующие обозначения могут использоваться на приборе:

| DANGER  | обозначает непосредственное наличие опасности        |
|---------|------------------------------------------------------|
| WARNING | обозначает наличие опасности, но не непосредственной |
| CAUTION | обозначает потенциальную возможность опасности       |

Не помещайте тяжелые предметы на верхнюю поверхность прибора.

## 6.1 Разборка прибора

Из-за того, что генераторы являются точными средствами измерения, все процедуры по разборке, настройке и обслуживанию должны осуществляться только в сервис-центрах.

## 6.2 Питание прибора

Питающее напряжение должно быть в пределах ±10% относительно номинального значения 220 В с частотой 50/60 Гц. Для предотвращения сгорания прибора, предварительно до его включения проверьте уровень питающего напряжения.

## 6.3 Заземление

Для предотвращения электрического удара защитный заземляющий проводник кабеля питания должен быть заземлен.

## 7 Подготовка прибора к работе

Данный раздел описывает, как отрегулировать ручку и включить генератор сигналов произвольной формы.

Необходимо размещать генератор в помещениях с соблюдением рекомендаций по пригодными внешними условиями. Не допускать воздействия химикатов, прямых солнечных лучей и сильных электромагнитных полей.

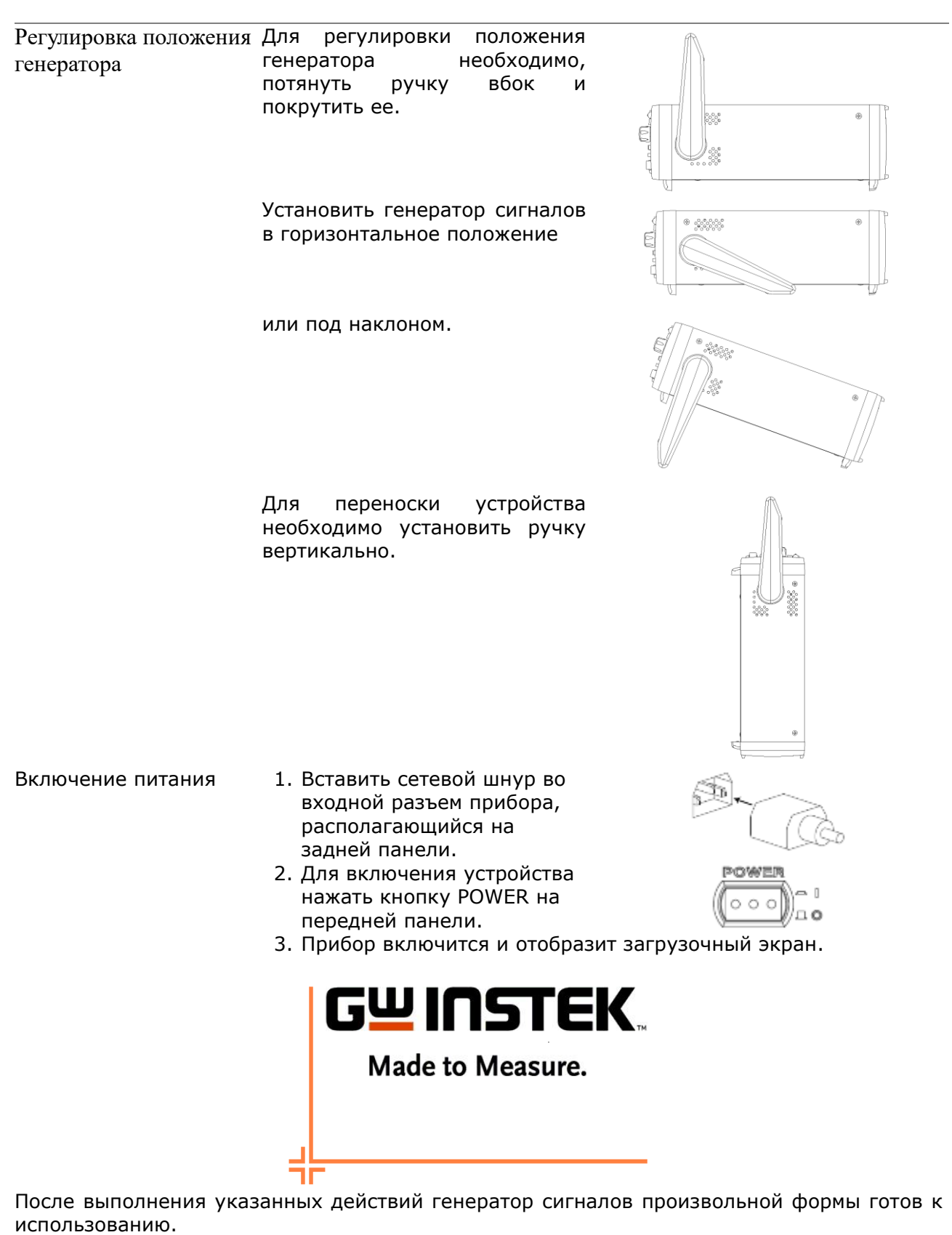

## 8 Работа с меню и ввод данных

### 8.1 Способы ввода данных

Общие сведения Генераторы серии MFG-72XXX позволяют использовать три основных способа ввода данных: с помощью цифровой клавиатуры, кнопок выбора и ручки регулятора. Ниже описаны примеры использования каждого из способов ввода и редактирования параметров.

1. Для выбора пункта меню необходимо нажать соответствующие под функциональные кнопки экраном (F1~F6). Например, функциональная F1 соответствует экранной кнопке кнопка «Sine»/«Синус» (и т.д.).

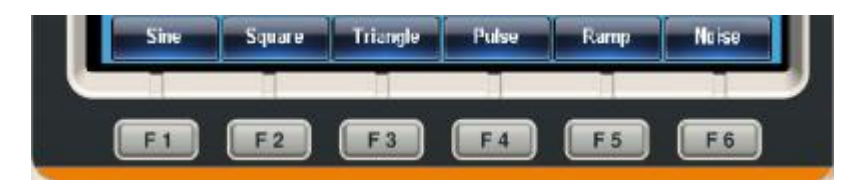

 Для редактирования цифрового значения использовать кнопки выбора для перемещения курсора к цифре, которую нужно изменить.

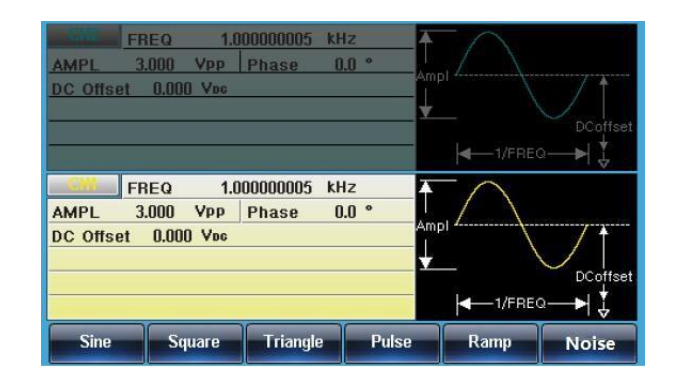

- Использовать ручку регулятора для изменения цифры, находящейся под курсором. Вращение по часовой стрелке увеличивает значение, против часовой – уменьшает.
- Так же для установки выделенного параметра можно использовать цифровую клавиатуру.

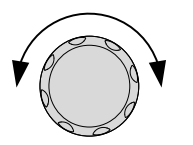

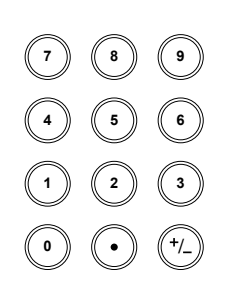

## 8.2 Меню "Справка"

Общие В меню справка подробно описаны назначения кнопок и функции сведения генератора.

- 1. Нажать кнопку UTIL.
- 2. Нажать System (F4).
- 3. Нажать Help (F3).

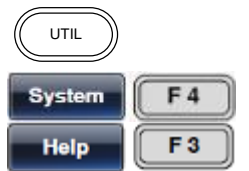

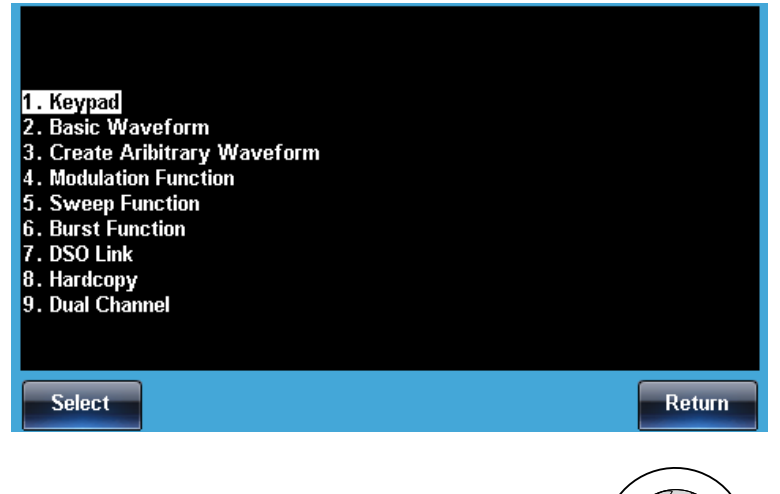

 Использовать ручку регулятора для выбора пункта справки. Нажать Select/Выбор для выбора пункта. Кеураd/ Справка по любой кнопке

Create Arbitrary Waveform/ Создать сигнал произвольной формы Modulation Function /Функции модуляции Sweep Function/ГКЧ

Burst Function /Пачка импульсов

DSO Link/Связь с ЦЗО.

Hardcopy/Быстрое сохранение

Выдает справку по любой нажатой кнопке передней панели. справку Выдает по сигналам произвольной формы. Выдает справку по режиму формирования модуляций. Выдает справку по функции качания частоты. Выдает справку по формированию пачки импульсов Выдает справку по возможностям функции DSO Link. Выдает справку по возможностям функции Hardcopy.

5. Например, для просмотра справки по функции качания частоты выберите пункт 5.

| 1. Keypad                     |        |
|-------------------------------|--------|
| 2. Basic Waveform             |        |
| 3. Create Aribitrary Waveform |        |
| 4. Modulation Function        |        |
| 5. Sweep Function             |        |
| 6. Burst Function             |        |
| 7. DSO Link                   |        |
| 8. Hardcopy                   |        |
| 9. Dual Channel               |        |
|                               |        |
|                               |        |
| Select                        | Return |

6. Использовать ручку регулятора для просмотра страниц справки.

| Sweep description<br>Type: Linear<br>Start: 100Hz<br>Stop: 1kHz<br>SWP Time: 10mS<br>Mark: 300Hz<br>Source: INT | AMPL<br>DC Offset<br>Start:<br>Stop:<br>Marker: | Sweep Time:<br>3.000 Vpp<br>0.000 Vpc<br>100.000000<br>1.00000000 | 10 mSEC<br>Hz<br>kHz | T    | ype: Sweep Lii<br>ource: INT<br>rigger Out: Fall | AAA<br>near |
|----------------------------------------------------------------------------------------------------|-------------------------------------------------|-------------------------------------------------------------------|----------------------|------|--------------------------------------------------|-------------|
| Trig Out: Fall                                                                                                  | Source                                          | Type                                                              | Start                | Stop | SWP Time                                         | More        |
| O <sup>1</sup> Rotate the scroll wi                                                                             | neel to v                                       | view the s                                                        | ignal out            | iput |                                                  | Return      |

7. Нажать кнопку Return для возврата к предыдущим пунктам меню.

|--|

## 8.3 Распределение области отображения

Выходные В серию генераторов MFG-72XXX входит 10 моделей. В зависимости от каналы модели в генераторе может быть до 4-х выходных каналов: CH1/KAH1, CH2/KAH2, Pulse/Импульс, RF/B4. Каналы CH1/KAH1 и Pulse/Импульс присутствуют во всех моделях генераторов, каналы CH2/KAH2 и RF/B4 есть только в некоторых моделях. Положение канала CH1/KAH1 на экране и на передней панели прибора одинаково для всех моделей, положение канала Pulse/Импульс зависит от наличия канала CH2/KAH2.

Для эффективного различия, разные каналы обозначены разными цветами, как показано ниже.

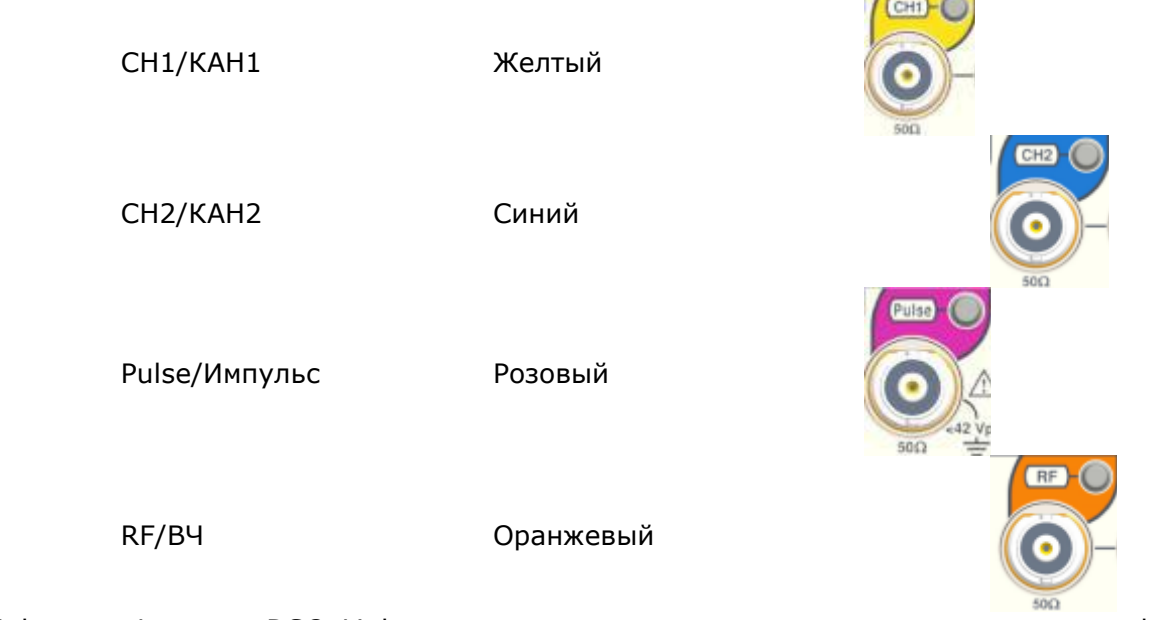

DSO Link Функция DSO Link, реконструкция сигнала захваченного осциллографом на генераторе, доступна только для моделей MFG-722XX. Пример выбора функции DSO Link показан на картинках ниже.

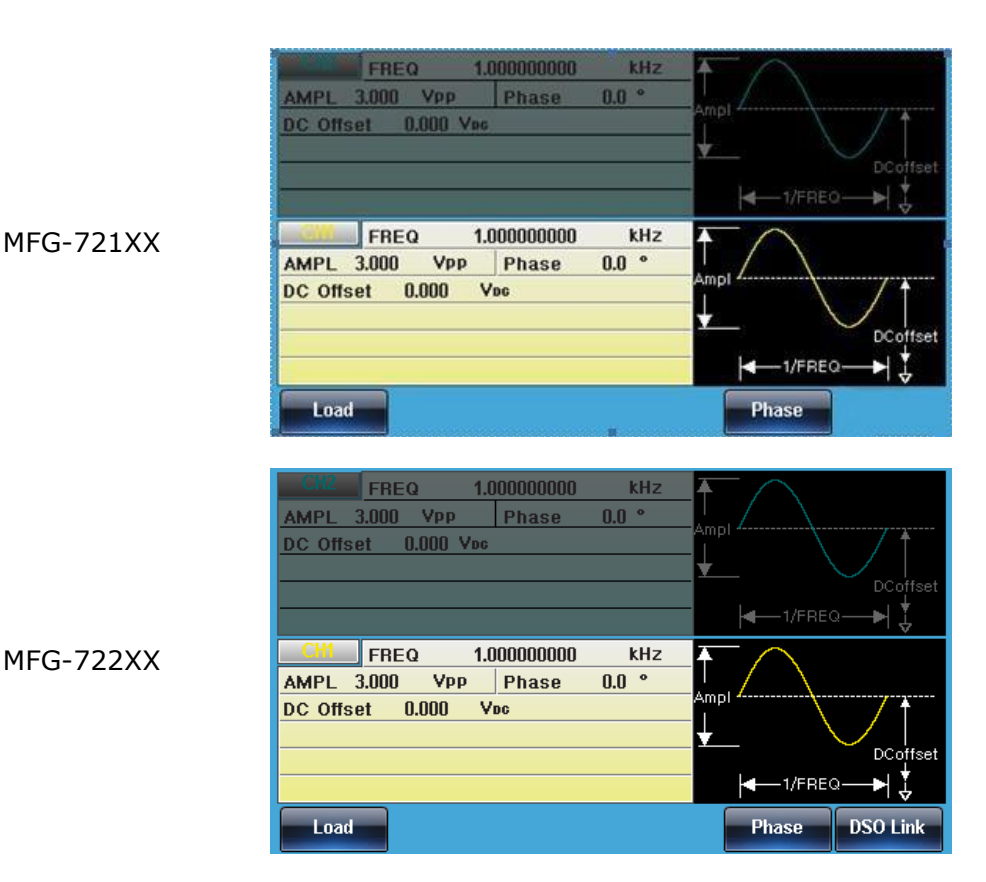

## 8.4 Выбор формы выходного сигнала

#### 8.4.1 Прямоугольная форма сигнала

Пример: Сигнал прямоугольной формы, выходной уровень 3 Впик-пик, частота 1 кГц, скважность 75 %.

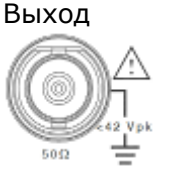

- 1. Нажать кнопку WaveForm и выбрать Square (F2) (F2). 2. Нажать кнопку Duty(F1), а затем -
- 7,5и%(F5)
- 3. Нажать кнопку Freq/Rate, а затем -Вход: не используется 1 и kHz (F5).
  - 4. Нажать кнопку AMPL, а затем 3 и VPP (F6).
  - 5. Нажать кнопку Output.

#### 8.4.2 Треугольная форма сигнала

Пример: Сигнал треугольный формы, напряжение 5 Впик-пик, частота 10 кГц, симметрия 50 %.

- 1. Нажать кнопку Waveform И выберите Triangle (F5).
  - 2. Нажать кнопку SYM (F1), а затем -5,0и%(F5).
  - 3. Нажать кнопку Freq/Rate, а затем -1, 0 и kHz (F5).
  - 4. Нажать кнопку AMPL, а затем 5 и VPP (F6).

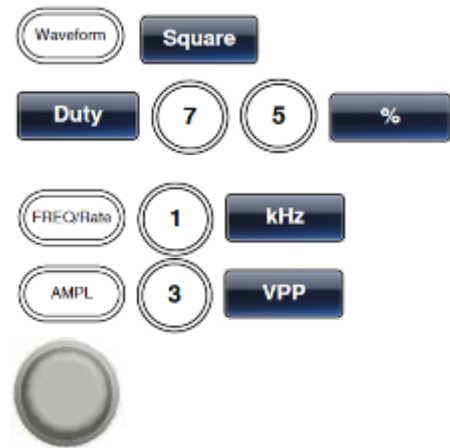

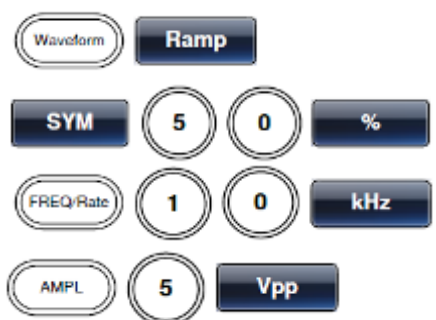

Вход:

Выход

используется

не

5. Нажать кнопку Output.

Sine (F1) (F1).

1, 0,0и kHz (F5).

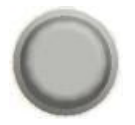

## 8.4.3 Синусоидальна форма сигнала

Пример: Сигнал синусоидальной формы, уровень 10 Впик-пик, 100 кГц Выход 1. Нажать кнопку WaveForm и выбать

Выход

Вход: не используется

3. Нажать кнопку AMPL, а затем – 1, 0 и VPP (F6).

2. Нажать кнопку Freq/Rate, а затем -

4. Нажать кнопку Output.

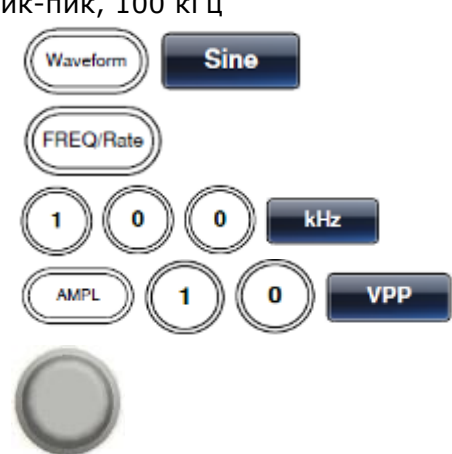

## 8.5 Модуляция

## 8.5.1 Амплитудная модуляция (АМ)

Например: Амплитудная модуляция. Модулирующий прямоугольный сигнал частотой 100 Гц. Несущая частота синусоидального сигнала 1 КГц. Коэффициент модуляции 80 %. Выход 1. Нажать кнопку МОD и выбрать АМ

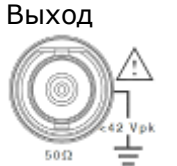

- (F1). 2. Нажать кнопку Waveform и выбрать Sine (F1).
- Вход: не 3. Нажать кнопку Freq/Rate, а затем используется 1 и kHz (F4).
  - 4. Нажать кнопку MOD, выбрать AM (F1), Shape (F4), Square (F2).
  - 5. Нажать кнопку MOD, выбрать AM (F1), AM Freq (F3).
  - 6. Нажать 1 + 0 + 0 + Hz (F2).
  - 7. Нажать кнопку MOD, выбрать AM (F1), Depth (F2).
  - 8. Нажать 8 + 0 + % (F1).
  - 9. Нажать MOD, AM (F1), Source (F1), INT (F1).
  - 10. Нажать кнопку Output.

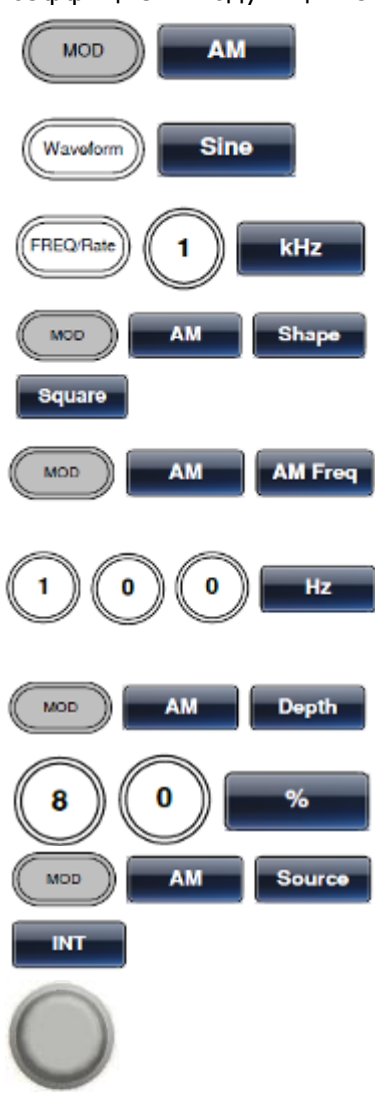

## 8.5.2 Амплитудная манипуляция (АМн)

Например: Амплитудная манипуляция. Модулирующий сигнал частотой 10 Гц. Несущая частота синусоидального сигнала 1 КГц. Скважность 50 %.

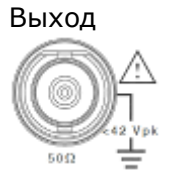

- Нажать кнопку Pulse/RF для выбора ВЧ канала.
   Нажать кнопку Waveform и выбрать Sine-DDS (F1)
- 3. Нажать кнопку MOD и выбрать ASK (F2).
- Вход: не используется
- 4. Нажать кнопку Freq/Rate, а затем 1 и kHz (F5).
- 5. Нажать кнопку MOD, выбрать ASK (F2), ASK Rate (F3).
- 6. Нажать 1 + 0 + Hz (F2).
- 7. Нажать кнопку MOD, выбрать ASK (F2), ASK AMPL (F2).
- 8. Нажать 5 + 0 + 0 + mVpp (F1).
- 9. Нажать MOD, ASK (F2), Source (F1), INT (F1).
- 10. Нажать кнопку Output.

## 8.5.3 Частотная модуляция (ЧМ)

<u>Пример:</u> Частотная модуляция. Модулирующий прямоугольный сигнал частотой 100 Гц. Несущая частота синусоидального сигнала 1 кГц. Отклонение частоты 100 Гц. Внутренний источник модуляции (INT).

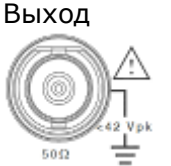

- 1. Нажать кнопку MOD и выбрать FM (F2).
- 2. Нажать кнопку Waveform и выбрать Sine (F1).
- Вход: не используется
- не 3. Нажать кнопку Freq/ Rate, а затем ся 1 и kHz (F4).
  - 4. Нажать кнопку MOD, выбрать FM (F2), Shape (F4), Square (F2).
  - 5. Нажать кнопку MOD, выбрать FM (F2), FM Freq (F3).
  - 6. Нажать 1 + 0 + 0 + Hz (F2).
  - 7. Нажать кнопку MOD, выбрать FM (F2), Freq Dev (F2).
  - 8. Нажать 1 + 0 + 0 + Hz( F3).

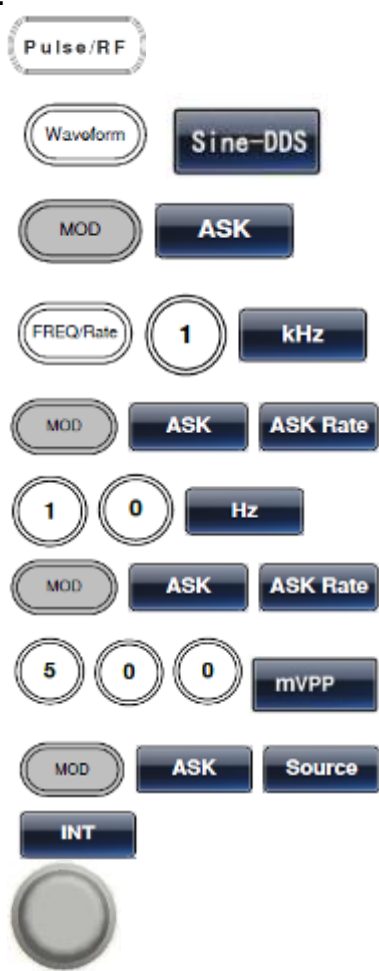

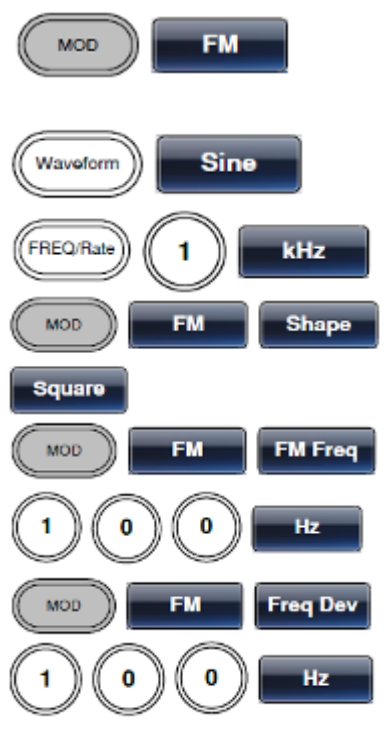

9. Нажать MOD, FM (F2), Source (F1), INT (F1).

10. Нажать кнопку Output.

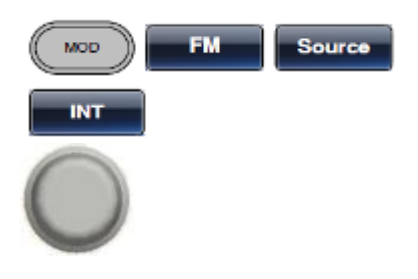

## 8.5.4 Частотная манипуляция (ЧМн)

Пример: Частотная манипуляция. Частота скачка 100 Гц. Несущая частота 1 кГц. Сигнал синусоидальной формы. Частота обновления 10 Гц. Внутренний источник.

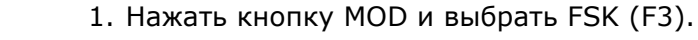

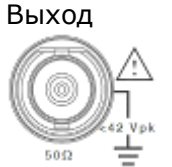

2. Нажать кнопку Waveform и выбрать Sine (F1).

Вход: не используется

- 3. Нажать кнопку Freq/ Rate, а затем 1 и kHz (F5).
- 4. Нажать кнопку MOD, выбрать FSK (F3), FSK Rate (F5).
- 5. Нажать 1 + 0 + Hz (F3).
- 6. Нажать кнопку MOD, выбрать FSK (F3), Hop Freq (F2).
- 7. Нажать 1 + 0 + 0 + Hz (F3).
- 8. Нажать MOD, FSK (F3), Source (F1), INT (F1).
- 9. Нажать кнопку Output.

## 8.5.5 Фазовая модуляция (ФМ)

<u>Пример</u>: Фазовая модуляция. Несущая частота 800 Гц. Модулирующий синусоидальный сигнал частотой 15 кГц. Девиация фазы 50°. Внутренний источник модуляции (INT).

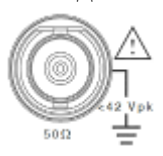

Выхол

Вход: не используется

- 1. Нажать кнопку WaveForm и выбрать Sine (F1).
- Нажать кнопку МОD и выбрать РМ (F4) (Фазовая Модуляция) (F4).
- 3. Нажать кнопку Freq/Rate, а затем 8, 0, 0 и Hz (F4).
- 4. Нажать кнопку MOD, выбрать PM (F4), Shape (F4), Sine (F1).
- Нажать кнопку MOD, выберите PM (F4), PM Freq (F3).

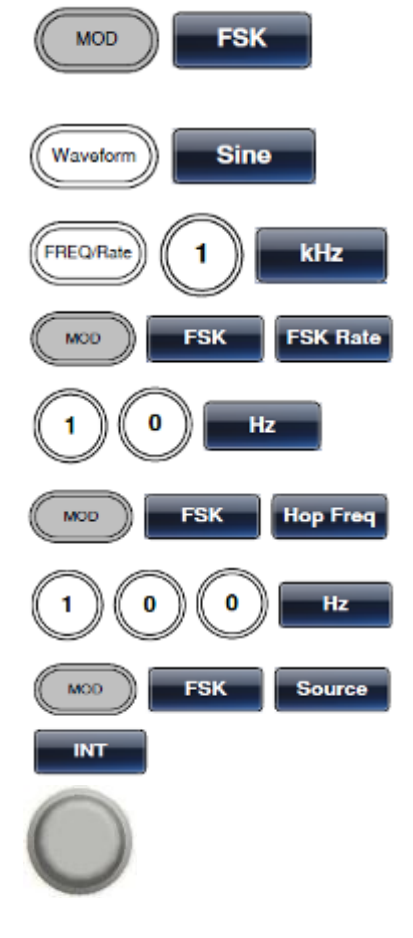

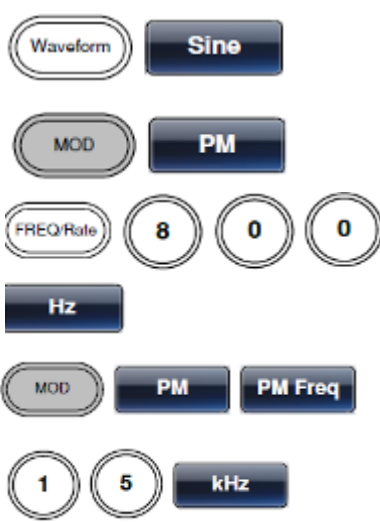

- 7. Нажать MOD, PM (F4), PM DEV (F2).
- 8. Нажать 5 + 0 + Degree (F1).
- 9. Нажать MOD, PM (F4), Source (F1), INT (F1).
- 10. Нажать кнопку Output.

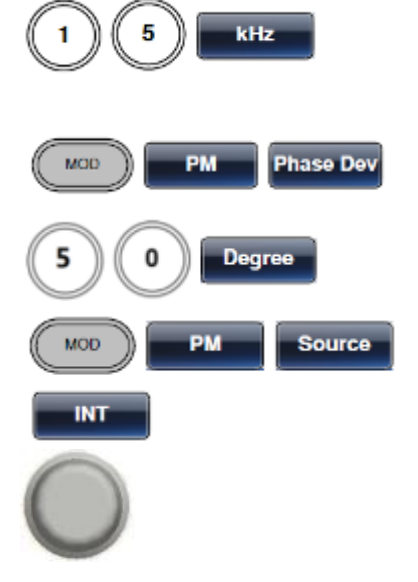

## 8.6 Фазовая манипуляция

не

Например: Фазовая манипуляция. Модулирующий сигнал частотой 10 Гц. Несущая частота синусоидального сигнала 1 КГц. Девиация фазы 50 %.

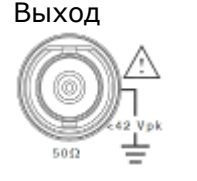

используется

Вход:

 Нажать кнопку Pulse/RF для выбора ВЧ канала.
 Нажать кнопку Waveform и выбрать Sine-DDS (F1)

3. Нажать кнопку MOD и выбрать PSK (F2).

- 4. Нажать кнопку Freq/Rate, а затем 1 и kHz (F5).
- 5. Нажать кнопку MOD, выбрать PSK (F2), PSK Rate (F3).
- 6. Нажать 1 + 0 + Hz (F2).
- 7. Нажать кнопку MOD, выбрать PSK (F2), PSK Phase (F2).
- 8. Нажать 5 + 0 + Degree (F1).
- 9. Нажать MOD, PSK (F2), Source (F1), INT (F1).
- 10. Нажать кнопку Output.

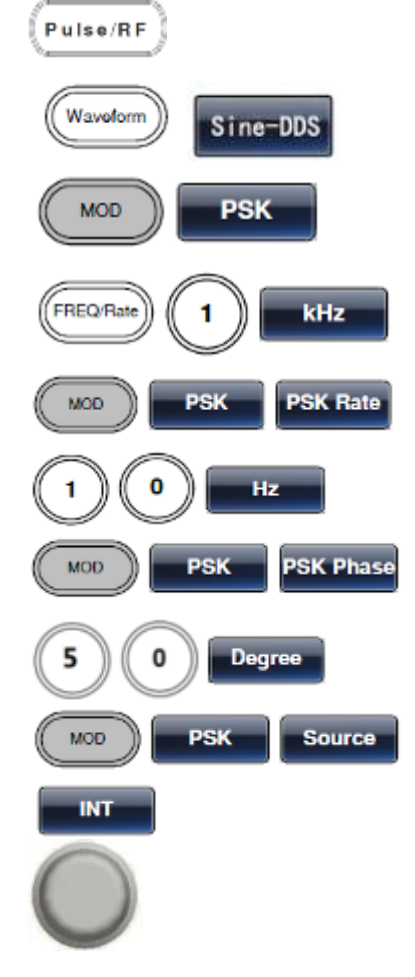

## 8.7 СУМ модуляция

<u>Пример</u>: СУМ модуляция. Несущая частота 1 кГц. Модулирующий прямоугольный сигнал частотой 100 кГц. СУМ амплитуда 50%. Внутренний источник модуляции (INT). Выход 1. Нажать кнопку МОD и выбрать SUM (F5)

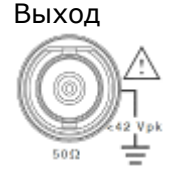

(СУМ Модуляция) (F5). 2. Нажать кнопку WaveForm и выбрать Sine (F1).

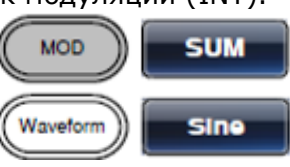

Вход: не используется

- 3. Нажать кнопку Freq/Rate, а затем 1 и kHz (F5).
- 4. Нажать кнопку MOD, выбрать SUM (F5), Shape (F4), Square (F2).
- 5. Нажать кнопку MOD, выбрать SUM (F5), SUM Freq (F3).
- 6. Нажать 1 + 0 + 0 + Hz (F2).
- 7. Нажать кнопку MOD, выбрать SUM (F5), SUM Ampl (F2).
- 8. Нажать 5 + 0 + % (F1).
- 9. Нажать MOD, SUM (F5), Source (F1), INT (F1).
- 10. Нажать кнопку Output.

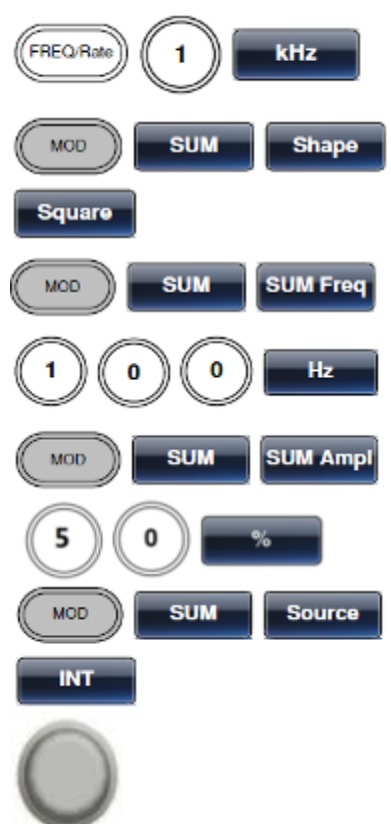

## 8.8 Качание частоты (ГКЧ)

<u>Пример</u>: Качание частоты. Начальная частота 10 мГц, конечная частота 1 МГц. Закон качания: логарифмический, время качания: 1 с., маркерная частота 550 Гц, ручной запуск.

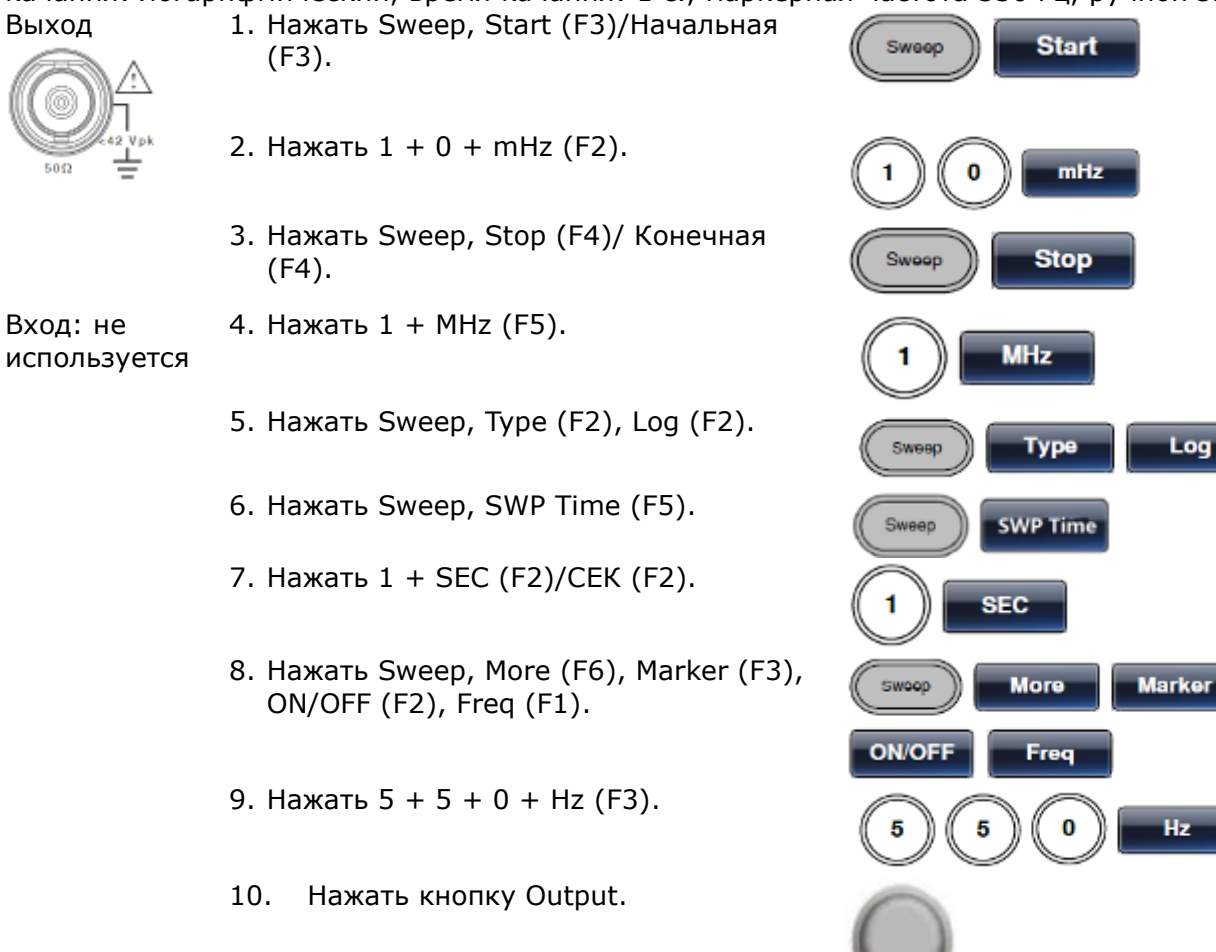

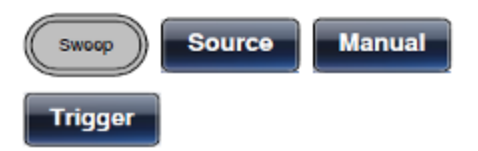

## 8.9 Пакетный режим (Burst)

<u>Пример</u>: Пакетный режим, N-цикл (внутренний источник запуска), частота пакетной передачи данных 1 кГц, число импульсов в пакете = 5, период между пакетами 10 мс, фаза пакетов 0°, сигнал запуска от внутреннего источника, задержка 10 мкс, сигнал запуска по нарастающему фронту.

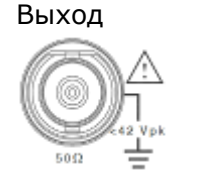

1. Нажать FREQ/Rate 1 kHz (F5).

2. Нажать Burst, N Cycle (F1), Cycles (F1).

Выход: не используется

3. Нажать 5 + Сус (F5).

- 4. Нажать Burst, N Cycle (F1), Period (F4).
- 5. Нажать 1 + 0 + mSEC (F2).
- 6. Нажать Burst, N Cycle (F1), Phase (F3).
- 7. Нажать 0 + Degree (F2).
- 8. Нажать Burst, N Cycle (F1), TRIG Set (F5), INT (F1).
- 9. Нажать Burst, N Cycle (F1), TRIG Set (F5), Delay (F4).
- 10. Нажать 1 + 0 + uSEC (F2).
- 11. Нажать Burst, N Cycle (F1), TRIG Set (F5), TRIG out (F5), ON/OFF (F3), Rise (F1).
- 12. Нажать кнопку Output.

## 8.10 Сигнал произвольной формы (ARB)

## 8.10.1 Добавление встроенного сигнала (формы)

Пример: Режим ARB (ПРОИЗВ.), экспоненциальное увеличение. Начало 0, длина 100, масштаб 327.

Выход 1. Нажать ARB, Built in (F3), Wave (F4), Math (F2).

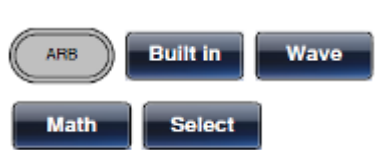

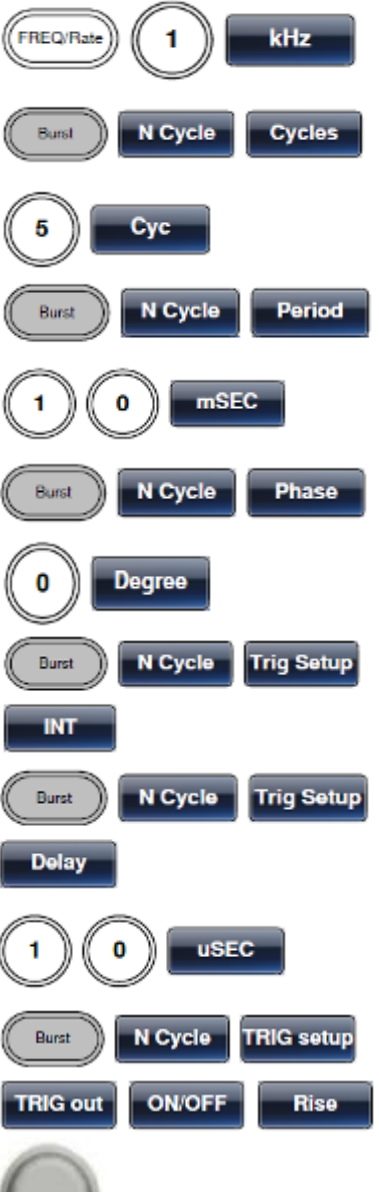

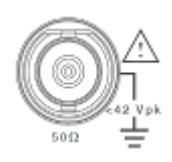

- 2. Нажать Start (F1), 0 + Enter (F2), Return.
- 3. Нажать Length (F2), 1+0+0, Enter (F2), Return.
- 4. Нажать Scale (F3), 3+2+7, Enter (F2), Return, Done (F5).

## 8.10.2 Добавление точки

<u>Пример</u>: Режим ARB (ПРОИЗВ.), добавить точку, адрес 40, данные 300.

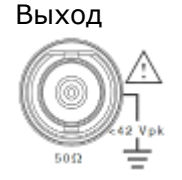

- 1. Нажать ARB, Edit (F2), Point (F1), Address (F1).
- 2. Нажать 4 + 0 + Enter (F5), Return.
- 3. Нажать Data (F2), 3 + 0 + 0, Enter (F5).

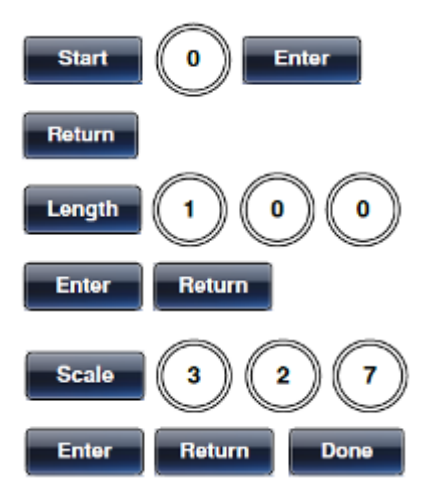

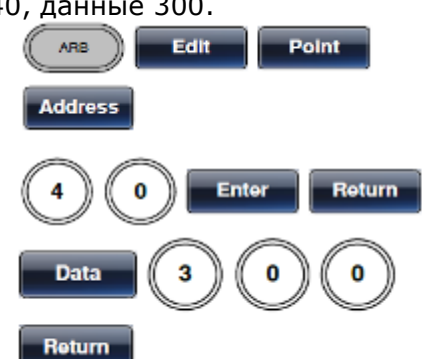

## 8.10.3 Добавление линии

Пример: Режим ARB (ПРОИЗВ.), добавить линию, адрес: данные (10:30, 50:100)

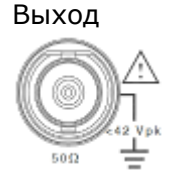

- 1. Нажать ARB, Edit (F2), Line (F2), Start ADD (F1).
- 2. Нажать 1 + 0 + Enter (F5), Return.
- 3. Нажать Start Data (F2), 3 + 0, Enter (F5), Return.
- 4. Нажать Stop ADD (F3), 5 + 0, Enter (F5), Return.
- 5. Нажать Stop Data (F4), 1 + 0 + 0, Enter (F5), Return, Done (F5).

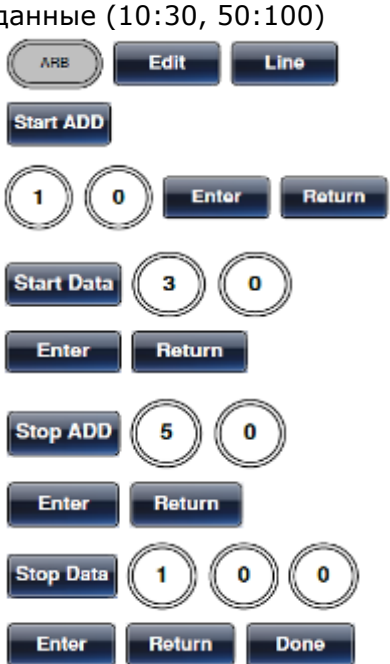

### 8.10.4 Выбор выходной области памяти

Пример: Режим ARB (ПРОИЗВ.), выходной сигнал произвольной формы, начало 0, длина 1000.

Выход 1. Нажать ARB, Output (F6)

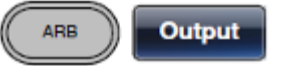

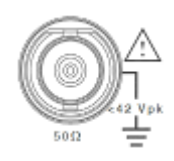

- 2. Нажать Start (F1), 0 + Enter (F5), Return.
- 3. Нажать Length (F2), 1 + 0 + 0, Enter (F5), Return.

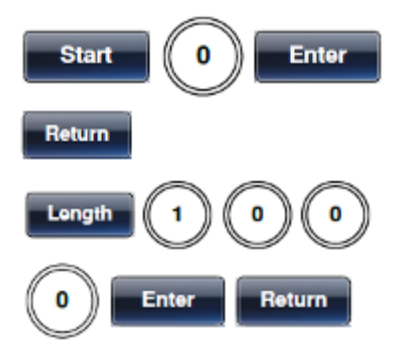

## 8.10.5 Установка числа повторений

Пример: Режим ARB (ПРОИЗВ.), выходной сигнал произвольной формы с заданным числом повторений, начало 0, длина 1000, циклов (повторений) 10.

Выход

- 1. Нажать ARB, Output (F6)
- 2. Нажать Start (F1), 0 + Enter (F5), Return.
- 3. Нажать Length (F2), 1 + 0 + 0, Enter (F5), Return.
- 4. Нажать N Cycle (F4).
- 5. Нажать Cycle(F1), 1+0.
- 6. Нажать Trigger(F5) для выполнения однократного запуска.

## 8.10.6 Бесконечное число повторений

Пример: Режим ARB (ПРОИЗВ.), выходной сигнал произвольной формы с заданным числом повторений, начало 0, длина 1000, циклов (повторений) – бесконечно. Выход 1. Нажать ARB, Output (F6)

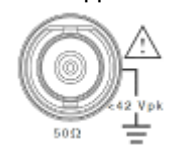

- 2. Нажать Start (F1), 0 + Enter (F5), Return.
- 3. Нажать Length (F2), 1 + 0 + 0, Enter (F5), Return.
- 4. Нажать Infinite(F5), Return(F6).

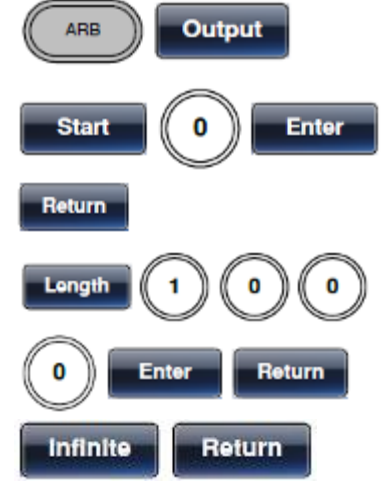

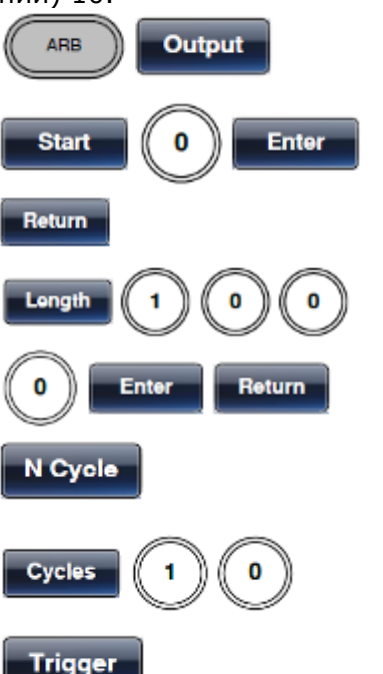

## 8.10.7 Выход маркера

Пример: Режим ARB (ПРОИЗВ.), выходной сигнал произвольной формы с маркером, начало 30, длина 80.

1. Нажать ARB, Output (F6), Marker (F3).

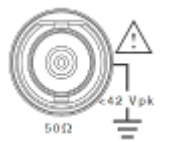

Выход

- 2. Нажать Start (F1), 3+0, Enter (F5), Return.
- 3. Нажать Length (F2), 8 + 0, Enter (F5), Return.

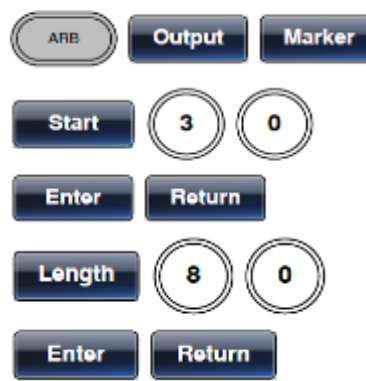

Memory

Done

Memory

Done

Store

Recall

UTIL

UTIL

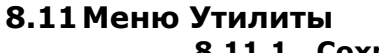

**8.11.1 Сохранение** Пример: Сохранить в ячейку памяти № 5.

- 1. Нажать UTIL, Memory (F1), Store (F1).
  - 2. Выбрать файл, используя ручку регулятора и нажать Done (F5).

## 8.11.2 Вызов

Пример: Вызвать из ячейки памяти № 5.

- 1. Нажать UTIL, Memory (F1), Recall (F2).
- 2. Выбрать файл, используя ручку регулятора и нажать Done (F5).

### 8.11.3 Частотомер

Пример: Включение частотомера. Время счета: 1 секунда. Выход: не

используетс 1. Нажать UTIL, Counter (F6)

я Вход: Input;

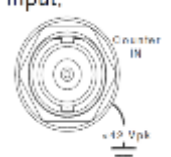

- 2. Нажать Gate Time (F2), затем нажать 1 Sec (F3).
- 3. Подать сигнал от источника частоты на вход Counter, на задней панели прибора.

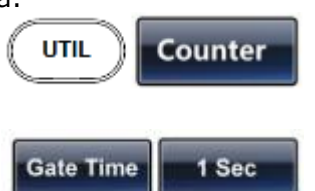

## 8.12 Дерево меню

Правило Используйте дерево меню в качестве удобной справки по функциям и свойствам генератора сигналов произвольной формы. Система меню MFG-72000 выполнена в виде иерархического дерева. На каждый уровень иерархии можно перейти при помощи управляющих или экранных кнопок. При нажатии кнопки Return (возврат) произойдет переход на предыдущий уровень меню.

## 8.12.1 Дерево меню Waveform (форма сигала)

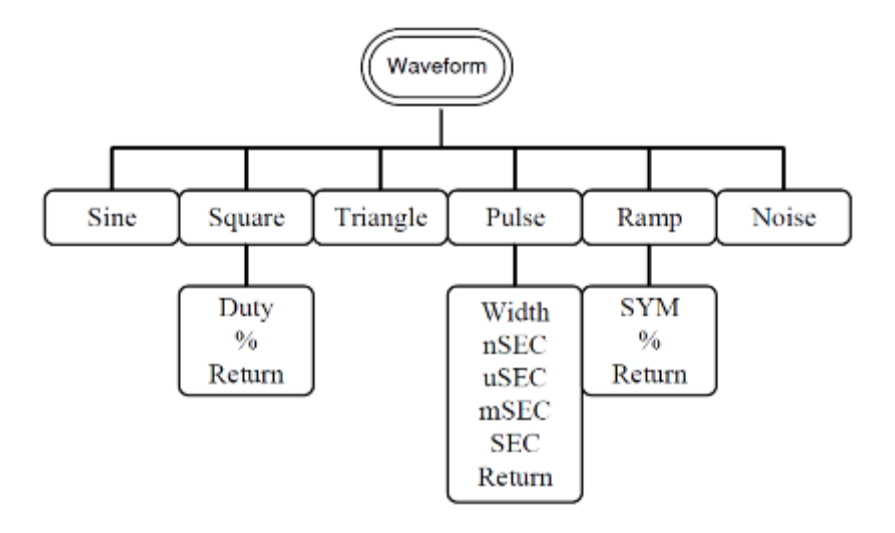

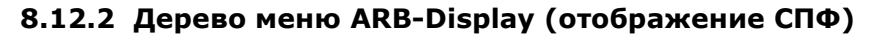

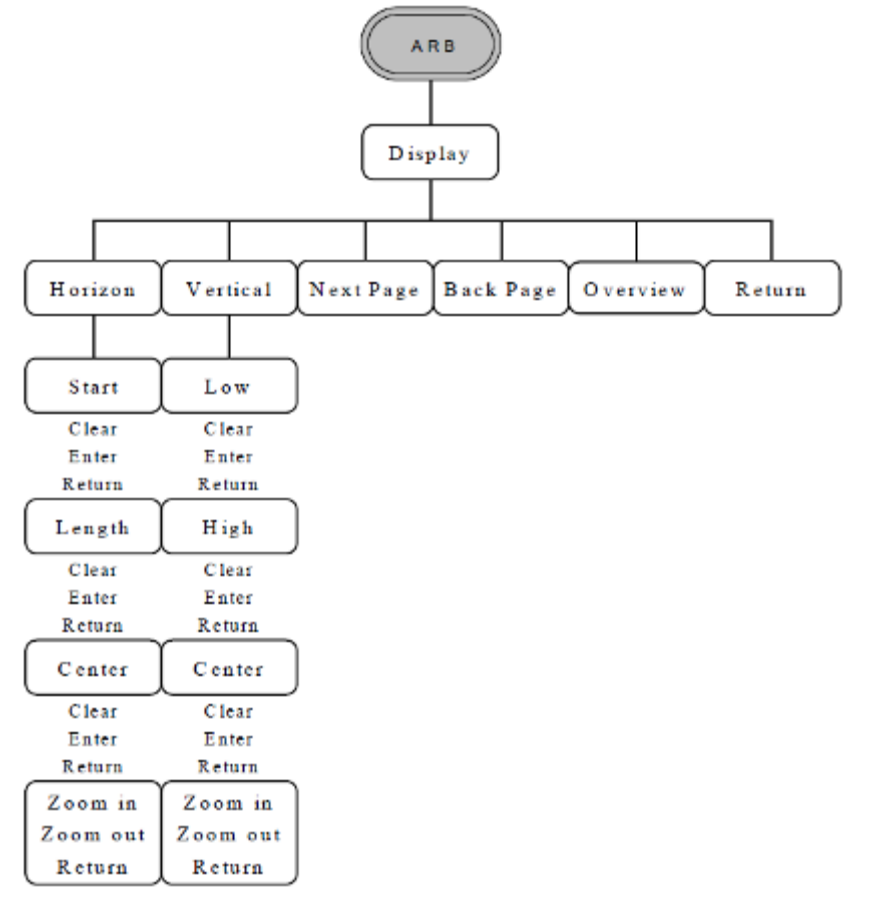
#### 8.12.3 Дерево меню ARB-Edit (редактирование СПФ)

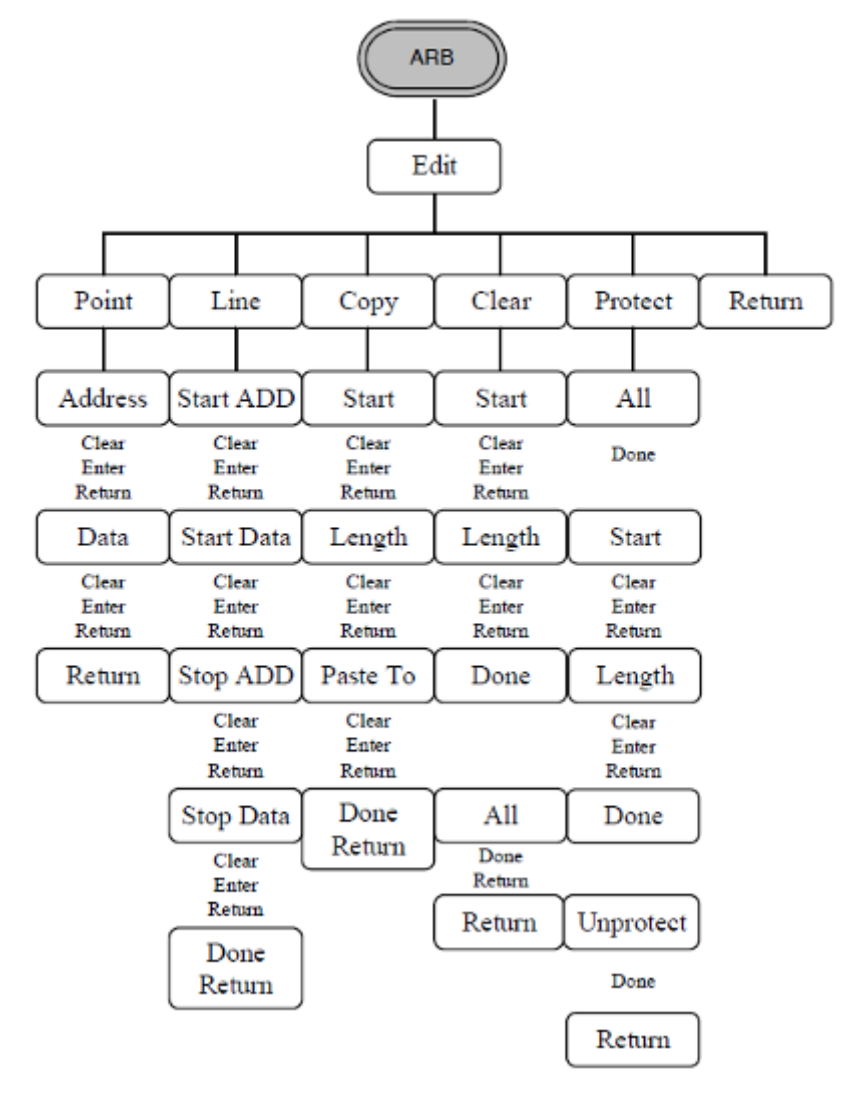

8.12.4 Дерево меню ARB-Built in (встроенные СПФ)

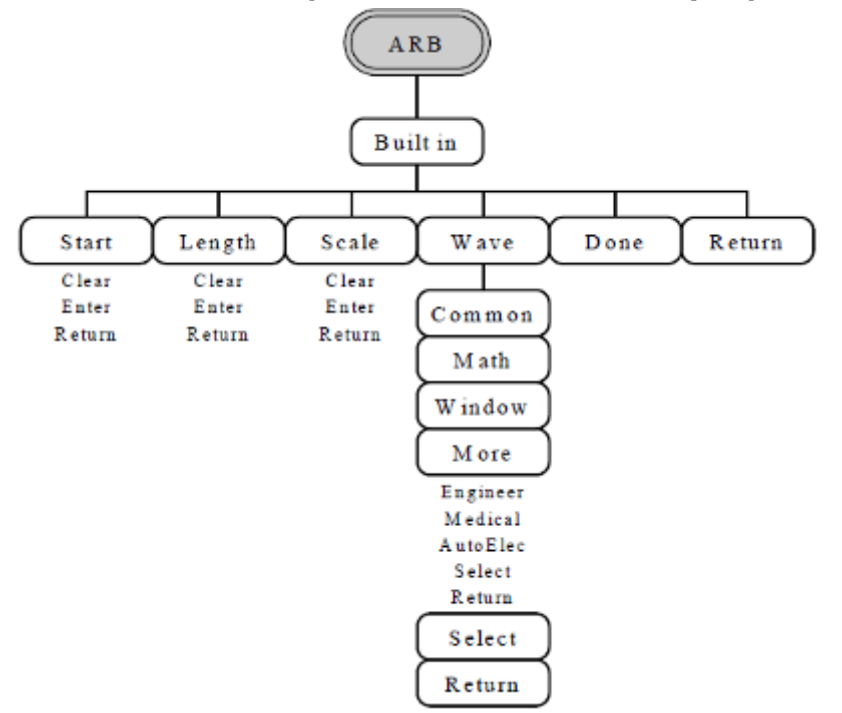

#### 8.12.5 Дерево меню ARB-Save (сохранение СПФ)

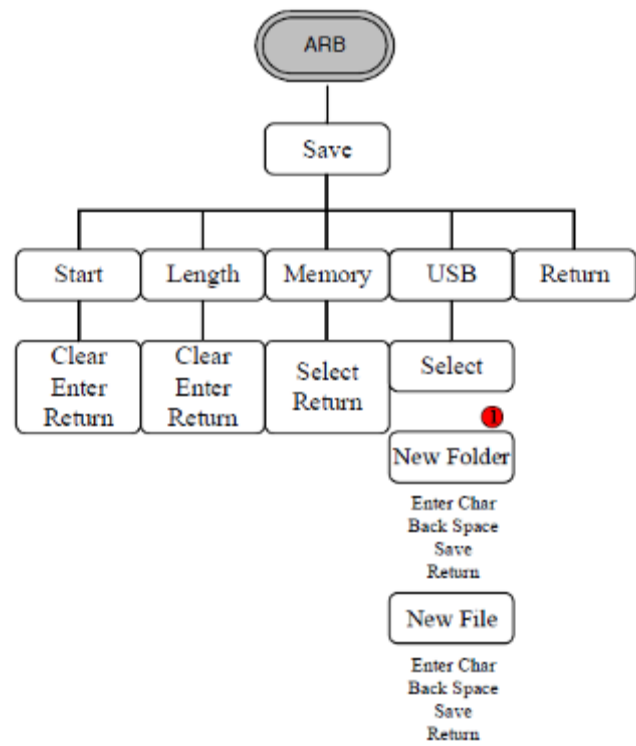

1 – Данный пункт меню доступен только в моделях MFG-722хх

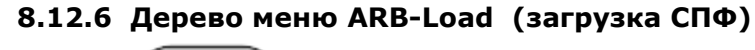

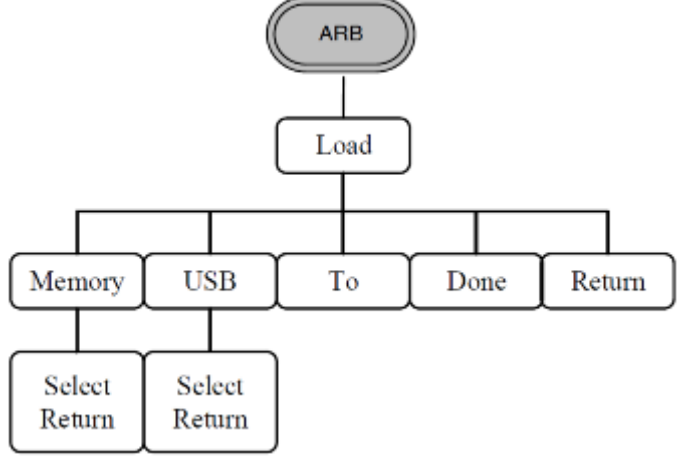

# 8.12.7 Дерево меню ARB-OUT (управление выходом СПФ)

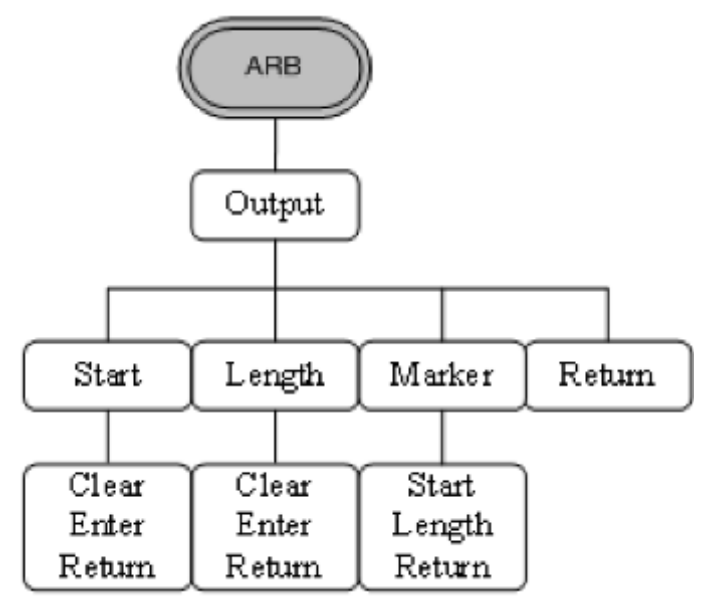

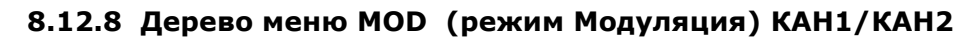

| AM                                                      | FM                                                      | FSK                                      | PM                                                      | SUM                                                     | PWM                                                     |  |
|---------------------------------------------------------|---------------------------------------------------------|------------------------------------------|---------------------------------------------------------|---------------------------------------------------------|---------------------------------------------------------|--|
| $\square$                                               | $\square$                                               |                                          |                                                         | $\square$                                               |                                                         |  |
| Source                                                  | Source                                                  | Source                                   | Source                                                  | Source                                                  | Source                                                  |  |
| Int<br>EXT<br>Return                                    | Int<br>EXT<br>Return                                    | Int<br>EXT<br>Return                     | Int<br>EXT<br>Return                                    | Int<br>EXT<br>Return                                    | Int<br>EXT<br>Return                                    |  |
| Depth                                                   | Freq Dev                                                | Hop Freq                                 | Phase Dev                                               | SUM Ampi                                                | Duty                                                    |  |
| %<br>Return                                             | uHz<br>mHz<br>Hz<br>kHz<br>MHz<br>Return                | uHz<br>mHz<br>Hz<br>kHz<br>MHz<br>Return | Degree<br>Return                                        | %<br>Return                                             | %<br>Return                                             |  |
| AM Freq                                                 | FM Freq                                                 | FSK Rate                                 | PM Freq                                                 | SUM Freq                                                | PWM Freq                                                |  |
| mHz<br>Hz<br>kHz<br>Return                              | mHz<br>Hz<br>kHz<br>Return                              | mHz<br>Hz<br>kHz<br>Return               | mHz<br>Hz<br>kHz<br>Return                              | mHz<br>Hz<br>kHz<br>Return                              | mHz<br>Hz<br>kHz<br>Return                              |  |
| Shape                                                   | Shape                                                   | ļ                                        | Shape                                                   | Shape                                                   | Shape                                                   |  |
| Sin<br>Square<br>Triangle<br>UpRamp<br>DnRamp<br>Return | Sin<br>Square<br>Triangle<br>UpRamp<br>DnRamp<br>Return |                                          | Sin<br>Square<br>Triangle<br>UpRamp<br>DnRamp<br>Return | Sin<br>Square<br>Triangle<br>UpRamp<br>DnRamp<br>Return | Sin<br>Square<br>Triangle<br>UpRamp<br>DaRamp<br>Return |  |
| Return                                                  | Return                                                  | Return                                   | Return                                                  | Return                                                  | Return                                                  |  |

#### 8.12.9 Дерево меню MOD (режим Модуляция) Sine-DDS

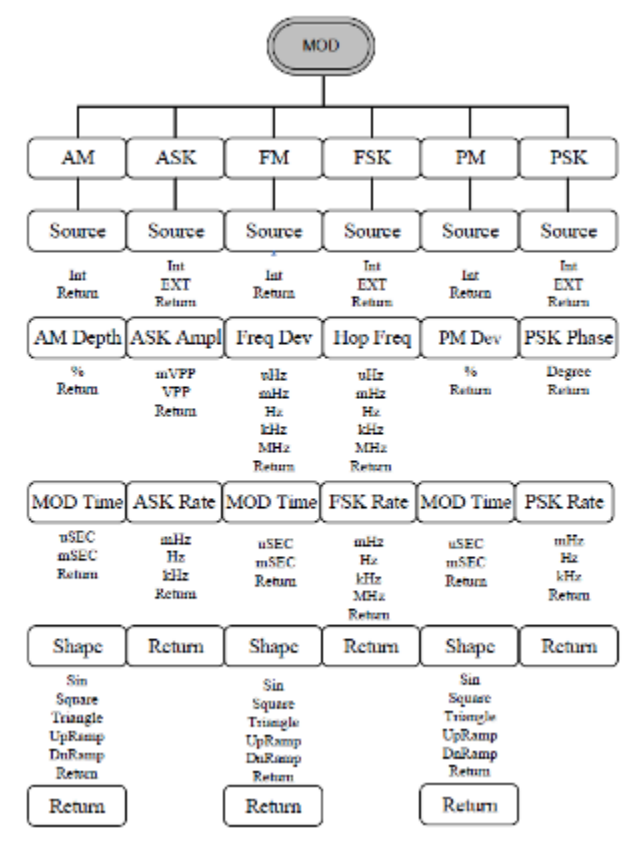

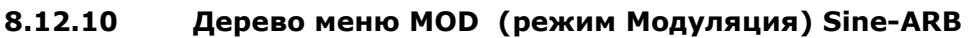

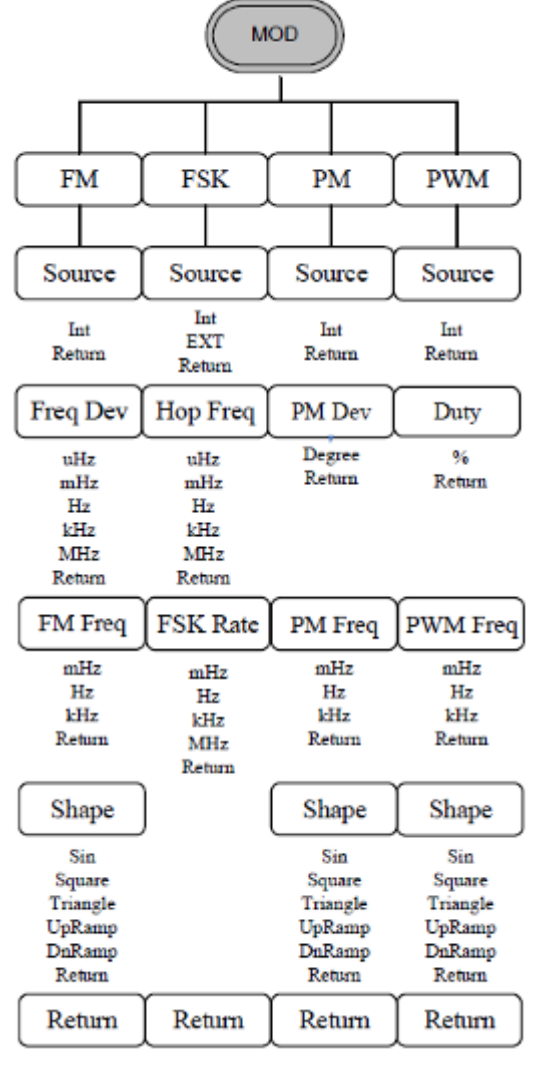

#### 8.12.11 Дерево меню Sweep (Режим ГКЧ)

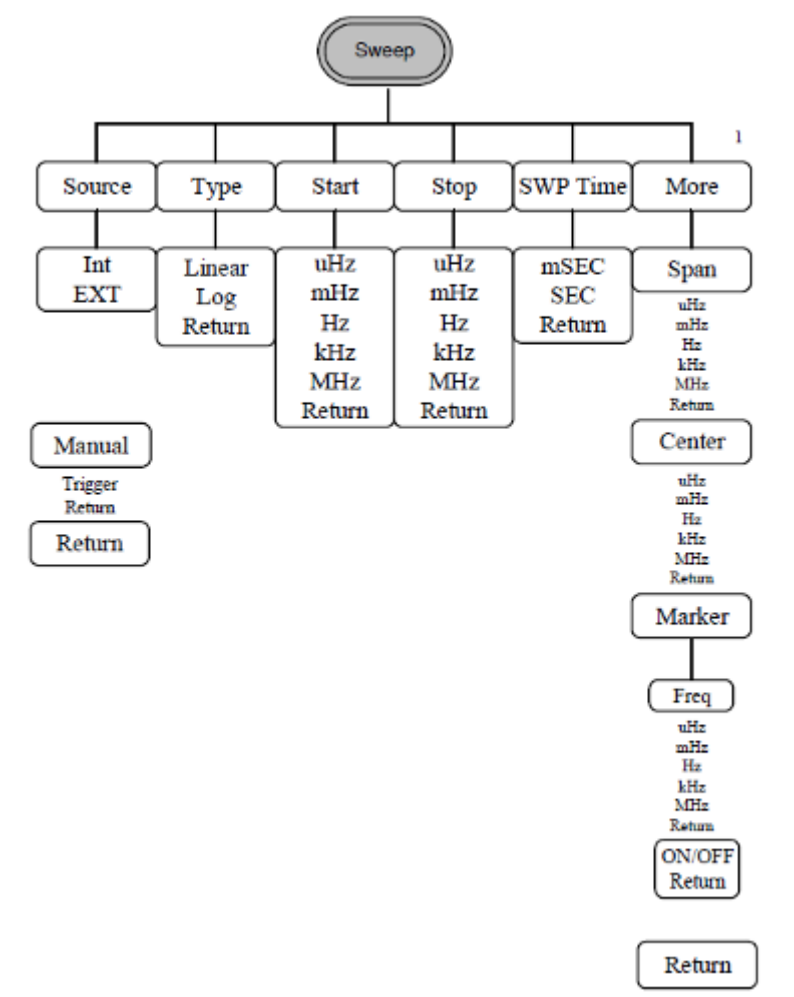

8.12.12 Дерево меню Burst (режим Пакет)

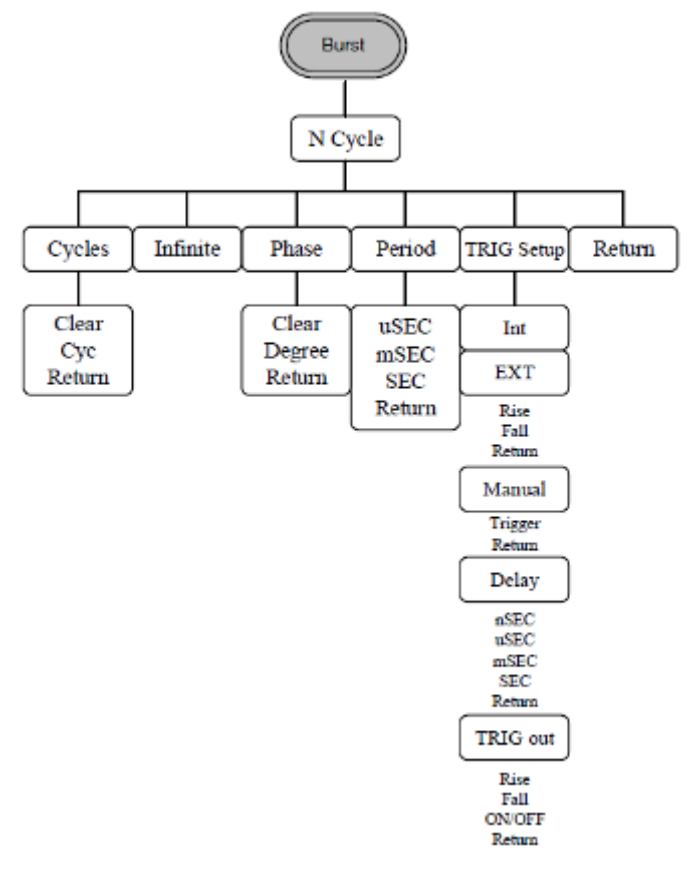

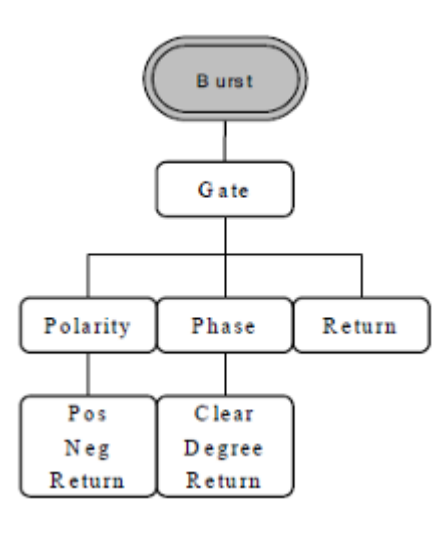

8.12.13 Дерево меню UTIL (Утилиты) Для моделей MFG-722xx

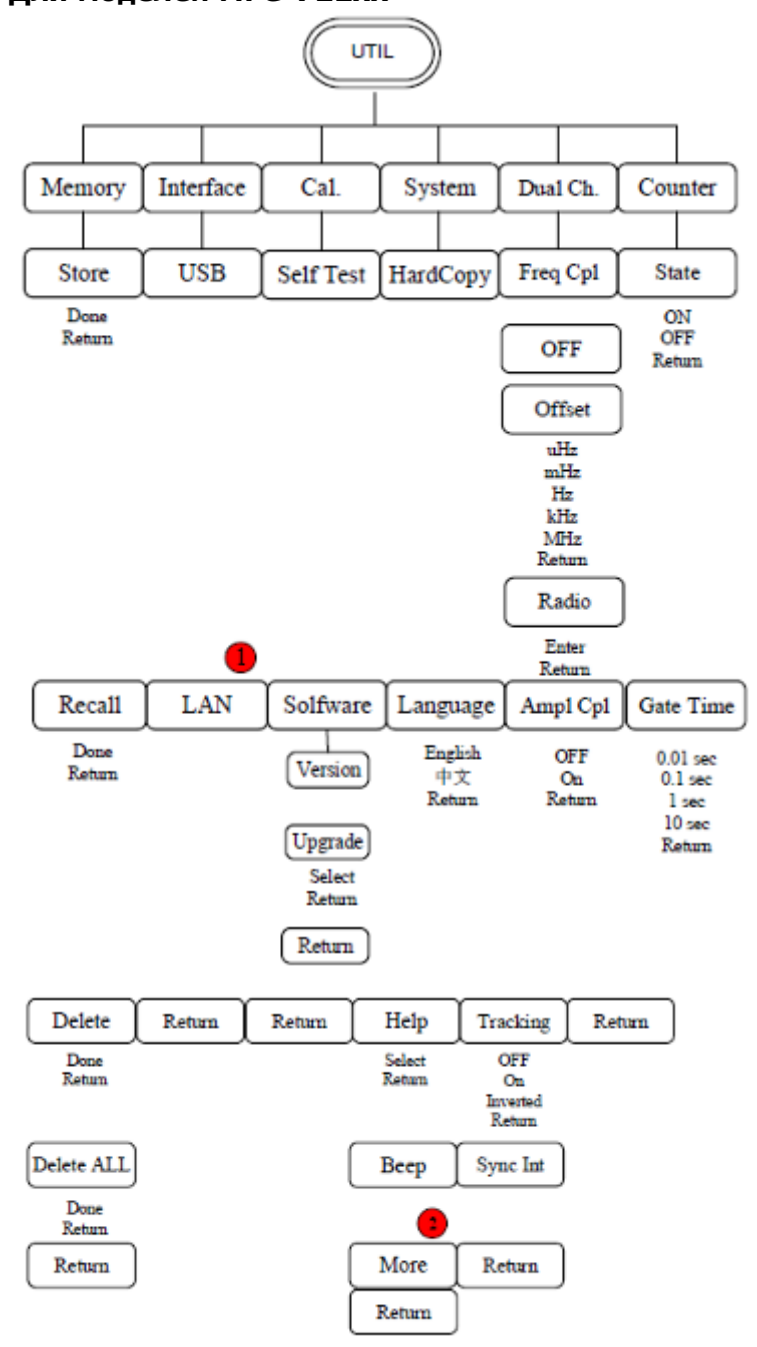

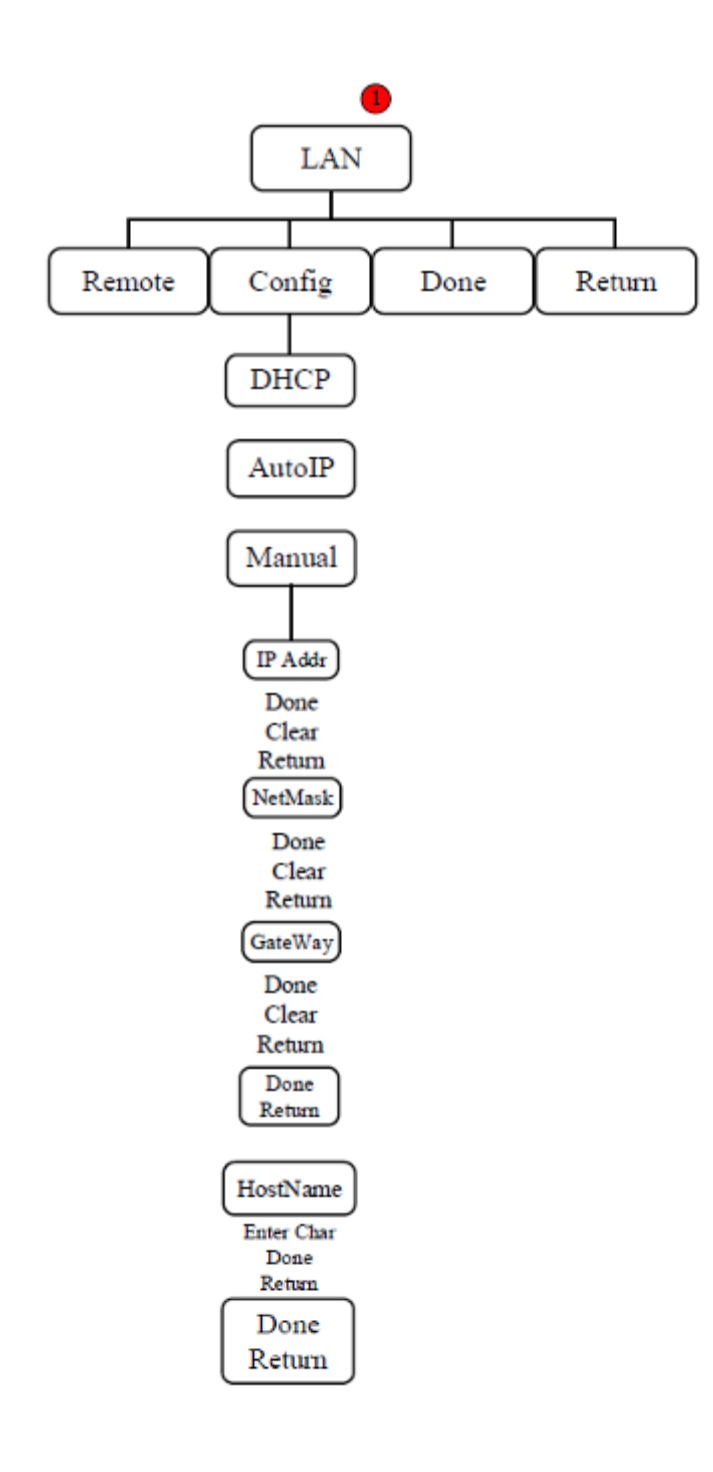

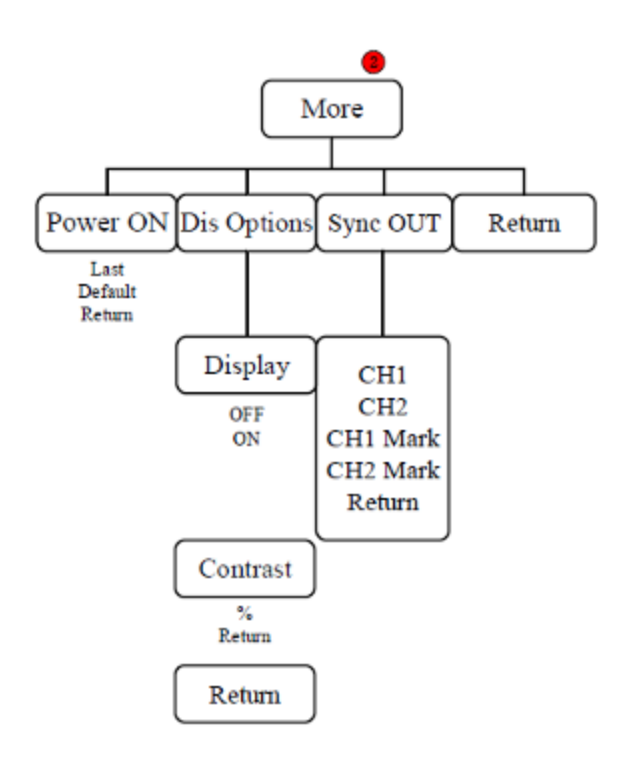

# Для моделей MFG-721xx

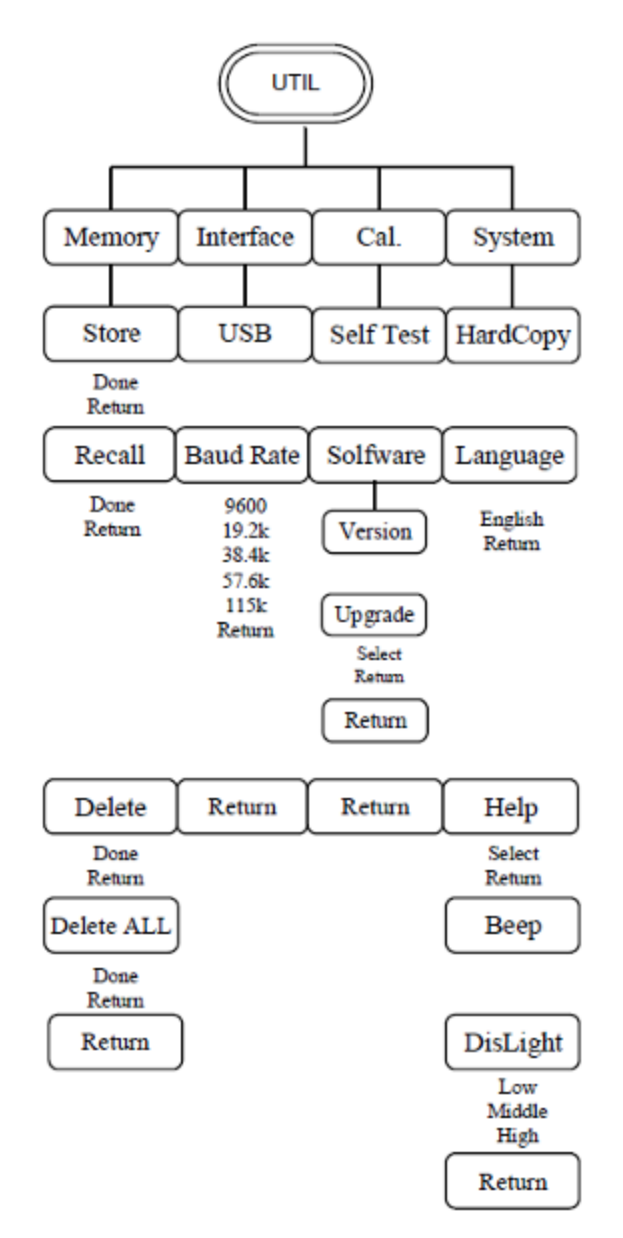

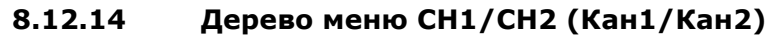

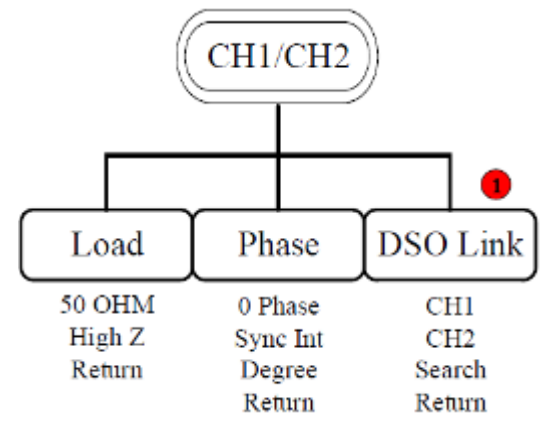

Примечание: Раздел меню DSO LINK, под сноской **1**, доступен только для моделей генераторов MFG-722xx.

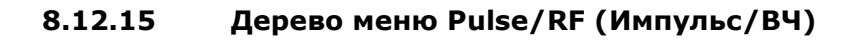

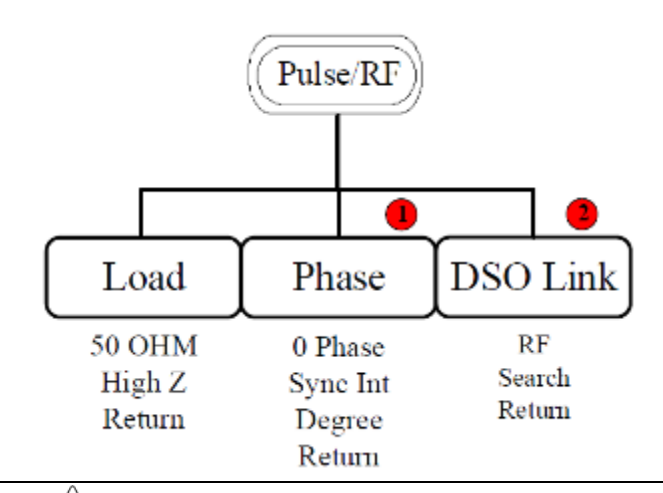

☐ Примечание: ● - пункт меню настройки фазы, недоступен в режиме ВЧ выхода. Функция DSO-LINK недоступна для Импульсного выхода. Функция DSO-LINK доступна только для ВЧ выхода в моделях MFG-722хх.

# 9 Настройки по умолчанию

Ниже представлены настройки прибора по умолчанию, которые загружаются при нажатии кнопки **Preset**.

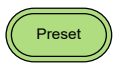

| Конфигурация<br>выхода                              | Функция                                         | Сигнал синусоидальной формы        |
|-----------------------------------------------------|-------------------------------------------------|------------------------------------|
|                                                     | Частота                                         | 1 кГц                              |
|                                                     | Амплитуда                                       | 3,000 Впик-пик                     |
|                                                     | Смещение                                        | 0,00 В пост. тока                  |
|                                                     | Единицы измерения                               | Впик-пик                           |
|                                                     | Выходной разъем                                 | 50 Ом                              |
| Модуляция<br>(АМ, АМн, ЧМ,<br>ЧМн, ФМ,<br>ФМн, СУМ) | Несущая частота                                 | Сигнал синусоидальной формы 1 кГц  |
|                                                     | Форма модулирующего<br>сигнала<br>Корфиционт АМ | Сигнал синусоидальной формы 20 кГц |
|                                                     |                                                 | 500 MBRUK-RUK                      |
|                                                     | Частота АМн                                     |                                    |
|                                                     | Отклонение частоты                              | 100 Гц                             |
|                                                     | ЧМ<br>Частота скачка ЧМН                        | 100 Гц                             |
|                                                     | Частота ЧМН                                     | 10 Гц                              |
|                                                     | Девиация ФМ                                     | 180°                               |
|                                                     | Фаза ФМн                                        | 180°                               |
|                                                     | Частота ФМн                                     | 10 Гц                              |
|                                                     | СУМ амплитуда                                   | 50 %                               |
|                                                     | Состояние модуляции                             | Выкл.                              |
| шим                                                 | Несущая частота                                 | Сигнал синусоидальной формы 1 кГц  |
|                                                     | Форма модулирующего                             | Сигнал синусоидальной формы 100 Гц |
|                                                     | Скважность ШИМ                                  | 50%                                |
|                                                     | Состояние модуляции                             | Выкл.                              |
| ГКЧ                                                 | Начальная частота/ конечная частота             | 100 Гц/1 кГц                       |
|                                                     | Время качания                                   | 1 мс                               |
|                                                     | Закон качания                                   | Линейный                           |
|                                                     | Состояние ГКЧ                                   | Выкл.                              |

| Пакетный<br>режим    | Частота пакетной передачи данных | 1 кГц                         |
|----------------------|----------------------------------|-------------------------------|
|                      | N-цикл                           | 1                             |
|                      | Период между пакетами            | 10 мс                         |
|                      | Начальная фаза пакета            | 0°                            |
|                      | Состояние пакетного<br>режима    | Выкл.                         |
| Настройки<br>системы | Сигнал выключения                | Вкл.                          |
|                      | Режим отображения                | Вкл.                          |
|                      | Очередь ошибок                   | Очищена                       |
|                      | Установки памяти                 | Без изменений                 |
|                      | Выход                            | Выкл.                         |
| Сигнал<br>запуска    | Источник сигнала<br>запуска      | Внутренний (непосредственный) |
|                      |                                  |                               |
| Калибровка           | Меню калибровки                  | Ограниченное                  |

# 10 Работа с прибором

# 10.1 Выбор канала

Генераторы сигналов серии MFG-72000 являются многоканальными моделями, поэтому, необходимо сначала выбрать нужный выходной канал, для которого будут выполняться настройки.

Операции на панели

1. Нажать кнопку СН1 или СН2 или СН1/ СН2.

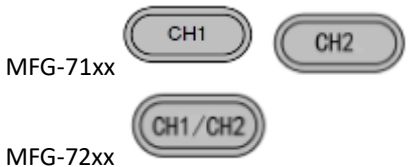

2. Меню активного канала, на экране прибора будет подсвечено, меню неактивного канала будет затемнено.

На картинке ниже, показан пример экрана прибора, выбран канал 1.

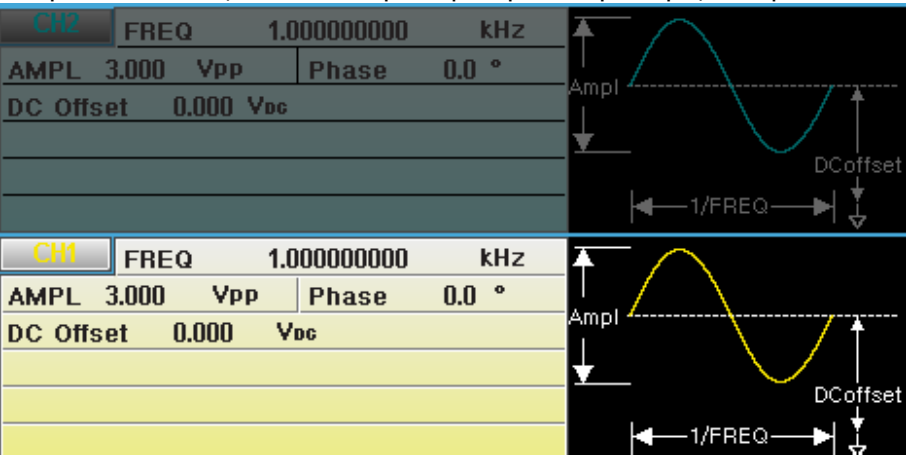

# 10.2 Выбор формы сигнала

Генераторы серии **MFG** могут выводить шесть стандартных форм сигналов: синусоидальная, прямоугольная, треугольная, импульсная, пилообразная и шум.

# 10.2.1 Синусоидальный сигнал

синусоидальной формы.

Операции на 1. Нажать кнопку Waveform. Waveform 1.000000005 kHz FREQ 3.000 VPP Phase 0.0 ° AMPL DC Offset 0.000 Voc 4 1.000000005 kHz FREQ AMPL 3.000 Vpp Phase 0.0 ° Amp DC Offset 0.000 Ypc DCoffset -1/FREQ-Sine Square Triangle Pulse Ramp Noise F 1 Sine 2. Нажать F1 (Sine) для формирования сигнала

панели

#### 10.2.2 Прямоугольныйй сигнал

#### Операции на панели

- 1. Нажать кнопку Waveform.
- 2. Нажать F2 (Square) для формирования прямоугольного сигнала.
- Нажать F1 (Duty/Скважность).
   Параметр Duty будет выделен в окне параметров.

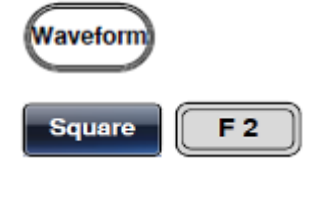

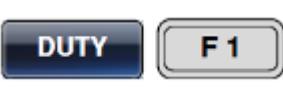

| inaparier pobl                                                                                                    |                                                                                              |
|----------------------------------------------------------------------------------------------------|----------------------------------------------------------------------------------------------|
| CH2 FREQ 1.00000000 kH:<br>AMPL 3.000 Vpp Phase 0.0 °<br>DC Offset 0.000 Vpc                                                                                                    | Z<br>Ampl<br>↓<br>DCoffset<br>↓<br>↓                                                         |
| CH1         FREQ         1.00000000         kH3           AMPL         3.000         Vpp         Phase         0.0 °           DC         Offset         0.000         Vpc           DUTY         50.000         % | Ampl<br>Ampl<br>DCoffset                                                                     |
| Для ввода значения необходимо                                                                                                    | %         Return           (7)         (3)         (4)           (4)         (5)         (6) |
| регулятора или цифровую<br>клавиатуру.                                                                                                    |                                                                                              |
| Нажать F5 (%) для выбора процентов<br>в качестве единицы измерения.                                                                                                    | % F 5                                                                                        |

Диапазон установки: 0,01% ~ 99,9%, в зависимости от частоты сигнала

# 10.2.3 Треугольный сигнал

Операции на панели

1. Нажать кнопку Waveform.

4.

5.

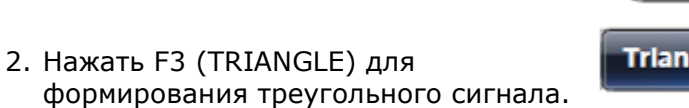

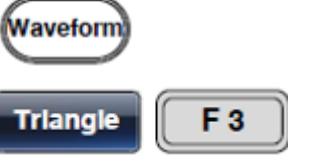

| AMPL 3<br>DC Offset       | BEQ 1.0<br>.000 Vpp  <br>0.000 Vpc | 00000005 kl<br>Phase (  | 1z 7 |                 | DCoffset |
|---------------------------|------------------------------------|-------------------------|------|-----------------|----------|
| AMPL 3<br>DC Offset       | EQ 1.0<br>.000 Vpp<br>0.000 Vpc    | 00000005 kl<br>Phase () | 1z ž |                 | ∘—>\‡    |
| Sine Square Triangle Puls |                                    |                         |      | ← 1/FRE<br>Ramp | DCoffset |

Naveform

Pulse

Width

F 4

**F1** 

#### 10.2.4 Импульсный сигнал

Операции на панели

- Нажать кнопку Waveform.
   Нажать F4 (Pulse) для формирования импульсного сигнала.
- 3. Нажать F1 (Width/Длительность). Параметр Width будет выделен в окне параметров.

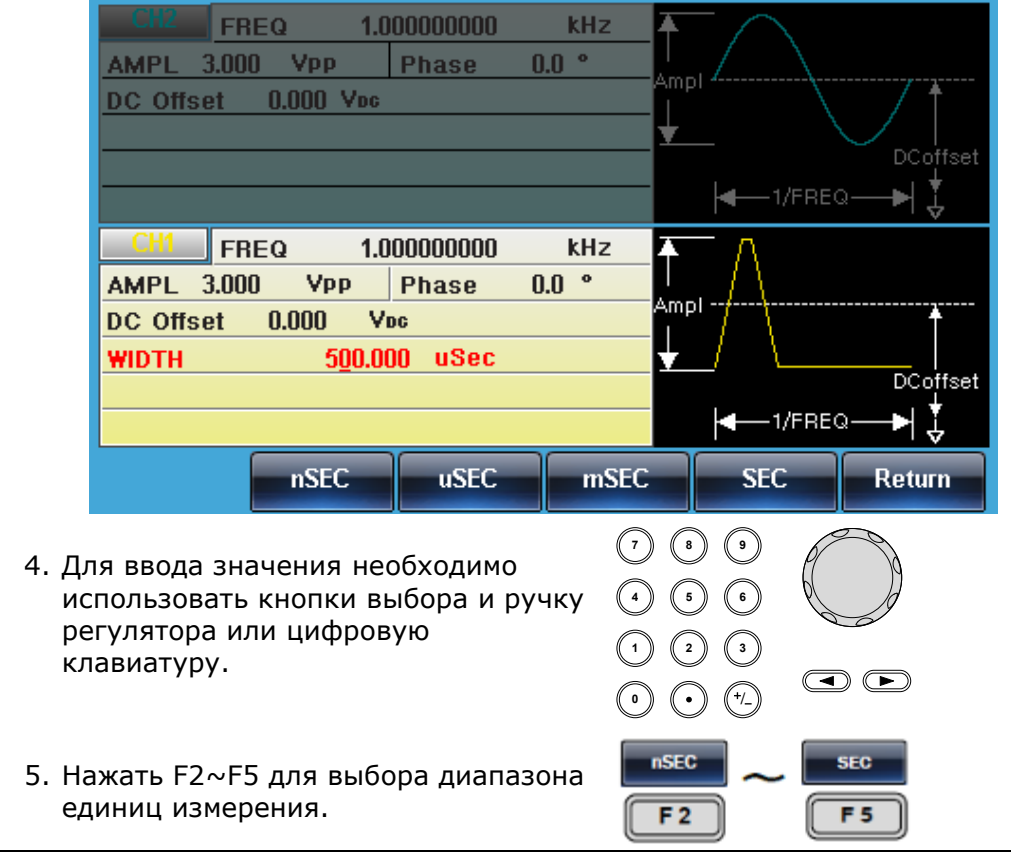

# Диапазон

Длительность импульса

≥ 20 нс (в зависимости от частоты сигнала)

# 10.2.5 Пилообразный сигнал

| Операции на<br>панели | 1. Нажать кнопку Waveform.                                                                                                    |
|-----------------------|----------------------------------------------------------------------------------------------------|
|                       | 2. Нажать F5 (Ramp) для формирования <b>Памрр (F5</b> ) пилообразного сигнала.                                                                                                    |
|                       | <ol> <li>Нажать F1 (SYM). Параметр SYM будет<br/>выделен в окне параметров.</li> </ol>                                                                                                    |
|                       | Cli2       FREQ       1.00000000       kHz         AMPL       3.000       Vpp       Phase       0.0 °         DC Offset       0.000       Vpc       Impl       Impl         DC Offset       0.000       Vpc       Impl       Impl         Impl       Impl       Impl       Impl       Impl         Impl       Impl       Impl       Impl       Impl                                                                                                    |
|                       | CH1       FREQ       1.00000000       kHz         AMPL       3.000       Vpp       Phase       0.0 °         DC Offset       0.000       Vpc       Ampl       Ampl         SYMM       50.0 %       DCoffset       Coffset                                                                                                    |
|                       | <ul> <li>УМ</li> <li>4. Для ввода значения необходимо использовать кнопки выбора и ручку регулятора или цифровую клавиатуру.</li> <li>7 (3) (3) (3) (4) (5) (6) (1) (2) (3) (1) (2) (3) (1) (2) (1) (2) (1) (2) (1) (2) (1) (2) (1) (2) (1) (2) (1) (2) (1) (2) (1) (2) (1) (2) (1) (2) (1) (2) (1) (2) (1) (2) (1) (2) (1) (2) (1) (2) (1) (2) (1)</li></ul> |
|                       | 5. Нажать F5 (%) для выбора процентов <b>F5 F5 F5</b>                                                                                                    |
| Диапазон              | Симметрия 0 % ~ 100 %                                                                                                    |
|                       | 10.2.6 Шумовой сигнал                                                                                                    |
| Операции на<br>панели | 1. Нажать кнопку Waveform.                                                                                                    |
|                       | <ol> <li>Нажать F6 (Noise) для формирования<br/>шумового сигнала.</li> </ol>                                                                                                    |

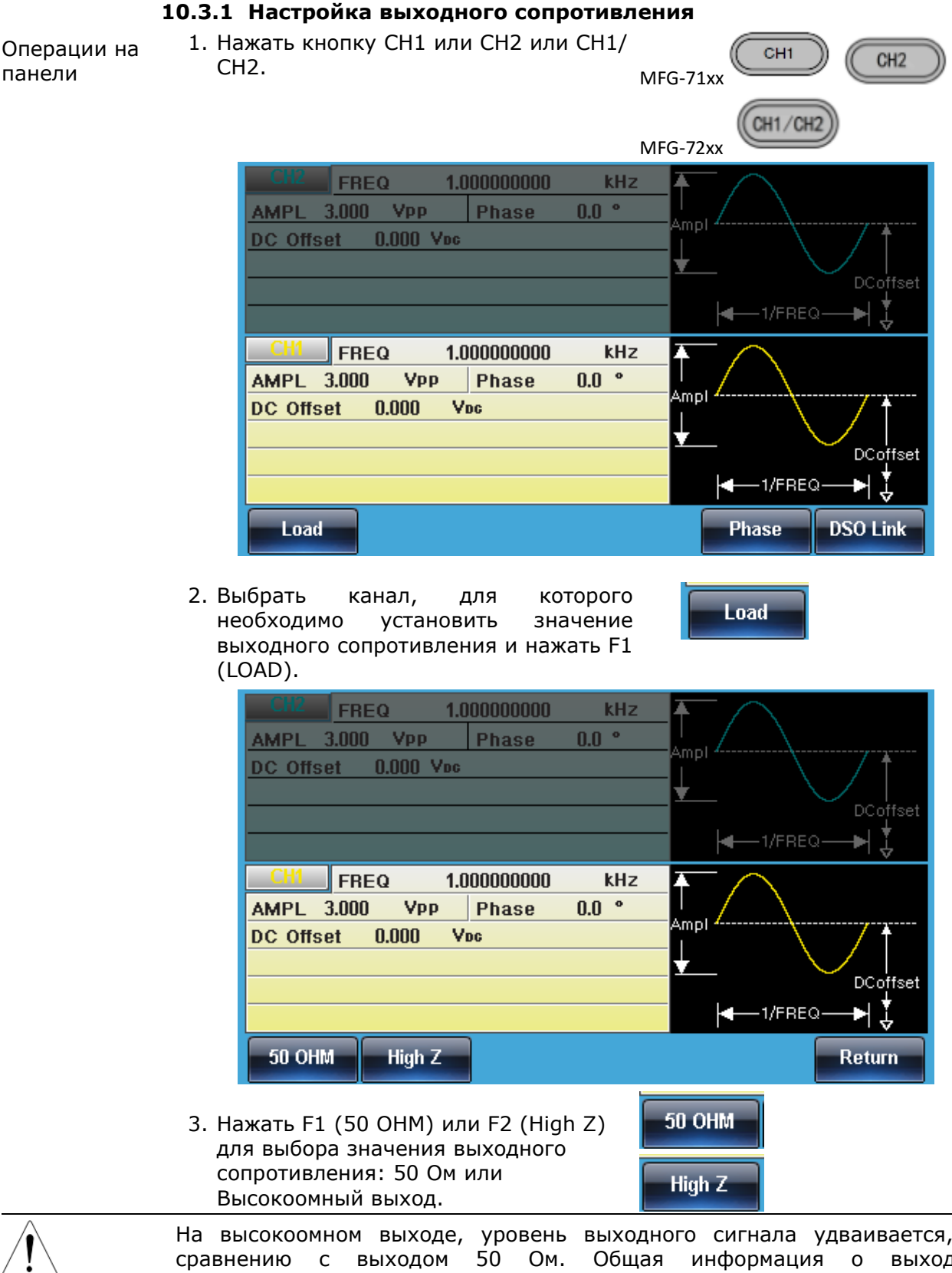

На высокоомном выходе, уровень выходного сигнала удваивается, по сравнению с выходом 50 Ом. Общая информация о выходном сопротивлении всех выходов генератора отображается в меню УТИЛИТЫ (кнопка UTIL на передней панели).

#### 10.3.2 Настройка частоты

Операции на панели

1. Нажать кнопку FREQ/Rate.

| ((FREQ/Rate)) | ۱ |
|---------------|---|
|               |   |
|               |   |

2. Параметр FREQ будет выделен в окне параметров.

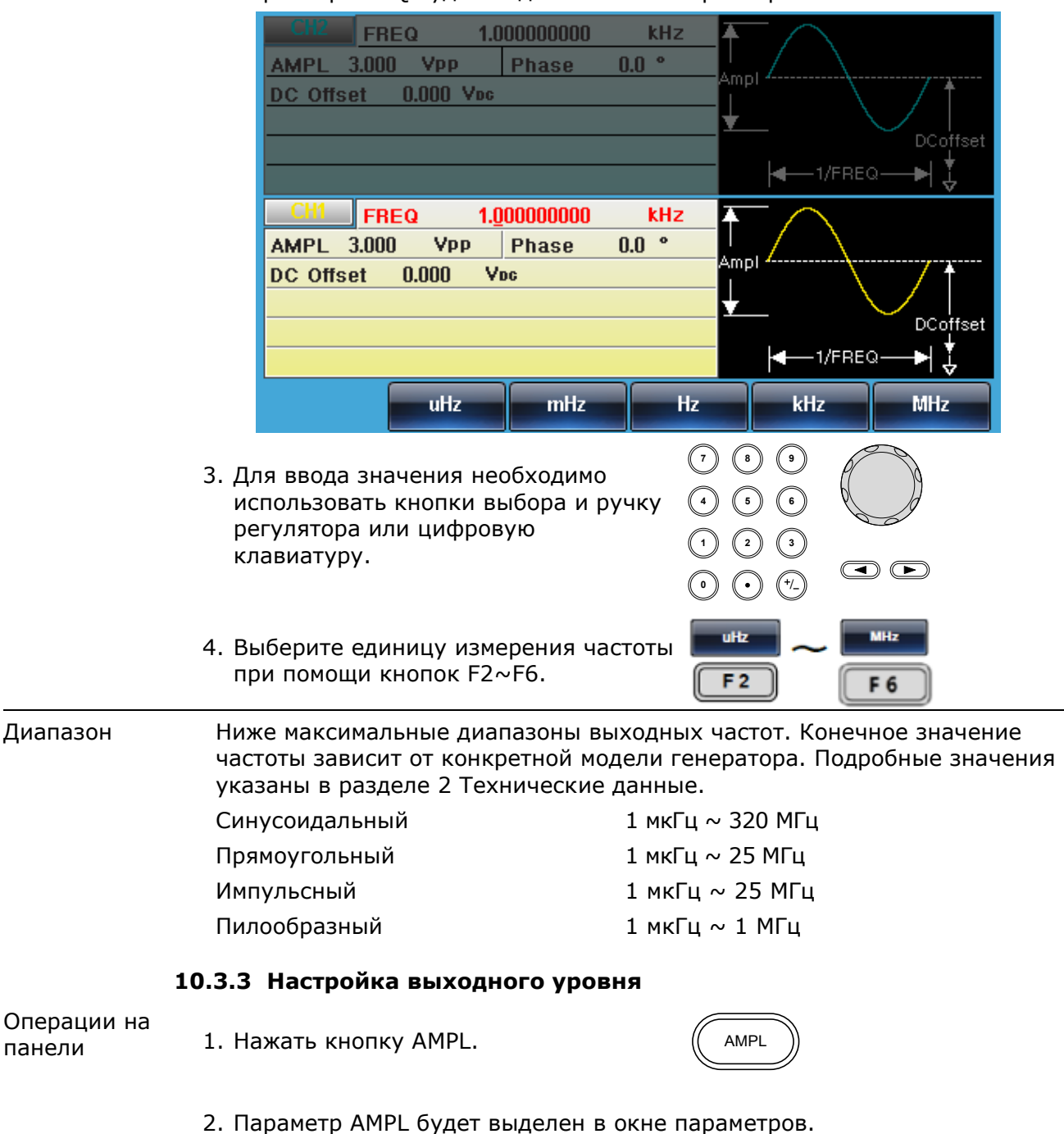

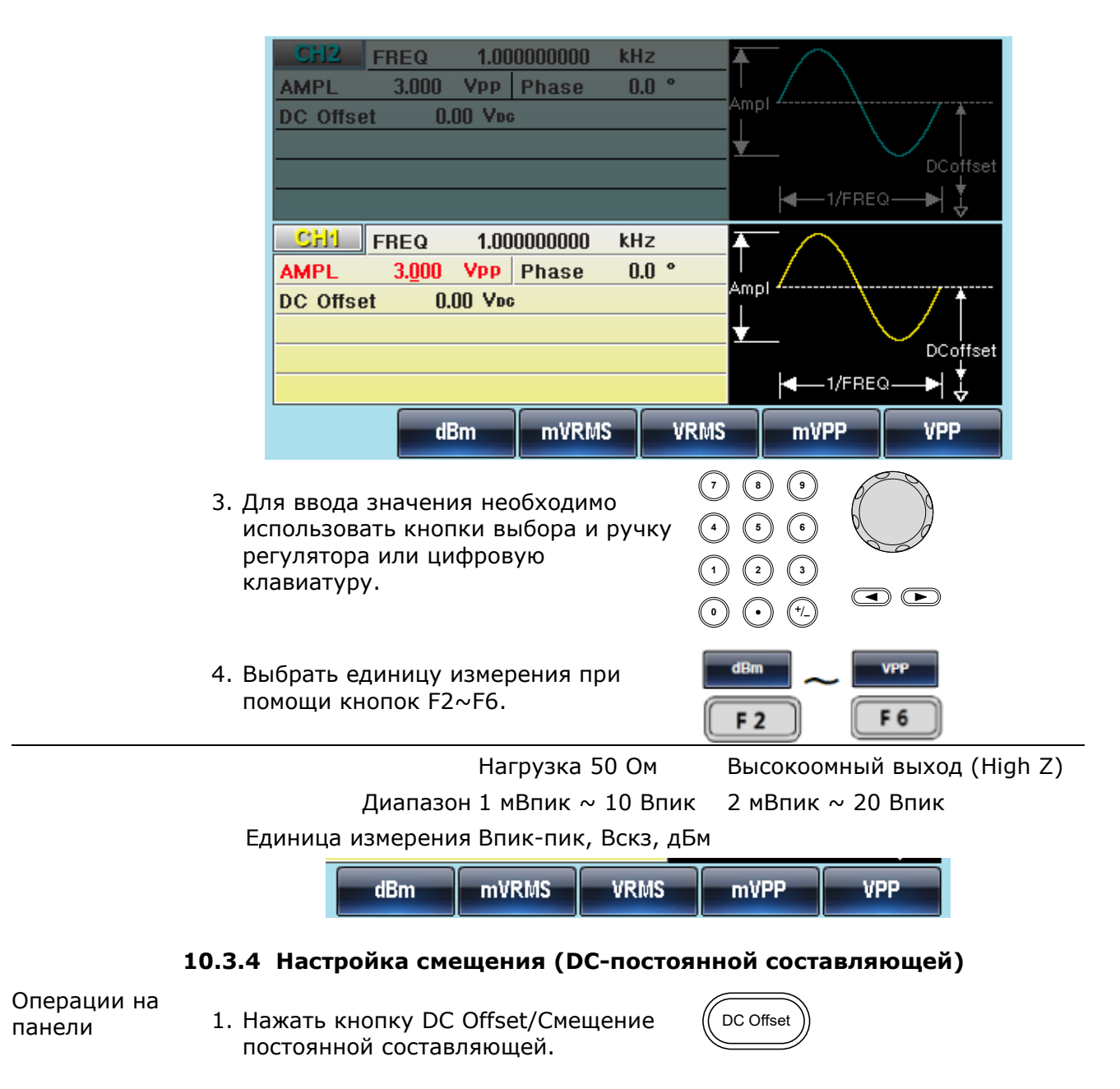

2. Параметр DC Offset будет выделен в окне параметров.

| CFI2         FREQ         1.00000000         kHz           AMPL         3.000         VPP         Phase         0.0 °           DC Offset         0.00         Vpc         Vpc |                                       |
|----------------------------------------------------------------------------------------------------|---------------------------------------|
|                                                                                                    | DCoffset                              |
| CH1         FREQ         1.000000000         kHz           AMPL         3.000         Vpp         Phase         0.0 °           DC Offset         0.00         Vpc         Vpc | Ampl<br>Ampl<br>DCoffset<br> 4-1/FREQ |
|                                                                                                    | mVDC VDC                              |

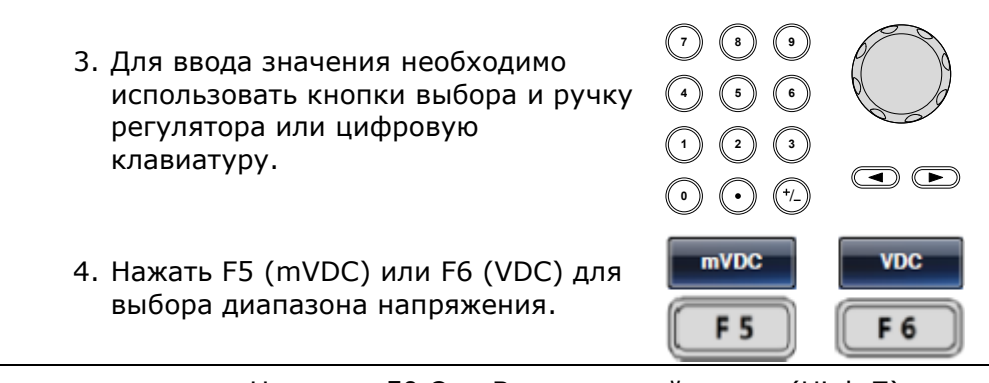

|            |           | Нагрузка 50  | Ом Высокоомн   | ый выход ( | High Z)   |          |
|------------|-----------|--------------|----------------|------------|-----------|----------|
|            | Диапазон  | ± 5 Впик     | ± 10 Впик      |            |           |          |
| Примечание | Пределы   | смещения,    | определяемые   | уровнем    | выходного | сигнала, |
|            | ограничен | ы уравнением | приведенным ни | 1же:       |           |          |
|            |           |              |                |            |           |          |

 $|Voffset| \leq Vmax - \frac{Vpp}{2},$ 

где Vmax - максимальное пиковое напряжение на выходе с учётом сопротивления (10 В для 50 Ом нагрузки; 20 В для выхода 1 МОм).

CH1

MFG-71xx

CH2

#### 10.3.5 Настройка фазы 1. Нажать кнопку СН1 или СН2 или СН1/ Операции на CH2.

| MF                                                                                                    | -G-72xx |
|----------------------------------------------------------------------------------------------------|---------|
| CI12         FREQ         1.000000000         kHz           AMPL         3.000         Vpp         Phase         0.0         °           DC. Offset         0.000         Vpc         Contract of the second second s | Ampl    |
|                                                                                                    |         |
| CH1 FREQ 1.00000000 kHz                                                                                                    |         |
| AMPL 3.000 YPP Phase 0.0 *                                                                                                    | Ampl    |
| AMPL 3.000 VPP Phase 0.0<br>DC Offset 0.000 Voc                                                                                                    | Ampl    |

2. Выбрать канал, для которого необходимо установить значение фазы выходного сигнала и нажать F5 (PHASE).

панели

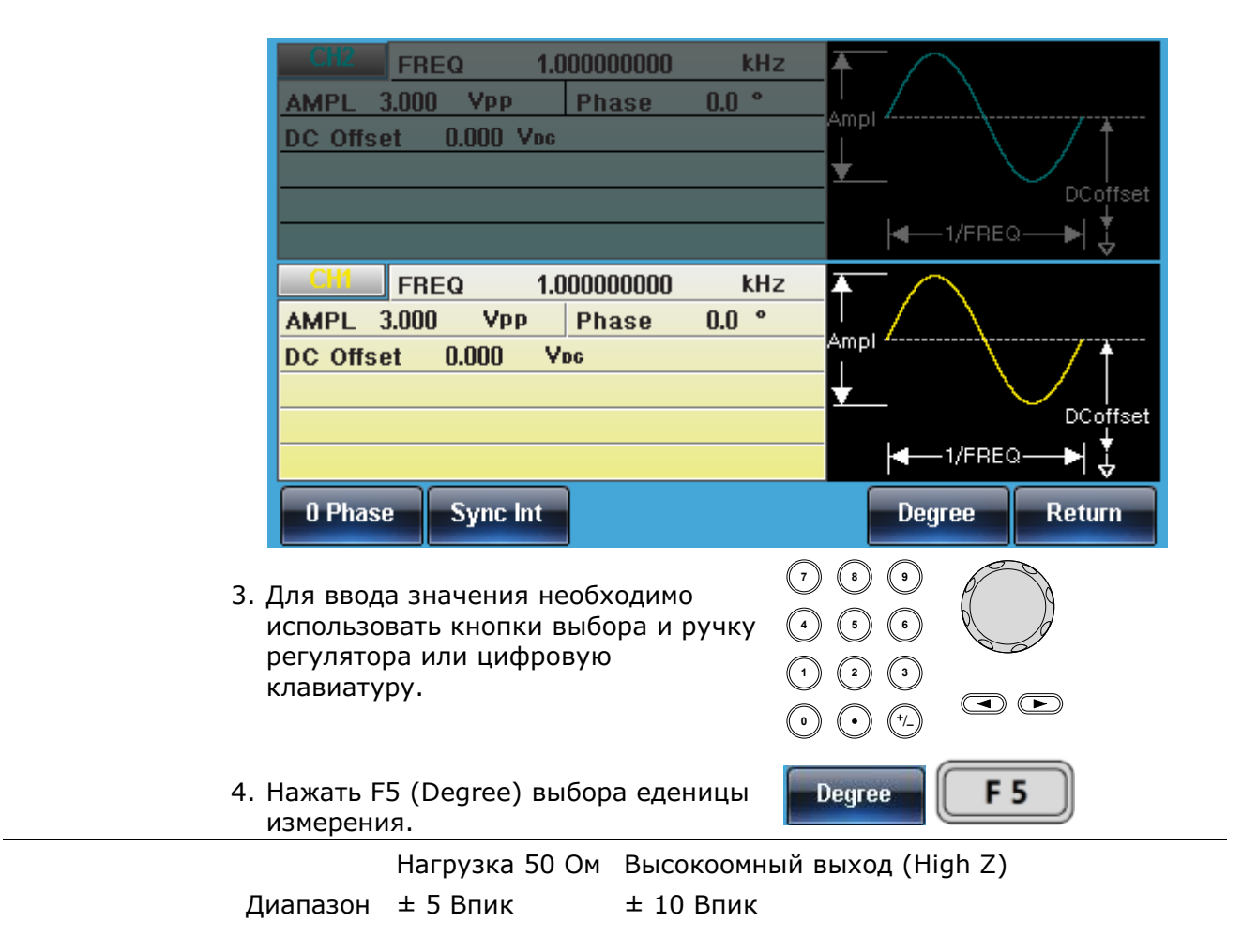

# 10.4ВЧ выход (RF)

Генераторы сигналов произвольной формы серии **MFG-72000** являются многоканальными приборами, для выполнения необходимых настроек, сначала, нужно выбрать выходной канал. ВЧ выход может работать в двух режимах Sine-DDS и Sine-ARB. Данные режимы работы отличаются максимальной частотой дискретизации и видами модуляции. В режиме Sine-DDS максимальная частота выходного синусоидального сигнала достигает 320 МГц.

Для выбора ВЧ выход необходимо выполнить описанные ниже действия.

Операции на панели

- 1. Нажать кнопку PULSE/RF и выбрать RF (ВЧ выход).
- 2. Меню активного канала, на экране прибора будет подсвечено, меню неактивного канала будет затемнено.

На картинке ниже, показан пример экрана прибора, выбран канал RF.

| RF                                      | FREQ 1.0                                | 00000000                         | kHz   | $\mathbf{F}$ |
|-----------------------------------------|-----------------------------------------|----------------------------------|-------|--------------|
| AMPL 1                                  | 1.00 Vpp                                |                                  |       |              |
| DC Offset 0.000 Voc                     |                                         |                                  |       |              |
|                                         |                                         |                                  |       |              |
|                                         |                                         |                                  |       |              |
|                                         |                                         |                                  |       |              |
| PULSE                                   | FREQ 1.0                                | 0000000                          | kH7   |              |
|                                         | THE U                                   | 0000000                          | KIIZ  |              |
| AMPL 2                                  | 2.000 Vpp                               | Phase                            | 0.0 ° |              |
| AMPL 2<br>DC Offse                      | 2.000 Vpp<br>et 0.000 Vi                | Phase                            | 0.0 ° | T<br>Ampi -/ |
| AMPL 2<br>DC Offse<br>WIDTH             | 2.000 Vpp<br>et 0.000 Vi<br>500.00      | Phase<br>DC<br>JO uSec           | 0.0 ° | Ampl         |
| AMPL 2<br>DC Offse<br>WIDTH<br>Lead Edg | 2.000 VPP<br>2t 0.000 Vi<br>500.00<br>e | Phase<br>oc<br>)0 uSec<br>10 nSe | 0.0 ° | Ampl         |

#### 10.4.1 Выбор формы сигнала

# 10.4.1.1 Синусоидальный сигнал

Операции на панели

1. Нажать кнопку Waveform.

| RF FREQ 1.0         | 0000000  | kHz 🔺 | $\neg$ |                                                                                                    |
|---------------------|----------|-------|--------|----------------------------------------------------------------------------------------------------|
| AMPL 1.00 VPP       |          |       |        |                                                                                                    |
| DC Offset 0.000 Voc |          | A     | IPI    |                                                                                                    |
|                     |          | ¥     | `      | DCoffset                                                                                                    |
|                     |          |       |        | ₂ <b></b> ►  †                                                                                                    |
|                     |          |       |        | · · 🗸                                                                                                    |
| PULSE FREQ 1.0      | 0000000  | kHz 🗛 |        |                                                                                                    |
| AMPL 2.000 VPP      | Phase 0  | .0 °  |        |                                                                                                    |
| DC Offset 0.000 V   | DG       | An    | ipi    |                                                                                                    |
| WIDTH 500.00        | )() uSec | •     |        |                                                                                                    |
| Lead Edge           | 10 nSec  | :     |        | DCoffset<br>上                                                                                                    |
| Trail Edge          | 10 nSec  | :     |        | ⊇—►  🕹                                                                                                    |
| Sine-DDS Sine-ARB   | Square   | Pulse | Ramp   | Noise                                                                                                    |
|                     |          |       |        | and the second state of the second state of th |

 Нажать F1 (Sine-DDS) для формирования сигнала синусоидальной формы по технологии DDS. Нажать F2 (Sine-ARB) для формирования сигнала синусоидальной формы по технологии ARB.

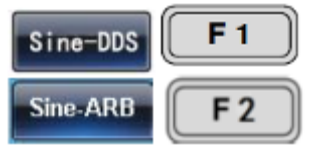

Vaveforn

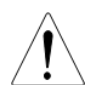

В режиме Sine-DDS, максимальная частота сигнала синусоидальной формы, составляет: 160 МГц (моделей MFG-72xxxMF) и 320 МГц (для моделей MFG-72xxxMR). Поддерживаемые виды модуляции: АМ, АМн, ЧМ, ЧМн, ФМ, ФМн.

В режиме Sine-ARB, максимальная частота сигнала синусоидальной формы зависит от конкретной модели генератора. Подробная информация приведена в разделе 2 Технические данные, Канал 1.

Поддерживаемые виды модуляции: ЧМ, ЧМн, ФМ, ШИМ.

# 10.4.1.2 Прямоугольный сигнал

Операции на панели . .

1. Нажать кнопку Waveform.

- 2. Нажать F3 (Square) для формирования прямоугольного сигнала.
- 3. Нажать F1 (Duty/Скважность). Параметр Duty будет выделен в окне параметров.

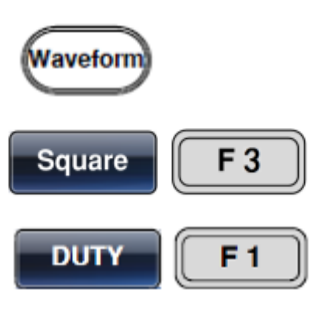

| RF FREQ 1.00        | 0000000 | kHz   | <b></b>   |                |
|---------------------|---------|-------|-----------|----------------|
| AMPL 1.00 VPP       |         |       | Amplement |                |
| DC Offset 0.000 Voc |         |       | Ampi      | <b>I I I I</b> |
| DUTY 50.000 %       |         |       | <b>*</b>  |                |
|                     |         |       |           |                |
|                     |         |       |           | 1/FREQ► ↓      |
| PULSE FREQ 1.00     | 0000000 | kHz   | <b>▲</b>  |                |
| AMPL 2.000 VPP      | Phase ( | ).0 ° | <u> </u>  |                |
| DC Offset 0.000 Vo  | G       |       | Ampl      | *              |
| WIDTH 500.00        | 0 uSec  |       |           |                |
| Lead Edge           | 10 nSec | :     |           | DCoffset<br>⊥  |
| Trail Edge          | 10 nSec | :     |           | 1/FREQ — 🍽 🕹   |
| DUTY %              |         |       |           | Return         |

 Для ввода значения необходимо использовать кнопки выбора и ручку регулятора или цифровую клавиатуру.

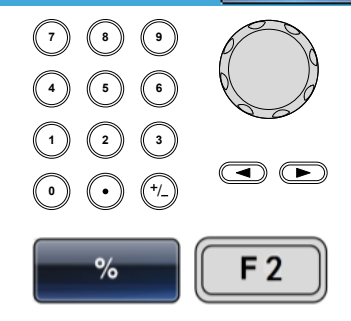

5. Нажать F2 (%) для выбора процентов в качестве единицы измерения.

Диапазон установки: 0,01% ~ 99,9%, в зависимости от частоты сигнала

# 10.4.1.3 Импульсный сигнал

Операции на панели

- 1. Нажать кнопку Waveform.
  - 2. Нажать F4 (Pulse) для формирования импульсного сигнала.
  - Нажать F1 (Width/Длительность).
     Параметр Width будет выделен в окне параметров.

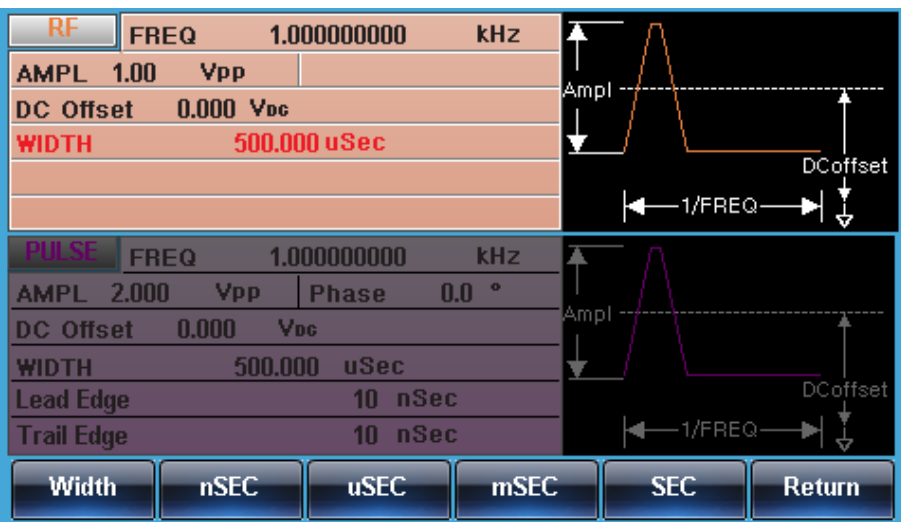

Waveform Pulse F 4

F 1

Width

58

|                       | <ul> <li>4. Для ввода значения необходимо использовать кнопки выбора и ручку регулятора или цифровую клавиатуру.</li> <li>(1)</li> <li>(2)</li> </ul>                                                                                                    |                                                                                                    |
|-----------------------|----------------------------------------------------------------------------------------------------|----------------------------------------------------------------------------------------------------|
|                       | 5. Нажать F2~F5 для выбора диапазона единиц измерения.                                                                                                    | EC ~ SEC<br>2 F 5                                                                                                    |
| Диапазон              | Длительность импульса ≥ 20<br>часто                                                                                                    | 0 нс (в зависимости от<br>оты сигнала)                                                                                                    |
| 10.4.1.4              | Пилообразный сигнал                                                                                                    |                                                                                                    |
| Операции на<br>панели | 1. Нажать кнопку Waveform.                                                                                                    | veform                                                                                                    |
|                       | 2. Нажать F5 (Ramp) для формирования пилообразного сигнала.                                                                                                    | amp F 5                                                                                                    |
|                       | 3. Нажать F1 (SYM). Параметр SYM будет 🗾                                                                                                    | F 5                                                                                                    |
|                       | Амрг. 1.00       Урр.         DC Offset       0.000         SYMM       50.0 %         PULSE       FREQ       1.00000000         RULSE       FREQ       1.00000000         DC Offset       0.000       Vpp         Phase       0.0 °         DC Offset       0.000       Vpc         WDTH       500.000       uSec         Trail Edge       10       nSec         Trail Edge       10       nSec         SYM       %         4.       Для ввода значения необходимо использовать кнопки выбора и ручку регулятора или цифровую клавиатуру.       (1) (2) (2) (2) (2) (2) (2) (2) (2) (2) (2 | $f = \frac{1}{FREQ} \rightarrow f = \frac{1}{FREQ}$ $f = \frac{1}{FREQ} \rightarrow f = \frac{1}{FREQ}$ $f = \frac{1}{FREQ} \rightarrow f = \frac{1}{FREQ}$ $f = \frac{1}{FREQ} \rightarrow f = \frac{1}{FREQ}$ $f = \frac{1}{FREQ} \rightarrow f = \frac{1}{FREQ}$ |
| Лианара               | в качестве единицы измерения.                                                                                                    | au 100 %                                                                                                    |
| диапазон              | Симметрия 0%                                                                                                    | ~ 100 %                                                                                                    |

#### 10.4.1.5 Шумовой сигнал

Операции на панели

1. Нажать кнопку Waveform.

| RF<br>AMPL 1.00 | Vpp         |           |       |                             |           |
|-----------------|-------------|-----------|-------|-----------------------------|-----------|
| DC Offset       | 0.000 Voc   |           |       |                             | DCoffset  |
|                 |             |           |       | <b> ←</b> −1/FI             | REQ       |
| PULSE           | REQ 1.00    | 0000000   | kHz   | <u></u> ∧                   |           |
| AMPL 2.00       | O Vpp       | Phase O   | .0 °  | $\downarrow$ / $\backslash$ |           |
| DC Offset       | 0.000 Vo    | G         |       |                             | Ť         |
| WIDTH           | 500.00      | 0 uSec    |       | <u>↓</u> / \_               |           |
| Lead Edge       |             | 10 nSec   | ;     |                             | DCoffset  |
| Trail Edge      |             | 10 nSec   | ;     | <b>◄</b> —1/FI              | REQ — 🍽 🦆 |
| Sine-DDS        | Sine-ARB    | Square    | Pulse | Ramp                        | Noise     |
| ажать F6 (N     | oise) для d | ормирован | ния   | Nolse                       | F 6       |

Waveform

Pulse/RF)

2. Нажать F6 (Noise) для формирования шумового сигнала.

#### 10.4.2 Настройка выходных параметров

#### 10.4.2.1 Настройка выходного сопротивления

1. Нажать кнопку PULSE/RF.

Операции на панели

|                       | 4     |                                                       |
|-----------------------|-------|-------------------------------------------------------|
| RF FREQ 1.00000000    | kHz   | $\uparrow \frown$                                     |
| AMPL 1.00 VPP         |       | Ampl                                                  |
| DC Offset 0.000 Voc   |       | C <sup>mp</sup> ↓ ↓ ↓ ↓ ↓ ↓ ↓ ↓ ↓ ↓ ↓ ↓ ↓ ↓ ↓ ↓ ↓ ↓ ↓ |
|                       |       |                                                       |
| Pulse FREQ 1.00000000 | kHz   | A Γ                                                   |
| AMPL 2.000 VPP Phase  | 0.0 ° |                                                       |
| DC Offset 0.000 Voc   |       | Ampl                                                  |
| WIDTH 500.000 uSec    |       | ★_/ \                                                 |
| Lead Edge 0.2         | uSec  | DCoffset                                              |
| Trail Edge 0.2        | uSec  | I/FREQ►                                               |
| Load                  |       | DSO Link                                              |

2. Выбрать канал, для которого необходимо установить значение выходного сопротивления и нажать F1 (LOAD).

Load

| RF         FREQ         1.00000000         kHz           AMPL         1.00         Vpp         Ampl           DC Offset         0.000         Vbc         DCoffset |
|----------------------------------------------------------------------------------------------------|
| Pulse FREQ 1.00000000 kHz                                                                                                    |
| AMPL 2.000 VPP Phase 0.0 °                                                                                                    |
| DC Offset 0.000 Voc                                                                                                    |
| WIDTH 500.000 uSec                                                                                                    |
| Lead Edge 0.2 uSec DCoffset                                                                                                    |
| Trail Edge 0.2 uSec                                                                                                    |
| 50 OHM High Z Return                                                                                                    |
| Нажать F1 (50 OHM) или F2 (High Z)<br>иля выбора значения выходного                                                                                                |
| высокоомный выход.                                                                                                    |

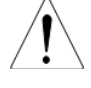

На высокоомном выходе, уровень выходного сигнала удваивается, по сравнению с выходом 50 Ом. Общая информация о выходном сопротивлении всех выходов генератора отображается в меню УТИЛИТЫ (кнопка UTIL на передней панели).

# 10.4.3 Настройка частоты

Операции на панели

1. Нажать кнопку FREQ/Rate.

3.

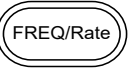

2. Параметр FREQ будет выделен в окне параметров.

|                     | RF FR<br>AMPL 1.00<br>DC Offset                             | EQ 1.00<br>Vpp<br>0.000 Vpc               | 0000000                                                  | kHz                        | ▲mpl<br>↓<br>↓<br>↓<br>↓                            | DCoffset |
|---------------------|-------------------------------------------------------------|-------------------------------------------|----------------------------------------------------------|----------------------------|-----------------------------------------------------|----------|
|                     | PULSEFRAMPL2.001DCOffsetWIDTHLead EdgeTrail Edge            | ieq 1.00<br>0 Vpp  <br>0.000 Vo<br>500.00 | 00000000<br>Phase O<br>c<br>O uSec<br>10 nSec<br>10 nSec | kHz<br>.0 °<br>            | Ampi                                                | DCoffset |
|                     |                                                             | uHz                                       | mHz                                                      | Hz                         | kHz                                                 | MHz      |
| 3. Д<br>и<br>р<br>к | Іля ввода зна<br>іспользовать<br>егулятора ил<br>лавиатуру. | ачения нео<br>кнопки вы<br>пи цифрову     | бходимо<br>Ібора и руч<br>/Ю                             | т<br>нку (4)<br>(1)<br>(6) | 8     9       6     6       2     3       •     •/_ |          |
| 4. Е<br>г           | выберите еди<br>ри помощи к                                 | іницу изме<br>кнопок F2~                  | рения част<br>F6.                                        | тоты                       | uHz ~                                               | F 6      |

Диапазон

Ниже максимальные диапазоны выходных частот. Конечное значение частоты зависит от конкретной модели генератора. Подробные значения указаны в разделе 2 Технические данные.

| Синусоидальный | 1 мкГц ~ 320 МГц |
|----------------|------------------|
| Прямоугольный  | 1 мкГц ~ 25 МГц  |
| Импульсный     | 1 мкГц ~ 25 МГц  |
| Пилообразный   | 1 мкГц ~ 1 МГц   |

#### 10.4.4 Настройка выходного уровня

Операции на панели

1. Нажать кнопку AMPL.

| P  |      | $ \geq$ |
|----|------|---------|
| (( | AMPL | )       |
| C  |      | ر       |

2. Параметр AMPL будет выделен в окне параметров.

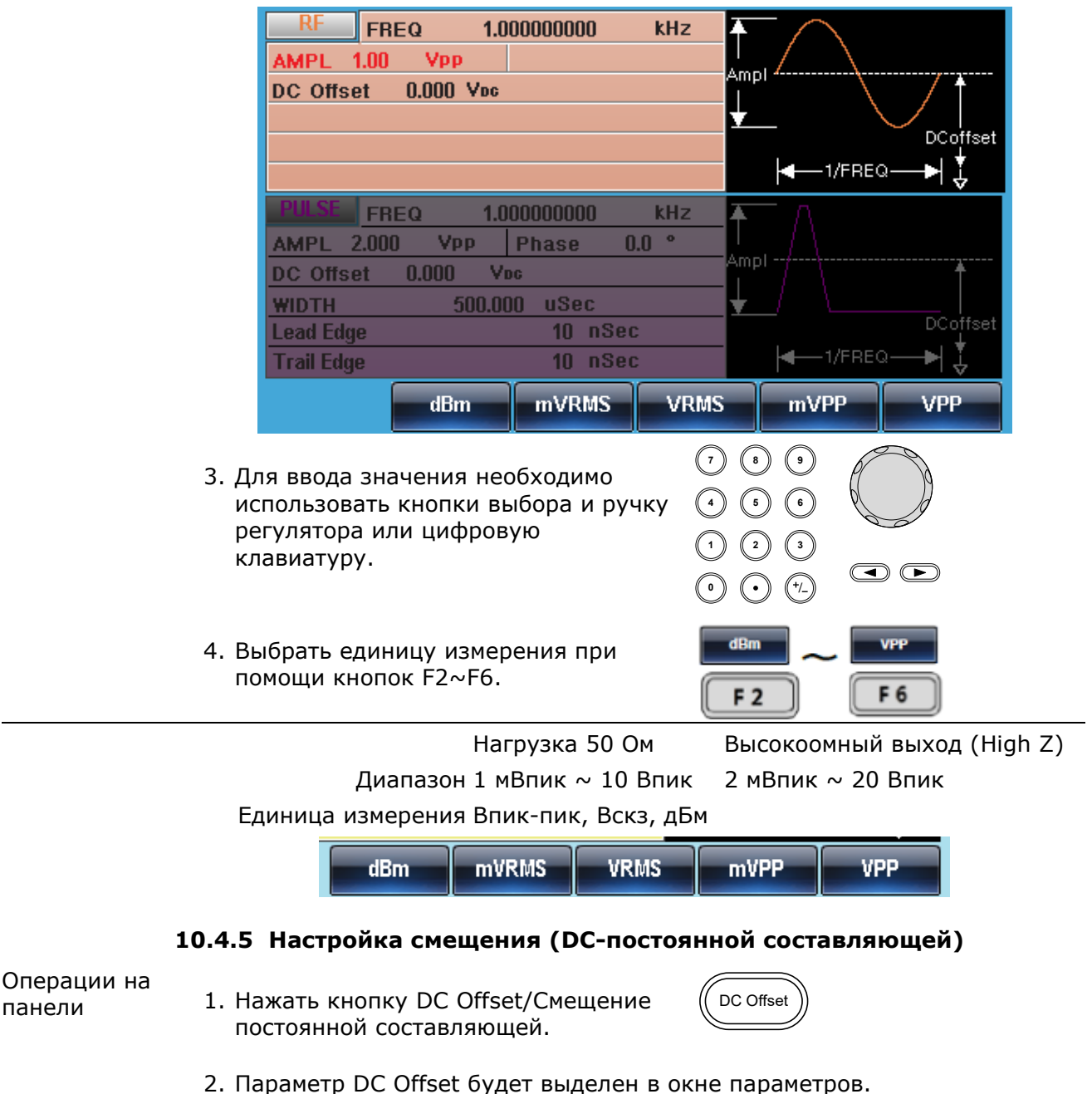

| РИ SE FREQ       1.000000000       КН2         AMPL       2.000       Vpp       Phase       0.0         DC Offset       0.000       Vpc       Mpl         WIDTH       500.000       uSec       Impl         Lead Edge       10       nSec       Impl         Trail Edge       10       nSec       ImvDC       VDC         S. Для ввода значения необходимо использовать кнопки выбора и ручку регулятора или цифровую клавиатуру.       ImvDC       VDC       VDC         ImvDC       ImvDC       ImvDC       ImvDC       ImvDC       ImvDC       ImvDC         ImvDC       ImvDC       ImvDC       ImvDC       ImvDC       ImvDC       ImvDC       ImvDC         ImvDC       ImvDC       ImvDC       ImvDC       ImvDC       ImvDC       ImvDC       ImvDC         ImvDC       ImvDC       ImvD       ImvD       ImvD <th>RF         FREQ         1.000000000         ki           AMPL         1.00         Vpp         DC         Offset         0.000         Vpc</th> <th>Hz<br/>Ampl<br/>DCoffset</th> | RF         FREQ         1.000000000         ki           AMPL         1.00         Vpp         DC         Offset         0.000         Vpc | Hz<br>Ampl<br>DCoffset                                 |
|----------------------------------------------------------------------------------------------------|----------------------------------------------------------------------------------------------------|--------------------------------------------------------|
| <ul> <li>МУДС VDC</li> <li>Для ввода значения необходимо использовать кнопки выбора и ручку регулятора или цифровую клавиатуру.</li> <li> <ul> <li></li></ul></li></ul>                                                                                                    | PULSEFREQ1.00000000kAMPL2.000VPPPhase0.0DC Offset0.000VocWIDTH500.000uSecLead Edge10nSecTrail Edge10nSec                                   | Hz<br>Ampl<br>Ampl<br>DCoffset                         |
| 4. Нажать F5 (mVDC) или F6 (VDC) для выбора диапазона напряжения. F5 F6                                                                                                    | <ol> <li>Для ввода значения необходимо<br/>использовать кнопки выбора и ручку<br/>регулятора или цифровую<br/>клавиатуру.</li> </ol>       | $ \begin{array}{c ccccccccccccccccccccccccccccccccccc$ |
|                                                                                                    | 4. Нажать F5 (mVDC) или F6 (VDC) для<br>выбора диапазона напряжения.                                                                       | mvDCvDCF 5F 6                                          |

Диапазон ± 5 Впик ± 10 Впик

#### 10.5 Выход импульсного сигнала

Генераторы сигналов произвольной формы серии **MFG-72000** являются многоканальными приборами, для выполнения необходимых настроек, сначала, нужно выбрать выходной канал.

# 10.5.1 Выбор выхода импульсного сигнала

Операции на панели 1. Нажать кнопку PULSE/RF или PULSE (в зависимости от модели) и выбрать Pulse (выход импульсного сигнала).

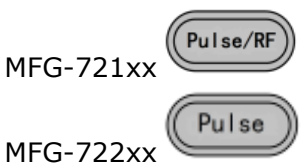

 Меню активного канала, на экране прибора будет подсвечено, меню неактивного канала будет затемнено.
 На картинке ниже, показан пример экрана прибора, выбран канал Pulse.

| Pulse FREQ 1.00000000 kHz  | RF FREQ 1.00000000 kHz     |
|----------------------------|----------------------------|
| AMPL 1.000 VPP Phase 0.0 ° | AMPL 2.500 VPP Phase 0.0 ° |
| DC Offset 0.000 Voc        | DC Offset 0.000 Voc        |
| DUTY 62.000 %              |                            |
| Lead Edge 10 nSec          |                            |
| Trail Edge 10 nSec         |                            |
| CH1 FREQ 1.00000000 kHz    | PULSE FREQ 1.00000000 kHz  |
| AMPL 3.000 VPP Phase 0.0 ° | AMPL 2.500 VPP Phase 0.0 ° |
| DC Offset 0.000 Voc        | DC Offset 0.000 Voc        |
| DUTY 50.000 %              | WIDTH 50.000 uSec          |
|                            | Lead Edge 10 nSec          |
|                            | Trail Edge 10 nSec         |
| Evad and                   | Load                       |
|                            |                            |

Пример окна для генераторов MFG-721xx

Пример окна для генераторов MFG-722xx

Расположение окна настроек импульсного выхода в моделях MFG-721хх и MFG-722хх различается. Ниже, для иллюстрации настроек импульсного выхода, будут использованы будут приведены картинки экрана генераторов MFG-722хх

#### 10.5.2 Настройка выходных параметров

#### 10.5.2.1 Настройка скважности

Вместо параметра длительность импульса можно установить скважность импульсного сигнала. Параметр скважности зависит от настроек длительность фронта и среза сигнала, как показано ниже:

Скважность ≥ 100хминимальная длительность/период

Скважность > 100x(1-мнимальная длительность/период)

Операции на 1. Нажать кнопку Waveform.. Waveform 1.000000000 FREQ kHz 1.00 Vpp AMPL DC Offset 0.000 Voc -1/FREQ-. . Pulse FREQ 1.000000000 kHz Vpp. 0.0 ° AMPL 2.000 Phase Ampl 0.000 DC Offset Voc uSec WIDTH 500.000 DCoffset Lead Edge 10 nSec 1/FREQ 10 nSec Trail Edge DUTY Width Lead Edge Trail Edge

> 2. Нажать кнопку F1 (DUTY). Параметр DUTY будет выделен в окне параметров

| DUTY | <b>F 1</b> |
|------|------------|
|------|------------|

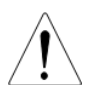

панели

|                         | RF         FREQ         1.000000000         kHz           AMPL         1.00         Vpp         Ampl           DC Offset         0.000         Voc         Impl           DUTY         50.000 %         DCoffset         DCoffset                                                                                                    |
|-------------------------|----------------------------------------------------------------------------------------------------|
|                         | PULSE         FREQ         1.000000000         kHz           AMPL         2.000         Vpp         Phase         0.0 °           DC Offset         0.000         Vpc         Ampl         Ampl           DUTY         50.000         %         DCoffset         DCoffset                                                                                                    |
|                         | Trail Edge 10 nSec                                                                                                    |
|                         | DUTY Return                                                                                                    |
| 3. Дл<br>ис<br>ре<br>кл | авиатуру.<br>О В ОДА ЗНАЧЕНИЯ НЕОБХОДИМО<br>пользовать кнопки выбора и ручку<br>авиатуру.<br>О В О<br>О В О<br>В О |
| 4. На<br>в              | жать F5 (%) для выбора процентов <b>F5</b><br>качестве единицы измерения.                                                                                                    |
| Диапа                   | зон установки: 0,01% ~ 99,99%, в зависимости от частоты сигнала                                                                                                    |

#### 10.5.2.2 Настройка длительности импульса

Параметр длительности импульса зависит от настроек длительность фронта и среза сигнала, как показано ниже:

Длительность импульса ≥ Минимальная длительность

Длительность импульса > Период – Минимальная длительность

Длительность импульса определяется как время от 50% порогового значения фронта сигнала до 50% порогового значения среза сигнала, одного полного периода.

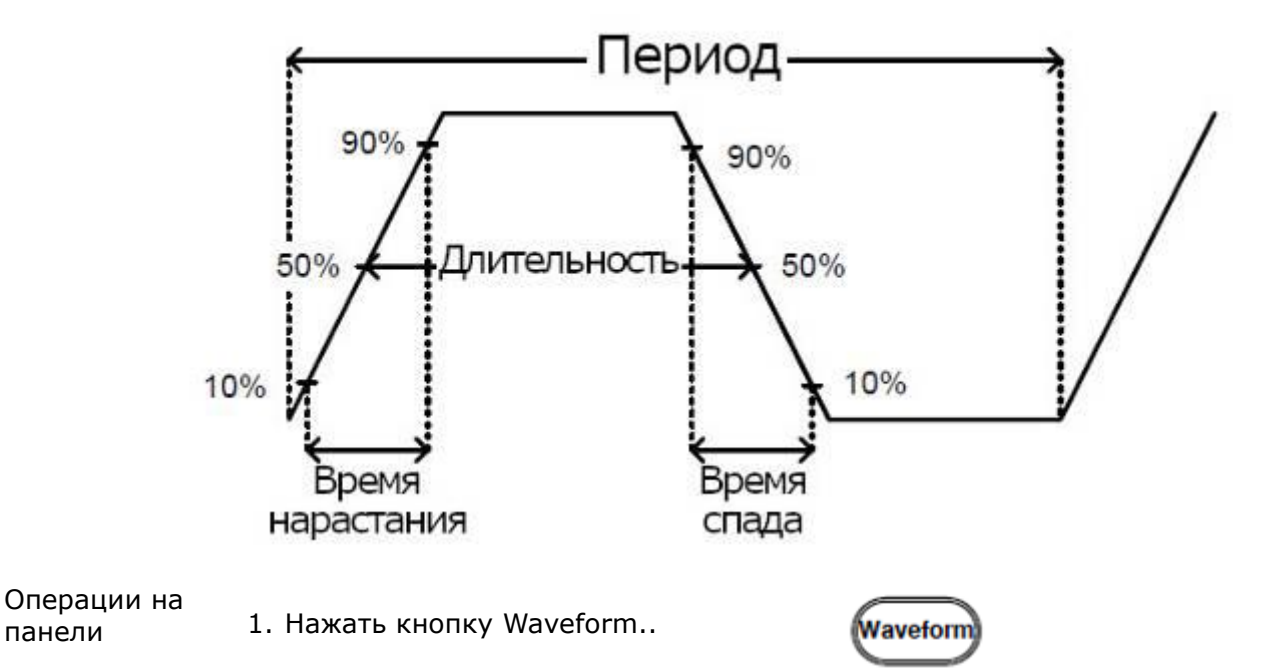

панели

F 2

2. Нажать кнопку F1 (Widht). Параметр Widht будет выделен в окне параметров

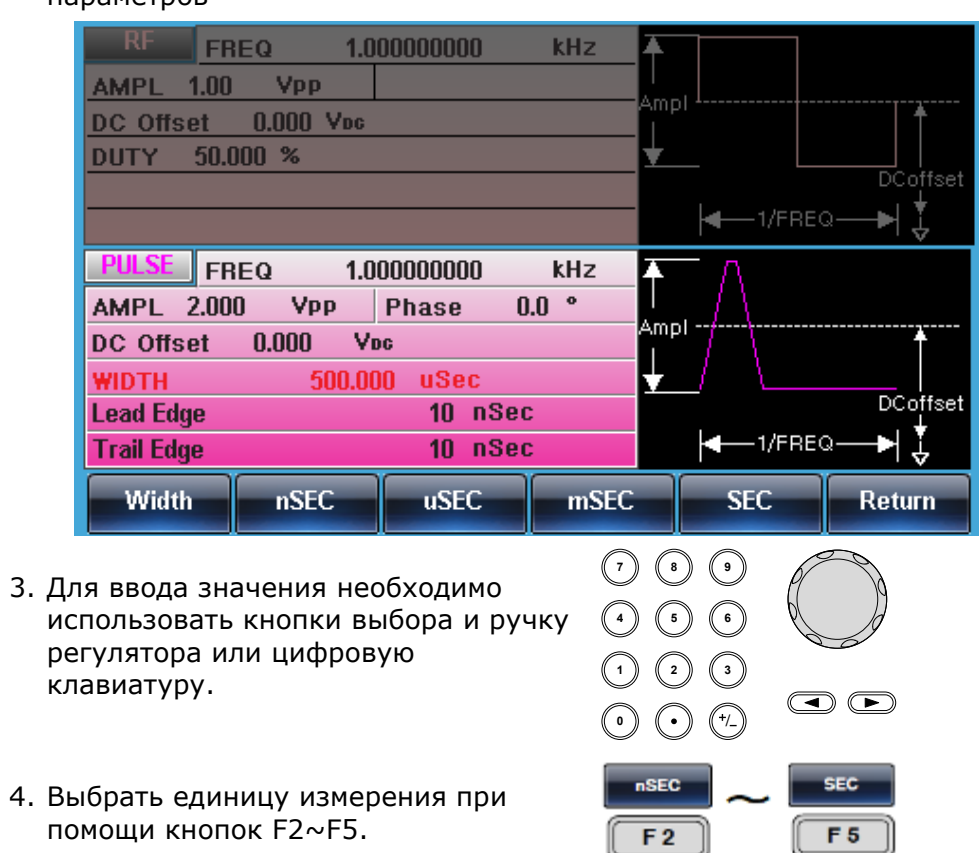

Диапазон установки: 20 нс (в зависимости от частоты сигнала)

# 10.5.2.3 Настройка времени нарастания

| 10.3.2.3              |                                                                                                    |
|-----------------------|----------------------------------------------------------------------------------------------------|
| Операции на<br>панели | 1. Нажать кнопку Waveform                                                                                                    |
|                       | 2. Нажать кнопку F3 (Lead Edge).<br>Параметр Lead Edge будет выделен в<br>окне параметров                                                                                                    |
|                       | RF       FREQ       1.000000000       kHz         AMPL       1.00       Vpp       Ampl         DC Offset       0.000       Voc       DUTY       50.000 %         DUTY       50.000 %       DC offset       DC offset                                                                                          |
|                       | PULSE       FREQ       1.000000000       kHz         AMPL       2.000       Vpp       Phase       0.0 °         DC Offset       0.000       Vpc       Ampl       Ampl         WIDTH       500.000       uSec       DC offset       DC offset         Lead Edge       10       nSec       DC offset       Impl |
|                       | nSEC uSEC mSEC Return                                                                                                    |

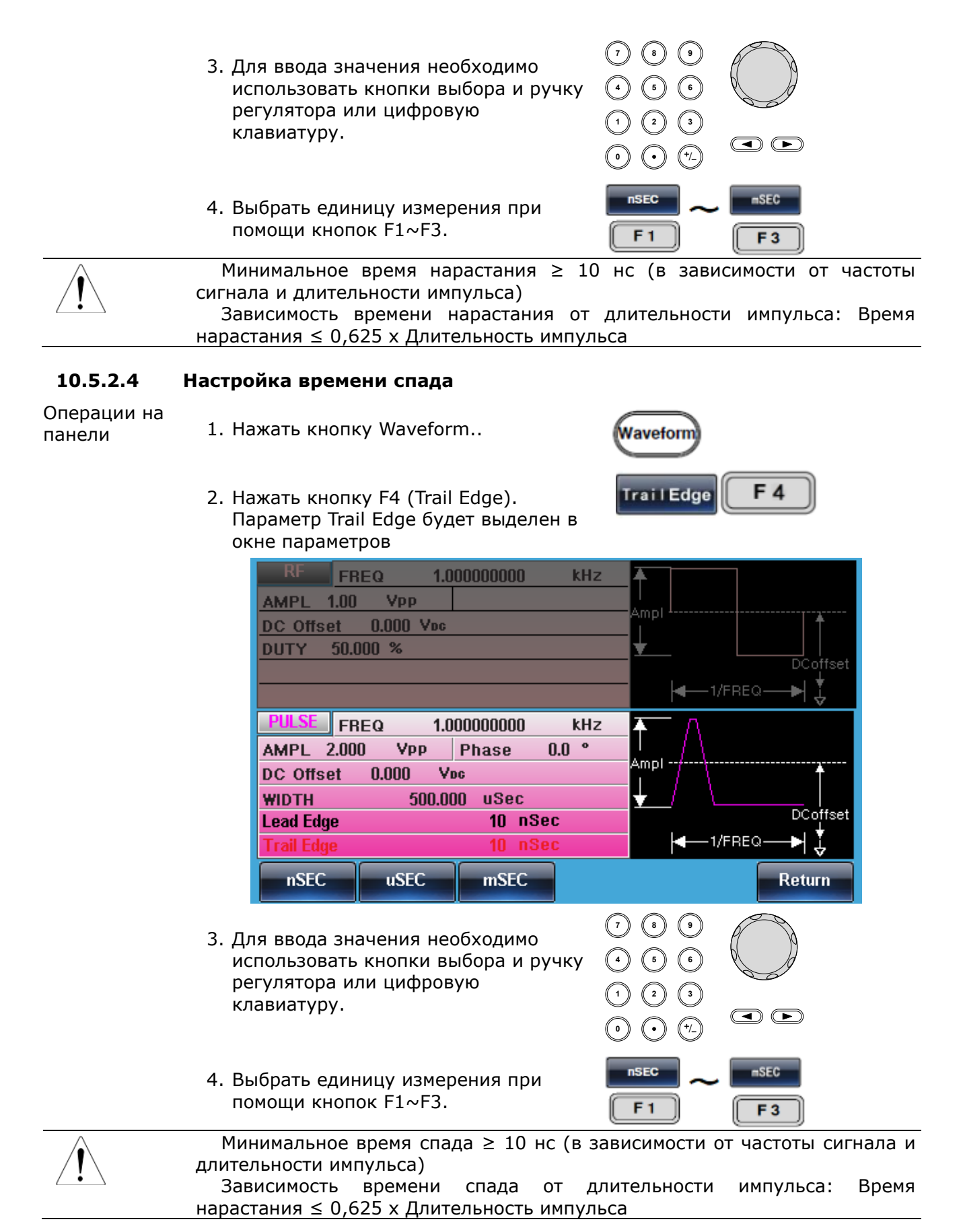

# 10.5.3 Настройка выходного сопротивления

Операции на панели 1. Нажать кнопку PULSE/RF или PULSE (в зависимости от модели). MFG-721xx

|                                              |                                       |                                   |              | • • • • •        |
|----------------------------------------------|---------------------------------------|-----------------------------------|--------------|------------------|
|                                              |                                       |                                   | MF           | G-722xx Pulse    |
| AMPL 1.00<br>DC Offset                       | EQ 1.0<br>Vpp<br>0.000 Voc            |                                   | kHz          | Ampl<br>DCoffset |
| Pulse FR<br>AMPL 2.000<br>DC Offset<br>WIDTH | EQ 1.0<br>) Ypp<br>0.000 Yi<br>500.00 | 00000000<br>Phase<br>%<br>00 uSec | kHz<br>0.0 ° | Ampl             |
| Lead Edge<br>Trail Edge<br>Load              |                                       | 10 nSe                            | 9C<br>9C     | ← 1/FREQ → ↓     |

 Выбрать канал, для которого необходимо установить значение выходного сопротивления и нажать F1 (LOAD).

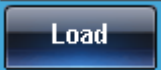

Pulse/RF

| CH2         FREQ         1.000000000         kHz           AMPL         1.00         Vpp         DC         Offset         0.000         Vpc                                                                                                    | Ampl                     |
|----------------------------------------------------------------------------------------------------|--------------------------|
| Pulse         FREQ         1.00000000         kHz           AMPL         2.000         Vpp         Phase         0.0 °           DC Offset         0.000         Vpc         Victor           WIDTH         500.000         uSec           Lead Edge         10         nSec           Trail Edge         10         nSec | Ampl<br>Ampl<br>DCoffset |
| 50 OHM High Z                                                                                                    | Return                   |

 Нажать F1 (50 OHM) или F2 (High Z) для выбора значения выходного сопротивления: 50 Ом или Высокоомный выход.

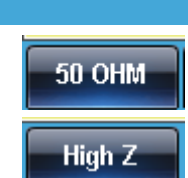

На высокоомном выходе, уровень выходного сигнала удваивается, по сравнению с выходом 50 Ом. Общая информация о выходном сопротивлении всех выходов генератора отображается в меню УТИЛИТЫ (кнопка UTIL на передней панели).

#### 10.5.4 Настройка частоты

Операции на панели

1. Нажать кнопку FREQ/Rate.

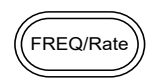

2. Параметр FREQ будет выделен в окне параметров.

|                       | CII2 FREQ 1.00000000 kHz<br>AMPL 1.00 Vpp<br>DC Offset 0.000 Voc<br>DCoffset 1/FREQ                                                                                                    |
|-----------------------|----------------------------------------------------------------------------------------------------|
|                       | AMPL 2.000 VPP Phase 0.0 °                                                                                                    |
|                       | DC Offset 0.000 Voc                                                                                                    |
|                       | WIDTH 500.000 uSec                                                                                                    |
|                       | Lead Edge 10 nSec                                                                                                    |
|                       |                                                                                                    |
|                       | uHz MHz Hz KHz MHz                                                                                                    |
|                       | <ul> <li>3. Для ввода значения необходимо использовать кнопки выбора и ручку регулятора или цифровую клавиатуру.</li> <li>3. Для ввода значения необходимо (1 0 0 0)</li> <li>4 6 6</li> <li>6 0</li> <li>1 0 0 0</li> <li>1 0 0 0</li> <li>1 0 0 0</li> <li>1 0 0</li> <li>1 0 0</li> <li>1 0 0</li> <li>1 0 0</li> <li>1 0 0</li> <li>1 0 0</li> <li>1 0 0</li> <li>1 0 0</li> <li>1 0 0</li> <li>1 0 0</li> <li>1 0 0</li> <li>1 0 0</li> <li>1 0 0</li> <li>1 0 0</li> <li>1 0 0</li> <li>1 0 0</li> <li>1 0 0</li> <li>1 0</li> <li>1 0</li> <li>1 0</li></ul> |
|                       | 4. Выберите единицу измерения частоты<br>при помощи кнопок F2~F6.<br><b>F2 F6</b>                                                                                                    |
| Диапазон              | Ниже максимальные диапазоны выходных частот. Конечное значение<br>частоты зависит от конкретной модели генератора. Подробные значения<br>указаны в разделе 2 Технические данные.                                                                                                    |
|                       | Синусоидальный 1 мкГц ~ 320 МГц                                                                                                    |
|                       | Прямоугольный 1 мкГц ~ 25 МГц                                                                                                    |
|                       | Импульсный 1 мкГц ~ 25 МГц                                                                                                    |
|                       | Пилообразный 1 мкГц ~ 1 МГц                                                                                                    |
|                       | 10.5.5 Настройка выходного уровня                                                                                                    |
| Операции на<br>панели | 1. Нажать кнопку AMPL.                                                                                                    |
|                       | 2. Параметр AMPL будет выделен в окне параметров.                                                                                                    |
|                       |                                                                                                    |

|                                  | 4EQ 1.0            | 00000000                 | kHz  | ▲          | $\sim$ |                                         |
|----------------------------------|--------------------|--------------------------|------|------------|--------|-----------------------------------------|
| AMPL 1.00                        | Урр                |                          |      | l<br>Ameli | /      |                                         |
| DC Offset                        | 0.000 Voc          |                          |      | Ampr       |        | / †                                     |
|                                  |                    |                          |      | ¥          |        |                                         |
|                                  |                    |                          |      |            |        |                                         |
|                                  |                    |                          |      |            |        | *──▶ ↓                                  |
| Pulse FF                         | 3EQ 1.0            | 00000000                 | kHz  | <b>A</b>   | Λ      |                                         |
| AMPL 2.00                        | IO VPP             | Phase 0                  | .0 ° | <br>       |        |                                         |
| DC Offset                        | 0.000 Vi           | DG                       |      | Ampi       | / \    | t i i i i i i i i i i i i i i i i i i i |
|                                  | 500.00             | )0 uSec                  |      | ¥          |        |                                         |
| WIDTH                            |                    | 10 0.500                 | :    |            |        | DCoffset                                |
| WIDTH<br>Lead Edge               |                    | 10 11060                 |      |            |        |                                         |
| WIDTH<br>Lead Edge<br>Trail Edge |                    | 10 nSec                  | ;    |            |        | ₂—►  ‡                                  |
| DC Offset                        | 0.000 Vi<br>500.00 | Phase u<br>Do<br>JO uSec | .0 - | Ampl<br>↓  | /\     | DCoffs                                  |

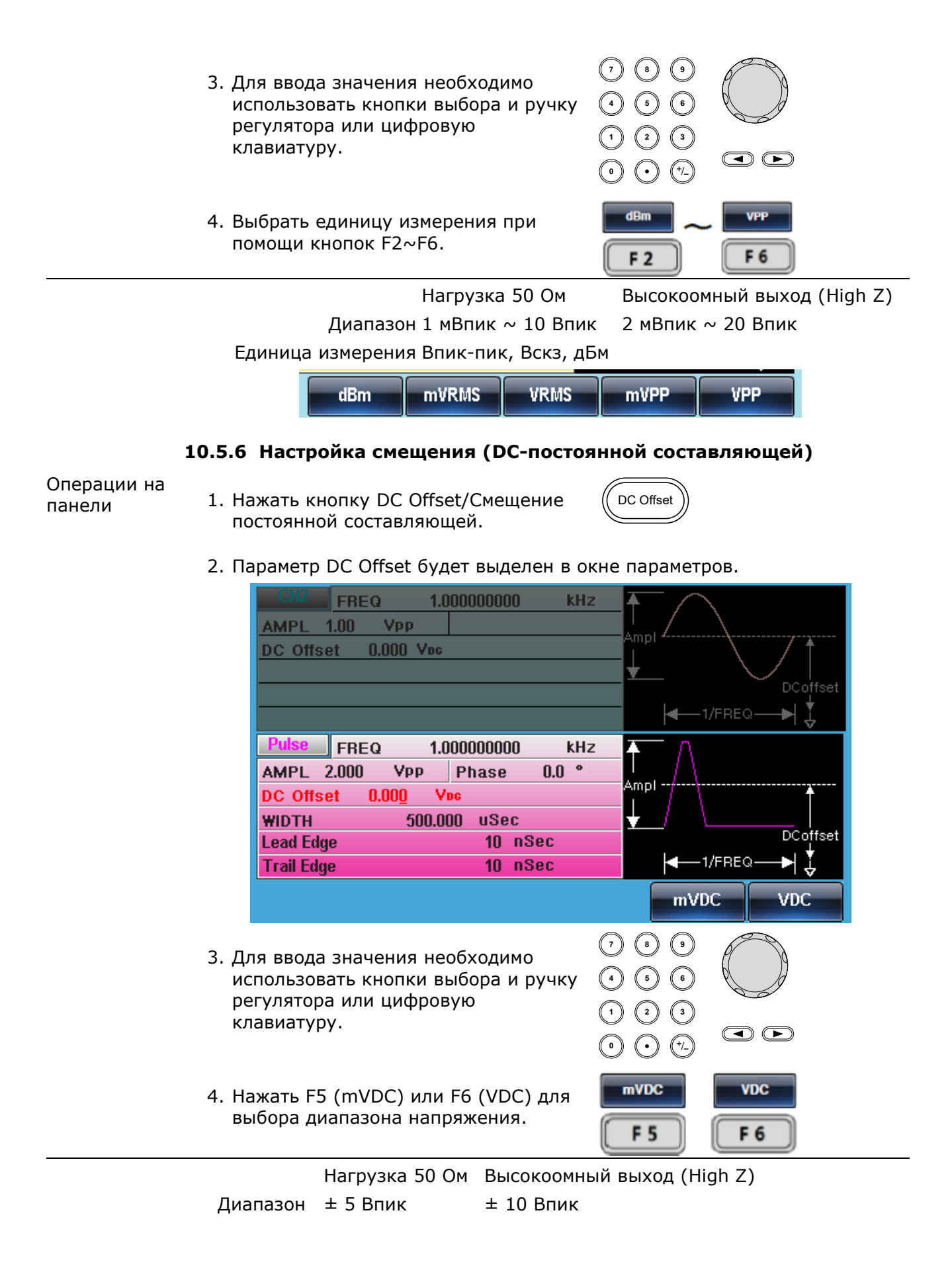

# 10.5.7 Настройка фазы

1. Нажать кнопку PULSE/RF или PULSE (в Операции на зависимости от модели).

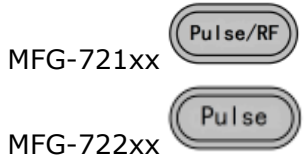

2. Выбрать канал, для которого необходимо установить значение фазы выходного сигнала и нажать F5 (PHASE).

| CH2<br>AMPL 1<br>DC Offse                                     | FREQ 1.0000<br>.00 Vpp<br>t 0.000 Vpc                                                                                                    | )00000 kH                                             | z Ampl /.                 | ↓ 1/FREQ- | DCoffset |
|---------------------------------------------------------------|----------------------------------------------------------------------------------------------------|-------------------------------------------------------|---------------------------|-----------|----------|
| Pulse<br>AMPL 2<br>DC Offse<br>WIDTH<br>Lead Edg<br>Trail Edg | FREQ 1.0000<br>2.000 VPP Pt<br>2.000 Vpc<br>500.000<br>2.200<br>2.2000<br>2.2000<br>2.200000000 | 000000 kH<br>hase 0.0 °<br>uSec<br>10 nSec<br>10 nSec | ZAmp1<br>↓                |           | DCoffset |
| 0 Phase<br>3. Для ввод-<br>использо<br>регулятор<br>клавиату  | э Sync Int<br>а значения необ<br>зать кнопки выб<br>ра или цифровук<br>ру.                                                                                                    | ходимо<br>ора и ручку<br>Э                            |                           |           | Return   |
| 4. Нажать F<br>измерени                                       | 5 (Degree) выбо<br>я.<br>Нагрузка 50 Ом                                                                                                    | ра еденицы<br>Высокоомны                              | <b>Degree</b><br>ый выход | (High Z)  |          |

# 10.6 Усилитель мощности

Модели генераторов MFG-72120MA, MFG-72260MFA и MFG-72260MRA на задней панели имеют дополнительные вход и выход усилителя мощности. Усилитель мощности позволяет выдавать максимальную выходную мощность для управления нагрузкой (например, удиосистема) с суммарным коэффициентом гармонических искажений не более 0,1% при уровне сигнала более 1 Впик-пик.

Операции на панели

панели

- 1. Подать внешний сигнал на вход BNC IN усилителя мощности на задней панели прибора.
- 2. Снять сигнал с выхода BNC OUT усилителя мощности на задней панели прибора.

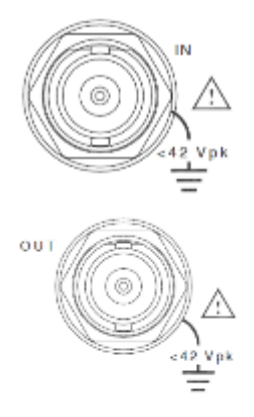

Ниже приведены графики зависимости выходного напряжения и тока при работе с постоянным током, а так же зависимость от частоты сигнала. Необходимо убедится, что усилитель работает в заштрихованных зонах графиков, что обеспечивает его корректную работу, выход за указанные зоны может привести к выходу усилителя из строя.

Рабочая область при постоянном токе:

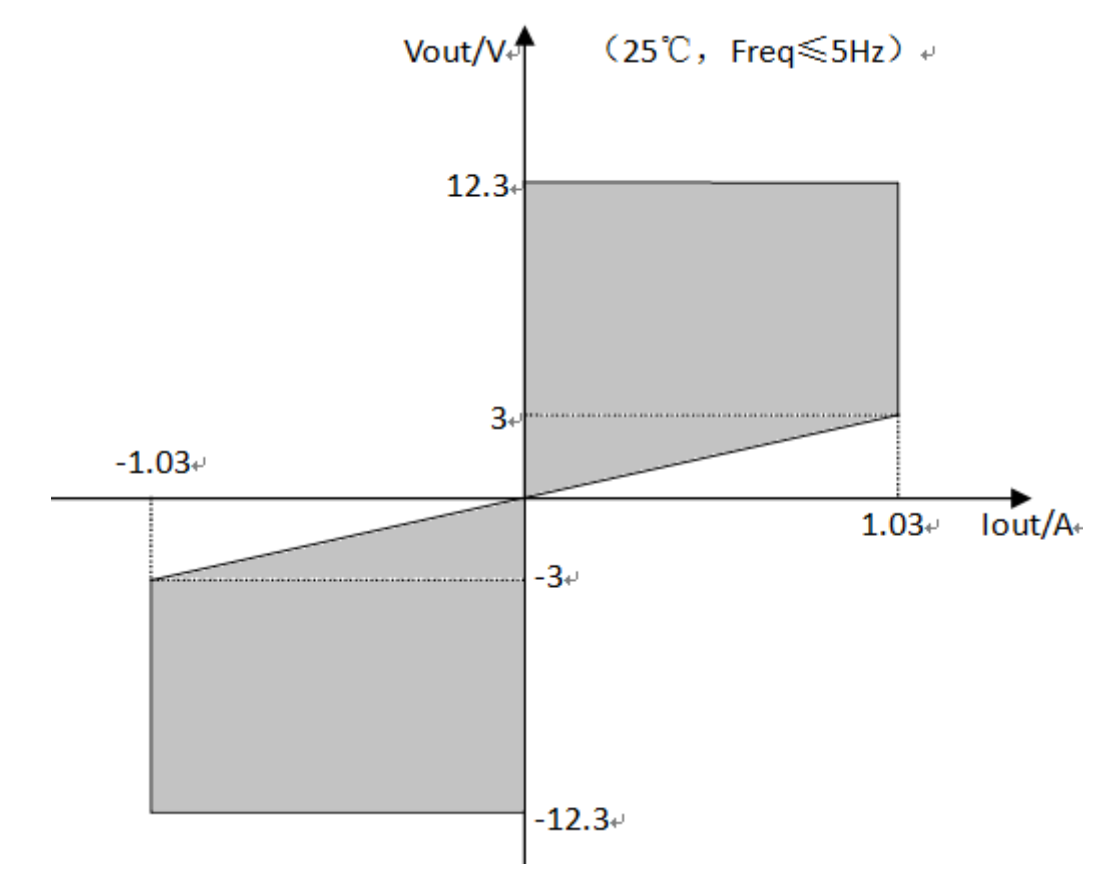

Соотношение между выходным током и рабочей частотой:

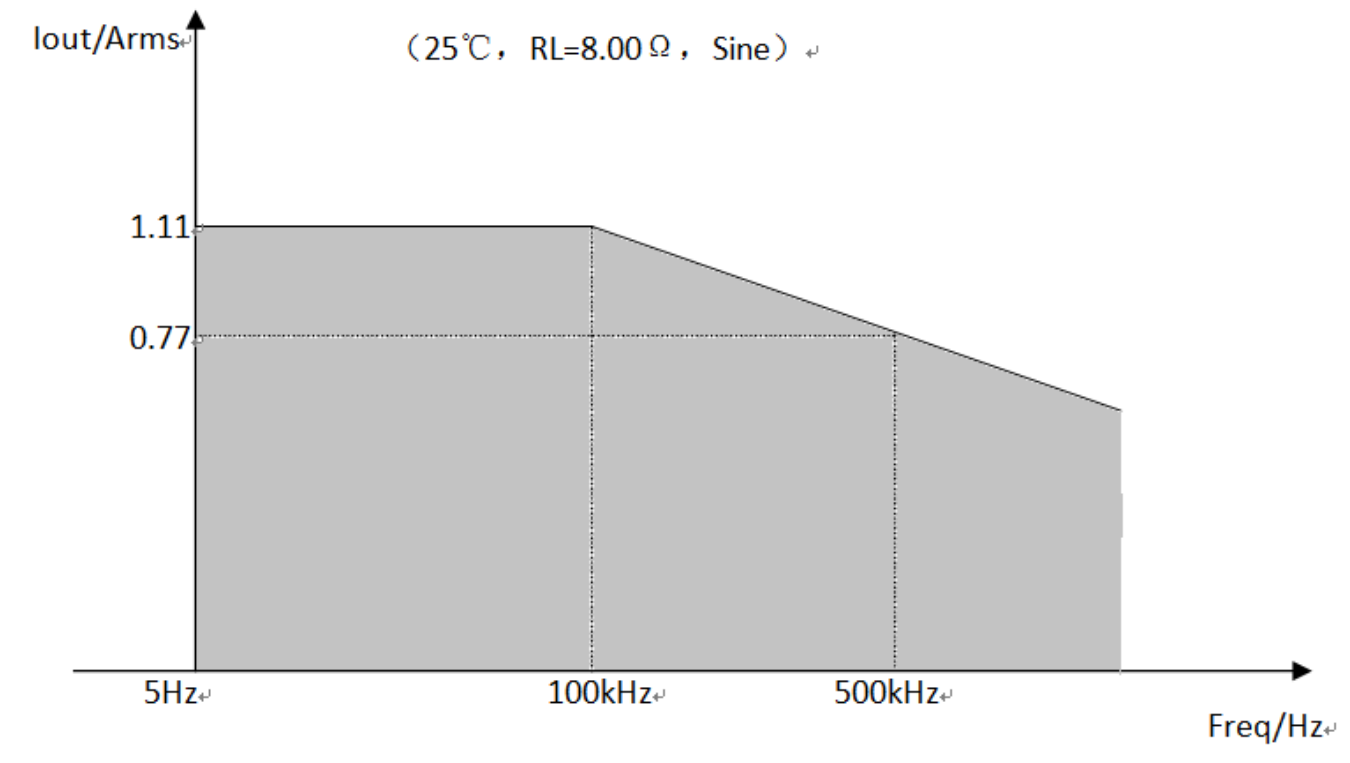
Соотношение между выходным напряжением и рабочей частотой:

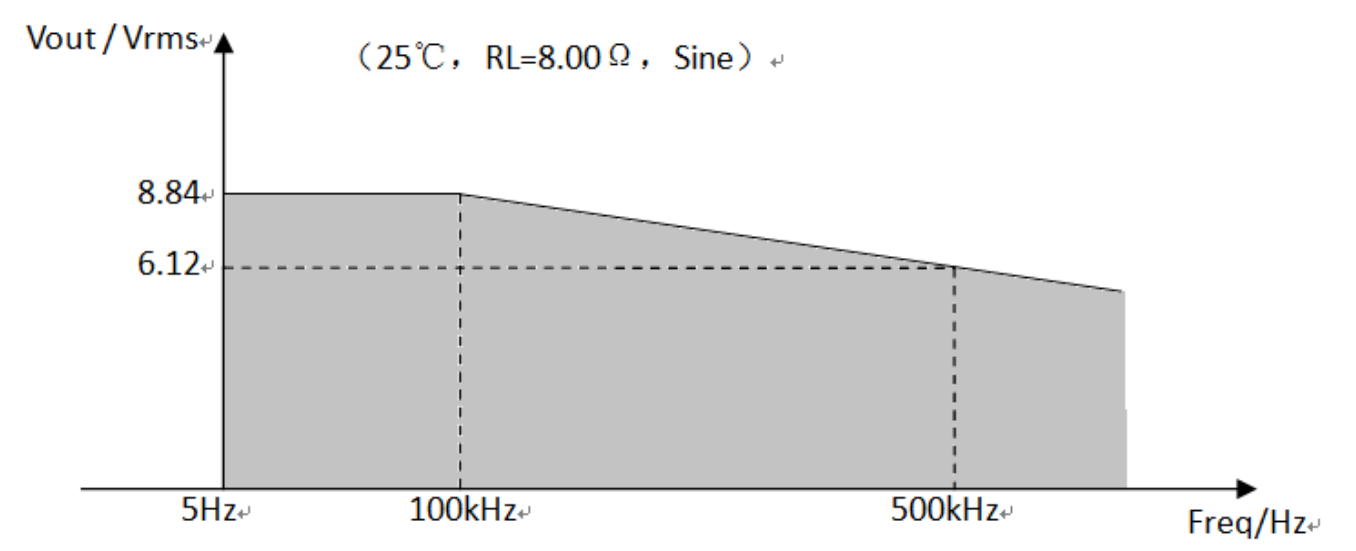

Основные рабочие характеристики усилителя мощности, при подаче на вход сигнала большого уровня, будут зависеть от частоты входного сигнала, а так же от температуры усилителя. При увеличении частоты сигнала с высоким уровнем, рабочий ток и потребляемая мощность будут так же увеличиваться, даже если усилитель находится без нагрузки. При это так же будет увеличиваться коэффициент гармонических искажений. Это приводит к увеличению температуры усилителя и как следствие к уменьшению производительности. Поэтому необходимо ввести ограничения по частоте и уровню входных сигналов.

### 10.7 Модуляция

Генераторы сигналов произвольной формы серии **MFG-72000** способны генерировать модулированные формы сигналов АМ, АМн, ЧМ, ЧМН, ФМ, ФМн, ШИМ и СУМ. В зависимости от типа формы сигнала могут быть заданы различные параметры модуляции. Одновременно может быть активен только один режим модуляции. Генератор сигналов произвольной формы также не позволяет использовать режим развертки или пакетный режим с АМ/ЧМ. Активация режима модуляции выключит предыдущий режим.

#### 10.7.1 Амплитудная модуляция (АМ)

Амплитудно-модулированный сигнал генерируется из сигнала несущей и модулирующего сигнала. Амплитуда модулированного сигнала несущей зависит от амплитуды модулирующего сигнала. Генератор сигналов произвольной формы MFG-72000 способен настраивать несущую частоту, амплитуду и смещение, а также внутренние или внешние источники модуляции.

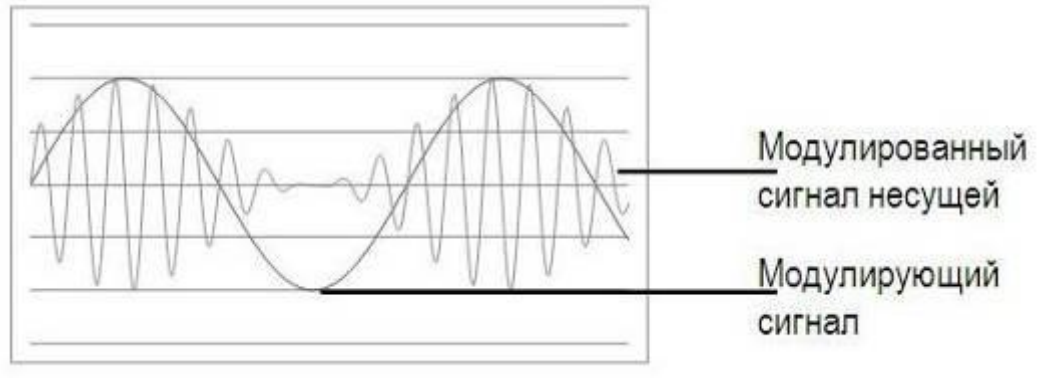

## 10.7.1.1 Выбор амплитудной модуляции

Операции на 1. Нажать кнопку МОД. MOD панели AM F 1 2. Нажать F1 (AM). 1.000000000 FREQ kHz 3.000 VPP Phase 0.0 ° AMPL 0.00 Voc DC Offset 1/FREQ-CH1 1.000000000 kHz FREQ 3.000 VPP Phase AMPL DC Offset 0.00 Yes Туре: АМ Source: INT AM Depth: 100.0 % Shape: Sine AM Freq: 100.000 Hz AM Freq Shape Source Depth Return

## 10.7.1.2 Форма несущей АМ

В качестве несущей формы сигнала АМ модуляции могут быть Общие использованы синусоидальный, прямоугольный, пилообразный, сведения импульсный или произвольный сигнал. По умолчанию несущей формой синусоидальный сигнал. Шумовой сигнал нельзя сигнала является выбрать в качестве несущей формы. Перед тем как выбрать форму несущего сигнала, необходимо выбрать режим АМ модуляции. D. Gor

| выоор<br>стандартной<br>формы<br>несущей            | 1. Нажать кнопку Waveform.                                                                                     | Waveform                                                                    |
|-----------------------------------------------------|----------------------------------------------------------------------------------------------------|-----------------------------------------------------------------------------|
|                                                     | <ol> <li>Нажать кнопки F1~F5 для выбора<br/>формы несущей.</li> </ol>                                          | F1 F5                                                                       |
| Выбор формы<br>произвольного<br>несущего<br>сигнала | <ol> <li>Для использования произвольного с<br/>обратится к разделам 8.10 и 14 дан<br/>эксплуатации.</li> </ol> | сигнала необходимо<br>ного руководства по                                   |
| Диапазон                                            | Форма несущего сигнала АМ                                                                                      | Синусоидальный,<br>прямоугольный, пилообразный,<br>импульсный, произвольный |

#### 10.7.1.3 Частота несущей

Максимальная частота несущей зависит от формы несущего сигнала. Частота по умолчанию для всех типов несущего сигнала составляет 1 кГц.

- Операции на панели
- 1. После выбора формы несущего сигнала, нажать кнопку FREQ/Rate.

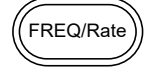

сигнал

2. Параметр FREQ будет выделен в окне параметров.

|          | <ol> <li>Для ввода значения необходимо<br/>использовать кнопки выбора и ручку<br/>регулятора или цифровую<br/>клавиатуру.</li> </ol> | $ \begin{array}{cccccccccccccccccccccccccccccccccccc$ |  |
|----------|----------------------------------------------------------------------------------------------------|-------------------------------------------------------|--|
|          | <ol> <li>Нажать кнопки F2~F5 для выбора<br/>диапазона частоты.</li> </ol>                                                            | F 2 F 6                                               |  |
| Диапазон | Форма несущего сигнала                                                                                                    | Частота несущей                                       |  |
|          | Синусоидальный                                                                                                    | 1 мкГц ~ 60 МГц (максимум)                            |  |
|          | Прямоугольный                                                                                                    | 1 мкГц ~ 25 МГц (максимум)                            |  |
|          | Импульсный                                                                                                    | 500 мкГц ~ 1 МГц                                      |  |
|          | Пилообразный                                                                                                    | 1 мкГц ~ 1 МГц                                        |  |
|          | Частота по умолчанию                                                                                                    | 1 кГц                                                 |  |

#### 10.7.1.4 Форма модулирующего сигнала

Генератор сигналов произвольной формы способен принимать сигнал от внутренних и внешних источников. В MFG-72000 заложены синусоидальный, прямоугольный, треугольный, восходящий пилообразный и нисходящий пилообразный модулирующие сигналы. Синусоидальный сигнал является сигналом по умолчанию.

| Операции на<br>панели | 1. Нажать кнопку MOD.                                  | MOD                         |
|-----------------------|--------------------------------------------------------|-----------------------------|
|                       | 2. Нажать F1 (AM).                                     | AM F1                       |
|                       | 3. Нажать F4 (Shape).                                  | Shape F 4                   |
|                       | 4. Нажать кнопки F1~F5 для выбора<br>формы сигнала.    | Sine   DnRamp     F 1   F 5 |
|                       | 5. Нажать F6 (Return) для возврата к предыдущему меню. | Return F 6                  |
| Примечание            | Прямоугольный сигнал                                   | Коэффициент заполнения 50 % |
|                       | Восходящий пилообразный сигнал                         | 100 % симметричный          |
|                       | Треугольный сигнал                                     | 50 % симметричный           |
|                       | Нисходящий пилообразный сигнал                         | 0 % симметричный            |

| CH2 FF<br>AMPL<br>DC Offset | 3EQ 1.000<br>3.000 Vpp<br>0.00 Vpc | 0000000 kł<br>Phase O | 1z<br>1.0 ° | Ampi                                |              | DCoffset                                |
|-----------------------------|------------------------------------|-----------------------|-------------|-------------------------------------|--------------|-----------------------------------------|
|                             |                                    |                       |             |                                     | 1/FREG       | ≥—►  ₹                                  |
| CH1 FF<br>AMPL<br>DC Offset | REQ 1.000<br>3.000 Vpp<br>0.00 Vpc | DOODOOO kH<br>Phase   | lz          | W                                   | $\mathbb{M}$ | ~~~~~~~~~~~~~~~~~~~~~~~~~~~~~~~~~~~~~~~ |
| AM Depth: 1<br>AM Freq:     | 00.0 %<br>100.000 Hz               |                       |             | Type: Al<br>Source: IN<br>Shape: Si | M<br>T<br>ne |                                         |
| Sine                        | Square                             | Triangle              | UpRamp      | ) DnRa                              | mp           | Return                                  |

# 10.7.1.5 Частота АМ

Частота модулирующего сигнала (частота АМ) может быть установлена на значение от 2 мГц до 20 кГц.

| Операции на<br>панели | 1. Нажать кнопку МОД.   |             |
|-----------------------|-------------------------|-------------|
|                       | 2. Нажать F1 (AM).      | AM F1       |
|                       | 3. Нажать F3 (AM Freq). | AM Freq F 3 |

4. Параметр АМ Freq будет выделен в области отображения формы сигнала.

| CH2         FREQ         1.000000000         kHz           AMPL         3.000         VPP         Phase         0.0 °           DC Offset         0.00         Voc                                                        | Ampl                                   |
|----------------------------------------------------------------------------------------------------|----------------------------------------|
| CH1         FREQ         1.000000000         kHz           AMPL         3.000         VPP         Phase           DC Offset         0.00         Vpc           AM Depth:         100.0 %         AM Freq:         100.000 | Type: AM<br>Source: INT<br>Shape: Sine |
| mHz Hz kHz                                                                                                    | Return                                 |
| <ol> <li>Для ввода значения необходимо<br/>использовать кнопки выбора и ручку<br/>регулятора или цифровую<br/>клавиатуру.</li> </ol>                                                                                      |                                        |

|          | <ol> <li>Нажать кнопки F1~F3 для выбора<br/>диапазона частоты.</li> </ol> | F 1 F 3                  |
|----------|---------------------------------------------------------------------------|--------------------------|
| Диапазон | Частота модуляции<br>Частота по умолчанию                                 | 2 мГц ~ 20 кГц<br>100 Гц |
|          |                                                                           |                          |

## 10.7.1.6 Коэффициент модуляции

Коэффициент модуляции (глубина) – это процентное отношение немодулированной амплитуды несущей и минимального амплитудного отклонения модулированного сигнала. Иными словами, коэффициент модуляции – это максимальная амплитуда модулированного сигнала, отнесенная к сигналу несущей в процентах.

Операции на

панели

2. Нажать F1 (AM).

3. Нажать F2 (Depth).

1. Нажать кнопку МОД.

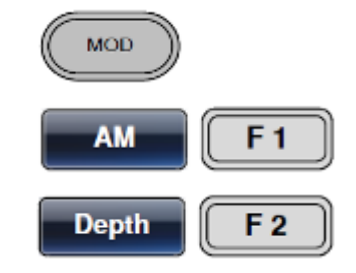

4. Параметр AM Depth будет выделен в области отображения формы сигнала.

|          | CH2         FREQ         1.00000000         kHz           AMPL         3.000         Vpp         Phase         0.0 °           DC         Offset         0.00         Vpc         Image: Chi and the second second se | Ampl<br>DCoffset                                                                                                    |
|----------|----------------------------------------------------------------------------------------------------|----------------------------------------------------------------------------------------------------|
|          | CH1         FREQ         1.000000000         kHz           AMPL         3.000         VPP         Phase           DC Offset         0.00         Voc           AM Depth:         100.0 %           AM Freq:         100.000         Hz                                                                                                    | Type: AM<br>Source: INT<br>Shape: Sine                                                                                                    |
|          | <ul> <li>Яля ввода значения необходимо использовать кнопки выбора и ручку регулятора или цифровую клавиатуру.</li> </ul>                                                                                                    | Return         1       2       3         1       2       3         1       2       3         1       2       3         1       2       3         1       2       3         1       2       3 |
|          | <ol> <li>Нажать F1 (%) для выбора процентов<br/>в качестве единицы измерения.</li> </ol>                                                                                                    | <b>F 1</b>                                                                                                    |
| Диапазон | Коэффициент<br>Коэффициент по умолчанию                                                                                                    | 0 % ~ 120 %<br>100 %                                                                                                    |

Примечание Когда коэффициент модуляции больше 100 % напряжение на выходе не может превышать ±5 В пик (нагрузка 10 кОм).

Если выбран внешний источник модуляции, коэффициент модуляции ограничен ±5В на выводе MOD INPUT на задней панели. Например, если коэффициент модуляции установлен на 100 %, максимальная амплитуда составляет +5 В, а минимальная амплитуда –5 В.

#### 10.7.1.7 Выбор источника модуляции (АМ)

Генератор сигналов произвольной формы принимает сигнал от внутреннего или внешнего источника для АМ. Источником по умолчанию является внутренний.

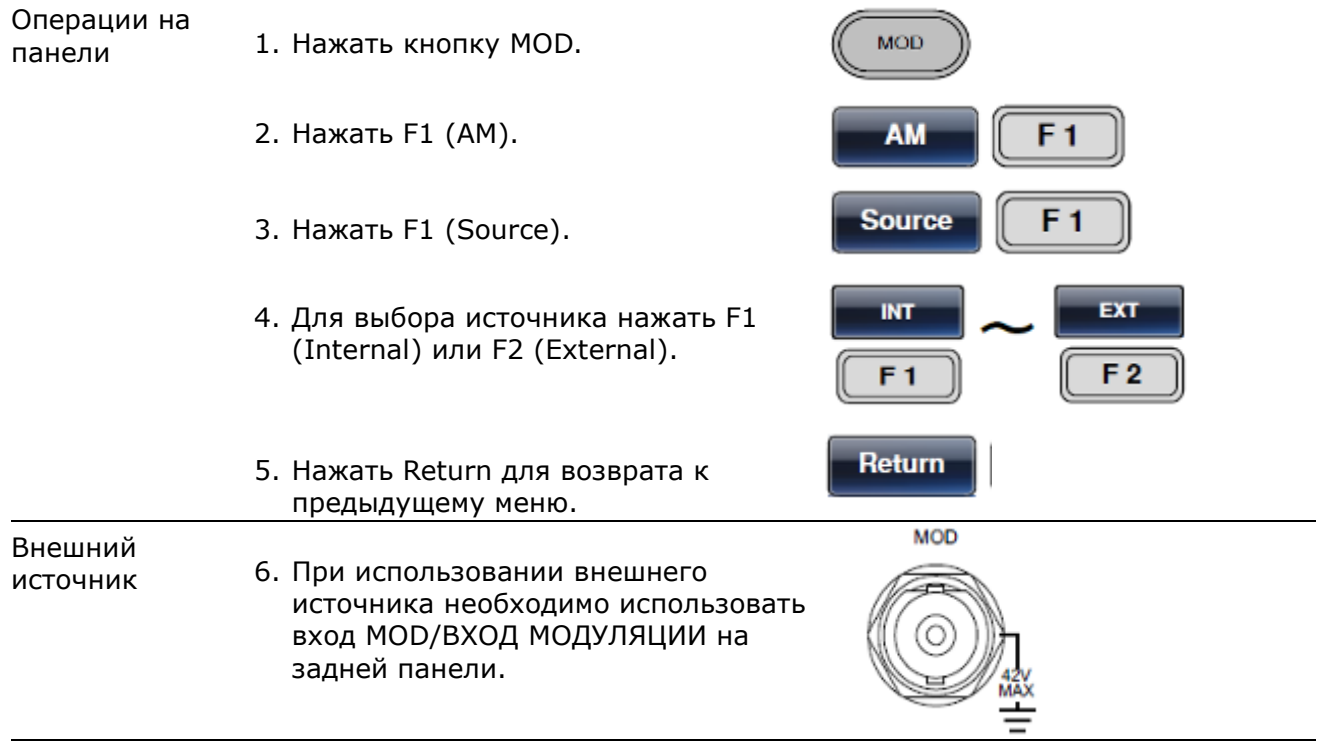

Примечание Если выбран внешний источник модуляции, коэффициент модуляции на выходе MOD INPUT на задней панели ограничен значением ±5 В. Например, если коэффициент модуляции установлен на 100%, максимальная амплитуда составляет +5 В, а минимальная амплитуда -5В.

| CH2      | FREQ       | 1.00          | 0000000  | kHz   | $\mathbf{F}$   |        |
|----------|------------|---------------|----------|-------|----------------|--------|
| AMPL     | 3.000      | Vpp           | Phase    | 0.0 ° |                |        |
| DC Offs  | et O.      | 00 Voc        | ;        |       |                |        |
|          |            |               |          |       | - 1/FREC       |        |
| CH1      | FREQ       | 1.00          | 0000000  | kHz   | 20000          |        |
|          | 3.000      | Vpp<br>00 Vpc | Phase    |       | . <u>AMAAA</u> | >      |
| 00 01130 | 51 U.      | 00 100        | <u> </u> |       | Type: AM       |        |
| AM Dept  | h: 100.0 % |               |          |       | Source: INT    |        |
| AM Freq: | 100.00     | 0 Hz          |          |       | Shape: Sine    |        |
| INT      | E)         | кт            |          |       |                | Return |

#### 10.7.2 Амплитудная манипуляция (АМн)

Амплитудная манипуляция - изменение сигнала, при котором скачкообразно меняется амплитуда несущего колебания (между амплитудой несущей и амплитудой манипуляции). Амплитудная модуляция доступна только ВЧ выхода, в режиме Sine-DDS.

#### 10.7.2.1 Выбор амплитудной модуляции

Операции на панели

| 1. Ha | жать кнопк  | ky MOD.   |          |       | MOD           |          |
|-------|-------------|-----------|----------|-------|---------------|----------|
| 2. Ha | іжать F2 (А | SK).      |          |       | ASK           | 2        |
|       | RF          | REQ 1.0   | 00000000 | kHz   | ለለለለለ         |          |
|       | AMPL 2      | .500 Vpp  | Phase    | 0.0 ° |               |          |
|       | DC Offset   | 0.000 Voc |          |       | V V V V V     |          |
|       |             |           |          |       | Type: ASK     |          |
|       | ASK Ampl:   | 500.0 mVp | р        |       | Source: INT   |          |
|       | ASK Rate:   | 10.0000   | Hz       |       |               |          |
|       | PULSE FR    | REQ 1.0   | 00000000 | kHz   | <b>II</b> ∧   |          |
|       | AMPL 2      | .500 Vpp  | Phase    | 0.0 ° |               |          |
|       | DC Offset   | 0.000 Voc |          |       | Ampi          | Ť        |
|       | WIDTH       | 50        | .000 uS  | ec    | <b>±</b> _/ \ |          |
|       | Lead Edge   |           | 10 nS    | ec    |               | DCoffset |
|       | Trail Edge  |           | 10 nS    | ec    | I/FREC        | 2▶  ↓    |
|       | INT         | EXT       |          |       |               | Return   |

#### 10.7.2.2 Форма несущей АМн

В качестве несущей формы сигнала АМн модуляции могут быть Общие использован только сигнал синусоидальной формы. сведения Выбор Waveform 1. Нажать кнопку Waveform. стандартной формы несущей F 1 2. Нажать кнопки F1 для выбора формы Sine-DDS несущей.

Форма несущего сигнала АМ Диапазон

Синусоидальный

#### 10.7.2.3 Частота несущей

Максимальная частота несущей зависит от формы несущего сигнала. Частота по умолчанию для всех типов несущего сигнала составляет 1 кГц.

| Операции на<br>панели | 1. После выбора формы несущего<br>сигнала, нажать кнопку FREQ/Rate.                                                                  | (FREQ/Rate)                                    |
|-----------------------|----------------------------------------------------------------------------------------------------|------------------------------------------------|
|                       | 2. Параметр FREQ будет выделен в окне                                                                                                | параметров.                                    |
|                       | <ol> <li>Для ввода значения необходимо<br/>использовать кнопки выбора и ручку<br/>регулятора или цифровую<br/>клавиатуру.</li> </ol> |                                                |
|                       | <ol> <li>Нажать кнопки F2~F6 для выбора<br/>диапазона частоты.</li> </ol>                                                            | F 2 F 6                                        |
| Диапазон              | Форма несущего сигнала<br>Синусоидальный                                                                                             | Частота несущей<br>1 мкГц ~ 320 МГц (максимум) |
|                       | Частота по умолчанию                                                                                                    | 1 кГц                                          |

## 10.7.2.4 Амплитуда АМн

По умолчанию значение амплитуды АМн установлено 0,5 В. В качестве внутреннего модулирующего колебания используется сигнал прямоугольной формы, скважность 50 %.

MOD

ASK

ASK Ampl

F 2

F 2

Операции на панели 1. Нажать кнопку MOD. 2. Нажать F2 (ASK).

- 3. Нажать F2 (ASK Ampl).
- 4. Параметр ASK Ampl будет выделен в окне параметров.

|          | RF         FREQ         1.000000000 kHz           AMPL         2.500 Vpp         Phase         0.0 °           DC Offset         0.000 Vpc         Total         Total                                                                                                    |
|----------|----------------------------------------------------------------------------------------------------|
|          | ASK Ampl: 500.0 mVpp<br>ASK Rate: 10.0000 Hz                                                                                                    |
|          | PULSE         FREQ         1.000000000         kHz           AMPL         2.500         VPP         Phase         0.0 °           DC Offset         0.000         Voc         Ampl         Ampl           WIDTH         50.000         uSec         DCoffset         DCoffset                                                                                                    |
|          | Trail Edge  10  NSec  Image: Constrained and the second and the second |
|          | 5. Для ввода значения необходимо использовать кнопки выбора и ручку регулятора или цифровую клавиатуру.       7       8       9         0       0       0       0       0       0                                                                                                    |
|          | 6. Нажать кнопки F2~F6 для выбора диапазона частоты.                                                                                                    |
| Диапазон | Амплитуда АМн 0 ~ максимальное значение<br>Значение по умолчанию 0,5 кГц                                                                                                    |

#### 10.7.2.5 Частота манипуляции (АМн)

Частота манипуляции — это частота, с которой выходной сигнал переключается между амплитудой несущей и амплитудой манипуляции при выборе внутреннего источника сигнала манипуляции.

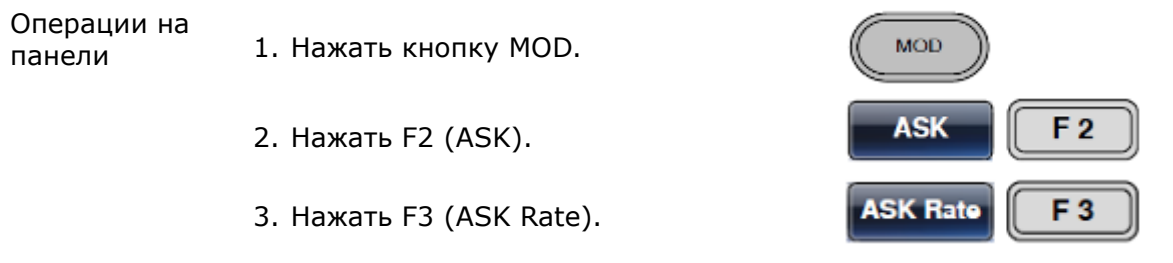

4. Параметр ASK Rate будет выделен в окне параметров.

|          | RF FREQ 1.00000000 KHz 人名名人人                                                                                                    |
|----------|----------------------------------------------------------------------------------------------------|
|          | AMPL 2.500 VPP Phase 0.0 °                                                                                                    |
|          | DC Offset 0.000 Voc                                                                                                    |
|          | ASK Ampl: 500.0 mVpp Source: INT                                                                                                    |
|          | ASK Rate: 10.0000 Hz                                                                                                    |
|          | PULSE FREQ 1.00000000 kHz                                                                                                    |
|          | AMPL 2.500 Vpp Phase 0.0 °                                                                                                    |
|          | DC Offset 0.000 Voc                                                                                                    |
|          | WIDTH 50.000 uSec                                                                                                    |
|          | Trail Edge 10 nSec                                                                                                    |
|          |                                                                                                    |
|          | mHz Hz kHz MHz Return                                                                                                    |
|          | <ul> <li>5. Для ввода значения необходимо использовать кнопки выбора и ручку регулятора или цифровую клавиатуру.</li> <li>7 8 9</li> <li>4 5 6</li> <li>1 2 3</li> <li>0 0 0 0</li> </ul> |
|          | 6. Нажать кнопки F1~F4 для выбора диапазона частоты.                                                                                                    |
| Диапазон | Частота манипуляции 2 мГц ~ 1 МГц                                                                                                    |
|          | Значение по умолчанию 100 Гц                                                                                                    |

## 10.7.2.6 Выбор источника манипуляции (АМн)

Генератор сигналов произвольной формы принимает сигнал от внутреннего или внешнего источника для АМ. Источником по умолчанию является внутренний.

| Операции на<br>панели | 1. Нажать кнопку MOD.                                                                                                    | MOD        |
|-----------------------|----------------------------------------------------------------------------------------------------|------------|
|                       | 2. Нажать F1 (ASK).                                                                                                    | ASK F 2    |
|                       | 3. Нажать F1 (Source).                                                                                                    | Source F 1 |
|                       | 4. Для выбора источника нажать F1<br>(Internal) или F2 (External).                                                                     | F 1 F 2    |
|                       | 5. Нажать Return для возврата к предыдущему меню.                                                                                      | Return     |
| Внешний<br>источник   | <ol> <li>При использовании внешнего<br/>источника необходимо использовать<br/>вход МОD/ВХОД МОДУЛЯЦИИ на<br/>задней панели.</li> </ol> | MOD        |

| RF        | FREQ    | 1.0    | 00000000  | kHz |   | ለለለለለ            |               |
|-----------|---------|--------|-----------|-----|---|------------------|---------------|
| AMPL      | 2.500   | Vpp    | Phase     | 0.0 | 0 | -                |               |
| DC Offse  | et 0.00 | O Voc  |           |     |   | V V V V V        |               |
|           |         |        |           |     |   | Type: ASK        |               |
| ASK Am    | pl: 500 | .0 m¥p | р         |     |   | Source: INT      |               |
| ASK Rate  | e: 10   | 0000   | Hz        |     |   |                  |               |
| PULSE     | FREQ    | 1.0    | 00000000  | kHz |   | <b>A</b> Λ       |               |
| AMPL      | 2.500   | Vpp    | Phase     | 0.0 | 0 |                  |               |
| DC Offse  | et 0.00 | O Voc  |           |     |   |                  | 1             |
| WIDTH     |         | 50     | ).000 uSe | 9C  |   | <b>★</b> / \     |               |
| Lead Edg  | е       |        | 10 nSe    | ec  |   |                  | DCoffset<br>⊥ |
| Trail Edg | e       |        | 10 nSe    | ec  |   | <b>◄</b> —1/FREQ | —▶  ↓         |
| INT       |         | хт     |           |     |   |                  | Return        |

### 10.7.3 Частотная модуляция (ЧМ)

Сигнал ЧМ образуется из сигнала несущей и модулирующего сигнала. Мгновенная частота сигнала несущей изменяется в зависимости от значения модулирующего сигнала. При использовании генератора сигналов произвольной формы MFG-72000 одновременно может быть создан только один тип модулированного сигнала.

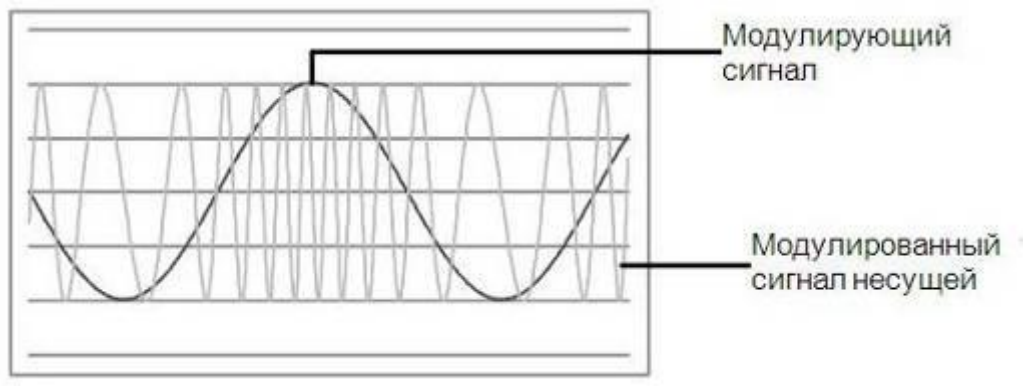

## 10.7.3.1 Выбор частотной модуляции (ЧМ)

Если выбран режим ЧМ, то модулированный сигнал зависит от частоты несущей, выходной амплитуды и напряжения смещения.

| Операции на<br>панели | 1. Нажать кнопку МОD.                                                                                                    | MOD                                                                                            |  |
|-----------------------|----------------------------------------------------------------------------------------------------|------------------------------------------------------------------------------------------------|--|
|                       | 2. Нажать F2 (FM).                                                                                                    | FM F 2                                                                                         |  |
|                       | CH2         FREQ         1.000000000         kHz           AMPL         3.000         VPP         Phase         0.0           DC Offset         0.00         Vpc | Ampl<br>Ampl<br>↓<br>DCoffset<br>↓<br>↓<br>↓<br>↓                                              |  |
|                       | CH1         FREQ         1.000000000         kHz           AMPL         3.000         VPP         Phase           DC Offset         0.00         Vpc             |                                                                                                |  |
|                       | FM Dev: 100.0 Hz<br>FM Freq: 100.000 Hz                                                                                                    | Source: INT<br>Shape: Sine                                                                     |  |
|                       | Source Freq Dev FM Freq                                                                                                    | Shape Return                                                                                   |  |
| 10.7.3.2              | Форма несущего сигнала ЧМ                                                                                                    |                                                                                                |  |
| Общие<br>сведения     | Режим Shape (Форма) позволяет выбр<br>Сигналом по умолчанию является сину<br>сигнал не может быть использованы в ка                                              | рать форму сигнала f несущей ЧМ.<br>усоидальный. <u>Внимание: Шумовой</u><br>ачестве несущего. |  |
| Операции на<br>панели | 1. Нажать кнопку Waveform.                                                                                                    | MOD                                                                                            |  |
|                       | <ol> <li>Нажать кнопки F1~F5 для выбор<br/>формы сигнала несущей.</li> </ol>                                                                                     | pa Sine Ramp<br>F1 F5                                                                          |  |
| Диапазон              | Форма сигнала несущей                                                                                                    | Синусоидальный,<br>прямоугольный, пилообразный,<br>импульсный.                                 |  |

## 10.7.3.3 Частота несущей ЧМ

При использовании генератора сигналов произвольной формы MFG-72000 частота несущей должна быть равной или превышать отклонение частоты. Если отклонение частоты установлено на значение большее, чем значение частоты несущей, отклонение будет установлено на максимально допустимое. Максимальная частота несущей зависит от формы выбранного сигнала.

Операции на

панели

 Для выбора частоты несущей нажать кнопку FREQ/Rate.

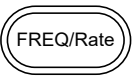

- 2. Параметр FREQ будет выделен в окне параметров.
- Для ввода значения необходимо использовать кнопки выбора и ручку регулятора или цифровую клавиатуру.
- 4. Нажать кнопки F2~F6 для выбора единицы измерения частоты.

| Диапазон | Форма сигнала несущей | Частота несущей             |
|----------|-----------------------|-----------------------------|
|          | Синусоидальный        | 1 мкГц ~ 320 МГц (максимум) |
|          | Прямоугольный         | 1 мкГц ~ 25 МГц (максимум)  |
|          | Импульсный            | 1 мкГц ~ 25 МГц (максимум)  |
|          | Пилообразный          | 1 мкГц ~ 1 МГц              |
|          | Частота по умолчанию  | 1 кГц                       |

## 10.7.3.4 Форма сигнала ЧМ

Генератор сигналов произвольной формы способен принимать сигнал от внутренних и внешних источников. В MFG в качестве внутреннего модулирующего сигнала используются синусоидальный, треугольный, положительный и отрицательный (восходящий пилообразный, нисходящий пилообразный). Синусоидальный сигнал является сигналом по умолчанию.

| Операции на<br>панели | 1. Нажать кнопку MOD.                                                                                                    |
|-----------------------|----------------------------------------------------------------------------------------------------|
|                       | 2. Нажать F2 (FM).                                                                                                    |
|                       | 3. Нажать F4 (Shape).                                                                                                    |
|                       | 4. Нажать кнопки F1~F5 для выбора формы сигнала.                                                                                                    |
|                       | 5. Нажать Return для возврата к меню.                                                                                                    |
| Примечание            | Прямоугольный сигнал Коэффициент заполнения 50 %                                                                                                    |
|                       | Восходящий пилообразный сигнал 100 % симметричный                                                                                                    |
|                       | Треугольный сигнал 50 % симметричный                                                                                                    |
|                       | нисходящий пилообразный сигнал 0 % симметричный                                                                                                    |
|                       | CH2       FREQ       1.00000000       kHz         AMPL       3.000       VPP       Phase       0.0 °         DC Offset       0.00       Vpc       Ampl                                                                                       |
|                       | CH1         FREQ         1.00000000         kHz           AMPL         3.000         Vpp         Phase           DC Offset         0.00         Vpc           FM Dev:         100.0         Hz           FM Freq:         100.000         Hz |
|                       | Sine Square Triangle UpRamp DnRamp Return                                                                                                    |

## 10.7.3.5 Частота ЧМ

Частота модулирующего сигнала (частота ЧМ) может быть установлена на значение от 2 мГц до 20 кГц.

Операции на 1. Нажать кнопку MOD. панели

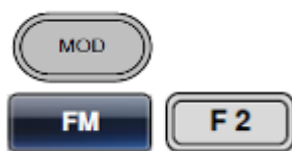

2. Нажать F2 (FM).

3. Нажать F3 (FM Freq).

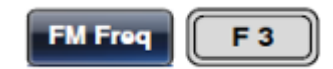

4. Параметр АМ Freq будет выделен в области отображения формы сигнала.

|          | CH2         FREQ         1.00000000         kHz           AMPL         3.000         Vpp         Phase         0.0 °           DC Offset         0.00         Vpc         Image: Chi and the second second secon | Ampl<br>Ampl<br>DCoffset                                                                                                    |
|----------|----------------------------------------------------------------------------------------------------|----------------------------------------------------------------------------------------------------|
|          | CH1         FREQ         1.000000000         kHz           AMPL         3.000         Vpp         Phase           DC Offset         0.00         Voc           FM Dev:         100.0         Hz           FM Freq:         100.000         Hz                                                                                                    | Type: FM<br>Source: INT<br>Shape: Sine                                                                                         |
|          | <ul> <li>mHz Hz kHz</li> <li>Для ввода значения необходимо<br/>использовать кнопки выбора и ручку<br/>регулятора или цифровую<br/>клавиатуру.</li> </ul>                                                                                                    | Return         ()       ()         ()       ()         ()       ()         ()       ()         ()       ()         ()       () |
|          | <ol> <li>Нажать кнопки F1~F3 для выбора<br/>диапазона частоты.</li> </ol>                                                                                                    | F 1 F 3                                                                                                    |
| Диапазон | Частота модуляции<br>Частота по умолчанию                                                                                                    | 2 мГц ~ 20 кГц<br>100 Гц                                                                                                    |

## 10.7.3.6 Отклонение частоты (девиация)

Отклонение частоты – это максимальное отклонение частоты от несущей волны и модулированной волны.

| Операции на<br>панели | 1. Нажать кнопку MOD.   | MOD          |
|-----------------------|-------------------------|--------------|
|                       | 2. Нажать F2 (FM).      | FM F 2       |
|                       | 3. Нажать F2 (Freq Dev) | Freq Dev F 2 |

4. Параметр Freq Dev будет выделен в области отображения формы сигнала.

|          | CH2       FREQ       1.00000000       kHz         AMPL       3.000       Vpp       Phase       0.0 °         DC Offset       0.00       Voc       Image: Chi and the second second                                                                                                    |
|----------|----------------------------------------------------------------------------------------------------|
|          | CH1         FREQ         1.000000000         kHz           AMPL         3.000         VPP         Phase           DC Offset         0.00         Voc         Type:           FM Dev:         100.0         Hz         Type:           FM Freq:         100.000         Hz         Shape:                                                                                                    |
|          | инг mнг Hz kHz MHz Return<br>5. Для ввода значения необходимо                                                                                                    |
|          | использовать кнопки выбора и ручку<br>регулятора или цифровую<br>клавиатуру.<br>(4) (5) (6)<br>(1) (2) (3)<br>(0) (5) (7)<br>(1) (2) (3)<br>(1) (2) (3)<br>(1) (3)<br>(1) (2) (3)<br>(1) (2) (2) (3)<br>(1) (2) (2) (2) (2) (2) (2) (2) (2) (2) (2 |
|          | 6. Нажать кнопки F1~ F5 для выбора единиц измерения частоты.                                                                                                    |
| Диапазон | Отклонение частоты DC ~ максимальная частота                                                                                                    |
|          | Коэффициент по умолчанию 100 Гц                                                                                                    |

## 10.7.3.7 Выбор источника модуляции (ЧМ)

Для генерирования ЧМ генератор сигналов произвольной формы принимает сигнал от внутреннего или внешнего источника. Источником по умолчанию является внутренний.

| Операции на<br>панели | 1. Нажать кнопку МОD.                                                                                                    | MOD        |
|-----------------------|----------------------------------------------------------------------------------------------------|------------|
|                       | 2. Нажать F2 (FM).                                                                                                    | FM F 2     |
|                       | 3. Нажать F1 (Source).                                                                                                    | Source F 1 |
|                       | 4. Для выбора источника нажать F1<br>(Internal) или F2 (External).                                                        | F 1 F 2    |
|                       | 5. Нажать Return для возврата к меню.                                                                                     | Return     |
| Внешний<br>источник   | <ol> <li>При использовании внешнего<br/>источника необходимо использовать<br/>вход MOD INPUT на задней панели.</li> </ol> | MOD        |

Примечание Если выбран внешний источник модуляции, отклонение частоты на входе **MOD INPUT** на задней панели ограничено значением ±5 В. Отклонение частоты пропорционально уровню сигнала модуляции в вольтах. Например, если модуляция по напряжению составляет +5 В, отклонение частоты будет равно установленному. Более низкие уровни сигнала уменьшают отклонение частоты, в то время как отрицательные уровни напряжения вызывают отклонения частоты с частотами ниже сигнала несущей.

| CH2         FREQ         1.00000000         kHz           AMPL         3.000         Vpp         Phase         0.0 °           DC Offset         0.00         Vpc | Ampl                                   |
|----------------------------------------------------------------------------------------------------|----------------------------------------|
|                                                                                                    |                                        |
| CH1         FREQ         1.000000000         kHz           AMPL         3.000         Vpp         Phase           DC Offset         0.00         Vpc              | ATTAALA                                |
| FM Dev: 100.0 Hz<br>FM Freq: 100.000 Hz                                                                                                    | Type: FM<br>Source: INT<br>Shape: Sine |
| INT                                                                                                    | Return                                 |

#### 10.7.4 Частотная манипуляция (ЧМн)

Частотная манипуляция используется для сдвига частотного выхода генератора сигналов произвольной формы между двумя заранее установленными частотами (частотой несущей и частотой скачка). Частота, на которую смещаются частота несущей и частота скачка (шага), определяется внутренним генератором частоты или уровнем напряжения, поступающим от вывода Trigger INPUT на задней панели.

Одновременно может быть использован только один режим модуляции. При включенной ЧМн модуляции все другие режимы модуляции будут отменены. Также при ЧМн модуляции нельзя использовать развертку и пакетную передачу данных. Включение ЧМн отменит режим развертки или пакетный режим.

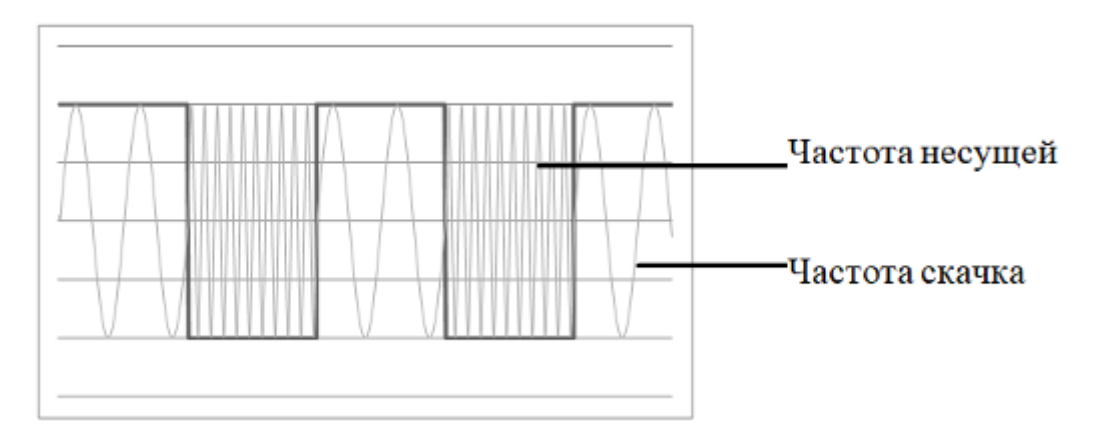

#### 10.7.4.1 Выбор ЧМн-манипуляции

При использовании режима ЧМн для формирования выходного сигнала генератор использует установки по умолчанию для частоты несущей, амплитуды и напряжения смещения.

Операции на панели

1. Нажать кнопку MOD.

2. Нажать F3 (FSK).

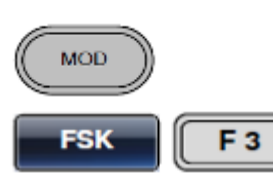

| CH2 FR    | EQ 1.000  | )000000 kl | lz   | $\mathbf{A}$                            |
|-----------|-----------|------------|------|-----------------------------------------|
| AMPL      | 3.000 VPP | Phase 0    | .0 ° |                                         |
| DC Offset | 0.00 Voc  |            |      | Ampi                                    |
|           |           |            |      |                                         |
|           |           |            |      | DCoffset                                |
|           |           |            |      | <b>∢</b> —1/FREQ— <b>→</b>   Ӻ          |
| CH1 FR    | EQ 1.000  | )000000 kł | lz   | ΛΛΛΛΛΛ                                  |
| AMPL      | 3.000 VPP | Phase      |      |                                         |
| DC Offset | 0.00 Ypc  |            |      | $\square \lor \lor \lor \lor \lor \lor$ |
|           |           |            |      | Type: FSK                               |
| FSK Rate: | 10.0000   | Hz         |      | Source: INT                             |
| Hop Freq: | 100.00000 | 0 Hz       |      |                                         |
| Source    | Hop Freq  | FSK Rate   |      | Return                                  |

## 10.7.4.2 Форма несущего сигнала ЧМн

Диапазон Форма несущего сигнала

Синусоидальный, прямоугольный, пилообразный, импульсный.

# 10.7.4.3 Частота несущей ЧМн

Максимальная частота несущей зависит от формы несущего сигнала. Частота по умолчанию для всех типов несущего сигнала составляет 1 кГц. Когда выбран пункт EXT (внешний источник), выходная частота определяется уровнем напряжения сигнал на входе Trigger INPUT. Когда сигнал в Trigger INPUT логически слишком низок, выходной является частота несущей, а когда логически слишком высок – частота скачка.

| Операции на<br>панели | <ol> <li>Для выбора частоты несущей<br/>необходимо нажать кнопку F</li> </ol>                                | нй<br>FREQ/Rate                                                                                                    |  |  |  |
|-----------------------|----------------------------------------------------------------------------------------------------|----------------------------------------------------------------------------------------------------|--|--|--|
|                       | 2. Параметр FREQ будет выделен в окне параметров.                                                            |                                                                                                    |  |  |  |
|                       | <ol> <li>Для ввода значения необход<br/>использовать кнопки выбора<br/>регулятора или цифровую кл</li> </ol> | димо<br>а и ручку<br>лавиатуру.<br>(1) (2) (3)<br>(1) (2) (3)<br>(1) |  |  |  |
|                       | <ol> <li>Нажать кнопки F2~F6 для вь<br/>единицы измерения частоты.</li> </ol>                                | ыбора<br>I. <b>F2 F6</b>                                                                                                    |  |  |  |
| Диапазон              | Форма сигнала несущей                                                                                        | Частота несущей                                                                                                    |  |  |  |
|                       | Синусоидальный                                                                                               | 1 мкГц ~ 320 МГц (максимум)                                                                                                    |  |  |  |
|                       | Прямоугольный                                                                                                | 1 мкГц ~ 25 МГц (максимум)                                                                                                    |  |  |  |
|                       | Пилообразный                                                                                                 | 1 мкГц ~ 1 МГц                                                                                                    |  |  |  |
|                       |                                                                                                    |                                                                                                    |  |  |  |

| Импульсный           | 500 мкГц ~ 25 МГц (максимум) |
|----------------------|------------------------------|
| Частота по умолчанию | 1 кГц                        |

## 10.7.4.4 Частота скачка ЧМн

Частота скачка по умолчанию для всех форм сигнала составляет 100 Гц. Для внутренних форм модулирующего сигнала используется прямоугольная форма со скважностью 50%. Когда выбран пункт EXT(внешний), выходная частота определяется уровнем напряжения в сигнале от Trigger INPUT. Когда сигнал в Trigger INPUT логически слишком низок, выходной является частота несущей, а когда логически слишком высок – частота скачка.

Операции на 1. Нажать кнопку МОD.

2. Нажать F3 (FSK).

3. Нажать F2 (Hop Freq).

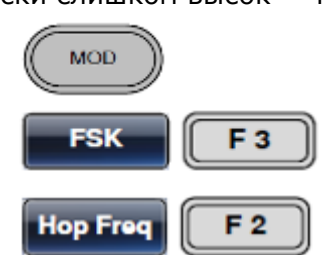

4. Параметр Нор Freq будет выделен в области отображения формы сигнала.

|          | CH2 FREQ 1.00000000 kHz                                                                                                    |
|----------|----------------------------------------------------------------------------------------------------|
|          | AMPL 3.000 VPP Phase 0.0 ° Ampl                                                                                                    |
|          | DC Offset 0.00 Voc                                                                                                    |
|          |                                                                                                    |
|          | CH1         FREQ         1.000000000         kHz           AMPL         3.000         Vpp         Phase           DC Offset         0.00         Vpc                                                                                                    |
|          | Type: FSK                                                                                                    |
|          | FSK Rate: 10.0000 Hz Source: INT<br>Hop Freg: 100.000000 Hz                                                                                                    |
|          | uHz MHz Hz kHz MHz Return                                                                                                    |
|          | <ul> <li>5. Для ввода значения необходимо использовать кнопки выбора и ручку регулятора или цифровую клавиатуру.</li> <li>7 (3) (3) (4) (5) (6) (4) (5) (6) (1) (2) (3) (1) (2) (3) (1) (2) (2) (1) (2) (2) (1) (2) (2) (3) (1) (2) (3) (1) (2) (3) (1) (2) (3) (1) (2) (3) (1) (2) (3) (1) (2) (3) (1) (2) (3) (1) (2) (3) (1) (2) (3) (1) (2) (3) (1) (2) (3) (1) (2) (3) (1) (2) (3) (1) (2) (3) (1) (2) (3) (1) (2) (2) (1) (2) (2) (2) (2) (2) (2) (2) (2) (2) (2</li></ul> |
|          | 6. Нажать кнопки F1~F5 для выбора ингалова и Калана и Калан<br>Калана и Калана и Калана и Калана и Калана и Калана и Калана и Калана и Калана и Калана и Калана и Калана и Кал                                                                                                    |
| Диапазон | Форма сигнала несущей Частота несущей                                                                                                    |
|          | Синусоидальный 1 мкГц ~ 320 МГц (максимум)                                                                                                    |
|          | Прямоугольный 1 мкГц ~ 25 МГц (максимум)                                                                                                    |
|          | Пилообразный 1 мкГц ~ 1 МГц                                                                                                    |
|          | Импульсный 500 мкГц ~ 25 МГц (максимум)                                                                                                    |
|          | Частота по умолчанию 1 кГц                                                                                                    |

## 10.7.4.5 Частота ЧМн

Частота ЧМн используется для определения скорости, с которой выходная частота изменяется между несущей и частотой скачка. Частота ЧМН относится только ко внутренним источникам ЧМн.

Операции на панели 1. Нажать кнопку МОD. 2. Нажать F3 (FSK). 5. Нажать F3 (FSK Rate). FSK Rate F3

4. Параметр FSK Rate будет выделен в области отображения формы сигнала.

|            | CH2         FREQ         1.00000000         kHz           AMPL         3.000         Vpp         Phase         0.0 °           DC Offset         0.00         Vpc                                                                 | Ampl<br>DCoffset                                       |
|------------|----------------------------------------------------------------------------------------------------|--------------------------------------------------------|
|            | CH1         FREQ         1.000000000         kHz           AMPL         3.000         Vpp         Phase           DC Offset         0.00         Vpc           FSK Rate: 10.0000           Hop Freq:         100.00000         Hz | Type: FSK<br>Source: INT                               |
|            | mHz Hz kHz                                                                                                    | Return                                                 |
|            | <ol> <li>Для ввода значения необходимо<br/>использовать кнопки выбора и ручку<br/>регулятора или цифровую клавиатуру.</li> </ol>                                                                                                  | $ \begin{array}{c ccccccccccccccccccccccccccccccccccc$ |
|            | <ol> <li>Нажать кнопки F1~F4 для выбора<br/>единицы измерения частоты.</li> </ol>                                                                                                    | F 1 F 4                                                |
| Диапазон   | Диапазон частот ЧМН                                                                                                    | 2 мГц ~ 1 МГц                                          |
|            | По умолчанию                                                                                                    | 10 Гц                                                  |
| Примечание | Если выбран внешний источник, настройки                                                                                                    | степени ЧМН игнорируются.                              |

# 10.7.4.6 Источник ЧМН

Генератор **MFG-72000** принимает сигналы от внутренних и внешних источников ЧМН; внутренний источник является источником по умолчанию. Когда выбран внутренний источник ЧМН, степень ЧМН настраивается с помощью функции степени ЧМН. Когда используется внешний источник, степень ЧМН равна частоте сигнала на входе Trigger INPUT на задней панели.

Операции на панели 1. Нажать кнопку МОD.

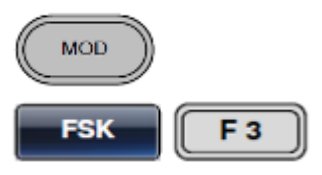

2. Нажать F3 (FSK).

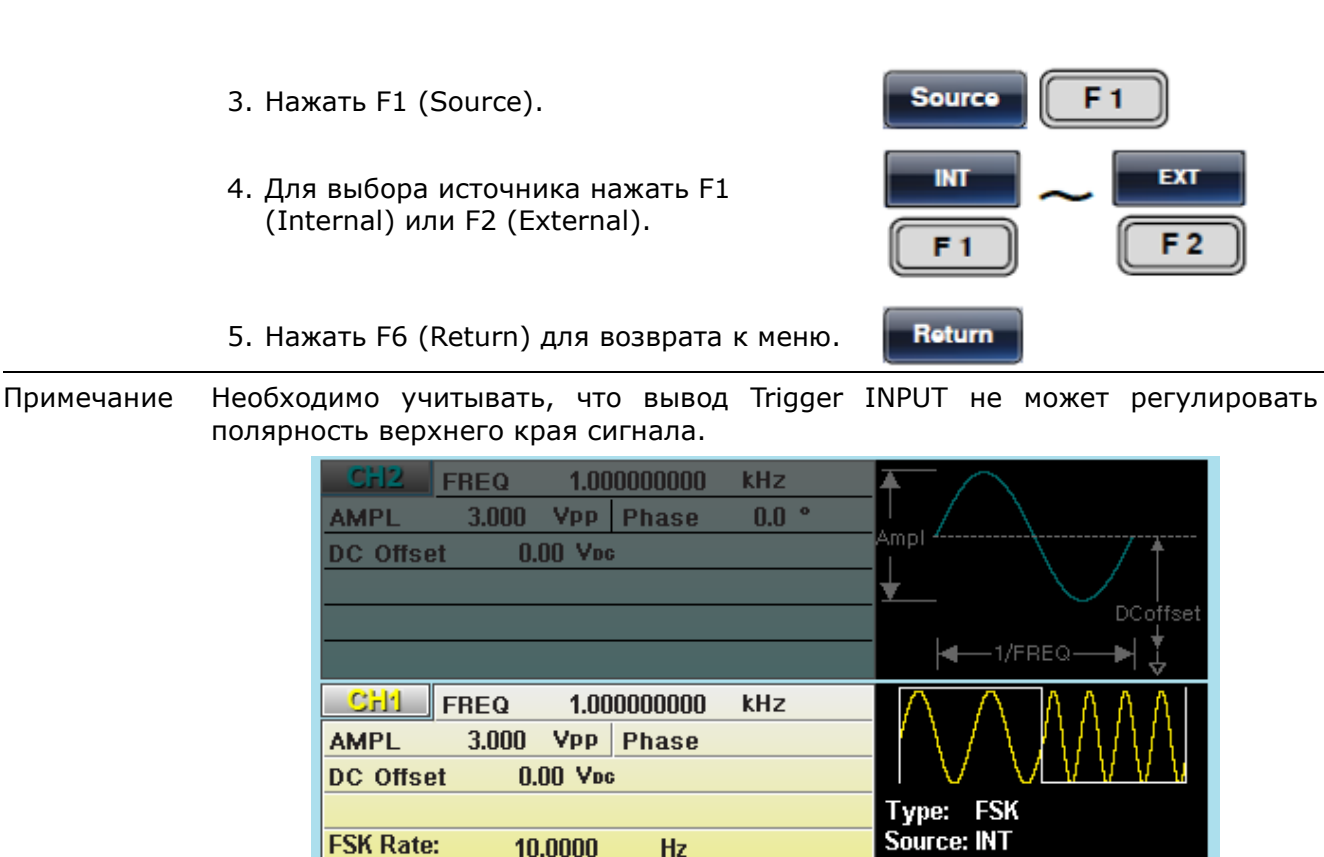

#### 10.7.5 Фазовая модуляция (ФМ)

Hop Freq:

INT

Сигнал ФМ является один из видов модуляции колебаний, при которой фаза несущего колебания управляется информационным сигналом.

Hz

Return

100.000000

EXT

Сигнал ФМ образуется из сигнала несущей и модулирующего сигнала. При использовании генератора сигналов произвольной формы серии MFG-72000 одновременно может быть создан только один тип модулированного сигнала.

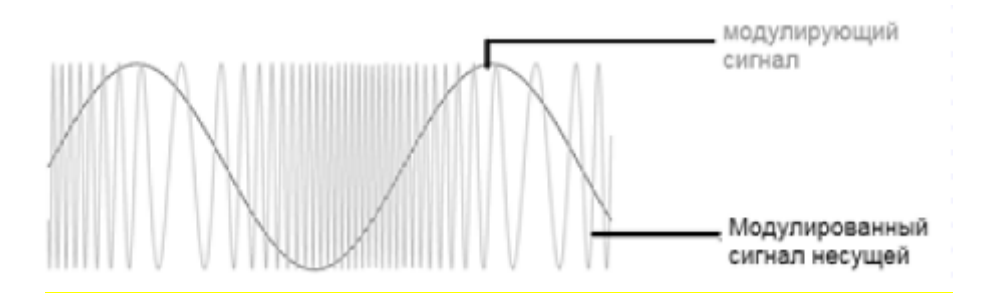

#### 10.7.5.1 Выбор фазовой модуляции (ФМ)

Если выбран режим ФМ, то модулированный сигнал зависит от частоты несущей, выходной амплитуды и напряжения смещения.

| Операции на<br>панели | 1. Нажать кнопку MOD.                                                                                                    |
|-----------------------|----------------------------------------------------------------------------------------------------|
|                       | 2. Нажать F4 (PM).                                                                                                    |
|                       | CH2       FREQ       1.000000000       kHz         AMPL       3.000       Vpp       Phase       0.0 °         DC Offset       0.00       Voc       Impl       Impl         Impl       Impl       Impl       Impl       Impl         Impl       Impl       Impl       Impl       Impl         Impl       Impl       Impl       Impl       Impl         Impl       Impl       Impl       Impl       Impl         Impl       Impl       Impl       Impl       Impl         Impl       Impl       Impl       Impl       Impl         Impl       Impl       Impl       Impl       Impl         Impl       Impl       Impl       Impl       Impl         Impl       Impl       Impl       Impl       Impl         Impl       Impl       Impl       Impl       Impl         Impl       Impl       Impl       Impl       Impl         Impl       Impl       Impl       Impl       Impl         Impl       Impl       Impl       Impl       Impl         Impl       Impl       Impl       Impl       Impl |
|                       | CH1         FREQ         1.000000000         kHz           AMPL         3.000         Vpp         Vpp           DC Offset         0.00         Vpc         Type:           PM Dev:         180.0         Source: INT           PM Free:         400.000         Hz                                                                                                    |
|                       | Phase Dev PM Freq Shape Return                                                                                                    |
| 10.7.5.2              | Форма несущего сигнала ФМ                                                                                                    |
| Общие<br>сведения     | Режим Shape (Форма) позволяет выбрать форму сигнала f несущей ФМ.<br>Сигналом по умолчанию является синусоидальный. <u>Внимание: Шумовой</u><br><u>сигнал не может быть использован в качестве несущего.</u>                                                                                                    |
| Операции на<br>панели | 1. Нажать кнопку Waveform. Waveform                                                                                                    |

 Нажать кнопки F1~F5 для выбора формы сигнала несущей.

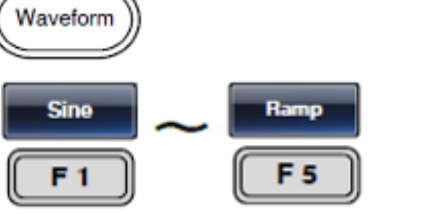

Диапазон Форма сигнала несущей

Синусоидальный, прямоугольный, пилообразный, импульсный.

# 10.7.5.3 Частота несущей ФМ

При использовании генератора сигналов произвольной формы MFG-72000 частота несущей должна быть равной или превышать отклонение частоты. Если отклонение частоты установлено на значение большее, чем значение частоты несущей, отклонение будет установлено на максимально допустимое. Максимальная частота несущей зависит от формы выбранного сигнала.

Операции на

панели

 Для выбора частоты несущей необходимо нажать кнопку FREQ/Rate.

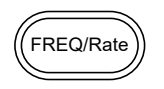

- 2. Параметр FREQ будет выделен в окне параметров.

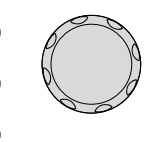

4. Нажать кнопки F2~F6 для выбора единицы измерения частоты.

| uHz        | ~ | MHz        |
|------------|---|------------|
| <b>F 2</b> |   | <b>F 6</b> |

ДиапазонФорма сигнала несущейЧастота несущейСинусоидальный1 мкГц ~ 320 МГц (максимум)Прямоугольный1 мкГц ~ 25 МГц (максимум)Импульсный1 мкГц ~ 25 МГц (максимум)Пилообразный1 мкГц ~ 1 МГцЧастота по умолчанию1 кГц

## 10.7.5.4 Форма сигнала ФМ

Генератор сигналов произвольной формы способен принимать сигнал от внутренних и внешних источников. В MFG-72000 в качестве внутреннего модулирующего сигнала используются синусоидальный, треугольный, положительный и отрицательный (восходящий пилообразный). Синусоидальный сигнал является сигналом по умолчанию.

| Операции на<br>панели | 1. Нажать кнопку MOD.                                                                                                    |
|-----------------------|----------------------------------------------------------------------------------------------------|
|                       | 2. Нажать F4 (PM).                                                                                                    |
|                       | 3. Нажать F4 (Shape).                                                                                                    |
|                       | 4. Нажать кнопки F1~F5 для выбора формы сигнала.                                                                                                    |
|                       | 5. Нажать Return для возврата к меню. Return                                                                                                    |
| Примечание            | Прямоугольный сигнал Коэффициент заполнения 50 %                                                                                                    |
|                       | Восходящий пилообразный сигнал 100 % симметричный                                                                                                    |
|                       | Треугольный сигнал 50 % симметричный                                                                                                    |
|                       | Нисходящий пилообразный сигнал 0 % симметричный                                                                                                    |
|                       | CH2       FREQ       1.000000000       kHz         AMPL       3.000       Vpp       Phase       0.0 °         DC Offset       0.00       Vpc       Impl       Impl         Impl       Impl       Impl       Impl       Impl         Impl       Impl       Impl       Impl       Impl         Impl       Impl       Impl       Impl       Impl         Impl       Impl       Impl       Impl       Impl         Impl       Impl       Impl       Impl       Impl         Impl       Impl       Impl       Impl       Impl         Impl       Impl       Impl       Impl       Impl       Impl         Impl       Impl |
|                       | CH1         FREQ         1.000000000         kHz           AMPL         3.000         Vpp         Vpp           DC Offset         0.00         Vpc         Type:           PM Dev:         180.0         *         Source: INT           PM Freq:         100.000         Hz         Shape: Sine                                                                                                    |
|                       | Sine Square Triangle UpRamp DnRamp Return                                                                                                    |

## 10.7.5.5 Частота ФМ

Частота модулирующего сигнала (частота ФМ) может быть установлена на значение от 2 мГц до 20 кГц.

Операции на 1. Нажать кнопку MOD. панели

- 2. Нажать F4 (PM).
- 3. Нажать F3 (PM Freq).

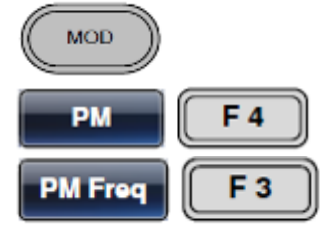

4. Параметр РМ Freq будет выделен в области отображения формы сигнала.

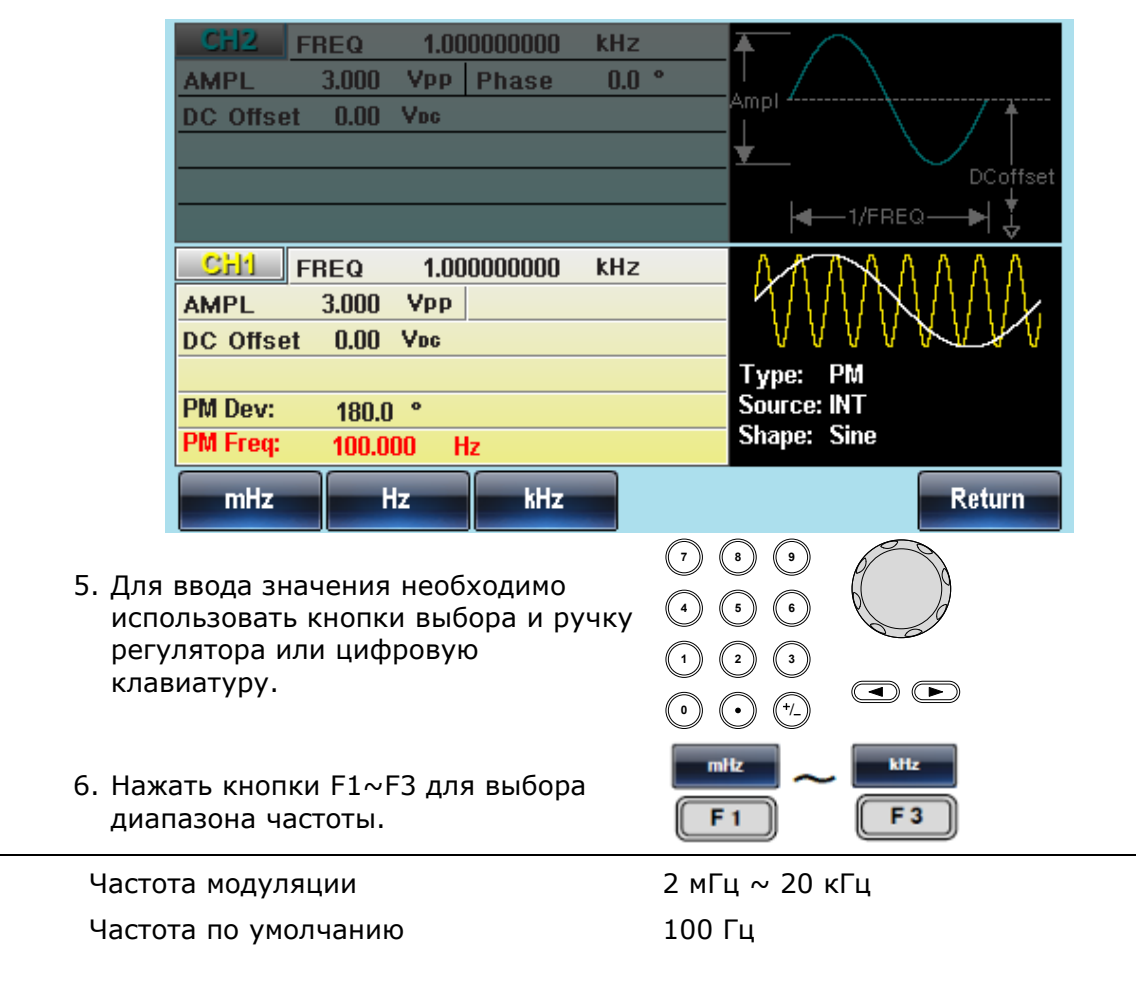

#### 10.7.5.6 Отклонение фазы(девиация)

Отклонение фазы – это максимальное отклонение фазы от несущей волны и модулированной волны.

![](_page_93_Figure_10.jpeg)

4. Параметр Phase Dev будет выделен в области отображения формы сигнала.

Диапазон

|          | CH2         FREQ         1.000000000         kHz           AMPL         3.000         Vpp         Phase         0.0 °           DC Offset         0.00         Vpc                                                                  | Ampl<br>DCoffset                                                                                                    |
|----------|----------------------------------------------------------------------------------------------------|----------------------------------------------------------------------------------------------------|
|          | CH1         FREQ         1.00000000         kHz           AMPL         3.000         Vpp             DC Offset         0.00         Vpc             PM Dev:         180.0         °             PM Freq:         100.000         Hz | Type: PM<br>Source: INT<br>Shape: Sine                                                                                                    |
|          | Degree 5. Для ввода значения необходимо<br>использовать кнопки выбора и ручку<br>регулятора или цифровую<br>клавиатуру.                                                                                                    | Return         (7)       (8)       (9)         (4)       (5)       (6)         (1)       (2)       (3)         (4)       (5)       (6)         (1)       (2)       (3)         (4)       (5)       (7) |
|          | 6. Нажать кнопку F1 для выбора единицы измерения фазы.                                                                                                    | Degree F1                                                                                                    |
| Диапазон | Отклонение фазы<br>Отклонение фазы по умолчанию                                                                                                    | 0 ~360°<br>180°                                                                                                    |

## 10.7.5.7 Выбор источника модуляции (ФМ)

отклонение фазы.

Для генерирования ФМ генератор сигналов произвольной формы принимает сигнал от внутреннего или внешнего источника. Источником по умолчанию является внутренний.

| Операции на<br>панели | 1. Нажать кнопку МОД.                                                                                                    | MOD                                                                                                    |
|-----------------------|----------------------------------------------------------------------------------------------------|----------------------------------------------------------------------------------------------------|
|                       | 2. Нажать F4 (FM).                                                                                                    | PM F4                                                                                                    |
|                       | 3. Нажать F1 (Source).                                                                                                    | Source F1                                                                                                    |
|                       | 4. Для выбора источника нажать F1<br>(Internal) или F2 (External).                                                                                                | F 1 F 2                                                                                                    |
|                       | 5. Нажать Return для возврата к меню.                                                                                                    | Return                                                                                                    |
| Внешний<br>источник   | <ol> <li>При использовании внешнего<br/>источника необходимо использовать<br/>вход MOD INPUT на задней панели.</li> </ol>                                         | MOD                                                                                                    |
| Примечание            | Если выбран внешний источник модуля<br><b>MOD INPUT</b> на задней панели ограниче<br>фазы пропорционально уровню сигнала<br>если модуляция по напряжению составля | яции, отклонение фазы на выводе<br>ено значением ±5 В. Отклонение<br>модуляции в вольтах. Например,<br>яет +5 В, отклонение фазы будет |

равно установленному. Более низкие уровни сигнала уменьшают

| CH2 FREQ 1.        | .000000000 kl | lz 🗛    |            |
|--------------------|---------------|---------|------------|
| AMPL 3.000 VP      | P Phase O     | ).0 °   |            |
| DC Offset 0.00 Voo | 1             | An<br>I |            |
|                    |               | ±       |            |
|                    |               |         |            |
|                    |               |         |            |
| CHI FREQ 1.        | .000000000 kł | lz      | NATAAAAA   |
| AMPL 3.000 VP      | p             |         |            |
| DC Offset 0.00 Voc |               |         | VVVVVVVV   |
|                    |               | T       | ype: PM    |
| PM Dev: 180.0 °    |               | S       | ource: INT |
| PM Freq: 100.000   | Hz            | S       | hape: Sine |
| Phase De           | v PM Freq     | Shape   | Return     |

#### 10.7.6 ФМн манипуляция

В режиме ФМн фаза генерируемого сигнала с заданной периодичностью меняет свое значение с исходного на заданное (фаза несущей и фаза модуляции).

Частота, с которой происходит сдвиг фазы выходного сигнала между двумя значениями, задается внутренним генератором сигнала манипуляции или уровнем сигнала на входе внешнего запуска на задней панели.

Режим формирования ФМн доступен только для ВЧ выхода

#### 10.7.6.1 Выбор фазовой манипуляции (ФМн)

Если выбран режим ФМн, то модулированный сигнал зависит от частоты несущей, выходной амплитуды и напряжения смещения.

 Операции на панели
 1. Нажать кнопку МОD.

 2. Нажать F6 (PSK).
 PSK

 RF
 FREQ
 1.000000000 kHz

 AMPL
 2.500 Vpp Phase
 0.0 °

 DC Offset
 0.000 Voc
 Type

 PSK Phase:
 0.0 °
 FREQ
 1.00000000 kHz

| RF        | FREQ    | 1.0   | 000000000 | kHz |   | ΑΛΛΛΛΛΛΛ    |
|-----------|---------|-------|-----------|-----|---|-------------|
| AMPL      | 2.500   | Vpp   | Phase     | 0.0 | 0 |             |
| DC Offse  | et 0.00 | O Voc |           |     |   | <u> </u>    |
|           |         |       |           |     |   | Type: PSK   |
| PSK Phas  | se: 0.0 | ۰     |           |     |   | Source: INT |
| PSK Rate  | e: 10.  | .0000 | Hz        |     |   |             |
| PULSE     | FREQ    | 1.0   | 000000000 | kHz |   | <b>▲</b> A  |
| AMPL      | 2.500   | Vpp   | Phase     | 0.0 | 0 |             |
| DC Offse  | et 0.00 | O Voc |           |     |   | Ampi        |
| WIDTH     |         | 5     | 0.000 uSe | ec  |   |             |
| Lead Edg  | е       |       | 10 nSe    | ec  |   | DCoffset    |
| Trail Edg | e       |       | 10 nSc    | ec  |   | - 1/FREQ► ↓ |
| INT       |         | хт    |           |     |   | Return      |

F 6

| 10.7.6.2              | Форма несущего сигнала ФМн                                                                                                    |                             |  |  |  |  |
|-----------------------|----------------------------------------------------------------------------------------------------|-----------------------------|--|--|--|--|
| Общие<br>сведения     | Режим Shape (Форма) позволяет выбрать форму сигнала f несущей ФМ.<br>Сигналом по умолчанию является синусоидальный. <u>Внимание: сигнал</u><br><u>синусоидальной формы это единственный тип сигнала который может быть</u><br>использован в качестве несущей в режиме ФМн. |                             |  |  |  |  |
| Операции на<br>панели | 1. Нажать кнопку Waveform.                                                                                                    | Waveform                    |  |  |  |  |
|                       | <ol> <li>Нажать кнопки F1 для выбора формы<br/>сигнала несущей.</li> </ol>                                                                                                    | Sine<br>F 1                 |  |  |  |  |
| Диапазон              | Форма сигнала несущей                                                                                                    | Синусоидальный              |  |  |  |  |
| 10.7.6.3              | Частота несущей ФМн                                                                                                    |                             |  |  |  |  |
| Операции на<br>панели | 1. Для выбора частоты несущей<br>необходимо нажать кнопку<br>FREQ/Rate.                                                                                                    | (FREQ/Rate)                 |  |  |  |  |
|                       | 2. Параметр FREQ будет выделен в окне параметров.                                                                                                    |                             |  |  |  |  |
|                       | <ol> <li>Для ввода значения необходимо<br/>использовать кнопки выбора и ручку<br/>регулятора или цифровую<br/>клавиатуру.</li> </ol>                                                                                                    |                             |  |  |  |  |
|                       | <ol> <li>Нажать кнопки F2~F6 для выбора<br/>единицы измерения частоты.</li> </ol>                                                                                                    | F 2 F 6                     |  |  |  |  |
| Диапазон              | Форма сигнала несущей                                                                                                    | Частота несущей             |  |  |  |  |
|                       | Синусоидальный                                                                                                    | 1 мкГц ~ 320 МГц (максимум) |  |  |  |  |
|                       | Частота по умолчанию                                                                                                    | 1 кГц                       |  |  |  |  |

#### 10.7.6.4 Скачок фазы ФМн

Максимальное значение скачка фазы составляет 360 градусов, значение оп умолчанию 180 градусов. Внутренний модулирующий сигнал представляет собой сигнал прямоугольной формы с ко-эффициентом заполнения 50%.

| Операции на<br>панели | 1. Нажать кнопку МОД.     | MOD          |
|-----------------------|---------------------------|--------------|
|                       | 2. Нажать F6 (PSK).       | PSK F6       |
|                       | 3. Нажать F2 (PSK Shape). | PSK Phase F2 |

4. Параметр PSK Shape будет выделен в области отображения формы сигнала.

| RF       FREQ       1.000000000 kHz         AMPL       2.500 Vpp       Phase       0.0 °         DC Offset       0.000 Voc       Type: PSK         PSK Phase:       0.0 °       Source: INT |
|----------------------------------------------------------------------------------------------------|
| AMPL 2.500 Vpp Phase 0.0 °<br>DC Offset 0.000 Vpc<br>PSK Phase: 0.0 °<br>PSK Rate: 10.0000 Hz                                                                                               |
| DC Offset     0.000 Vpc     V V V V V       PSK Phase:     0.0     °       PSK Rate:     10.0000 Hz     V                                                                                   |
| PSK Phase:     0.0     °     Source:     INT       PSK Rate:     10.0000     Hz     INT                                                                                                    |
| PSK Phase: 0.0 ° Source: INT<br>PSK Rate: 10.0000 Hz                                                                                                    |
| PSK Rate: 10.0000 Hz                                                                                                    |
|                                                                                                    |
| FREQ 1.00000000 kHz                                                                                                    |
| AMPL 2.500 VPP Phase 0.0 °                                                                                                    |
| DC Offset 0.000 Voc                                                                                                    |
| WIDTH 50.000 uSec                                                                                                    |
| Lead Edge 10 nSec                                                                                                    |
| Trail Edge 10 nSec                                                                                                    |
| Degree Return                                                                                                    |
|                                                                                                    |
| 5. Для ввода значения необходимо                                                                                                    |
|                                                                                                    |
|                                                                                                    |
|                                                                                                    |
| 6. Нажать кнопку F1 для выбора                                                                                                    |
| единицы измерения частоты.                                                                                                    |
| иапазон Фаза ФМн 0 ~ 360°                                                                                                    |
| Значение по умолчанию 180°                                                                                                    |

## 10.7.6.5 Частота ФМн

Частота фазовой манипуляции — это частота, с которой выходной сигнал переключается между начальной фазой и фазой скачка при выборе внутреннего источника сигнала манипуляции.

| Операции на | 1. Нажать кнопку MOD.    | MOD          |
|-------------|--------------------------|--------------|
| Панели      | 2. Нажать F4 (PSK).      | PSK F 6      |
|             | 3. Нажать F3 (PSK Rate). | PSK Rate F 3 |

4. Параметр PSK Rate будет выделен в области отображения формы сигнала.

| RFF        | REQ 1.0          | 00000000 kl | łz    | ΛΛΛΛΛ       | ΛΛΛ                |
|------------|------------------|-------------|-------|-------------|--------------------|
| AMPL 2     | 2.500 Vpp        | Phase (     | ).0 ° |             | $\{X_{i}, X_{i}\}$ |
| DC Offset  | 0.000 Voc        |             |       | V_V_V       | <i>I V V V</i>     |
|            |                  |             |       | Type: PSK   |                    |
| PSK Phase: | 0.0 °            |             |       | Source: INT |                    |
| PSK Rate:  | 1 <u>0</u> .0000 | Hz          |       |             |                    |
| PULSE      | REQ 1.0          | 00000000 kł | łz    | <b>▲</b>    |                    |
| AMPL 2     | 2.500 Vpp        | Phase (     | ).0 ° |             |                    |
| DC Offset  | 0.000 Voc        |             | Ampi  |             |                    |
| WIDTH      | 50               | .000 uSec   |       | ¥_/ \       |                    |
| Lead Edge  |                  | 10 nSec     |       |             | DCoffset           |
| Trail Edge |                  | 10 nSec     |       | I/FREQ      | ►  ↓               |
| mHz        | Hz               | kHz         | MHz   |             | Return             |

![](_page_98_Figure_0.jpeg)

### 10.7.6.6 Выбор источника модуляции (ФМн)

Для генерирования ФМн генератор сигналов произвольной формы принимает сигнал от внутреннего или внешнего источника. Источником по умолчанию является внутренний.

![](_page_98_Figure_3.jpeg)

### 10.7.7 ШИМ модуляция

ШИМ использует в качестве несущей прямоугольный сигнал. Другие формы сигнала не могут быть использованы с ШИМ. Если с ШИМ используется отличная от прямоугольной форма сигнала, выводится сообщение об ошибке.

![](_page_99_Figure_2.jpeg)

#### 10.7.7.1 Выбор ШИМ модуляция

Если выбран режим ШИМ, то модулированный сигнал зависит от частоты несущей, выходной амплитуды и напряжения смещения.

Операции на панели

ли 1. Нажать кнопку MOD.

- 2. Нажать F4 (PWM).
- 3. Нажать F1 (Source).
- 4. Для выбора источника нажать F1 (Internal) или F2 (External).

![](_page_99_Figure_10.jpeg)

Return

5. Нажать Return для возврата к меню.

| CH2 FRI<br>AMPL 3<br>DC Offset | EQ 1.000<br>.000 Ypp<br>0.00 Ypc | )000000 kH<br>Phase O | lz 2<br>.0 °                            |   |        |
|--------------------------------|----------------------------------|-----------------------|-----------------------------------------|---|--------|
| CHI EDI                        | FO 1.00                          | 000000 kH             |                                         |   |        |
| AMPL 3<br>DC Offset            | .000 VPP<br>0.00 Vpc             | Phase                 |                                         | 1 |        |
| PWM Duty: 9<br>PWM Freq: 2(    | 50.0 %<br>).000000 kH            |                       | Type: PWM<br>Source: INT<br>Shape: Sine |   |        |
| Source                         | DUTY                             | PWM Freq              | Shape                                   |   | Return |

#### 10.7.7.2 Форма несущего сигнала ШИМ

Общие ШИМ использует в качестве несущей прямоугольный сигнал. Другие сведения формы сигнала не могут быть использованы с ШИМ. Если с ШИМ используется отличная от прямоугольной форма сигнала, выводится сообщение об ошибке.

## 10.7.7.3 Частота несущей ШИМ

Частота несущей зависит от прямоугольного сигнала. Частота несущей по умолчанию составляет 1 кГц.

Операции на панели

- 1. Для выбора частоты несущей нажать ( кнопку FREQ/Rate.
- FREQ/Rate
  - 2. Параметр FREQ будет выделен в окне параметров.
- Для ввода значения необходимо использовать кнопки выбора и ручку регулятора или цифровую клавиатуру.

![](_page_100_Figure_9.jpeg)

4. Нажать кнопки F2~F6 для выбора единицы измерения частоты.

### 10.7.7.4 Форма сигнала ШИМ

Генератор сигналов произвольной формы способен принимать сигнал от внутренних и внешних источников. В MFG в качестве внутреннего модулирующего сигнала используются синусоидальный, прямоугольный, треугольный, положительный и отрицательный (восходящий пилообразный). Синусоидальный сигнал является сигналом по умолчанию.

| Операции на<br>панели | 1. Нажать кнопку МОД.                                                                                          | MOD                                                                                        |
|-----------------------|----------------------------------------------------------------------------------------------------|--------------------------------------------------------------------------------------------|
|                       | 2. Нажать F6 (PWM).                                                                                            | PWM F 6                                                                                    |
|                       | 3. Нажать F4 (Shape).                                                                                          | Shape F 4                                                                                  |
|                       | 4. Нажать кнопки F1~F5 для выбора<br>формы сигнала.                                                            | F 1 DnRamp                                                                                 |
|                       | 5. Нажать Return для возврата к меню.                                                                          | Return                                                                                     |
| Примечание            | Прямоугольный сигнал<br>Восходящий пилообразный сигнал<br>Треугольный сигнал<br>Нисходящий пилообразный сигнал | Коэффициент заполнения 50 %<br>100 % симметричный<br>50 % симметричный<br>0 % симметричный |

| CH2            | FREQ       | 1.000   | 000000  | kHz | 2     | ▲            |                                       |          |
|----------------|------------|---------|---------|-----|-------|--------------|---------------------------------------|----------|
| AMPL           | 3.000      | Vpp     | Phase   | 0.0 | ) °   |              |                                       |          |
| DC Offse       | et O.I     | 00 Voc  |         |     |       | Amp<br>I     | · · · · · · · · · · · · · · · · · · · | 1        |
|                |            |         |         |     |       | ¥_           |                                       |          |
|                |            |         |         |     |       |              |                                       | DCoffset |
|                |            |         |         |     |       |              | -1/FREG                               | ≥—►  🐇   |
| CH1            | FREQ       | 1.000   | 000000  | kHz | 2     |              |                                       |          |
| AMPL           | 3.000      | Vpp     | Phase   |     |       | <pre>/</pre> |                                       |          |
| DC Offse       | et O.I     | 00 Voc  |         |     |       |              |                                       |          |
|                |            |         |         |     |       | Ту           | pe: PWM                               |          |
| <b>PWM Dut</b> | y: 50.0 %  | 6       |         |     |       | Sou          | urce: INT                             |          |
| PWM Fre        | q: 20.0000 | )00 kHz | z       |     |       | Sha          | ape: Sine                             |          |
| Sine           | Squ        | iare    | Triangl | e   | UpRam | p            | DnRamp                                | Return   |
|                |            |         |         |     |       |              |                                       |          |

## 10.7.7.5 Частота ШИМ

Частота модулирующего сигнала (частота ШИМ) может быть установлена на значение от 2 мГц до 20 кГц.

Операции на 1. Нажать кнопку MOD. панели

- 2. Нажать F6 (PWM).
- 3. Нажать F3 (PWM Freq).

![](_page_101_Figure_6.jpeg)

4. Параметр PWM Freq будет выделен в области отображения формы сигнала.

![](_page_101_Figure_8.jpeg)

## 10.7.7.6 Коэффициент заполнения

Для задания коэффициента заполнения в процентах используется функция коэффициента заполнения.

Операции на панели 1. Нажать кнопку МОD. 2. Нажать F2 (FM). 3. Нажать F2 (Duty).

4. Параметр Duty будет выделен в области отображения формы сигнала.

|          | CH2         FREQ         1.000000000         kHz           AMPL         3.000         VPP         Phase         0.0         *           DC Offset         0.00         Vpc         +         +         +                                                                                                    | DCoffset                                                                                                    |
|----------|----------------------------------------------------------------------------------------------------|----------------------------------------------------------------------------------------------------|
|          | CH1         FREQ         1.000000000         kHz           AMPL         3.000         VPP         Phase         Image: Comparison of the second second secon | e: PWM<br>rce: INT<br>be: Sine                                                                                                    |
|          | <ul> <li>5. Для ввода значения необходимо использовать кнопки выбора и ручку регулятора или цифровую клавиатуру.</li> <li> <ul> <li></li></ul></li></ul>                                                                                                    | Return           9         Image: Constraint of the second second seco |
|          | 6. Нажать кнопку F1 для выбора процентов в качестве единицы измерения частоты.                                                                                                    | <b>F</b> 1                                                                                                    |
| Диапазон | Коэффициент заполнения 0% ~ 10<br>Коэффициент по умолчанию 50%                                                                                                    | )0%                                                                                                    |

Примечание Формы импульсов могут быть модулированы при помощи внешнего источника с использованием функции внешнего источника. При использовании внешнего источника ширина импульса управляется со входа ±5 V MOD INPUT.

#### 10.7.7.7 Выбор источника ШИМ

Для генерирования ШИМ генератор сигналов произвольной формы принимает сигнал от внутреннего или внешнего источника. Источником по умолчанию является внутренний.

![](_page_102_Figure_8.jpeg)

![](_page_103_Figure_0.jpeg)

# 10.7.8 СУМ модуляция

В режиме СУМ модуляции модуляционные сигнал накладывается на несущую волну. Типичным пример СУМ модуляции является наложение шумового сигнала на несущий сигнал синусоидальной формы. Сигнал модуляции накладывается на несущий сигнал в процентном соотношении от амплитуды несущего сигнала.

При использовании генератора сигналов произвольной формы серии MFG-72000 одновременно может быть создан только один тип модулированного сигнала.

![](_page_103_Figure_4.jpeg)

# 10.7.8.1 Выбор СУМ модуляции (СУМ)

Если выбран режим СУМ, то модулированный сигнал зависит от частоты несущей, выходной амплитуды и напряжения смещения.

| Операции на<br>панели | 1. Нажать кнопку МОD.                                                                                                    |
|-----------------------|----------------------------------------------------------------------------------------------------|
|                       | 2. Нажать F5 (SUM).                                                                                                    |
|                       | CH2         FREQ         1.00000000         kHz           AMPL         3.000         Vpp         Phase         0.0 °           DC Offset         0.00         Voc         Ampl         DCoffset                                                                                                    |
|                       | CH1         FREQ         1.000000000         kHz           AMPL         3.000         Vpp         Additional state         Additional state           DC Offset         0.00         Vpc         Additional state         Additional state         Additis         Additional state |
|                       | Type: SUMSUM Ampl:50.00 %Source: INTSUM Freq:100.000HzShape: Sine                                                                                                    |
|                       | Source SUM Ampl SUM Freq Shape Return                                                                                                    |
| 10.7.8.2              | Форма несущего сигнала СУМ                                                                                                    |
| Общие                 | Режим Shape (Форма) позволяет выбрать форму сигнала f нес                                                                                                    |

сущей СУМ. Сигналом по умолчанию является синусоидальный сведения Операции на Waveform 1. Нажать кнопку Waveform. панели

2. Нажать кнопки F1~F5для выбора формы сигнала несущей.

![](_page_104_Figure_3.jpeg)

Диапазон Форма сигнала несущей Синусоидальный, импульсный, прямоугольный, пилообразный и шумовой.

#### 10.7.8.3 Частота несущей СУМ

Максимальная частота несущей зависит от формы выбранного сигнала. Значение частоты установленное по умолчанию 1 кГц.

панели

- 1. Для выбора частоты несущей нажать Операции на кнопку FREQ/Rate.
  - FREQ/Rate
  - 2. Параметр FREQ будет выделен в окне параметров.
  - 3. Для ввода значения необходимо использовать кнопки выбора и ручку регулятора или цифровую клавиатуру.
  - 4. Нажать кнопки F2~F6 для выбора единицы измерения частоты.

![](_page_104_Figure_14.jpeg)

| Диапазон | Форма сигнала несущей | Частота несущей            |
|----------|-----------------------|----------------------------|
|          | Синусоидальный        | 1 мкГц ~ 60 МГц (максимум) |
|          | Прямоугольный         | 1 мкГц ~ 25 МГц (максимум) |
|          | Импульсный            | 1 мкГц ~ 25 МГц (максимум) |
|          | Пилообразный          | 1 мкГц ~ 1 МГц             |
|          | Частота по умолчанию  | 1 кГц                      |
|          |                       |                            |

## 10.7.8.4 Форма сигнала СУМ

Генератор сигналов произвольной формы способен принимать сигнал от внутренних и внешних источников. В серии MFG-72000 в качестве внутреннего модулирующего сигнала используются синусоидальный, прямоугольный, импульсный, треугольный, положительный и отрицательный (восходящий пилообразный, нисходящий пилообразный). Синусоидальный сигнал является сигналом по умолчанию.

| Операции на<br>панели | 1. Нажать кнопку МОD.                                                                                                    |
|-----------------------|----------------------------------------------------------------------------------------------------|
|                       | 2. Нажать F5 (SUM).                                                                                                    |
|                       | 3. Нажать F4 (Shape).                                                                                                    |
|                       | 4. Нажать кнопки F1~F5 для выбора формы сигнала.                                                                                                    |
|                       | 5. Нажать Return для возврата к меню. <b>Return</b>                                                                                                    |
| Примечание            | Прямоугольный сигнал Коэффициент заполнения 50 %                                                                                                    |
|                       | Восходящий пилообразный сигнал 100 % симметричный                                                                                                    |
|                       | Треугольный сигнал 50 % симметричный                                                                                                    |
|                       | Нисходящий пилообразный сигнал 0% симметричный                                                                                                    |
|                       | CH2       FREQ       1.00000000       kHz         AMPL       3.000       Vpp       Phase       0.0 °         DC Offset       0.00       Voc       Implementation         DC Offset       0.00       Voc       Implementation         Implementation       Implementation       Implementation       Implementation         Implementation       Implementation       Implementation       Implementation         Implementation       Implementation       Implementation       Implementation         Implementation       Implementation       Implementation       Implementation         Implementation       Implementation       Implementation       Implementation         Implementation       Implementation       Implementation       Implementation         Implementation       Implementation       Implementation       Implementation         Implementation       Implementation       Implementation       Implementation       Implementation         Implementation       Implementation       Implementation       Implementation       Implementation         Implementation       Implementation       Implementation       Implementation       Implementation         Implementation       Implementation       Implementation |
|                       | CH1         FREQ         1.00000000         kHz           AMPL         3.000         VPP         AMPL         AMPL <t< td=""></t<>             |
|                       | SUM Ampl:50.00 %Source: INTSUM Freq:100.000HzShape:                                                                                                    |
|                       | Sine Square Triangle UpRamp DnRamp Return                                                                                                    |

## 10.7.8.5 Частота СУМ

Частота модулирующего сигнала (частота СУМ) может быть установлена на значение от 2 мГц до 20 кГц.

Операции на 1. Нажать кнопку MOD. панели

2. Нажать F5 (SUM).

![](_page_105_Figure_7.jpeg)

- 3. Нажать F3 (SUM Freq).
- 4. Параметр SUM Freq будет выделен в области отображения формы сигнала.

|          | CH2         FREQ         1.00000000         kHz           AMPL         3.000         Vpp         Phase         0.0 °           DC Offset         0.00         Vpc         Phase         0.0 °                                 | Ampl<br>DCoffset                                                                                                    |
|----------|----------------------------------------------------------------------------------------------------|----------------------------------------------------------------------------------------------------|
|          | CH1         FREQ         1.000000000         kHz           AMPL         3.000         Vpp            DC Offset         0.00         Vpc            SUM Ampl:         50.00 %             SUM Freq:         100.000         Hz | Type: SUM<br>Source: INT<br>Shape: Sine                                                                                                    |
|          | <ul> <li>mHz Hz kHz</li> <li>5. Для ввода значения необходимо<br/>использовать кнопки выбора и ручку<br/>регулятора или цифровую<br/>клавиатуру.</li> </ul>                                                                   | Return         (1)       (2)       (3)         (1)       (2)       (3)         (1)       (2)       (3)         (1)       (2)       (3)         (1)       (2)       (3)         (1)       (2)       (3)         (1)       (2)       (3)         (1)       (2)       (3)         (1)       (2)       (3) |
|          | <ol> <li>Нажать кнопки F1~F3 для выбора<br/>диапазона частоты.</li> </ol>                                                                                                    | F 1 F 3                                                                                                    |
| Диапазон | Частота модуляции<br>Частота по умолчанию                                                                                                    | 2 мГц ~ 20 кГц<br>100 Гц                                                                                                    |

## 10.7.8.6 Амплитуда модуляции

Амплитуда СУМ модуляции – это максимальное смещение (в процентном соотношении) модулированной волны от несущей волны.

![](_page_106_Figure_3.jpeg)

4. Параметр SUM Ampl будет выделен в области отображения формы сигнала.

|          | CH2 FREQ 1.00000000 k                                                                                                    | Hz A                                                 |
|----------|----------------------------------------------------------------------------------------------------|------------------------------------------------------|
|          | AMPL 3.000 VPP Phase                                                                                                    | 0.0 • Ampl                                           |
|          | DC Offset 0.00 Voc                                                                                                    |                                                      |
|          |                                                                                                    |                                                      |
|          | CH1 FREQ 1.00000000 k                                                                                                    | HZ AAAAAAAAAAAAAAAAAAAAAAAAAAAAAAAAAAAA              |
|          | DC Offset 0.00 Yes                                                                                                    | • 0 A A A a                                          |
|          |                                                                                                    | Type: SUM                                            |
|          | SUM Ampl: 50.00 %                                                                                                    | Source: IN I<br>Shape: Sine                          |
|          | 300111eq. 100.000 Hz                                                                                                    | Return                                               |
|          | <ol> <li>Для ввода значения необходимо<br/>использовать кнопки выбора и ручн<br/>регулятора или цифровую<br/>клавиатуру.</li> </ol> | $\begin{array}{cccccccccccccccccccccccccccccccccccc$ |
|          | <ol> <li>Нажать кнопку F1 для выбора<br/>процентов в качестве единицы<br/>измерения частоты.</li> </ol>                             | <b>F 1</b>                                           |
| Диапазон | SUM амплитуда                                                                                                    | 0~100%                                               |
|          | SUM амплитуда по умолчанию                                                                                                    | 50%                                                  |

## 10.7.8.7 Выбор источника модуляции (СУМ)

Для генерирования СУМ генератор сигналов произвольной формы принимает сигнал от внутреннего или внешнего источника. Источником по умолчанию является внутренний.

| Операции на<br>панели | 1. Нажать кнопку MOD.                                                                                                    | MOD                                                                                                    |
|-----------------------|----------------------------------------------------------------------------------------------------|----------------------------------------------------------------------------------------------------|
|                       | 2. Нажать F5 (SUM).                                                                                                    | SUM F 5                                                                                                    |
|                       | 3. Нажать F1 (Source).                                                                                                    | Source F 1                                                                                                    |
|                       | 4. Для выбора источника нажать F1<br>(Internal) или F2 (External).                                                                             | F 1 F 2                                                                                                    |
|                       | 5. Нажать Return для возврата к меню.                                                                                                    | Return                                                                                                    |
| Внешний<br>источник   | <ol> <li>При использовании внешнего<br/>источника используйте выход MOD<br/>INPUT на задней панели.</li> </ol>                                 | MOD                                                                                                    |
| Примечание            | Если выбран внешний источник модуляция управляется напряжением ±5 панели. Например, если коэффициент мод максимальная ширина импульса возникае | модуляции, широтно-импульсная<br>В с вывода <b>MOD INPUT</b> на задней<br>дуляции установлен на 100 %, тогда<br>ст при +5 B, а минимальная – при -5 |

Β.
| CH2      | FREQ    | 1.000000000 | kHz   | $\mathbf{I}$ |
|----------|---------|-------------|-------|--------------|
| AMPL     | 3.000   | VPP Phase   | 0.0 ° |              |
| DC Offse | t 0.00  | Voc         |       |              |
|          |         |             |       |              |
|          |         |             |       |              |
|          |         |             |       |              |
| CH1      | FREQ    | 1.000000000 | kHz   | AAAA.        |
| AMPL     | 3.000   | Vpp         |       | AV VAAAAA    |
| DC Offse | t 0.00  | Voc         |       | · AAAA •     |
|          |         |             |       | Type: SUM    |
| SUM Amp  | l: 50.0 | 0%          |       | Source: INT  |
| SUM Freq | : 100.0 | DO Hz       |       | Shape: Sine  |
| INT      | E)      | кт          |       | Return       |

#### 10.8 Качание частоты (ГКЧ)

Генератор сигналов произвольной формы может осуществлять качание частоты для синусоидального, прямоугольного или пилообразного сигнала, но не для шумового и импульсного. Когда включен режим ГКЧ, пакетный и другие режимы становятся недоступными, при этом пакетный режим автоматически отключается.

В режиме КГЧ генератор сигналов произвольной формы будет производить качание от начальной частоты до конечной частоты в течение определенного количества этапов. Если используются ручные или внешние источники, генератор сигналов произвольной формы может применяться для вывода одной развертки. Шаг качания может быть выбран линейным или логарифмическим. Генератор сигналов произвольной формы может также производить качание в сторону увеличения или уменьшения частоты.

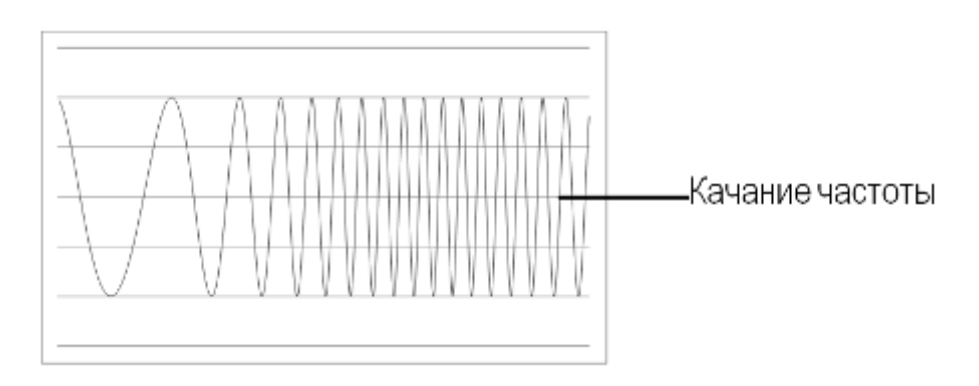

#### 10.8.1 Выбор режима качания

Кнопка Sweep (ГКЧ) служит для вывода развертки. Если настройки не произведены, для выходной амплитуды, смещения и частоты будут использоваться настройки по умолчанию.

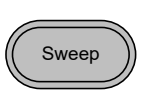

#### 10.8.2 Настройка начальной и конечной частоты

Начальная и конечная частота определяют верхний и нижний предел развертки. Генератор сигналов произвольной формы будет осуществлять качание с начальной до конечной частоты и обратно до начальной частоты по циклу. Развертка непрерывна по фазе на всем диапазоне (от 1 мкГц – до максимальной частоты).

Операции на панели

1. Нажать кнопку SWEEP.

 Для выбора начальной или конечной частоты нажать F3 (Start/Начальная) или F4 (Stop/Конечная).

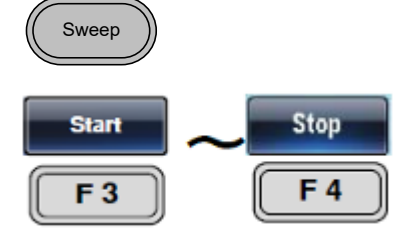

3. Параметр Start или Stop будет выделен в области отображения формы сигнала.

# Начал

| Начальная    | CH2       FREQ       1.0000000         AMPL       3.000       Vpp       Phase         DC       Offset       0.000       Vpc         CH1       Sweep Time:       1.000         AMPL       3.000       Vpp         DC       Offset       0.000       Vpc         Start:       100.000000       Hi         Stop:       1.000000000       kHz         Marker:        Contract of the second second | 10 kHz<br>0.0 °<br>SEC                                                                                          | Ampl<br>DCoffset<br>I T/FREQ<br>I Type: Sweep Linear<br>Source: INT<br>Trigger Out: Rise                                                                                                    |
|--------------|----------------------------------------------------------------------------------------------------|----------------------------------------------------------------------------------------------------|----------------------------------------------------------------------------------------------------|
| Конечная     | CHZ FREQ 1.0000000<br>AMPL 3.000 Vpp Phase<br>DC Offset 0.000 Voc                                                                                                    | z kHz                                                                                                    | MHz Return                                                                                                    |
|              | CH1       Sweep Time:       1.000         AMPL       3.000       Vpp         DC Offset       0.000       Vpc         Start:       100.000000       Hz         Stop:       1.000000000       kHz         Marker:        Hz                                                                                                    | SEC<br>z<br>z kHz                                                                                               | Additional and the second second s                                                                                                    |
|              | 4. Для ввода значения необхо                                                                                                    | лимо                                                                                                    |                                                                                                    |
|              | использовать кнопки выбор<br>регулятора или цифровую к                                                                                                    | а и ручку<br>лавиатуру.                                                                                         |                                                                                                    |
|              | использовать кнопки выбор<br>регулятора или цифровую к<br>5. Нажать кнопки F1~F5 для в<br>единицы измерения<br>начальной/конечной частот                                                                                                    | ы ручку<br>славиатуру.<br>ыбора                                                                                 | $\begin{array}{c} \bullet & \bullet \\ \bullet & \bullet \\$ |
| <br>Диапазон | использовать кнопки выбор<br>регулятора или цифровую к<br>5. Нажать кнопки F1~F5 для в<br>единицы измерения<br>начальной/конечной частот<br>Диапазон качания                                                                                                    | а и ручку<br>клавиатуру.<br>ыбора<br>-ы.                                                                        | $\begin{array}{c} \bullet & \bullet \\ \bullet & \bullet \\$ |
| Диапазон     | использовать кнопки выбор<br>регулятора или цифровую к<br>5. Нажать кнопки F1~F5 для в<br>единицы измерения<br>начальной/конечной частот<br>Диапазон качания<br>Синусоидальный                                                                                                    | а и ручку<br>клавиатуру.<br>выбора<br>ты.<br>1 мкГц ~ 3                                                         | <ul> <li>4</li> <li>6</li> <li>6</li> <li>1</li> <li>2</li> <li>3</li> <li>0</li> <li>0</li> <li></li></ul>                                                                                                    |
| <br>Диапазон | использовать кнопки выбор<br>регулятора или цифровую к<br>5. Нажать кнопки F1~F5 для в<br>единицы измерения<br>начальной/конечной частот<br>Диапазон качания<br>Синусоидальный<br>Прямоугольный                                                                                                    | а и ручку<br>клавиатуру.<br>зыбора<br>ты.<br>1 мкГц ~ 1<br>1 мкГц ~ 1                                           | <ul> <li>4</li> <li>6</li> <li>6</li> <li>1</li> <li>2</li> <li>3</li> <li>0</li> <li>0</li> <li></li></ul>                                                                                                    |
| Диапазон     | использовать кнопки выбор<br>регулятора или цифровую к<br>5. Нажать кнопки F1~F5 для в<br>единицы измерения<br>начальной/конечной частот<br>Диапазон качания<br>Синусоидальный<br>Прямоугольный<br>Импульсный                                                                                                    | а и ручку<br>клавиатуру.<br>выбора<br>ты.<br>1 мкГц ~ 1<br>1 мкГц ~ 1<br>1 мкГц ~ 1                             | <ul> <li>④ ⑤ ⑥</li> <li>● ○ ♡</li> <li>⑦ ○ ♡</li> <li>⑦ ○ ♡</li> <li>Ø</li> <li>Ø</li></ul>                                                                                                    |
| Диапазон     | использовать кнопки выбор<br>регулятора или цифровую к<br>5. Нажать кнопки F1~F5 для в<br>единицы измерения<br>начальной/конечной частот<br>Диапазон качания<br>Синусоидальный<br>Прямоугольный<br>Импульсный<br>Пилообразный                                                                                                    | а и ручку<br>клавиатуру.<br>выбора<br>ты.<br>1 мкГц ~ 2<br>1 мкГц ~ 2<br>1 мкГц ~ 2<br>1 мкГц ~ 2               | <ul> <li>• • • • • • • • • • • • • • • • • • •</li></ul>                                                                                                    |
| Диапазон     | использовать кнопки выбор<br>регулятора или цифровую к<br>5. Нажать кнопки F1~F5 для в<br>единицы измерения<br>начальной/конечной частот<br>Диапазон качания<br>Синусоидальный<br>Прямоугольный<br>Импульсный<br>Пилообразный<br>Начальная по умолчанию                                                                                                    | а и ручку<br>клавиатуру.<br>выбора<br>-ы.<br>1 мкГц ~ 2<br>1 мкГц ~ 2<br>1 мкГц ~ 2<br>1 мкГц ~ 2<br>1 мкГц ~ 2 | <ul> <li>4</li> <li>6</li> <li>6</li> <li>1</li> <li>2</li> <li>3</li> <li>0</li> <li>0</li> <li></li></ul>                                                                                                    |

Примечание Для качания от низкой до высокой частоты, установите начальную частоту на значение меньше значения конечной частоты.

Для качания от высокой до низкой частоты установите начальную частоту на значение больше значения конечной частоты.

Если маркер отключен, сигнал SYNC (синхронизация) является прямоугольным с заполнением 50 %. В начале развертки сигнал синхронизации находится на нижнем уровне TTL и нарастает до верхнего уровня TTL в средней точке частот. Частота синхронизирующего сигнала равна времени развертки.

Если маркер включен, то в начале развертки синхронизирующий сигнал находится на верхнем уровне TTL, который падает к нижнему уровню TTL в маркере. Синхронизирующий сигнал генерируется на выходе TRIG.

#### 10.8.3 Центральная частота и диапазон

Центральная частота и диапазон устанавливаются для определения верхнего и нижнего пределов развертки (начало/конец).

Операции на

панели

2. Нажать F6 (More).

1. Нажать кнопку SWEEP.

3. Для выбора диапазона или центра нажать F1 (Span/Диапазон) или F2 (Center/Центр).

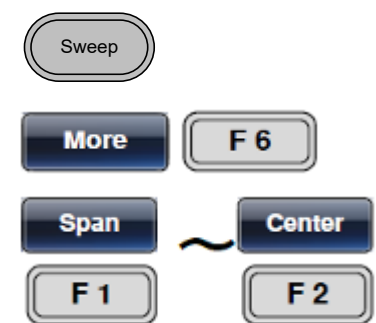

4. Параметр Span или Center будет выделен в области отображения формы сигнала.

#### FREQ 1.000000000 kHz 3.000 VPP Phase 0.0 ° AMPL DC Offset 0.000 Voc DCoffse -1/FREQ-Sweep Time: 1.000 SEC AMPL 3.000 Vpp DC Offset 0.000 Yoc Type: Sweep Linear Center: 550.000000 Hz Source: INT Span: 900.000000 Hz Trigger Out: Rise Marker: kHz uHz mHz Ηz MHz Return

#### Диапазон

|            | CH2         FREQ         1.00000000           AMPL         3.000         Vpp         Phase           DC Offset         0.000         Voc                                                                                                    | kHz<br>0.0 °                | Ampl                                                                                                    | DCoffset                   |                        |
|------------|----------------------------------------------------------------------------------------------------|-----------------------------|----------------------------------------------------------------------------------------------------|----------------------------|------------------------|
|            | CH1         Sweep Time:         1.000         S           AMPL         3.000         Vpp         DC         Offset         0.000         Voc           Center:         550.000000         Hz         Narker:         Span:         900.000000         Hz | SEC                         | Type: Sweep I<br>Source: INT<br>Trigger Out: Ri                                                                                                 | Linear                     |                        |
|            | 5. Для ввода значения необходи<br>использовать кнопки выбора<br>регулятора или цифровую кл                                                                                                    | имо<br>и ручку<br>авиатуру. | ()     ()     ()     ()       ()     ()     ()     ()       ()     ()     ()     ()       ()     ()     ()     ()       ()     ()     ()     () |                            |                        |
|            | <ol> <li>Нажать кнопки F1~F5 для вы<br/>единицы измерения<br/>начальной/конечной частоты</li> </ol>                                                                                                    | бора                        | uHz<br>F 1                                                                                                    | <b>~</b> MHz<br><b>F</b> 5 |                        |
| Диапазон   | Центральная частота                                                                                                    |                             |                                                                                                    |                            |                        |
|            | Синусоидальный                                                                                                    | 1 мкГц ~ 3                  | 320 МГц (мак                                                                                                    | симум)                     |                        |
|            | Прямоугольный                                                                                                    | 1 мкГц ~ 2                  | 25 МГц (макс                                                                                                    | имум)                      |                        |
|            | Импульсный                                                                                                    | 1 мкГц ~ 2                  | 25 МГц (макс                                                                                                    | имум)                      |                        |
|            | Пилообразный                                                                                                    | 1 мкГц ~ 1                  | . МГц                                                                                                    |                            |                        |
|            | Диапазон частот                                                                                                    |                             |                                                                                                    |                            |                        |
|            | Синусоидальный                                                                                                    | 1 мкГц ~ 3                  | 820 МГц (мак                                                                                                    | симум)                     |                        |
|            | Прямоугольный                                                                                                    | 1 мкГц ~ 2                  | 25 МГц (макс                                                                                                    | имум)                      |                        |
|            | Импульсный                                                                                                    | 1 мкГц ~ 2                  | 25 МГц (макс                                                                                                    | имум)                      |                        |
|            | Пилообразный                                                                                                    | 1 мкГц ~ 1                  | . МГц                                                                                                    |                            |                        |
|            | Центр по умолчанию                                                                                                    | 550 Гц                      |                                                                                                    |                            |                        |
|            | Диапазон по умолчанию                                                                                                    | 900 Гц                      |                                                                                                    |                            |                        |
| Примечание | Для качания от низкой до е<br>диапазон.<br>Для качания от высокой до<br>диапазон.                                                                                                    | ысокой ча<br>низкой ча      | стоты устан<br>астоты устан                                                                                                    | овите полож<br>ювите отриц | :ительный<br>цательный |
|            | Если маркер отключен,                                                                                                    | сигнал S`                   | YNC (синх)                                                                                                    | ронизация)                 | является               |

Если маркер отключен, сигнал SYNC (синхронизация) является прямоугольным с заполнением 50 %. В начале развертки сигнал синхронизации находится на нижнем уровне TTL и нарастает до верхнего уровня TTL в средней точке частот. Частота синхронизирующего сигнала равна времени развертки.

Если маркер включен, то в начале развертки синхронизирующий сигнал находится на верхнем уровне TTL, который падает к нижнему уровню TTL в маркере. Синхронизирующий сигнал генерируется на выходе TRIG.

### 10.8.4 Режим качания

Настройка режима качания позволяет проводить выбор между линейной или логарифмической разверткой. По умолчанию используется линейная развертка.

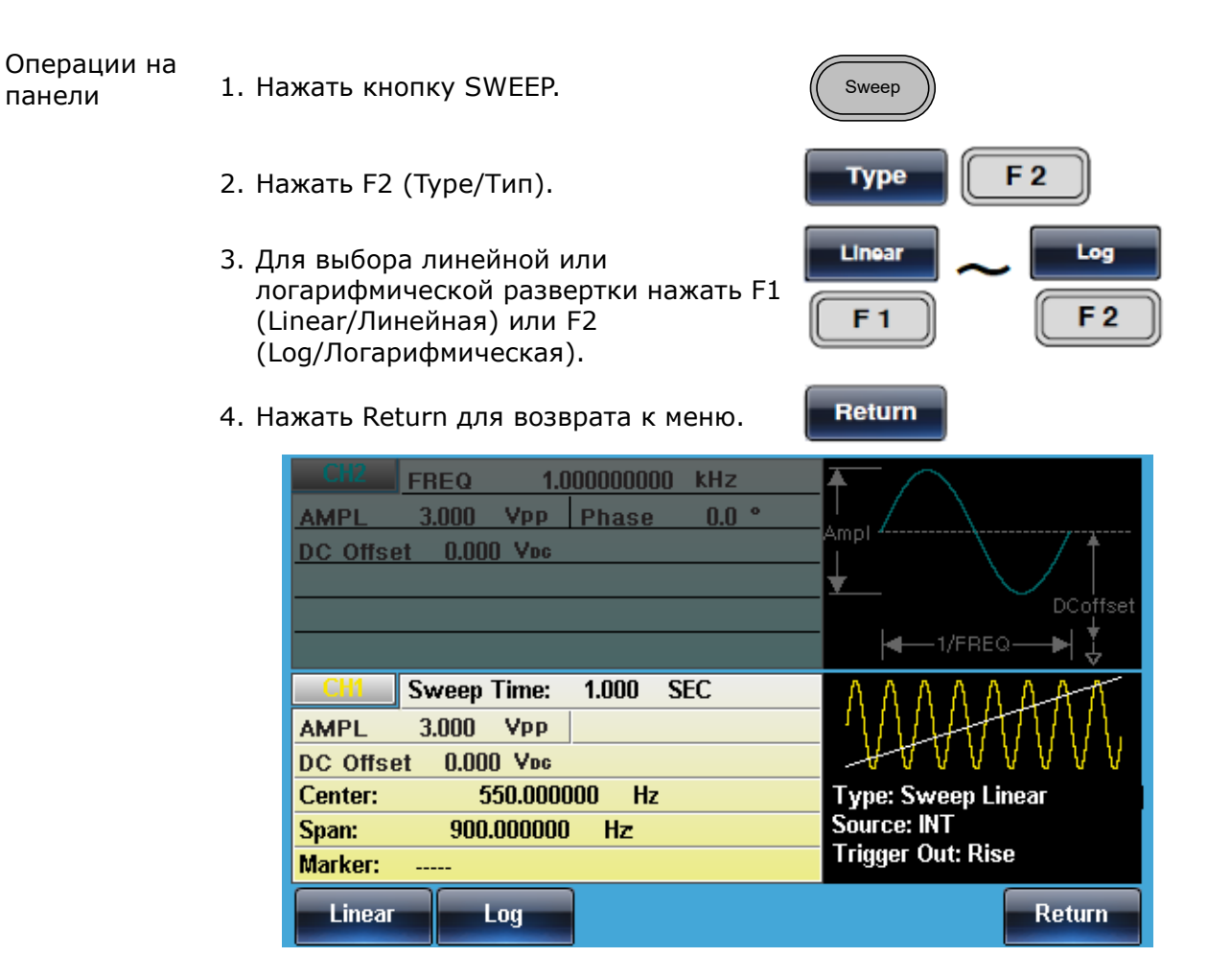

#### 10.8.5 Время качания

Время качания определяет продолжительность качания от начальной до конечной частоты. Генератор сигналов произвольной формы автоматически определяет количество дискретных частот, используемых при сканировании, в зависимости от длины сканирования.

Операции на панели

1. Нажать кнопку SWEEP.

2. Нажать F5 (SWP Time)

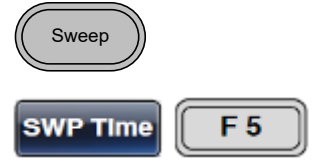

3. Параметр Sweep Time будет выделен в области отображения формы сигнала.

| CH2 FREQ 1.00000000 kHz<br>AMPL 3.000 Vpp Phase 0.0 °<br>DC Offset 0.000 Voc                                                           | Ampi                                                   |
|----------------------------------------------------------------------------------------------------|--------------------------------------------------------|
| CH1         Sweep Time:         1.000         SEC           AMPL         3.000         Vpp         DC Offset         0.000         Vpc |                                                        |
| Center:         550.000000         Hz           Span:         900.000000         Hz           Marker:                                  | Type: Sweep Linear<br>Source: INT<br>Trigger Out: Rise |
| mSEC SEC                                                                                                    | Return                                                 |

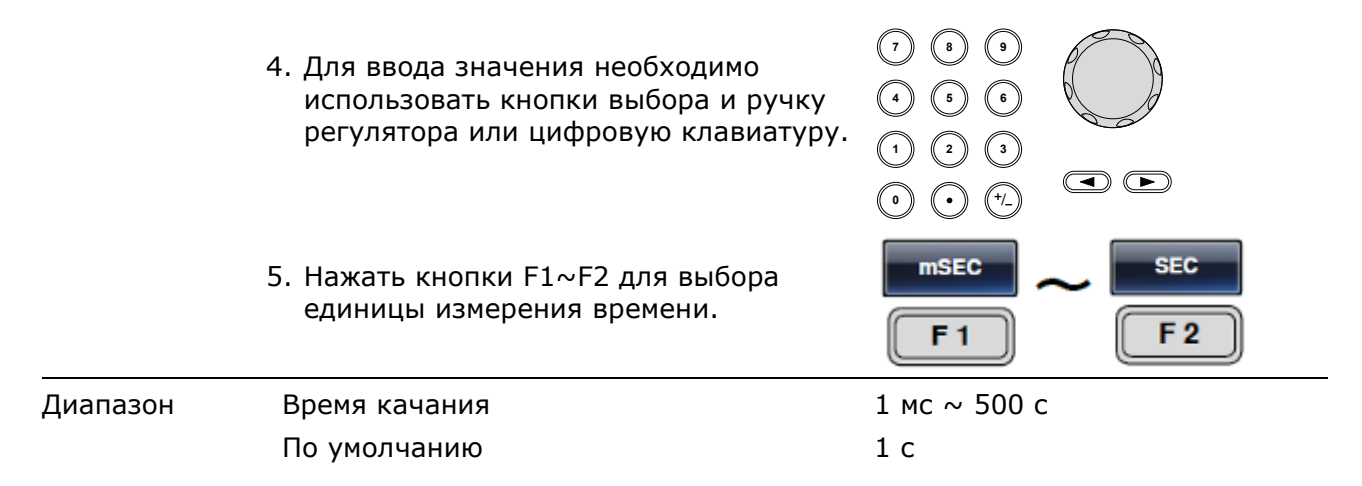

#### 10.8.6 Маркерная частота

маркерной частоты.

Маркерная частота – это частота, с которой маркерный сигнал понижается до нижнего уровня (в начале каждой развертки маркерный сигнал находится на верхнем уровне). Маркерный сигнал поступает с выхода TRIG на задней панели. Частота по умолчанию 550 Гц.

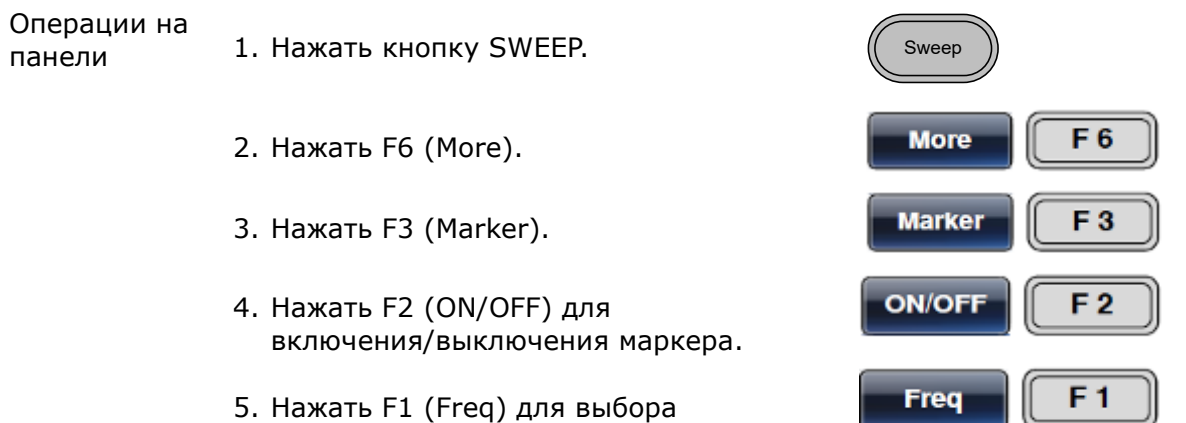

6. Параметр Freq будет выделен в области отображения формы сигнала.

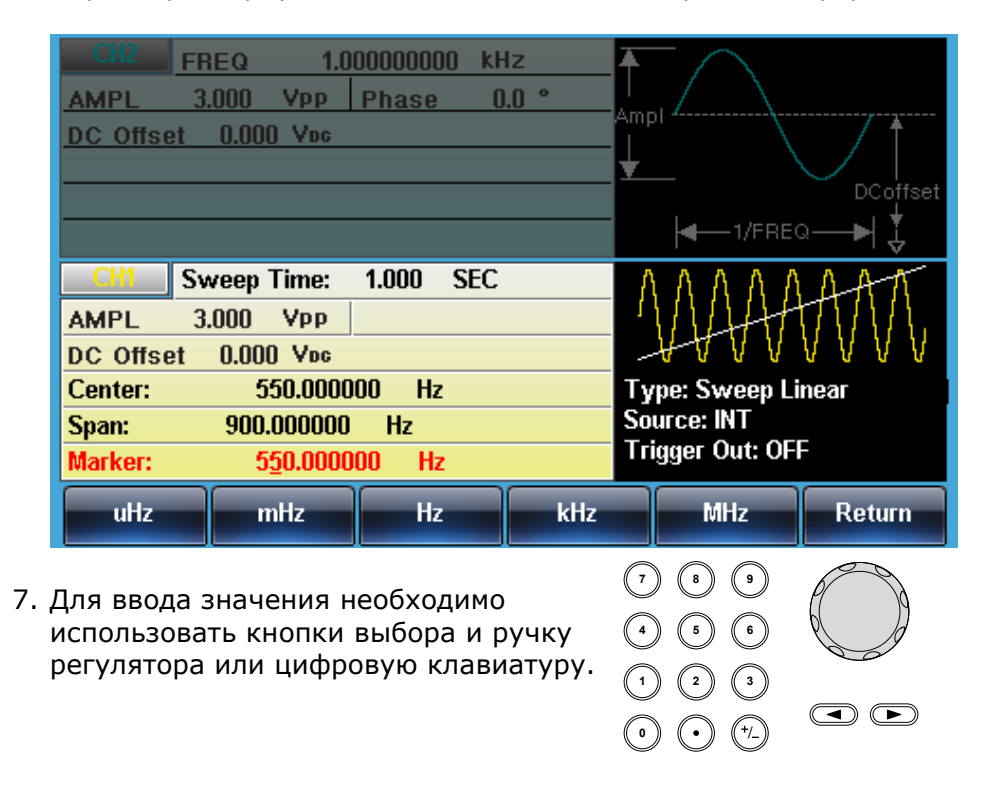

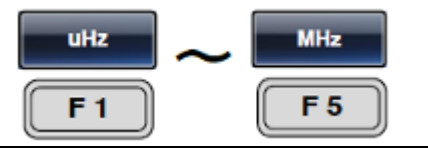

| Диапазон | Частота        |                             |  |  |  |  |
|----------|----------------|-----------------------------|--|--|--|--|
|          | Синусоидальный | 1 мкГц ~ 320 МГц (максимум) |  |  |  |  |
|          | Прямоугольный  | 1 мкГц ~ 25 МГц (максимум)  |  |  |  |  |
|          | Импульсный     | 1 мкГц ~ 25 МГц (максимум)  |  |  |  |  |
|          | Пилообразный   | 1 мкГц ~ 1 МГц              |  |  |  |  |
|          | По умолчанию   | 550 Гц                      |  |  |  |  |
|          | Ma             | 6                           |  |  |  |  |

Примечание Маркерная частота должна быть установлена на значение между начальной и конечной частотой. Если значение не установлено, маркерная частота устанавливается на среднее значение между начальной и конечной частотой.

Если режим развертки активен, режим маркера отменяет установки режима SYNC.

#### 10.8.7 Источник сигнала запуска развертки

В режиме качания генератор сигналов произвольной формы будет осуществлять развертку каждый раз при получении сигнала запуска. После вывода развертки генератор сигналов произвольной формы выдает начальную частоту и ожидает сигнала запуска для завершения развертки. Источником сигналов запуска по умолчанию является внутренний источник.

| Операции на<br>панели | 1. Нажать кнопку SWEEP.                                                                                                    | Sweep                                                                                                 |
|-----------------------|----------------------------------------------------------------------------------------------------|----------------------------------------------------------------------------------------------------|
|                       | 2. Нажать F1 (Source).                                                                                                    | Source F1                                                                                             |
|                       | 3. Для выбора источника нажать F1<br>(Internal), F2 (External) или F3<br>(Manual).                                                  | F 1 F 3                                                                                               |
|                       | 4. Нажать Return для возврата к меню.                                                                                               | Return                                                                                                |
| Примечание            | Использование внутреннего источни развертку в соответствии с настройками                                                            | ка дает на выходе непрерывную<br>времени развертки.                                                   |
|                       | При использовании внешнего источн<br>каждый раз при получении сигнала за<br>панели.<br>Период запуска должен быть больше и<br>1 мс. | ика развертка подается на выход<br>апуска со входа TRIG на задней<br>или равен времени развертки плюс |
|                       | <ol> <li>Если выбран ручной запуск, нажать в<br/>(Trigger/Запуск) для ручного запуска<br/>каждой развертки.</li> </ol>              | F1 Trigger F1                                                                                         |

| CH2 F     | REQ 1.0     | 00000000 kH | lz 🗛 |                                                    |
|-----------|-------------|-------------|------|----------------------------------------------------|
| AMPL      | 3.000 Vpp   | Phase 0     | .0 • |                                                    |
| DC Offset | 0.000 Voc   |             |      | DCoffset                                           |
|           |             |             |      | <b>∢</b> —1/FREQ <b>—→</b>   🐇                     |
| CH1 S     | Sweep Time: | 1.000 SEC   |      | NAAAAAA                                            |
| AMPL      | 3.000 Vpp   |             |      |                                                    |
| DC Offset | 0.000 Voc   |             |      | - <del>4</del> 4 4 4 4 4 4 4 4 4 4 4 4 4 4 4 4 4 4 |
| Center:   | 550.0000    | 00 Hz       | T    | ype: Sweep Linear                                  |
| Span:     | 900.000000  | Hz          | S    | ource: INT                                         |
| Marker:   | 550.0000    | 00 Hz       |      | rigger Out: OFF                                    |
| INT       | EVT         | Manual      |      | Deturn                                             |

### 10.9 Пакетный режим

Генератор сигналов произвольной формы может создавать волновой пакет с заданным количество циклов. Пакетный режим поддерживает синусоидальную, прямоугольную, треугольную и пилообразную форму волны.

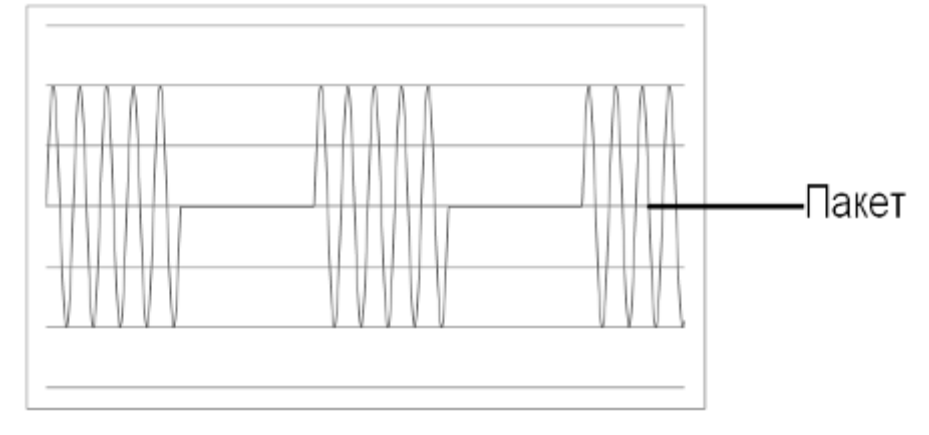

#### 10.9.1 Выбор пакетного режима

При выборе пакетного режима любой режим модуляции или развертки будет автоматически отключен. Если не произведены настройки, для выходной амплитуды, смещения и частоты будут использоваться ( установки по умолчанию.

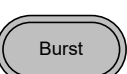

#### 10.9.2 Пакетные режимы

Пакетный режим может быть настроен при помощи режима запуска (режим N-цикла) или режима стробированного запуска. При использовании режима N-цикла/режима запуска генератор сигналов произвольной формы всегда при получении сигнала запуска генерирует на выходе заданное количество волновых циклов (пакетов). После выдачи пакета генератор сигналов произвольной формы ожидает следующего сигнала запуска перед выдачей очередного пакета. По умолчанию установлен режим N-цикла. В режиме запуска могут использоваться внутренние и внешние сигналы запуска.

Являясь альтернативой определенному количеству циклов, режим стробированного запуска использует внешний источник для включения/выключения выхода. Если установлен высокий уровень сигнала на входе Trigger INPUT, сигналы подаются на выход постоянно. Если уровень сигнала на Trigger INPUT становится низким, то после того как последняя волна завершит свой период, сигнал перестает подаваться на выход. Уровень напряжения выходного сигнала остается равным начальной фазе пакета, устройство находится в состоянии готовности к новому повышению уровня сигнала.

| Пакетный<br>режим                      | Количество<br>пакетов | Период между<br>пакетами | Фаза     | Источник<br>сигналов запуска |
|----------------------------------------|-----------------------|--------------------------|----------|------------------------------|
| Режим запуска<br>(внутр.)              | Доступен              | Доступен                 | Доступен | Непосредственный             |
| Режим запуска<br>(внеш.)               | Доступен              | Не используется          | Доступен | Внешний, шина                |
| Стробированный<br>импульсн.<br>(внеш.) | Не используется       | Не используется          | Доступен | Не используется              |

В режиме стробированного запуска количество пакетов, цикл пакетов и источник сигналов запуска не учитываются. При вводе сигнал запуска не учитывается и не приводит к генерированию ошибок.

Операции на 1. Нажать кнопку Burst. панели

2. Выбрать N Cycle (F1) либо Gate (F2).

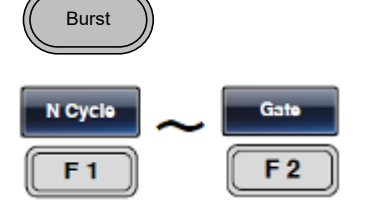

### 10.9.3 Частота пакетной передачи данных

В режиме N-цикл и режиме стробированного запуска частота волны устанавливает частоту повтора пакетов. В режиме N- цикл пакет выводится на частоте волны заданное количество раз. В режиме стробированного запуска частота формы сигнала выводится до тех пор, пока уровень сигнала запуска остается высоким. Пакетный режим поддерживает синусоидальную, прямоугольную, треугольную и пилообразную форму сигнала.

| Операции на<br>панели | 1. Нажать кнопку FREQ/Rate.                                                                                                    | (FREQ/Rate                                                                                                    |
|-----------------------|----------------------------------------------------------------------------------------------------|----------------------------------------------------------------------------------------------------|
|                       | <ol> <li>Параметр FREQ будет выделен в</li> <li>Для ввода значения необходимо<br/>использовать кнопки выбора и ру<br/>регулятора или цифровую клавиа</li> </ol> | окне параметров.<br>(7) (8) (9)<br>(9) (9) (9)<br>(9) (9) (9)<br>(1) (2) (3)<br>(1) (2) (3) |
|                       | <ol> <li>Нажать кнопки F2~F6 для выбора<br/>единицы измерения частоты.</li> </ol>                                                                               | F 2 F 6                                                                                                    |
| Диапазон              | Частота – синусоидальный сигнал                                                                                                    | 1 мкГц ~ 60 МГц (максимум)                                                                                                    |
|                       | Частота – прямоугольный сигнал                                                                                                    | 1 мкГц ~ 25 МГц (максимум)                                                                                                    |
|                       | Частота – пилообразный сигнал                                                                                                    | 1 мкГц ~ 1 МГц                                                                                                    |
|                       | По умолчанию                                                                                                    | 1 кГц                                                                                                    |
| Примечание            | Частота формы сигнала и период<br>же величиной. Период между пакета<br>N-цикл.                                                                                  | между пакетами не являются одной и той<br>ами – это время между пакетами в режиме                                                                                                    |

### 10.9.4 Цикл пакетов/количество пакетов

Цикл пакетов (количество пакетов) используется для определения количества циклов, выводимых для формы сигнала в пакетного режиме. Цикл пакетов используется только в режиме N-цикл (внутренний, внешний источник или источник ручного ввода). Цикл пакетов по умолчанию - 1.

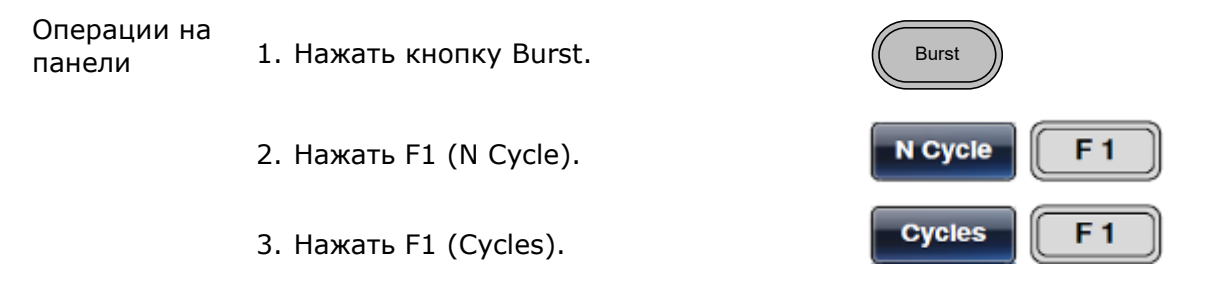

4. Параметр Cycles будет выделен в области отображения формы сигнала.

|    | CH2         FREQ         1.000000000         kHz           AMPL         3.000         VPP         Phase         0.0 °           DC Offset         0.00         Vpc         | Ampl<br>DCoffset                |
|----|----------------------------------------------------------------------------------------------------|---------------------------------|
|    | CH1         FREQ         1.000000000         kHz           AMPL         3.000         VPP         Phase         0.0         °           DC Offset         0.00         Vpc |                                 |
|    | Cycles:     1 Cyc       Delay:     0.00 uSEC       Period:                                                                                                    | Type: N Cycle<br>Source: Manual |
|    | Clear                                                                                                    | Cyc Return                      |
| 5. | Для ввода значения необходимо<br>использовать кнопки выбора и ручку<br>регулятора или цифровую клавиатуру.                                                                 |                                 |
| 6. | Нажать F5 для выбора единиц<br>измерения количества циклов.                                                                                                    | Cyc F 5                         |

| Диапазон              | Циклы                        |                                                     | 1~1000000                                                                  |
|-----------------------|------------------------------|-----------------------------------------------------|----------------------------------------------------------------------------|
| Примечание            | Когда выбра<br>на выход. Пер | ан внутренний источник з<br>иод между пакетами зада | запуска, пакеты непрерывно подаются<br>ает темп следования пакетов и время |
|                       | между ними.                  |                                                     |                                                                            |
|                       | Цикл пакета                  | должен быть меньше про                              | оизведения периода между пакетами и                                        |
|                       | частоты волны.               |                                                     |                                                                            |
|                       | Цикл пакета                  | < (Период между пакетам                             | ми × Частота волны)                                                        |
|                       | Если цикл п                  | акета превышает указанн                             | ные значения, период между пакетами                                        |
|                       | автоматически                | увеличивается для соотве                            | етствия установленным условиям.                                            |
|                       | Если выбра                   | н стробированный запуск                             | с в пакетном режиме, цикл пакетов не                                       |
|                       | учитывается. С               | ланако если цикл пакето                             | и изменяется дистанционно в режиме                                         |
|                       | последующего                 | использования                                       | ние цикла пакетов запоминается для                                         |
|                       | последующего                 |                                                     |                                                                            |
|                       | 10.9.5 Бесконе               | ечное количество пакет                              | ОВ                                                                         |
| Операции на<br>панели | 1. Нажать кно                | пку Burst.                                          | Burst                                                                      |
|                       | 2. Нажать F1 (               | (N Cycle).                                          | N Cycle F 1                                                                |
|                       | 3. Нажать F2 (               | (Infinite/ бесконечное).                            | Infinite F 2                                                               |

Примечание Бесконечное количество пакетов доступно только при использовании ручного запуска.

| CH2 FR<br>AMPL                                                                                           | IEQ 1.00<br>3.000 Ypp<br>0.00 Ypg                                                                                                    | 0000000 kł<br>Phase () | 1z<br>1.0 ° | Ampi |          |  |  |
|----------------------------------------------------------------------------------------------------|----------------------------------------------------------------------------------------------------|------------------------|-------------|------|----------|--|--|
| CHI                                                                                                    | 100                                                                                                    | 000000 61              | 17          |      | DCoffset |  |  |
| AMPL DC Offset                                                                                           | CFI1         FREQ         1.000000000         kHz           AMPL         3.000         Vpp         Phase         0.0         •           DC Offset         0.00         Vpc         •         •         •         • |                        |             |      |          |  |  |
| Cycles: Infinite         Type:         N Cycle           Delay:         0.00 uSEC         Source: Manual |                                                                                                    |                        |             |      |          |  |  |
| Period:<br>Cycles Infinite Phase Period TRIG setup Return                                                |                                                                                                    |                        |             |      |          |  |  |

#### 10.9.6 Период повторения пакета

Интервал времени между пакетами (период повторения) определяет интервал времени между началом одного пакета и началом следующего. Он используется только для режима формирования пакетов, запускаемых от внутреннего источника.

Операции на панели

1. Нажать кнопку Burst.

2. Нажать F1 (N Cycle).

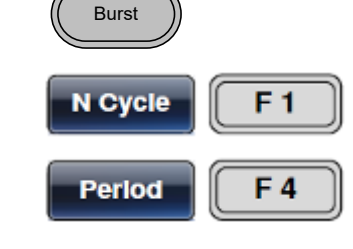

- 3. Нажать F4 (Period/Период между пакетами).
- 4. Параметр Period будет выделен в области отображения формы сигнала.

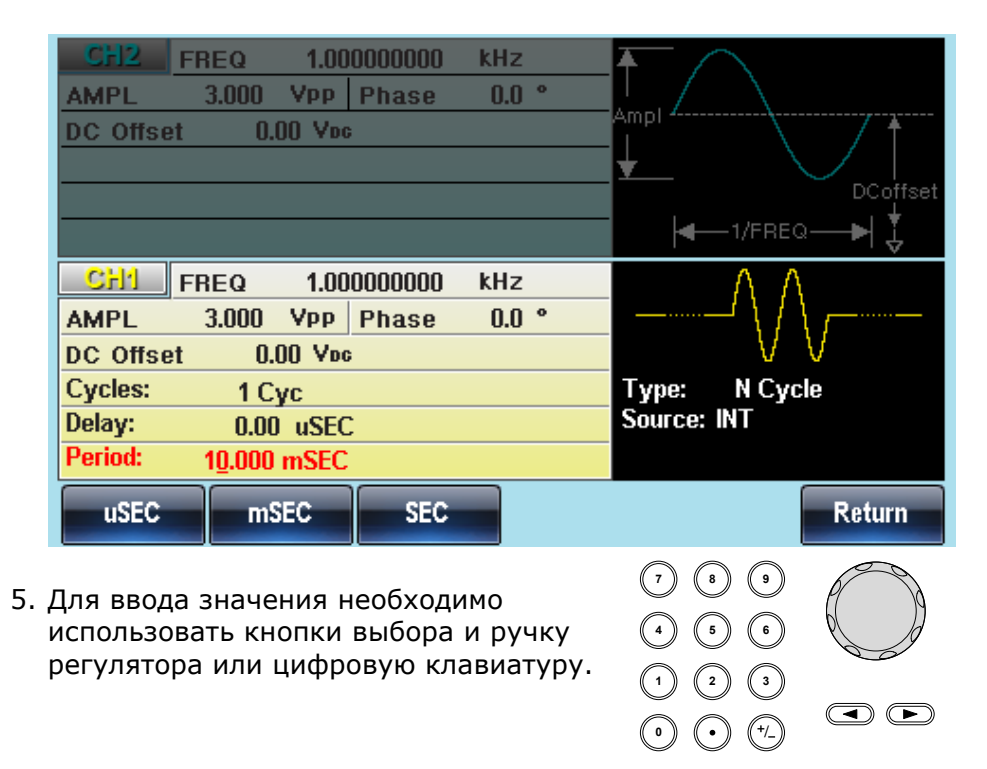

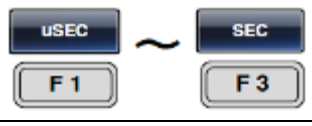

| Диапазон   | Период                                                                                                    | 1 мс ~ 500 с |  |
|------------|----------------------------------------------------------------------------------------------------|--------------|--|
|            | По умолчанию                                                                                                    | 10 мс        |  |
| Примечание | Период между пакетами применим только для запуска от внутреннего<br>источника. Установки периода между пакетами игнорируются, если<br>используются стробированный запуск в пакетном режиме или ручной/внеш<br>запуск. |              |  |
|            | Период между пакетами должен быть достаточно большим, чтобы                                                                                                    |              |  |
|            | соответствовать следующему                                                                                                    | условию:     |  |

Период между пакетами > Количествово пакетов/Частота сигнала + 200 нс.

#### 10.9.7 Фаза пакетов

Фаза пакетов определяет начальную фазу формы сигналов пакета. По умолчанию фаза равна 0°.

| Операции на<br>панели | 1. Нажать кнопку Burst. | Burst   |
|-----------------------|-------------------------|---------|
|                       | 2. Нажать F1 (N Cycle). | N Cycle |

3. Нажать F3 (Phase/Фаза).

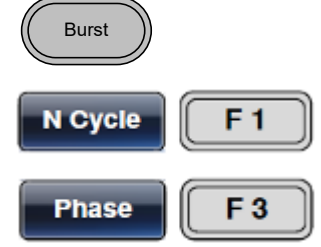

4. Параметр Phase будет выделен в области отображения формы сигнала.

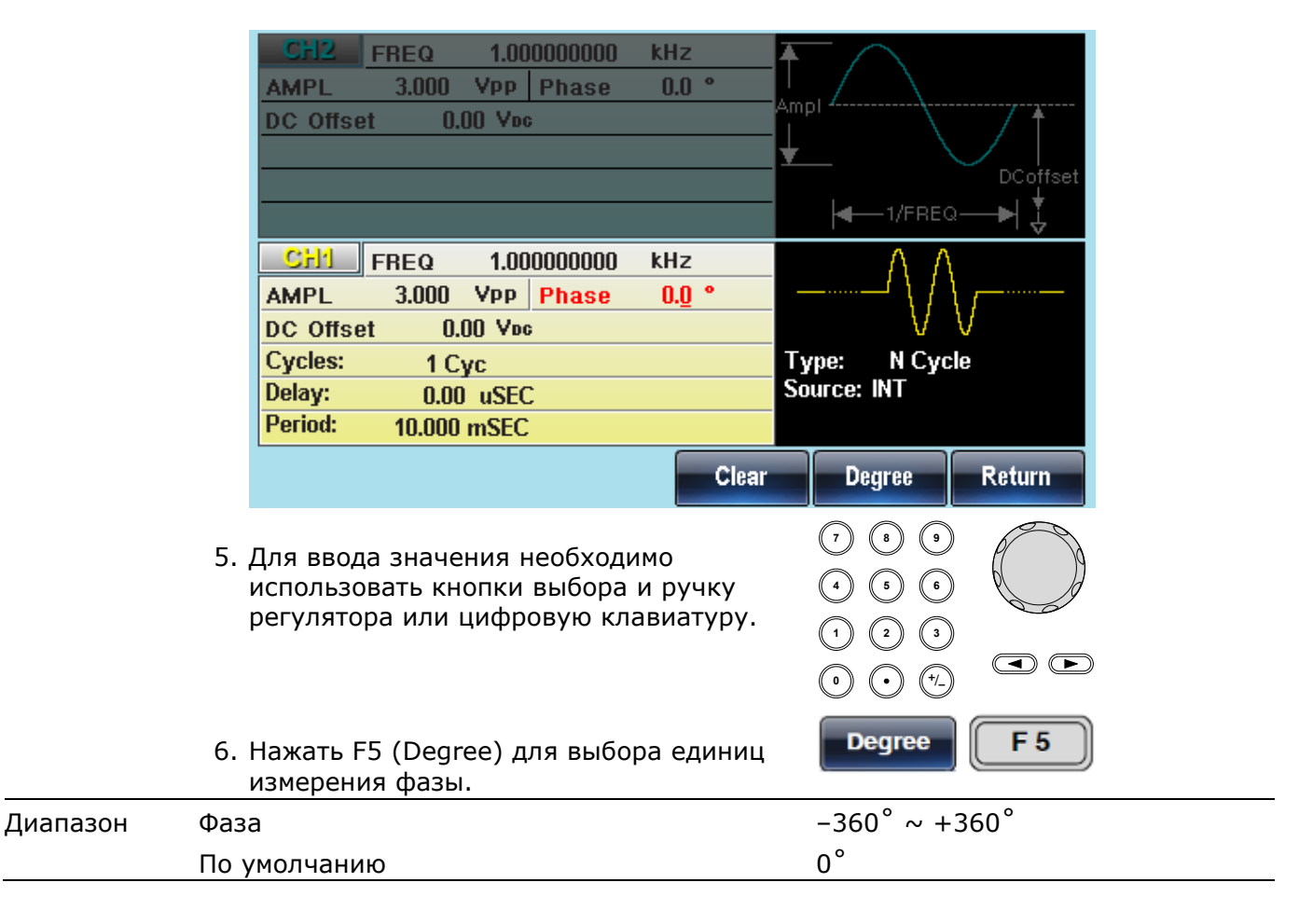

Примечание При наличии синусоидальных, прямоугольных, треугольных или пилообразных сигналов, 0° – это точка, в которой значение сигнала равно нулю вольт.

0° – это начальная точка сигнала. Для синусоидального, треугольного или пилообразного сигнала 0° соответствует напряжению 0 вольт (при условии что не происходит смещения постоянной составляющей).

Фаза пакетов используется в режиме N-цикл, а также при стробированном запуске в пакетном режиме. При стробированном запуске в пакетном режиме, если уровень сигнала на Trigger INPUT становится низким, подача сигнала на выход прекращается после прохождения текущего сигнала. Уровень выходного напряжения остается равным напряжению в начальной фазе пакета.

#### 10.9.8 Источник сигналов на запуск пакетов

Каждый раз, когда генератор сигналов произвольной формы получает сигнал запуска, находясь в режиме N-цикл, на выход подается волновой пакет. Количество форм сигнала в каждом пакете определяется циклом пакета (количеством пакетов). После завершения выдачи пакета генератор сигналов произвольной формы ожидает следующего сигнала запуска. При включении питания для режима N-цикл по умолчанию устанавливается внутренний источник.

| Операции на<br>панели | 1. Нажать кнопку Burst.                                                                                                    |
|-----------------------|----------------------------------------------------------------------------------------------------|
|                       | 2. Нажать F1 (N Cycle).                                                                                                    |
|                       | 3. Нажать F5 (TRIG setup) F5                                                                                                    |
|                       | 4. Выбрать тип запуска при помощи F1<br>(INT), F2 (EXT) или F3 (Manual).                                                                                                    |
| Ручной<br>запуск      | Если выбран ручной запуск, для выдачи пакета необходимо каждый раз нажимать экранную кнопку запуска (F1).                                                                                                    |
|                       | CH2       FREQ       1.00000000       kHz         AMPL       3.000       Vpp       Phase       0.0 °         DC Offset       0.00       Vpc       DCoffset       DCoffset         CH1       FREQ       1.00000000       kHz       MPL       JCoffset         CH1       FREQ       1.000000000       kHz       MPL       JCoffset       JCoffset         DC Offset       0.00       Vpc       Phase       0.0 °       JCoffset       JCoffset         DC Offset       0.00       Vpc       Torono of the set       JCoffset       JCoffset |
|                       | Cycles:     1 Cyc     Type:     N Cycle       Delay:     0.00 uSEC     Source:     INT       Period:     10.000 mSEC     INT                                                                                                    |
|                       | INT EXT Manual Delay Return                                                                                                    |

Примечание При использовании внутреннего источника запуска пакеты подаются на выход непрерывно с темпом, заданным в настройках периода между пакетами. Интервал между пакетами определяется периодом между пакетами.

Если выбран внешний источник запуска, генератор сигналов произвольной формы получает сигнал запуска (TTL) с входа Trigger INPUT на задней панели. Каждый раз при получении сигнала запуска на выход подается пакет (с заданным количеством циклов). Если сигнал запуска получен во время выдачи пакета, он игнорируется.

При использовании ручного или внешнего запуска применимы только фаза пакета и цикл пакета/количество пакетов, период между пакетами не учитывается.

После выдачи сигналов запуска перед подачей очередного пакета может быть установлена задержка по времени.

#### 10.9.9 Задержка выдачи пакетов

 Операции на панели
 1. Нажать кнопку Burst.
 Burst

 2. Нажать F1 (N Cycle).
 N Cycle F1

 3. Нажать F5 (TRIG setup)
 TRIG setup F5

 4. Нажать F4 (Delay/Задержка).
 Delay F4

5. Параметр Delay будет выделен в области отображения формы сигнала.

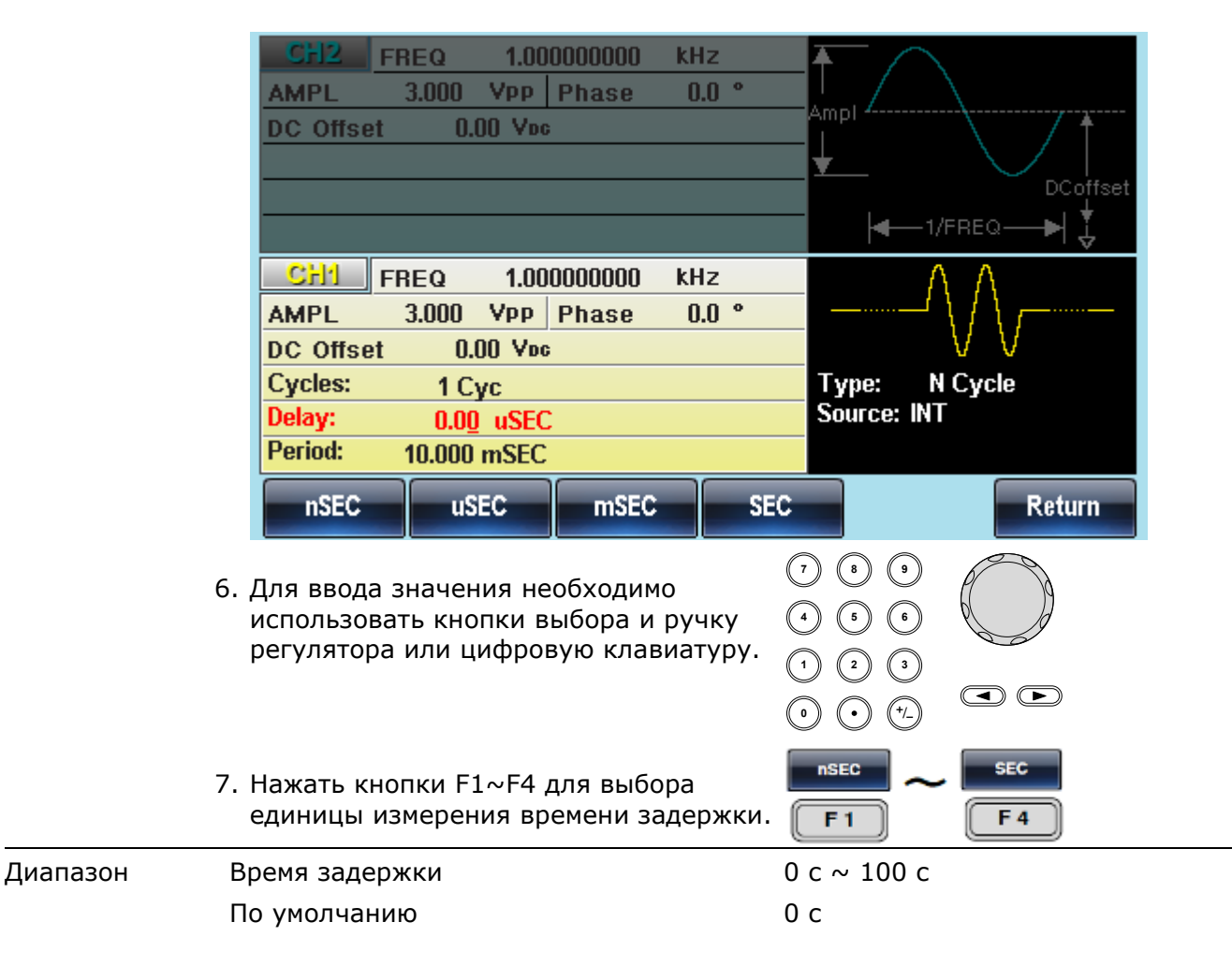

#### 10.9.10 Выход сигналов на запуск пакетов

Выход Trig Out на задней панели может быть использован в пакетном режиме или режиме развертки для вывода TTL-совместимого сигнала запуска. По умолчанию сигнал запуска имеет нарастающий фронт. Сигнал запуска поступает на выход в начале каждого пакета.

| Операции на<br>панели | 1. Нажать кнопку Burst.                                                                                                    | Burst                                                                                  |
|-----------------------|----------------------------------------------------------------------------------------------------|----------------------------------------------------------------------------------------|
|                       | 2. Нажать F1 (N Cycle).                                                                                                    | N Cycle F 1                                                                            |
|                       | 3. Нажать F5 (TRIG setup)                                                                                                    | TRIG setup                                                                             |
|                       | 4. Нажать F5 (TRIG out)                                                                                                    | TRIG out F 5                                                                           |
|                       | 5. Нажать F3 (ON/OFF) для<br>включения/выключения выхода Trigger<br>out.                                                                              | ON/OFF F3                                                                              |
|                       | 6. Выбрать F1 (Rise) или F2 (Fall) для<br>изменения фронта сигнала.                                                                                   | F 1 F 2                                                                                |
| Примечание            | Если выбран внутренний сигнал запуска<br>подается прямоугольный сигнал с 50%-ным<br>Trig out не может быть использован при<br>выборе ручного запуска. | , в начале каждого пакета на выход<br>заполнением.<br>ручном запуске и отключается при |

При ручном запуске на разъем Trig out в начале каждого пакета подается импульс длительностью > 1 мкс.

# 11 Дополнительные функции

Дополнительные функции генератора используются для сохранения и повторного вызова настроек, просмотра версии ПО, обновления встроенного ПО и др.

# 11.1Сохранение и вызов

Генераторы **MFG-72000** имеют энергонезависимую память, позволяющую сохранять состояние прибора (профиль) и данных для формирования сигналов ARB/СПФ. В системе находится 10 ячеек памяти, пронумерованных от 0 до 9. Ячейки памяти содержащие сохраненную информацию выделяются красным цветом, пустые ячейки выделяются синим цветом.

| Операции на<br>панели | 1. Нажать кнопку UTIL.                                                                                                    | UTIL                                                                                                    |
|-----------------------|----------------------------------------------------------------------------------------------------|----------------------------------------------------------------------------------------------------|
|                       | 2. Нажать F1 (Memory).                                                                                                    | Memory F1                                                                                                    |
|                       | <ol> <li>Использовать ручку регулятора для<br/>выделения ячейки памяти.</li> </ol>                                                                                                    |                                                                                                    |
|                       | Path: Memory:\Memory0:                                                                                                    |                                                                                                    |
|                       | Memory0: ARB<br>Memory1: ARB<br>Memory2: ARB<br>Memory3: ARB<br>Memory4: ARB<br>Memory6: ARB<br>Memory6: ARB<br>Memory7: ARB<br>Memory8: ARB<br>Memory8: ARB<br>Memory9: ARD                                                                                                 | SettingARB+SettingSettingARB+Setting |
|                       | <ol> <li>Для сохранения в выбранную ячейку<br/>памяти необходимо нажать</li> <li>F1 (Store/Сохранить). Для загрузки<br/>выбранного файла из ячейки памяти<br/>нажать F2 (Recall/ Вызов). Для<br/>удаления выбранной ячейки памяти<br/>нажать F3 (Delete/Удалить).</li> </ol> | Store F 1<br>Recall F 2<br>Delete F 3                                                                                                    |
|                       | <ol> <li>Использовать ручку регулятора для<br/>выбора типа данных.</li> <li>ARB, Setting или ARB+Setting<br/>СПФ, Установки или СПФ + Установки.</li> </ol>                                                                                                    |                                                                                                    |

| Диапазон | Ячейка памяти | Memory0 ~ Memory9            |
|----------|---------------|------------------------------|
|          | Тип данных    | ARB, Setting или ARB+Setting |

|             | _                           |                                                                                              |                                                      |                                                                           |                                                                                                    |                                    |
|-------------|-----------------------------|----------------------------------------------------------------------------------------------|------------------------------------------------------|---------------------------------------------------------------------------|----------------------------------------------------------------------------------------------------|------------------------------------|
|             |                             | Path: Memory:\M                                                                              | lemory0:                                             | S.                                                                        |                                                                                                    |                                    |
|             |                             | Memory0:<br>Memory1:<br>Memory2:<br>Memory3:<br>Memory4:<br>Memory5:<br>Memory5:<br>Memory7: | ARD<br>ARB<br>ARB<br>ARB<br>ARB<br>ARB<br>ARB<br>ARB | Setting<br>Setting<br>Setting<br>Setting<br>Setting<br>Setting<br>Setting | ARB+Setting<br>ARB+Setting<br>ARB+Setting<br>ARB+Setting<br>ARB+Setting<br>ARB+Setting<br>ARB+Setting<br>ARB+Setting |                                    |
|             |                             | Memory8:<br>Memory9:<br>Done                                                                 | ARB<br>ARB                                           | Setting<br>Setting                                                        | ARB+Setting<br>ARB+Setting                                                                                           | Red: Uesd<br>Blue: Empty<br>Return |
|             | 6. Для подтве<br>(Done).    | рждения де                                                                                   | ействия                                              | я нажать                                                                  | F5 Done                                                                                                    | <b>F</b> 5                         |
| Удалить все | 7. Для удален<br>всех ячеек | ия всех фа<br>памяти ная                                                                     | йлов и<br>кать F4                                    | отчистк<br>I.                                                             | Delete                                                                                                    | All F 4                            |
|             | 8. Для подтве<br>(Done).    | рждения де                                                                                   | ействия                                              | я нажать                                                                  | F1 Done                                                                                                    | <b>F1</b>                          |

# 11.2 Выбор ДУ интерфейса

Генераторы серии MFG-72000 снабжены интерфейсами дистанционного управления LAN и USB. Одновременно может быть использован только один интерфейс.

# 11.2.1 Интерфейс LAN

Для корректной работы по LAN интерфейсу необходимо выполнить настройку сетевого протокола DHCP.

| Операции на<br>панели | 1. Нажать кног                                              | ıку UTIL.                                                                       | UTIL                                                                         |
|-----------------------|-------------------------------------------------------------|---------------------------------------------------------------------------------|------------------------------------------------------------------------------|
|                       | 2. Нажать F2 (1                                             | Interface).                                                                     | Interface F 2                                                                |
|                       | 3. Нажать F3 (I                                             | _AN)                                                                            | LAN F3                                                                       |
|                       | 4. Нажать F2 (0                                             | Config)                                                                         | Config F 2                                                                   |
|                       | 5. Выбрать как<br>настройка IF<br>(Auto IP), F3             | будет выполняться<br>Радреса: F1 (DHCP), F2<br>(Manual).                        | F 1 F 3                                                                      |
| Диапазон              | DHCP                                                        | Использовать DHCP для а<br>устройства для сетей с се                            | втоматической настройки IP-адреса<br>рвером DHCP.                            |
|                       | Auto IP                                                     | Использовать Auto IP для<br>адреса устройства, когда<br>компьютеру через кабель | автоматической настройки IP-<br>оно напрямую подключено к хост-<br>Ethernet. |
|                       | Manual                                                      | Ручная настройка IP-адре                                                        | ca.                                                                          |
|                       | 6. Если была в<br>то необходи<br>кнопки F1 (I<br>(Gateway). | ыбрана Ручная настройка,<br>мо по очереди нажать<br>P Addr), F2 (Netmask) и F3  | F 1 F 3 Gateway                                                              |

7. IP-адрес, сетевая маска или настройки шлюза подсвечиваются в окне параметров.

| Interface: LAN<br>GPIB Address: 10<br>CH1 Load: 50 OHM<br>CH2 Load: 50 OHM<br>Language: English<br>Beep: On<br>Display: Dual<br>Bright: 10<br>Power ON:Last<br>Tracking: OFF<br>Freq Cpl: OFF<br>Freq Cpl Ratio:<br>Ampl Cpl: OFF | Virtual Interface: Disable<br>LAN Boot Mode: AutolP<br>IP Address: 169.254.206.154<br>NetMask: 255.255.0.0<br>GateWay: 0.0.0.0<br>MacAddress:<br>00-45-56-78-9A-CD<br>HostName:<br>MYHOST001<br>CH1 Reference In: Int<br>CH2 Reference In: Int                                                                                                    |  |
|----------------------------------------------------------------------------------------------------|----------------------------------------------------------------------------------------------------|--|
| Done                                                                                                    | Clear                                                                                                    |  |
| <ol> <li>Для ввода IP-адреса, маст<br/>шлюза необходимо испол<br/>цифровую клавиатуру. Ис<br/>десятичную точку в качес<br/>разделителя.</li> </ol>                                                                                | (7 • • •<br>аки сети или<br>акуовать<br>спользовать<br>стве<br>• • • • •<br>• • • •<br>• • • •<br>• • • •<br>• • • •<br>• • • •<br>• • • •<br>• • • •<br>• • • •<br>• • • •<br>• • • •<br>• • • •<br>• • • •<br>• • • •<br>• • • •<br>• • • •<br>• • • •<br>• • • •<br>• • • •<br>• • •<br>• • • •<br>• • •<br>• • • •<br>• • •<br>• • •<br>• • •<br>• • •<br>• • •<br>• • •<br>• • •<br>• • •<br>• • •<br>• • •<br>• • • |  |
| 9. Для подтверждения дейст<br>(Done).                                                                                                    | твия нажать F5                                                                                                    |  |

### 11.2.2 Имя хоста локальной сети

Ниже описан порядок действий для установки имени хоста для устройства при использовании в интерфейсе локальной сети.

| Операции на<br>панели | 1. Нажать кнопку UTIL.                             | UTIL          |
|-----------------------|----------------------------------------------------|---------------|
|                       | 2. Нажать F2 (Interface).                          | Interface F 2 |
|                       | 3. Нажать F3 (LAN)                                 | LAN F 3       |
|                       | 4. Нажать F2 (Config)                              | Config F 2    |
|                       | 5. Нажать F4 (HostName) для настройки имени хоста. | HostName F 4  |

6. HostName подсвечиваются в окне параметров.

|                       | Interface: LAN<br>GPIB Address: 10<br>CH1 Load: 50 OHM<br>CH2 Load: 50 OHM<br>Language: English<br>Beep: On<br>Display: Dual<br>Bright: 10<br>Power ON:Last<br>Tracking: OFF<br>Freq Cpl: OFF<br>Freq Cpl Offset:<br>Freq Cpl Ratio:                  |                                                                 | Virtual Int<br>LAN Boot<br>IP Addres:<br>NetMask:<br>GateWay:<br>MacAddre<br>00-45-1<br>HostName<br><u>A</u><br>CH1 Refer<br>CH2 Refer    | erface:<br>Mode:<br>s: 169<br>255<br>0.0<br>ss:<br>56-78-9<br>:<br>rence Ir<br>rence Ir    | Disable<br>AutoIP<br>0.254.206.1<br>0.255.0.0<br>0.00<br>A-CD<br>a: Int<br>a: Int | 54         |
|-----------------------|----------------------------------------------------------------------------------------------------|-----------------------------------------------------------------|----------------------------------------------------------------------------------------------------|--------------------------------------------------------------------------------------------|-----------------------------------------------------------------------------------|------------|
|                       | Ampl Cpl: OFF                                                                                                    |                                                                 |                                                                                                    |                                                                                            |                                                                                   |            |
|                       | Enter Char                                                                                                    |                                                                 |                                                                                                    |                                                                                            | Done                                                                              | Return     |
|                       | <ol> <li>Для ввода необход<br/>цифровую клавиа<br/>десятичную точку<br/>разделителя.</li> </ol>                                                                                                    | димо испол<br>туру. Испол<br>в качестве                         | ьзовать<br>іьзовать                                                                                                    | 0<br>0<br>0                                                                                |                                                                                   |            |
|                       | 8. Для подтверждени<br>(Done).                                                                                                    | 1я действия                                                     | і нажать                                                                                                    | F5 📃                                                                                       | Done                                                                              | <b>F</b> 5 |
| 1                     | 11.2.3 Интерфейс US                                                                                                    | 5B                                                              |                                                                                                    |                                                                                            |                                                                                   |            |
| Операции на<br>панели | 1. Нажать кнопку UT                                                                                                    | IL.                                                             |                                                                                                    | C                                                                                          | UTIL                                                                              |            |
|                       | 2. Нажать F2 (Interfa                                                                                                    | ce).                                                            |                                                                                                    |                                                                                            | nterface                                                                          | <b>F</b> 2 |
|                       | 3. Нажать F2 (USB).                                                                                                    |                                                                 |                                                                                                    |                                                                                            | USB                                                                               | <b>F 2</b> |
|                       | Interface: USB<br>GPIB Address: 10<br>CH1 Load: 50 OHM<br>CH2 Load: 50 OHM<br>Language: English<br>Beep: On<br>Display: Dual<br>Bright: 10<br>Power ON:Last<br>Tracking: OFF<br>Freq Cpl: OFF<br>Freq Cpl Offset:<br>Freq Cpl Ratio:<br>Ampl Cpl: OFF | Virt<br>LAN<br>IP A<br>Netf<br>Gate<br>Mac<br>Hos<br>CH1<br>CH2 | ual Interfac<br>I Boot Mode<br>ddress: 1<br>Mask: 2<br>eWay: 0<br>Address:<br>00-45-56-78<br>tName:<br>MYHOST00<br>Reference<br>Reference | :e: Dis<br>e: Aut<br>69.254<br>55.255<br>1.0.0.0<br>4-9A-CD<br>1<br>9 In: Int<br>9 In: Int | able<br>olP<br>.206.154<br>.0.0                                                   |            |
|                       | GPIB USB                                                                                                    | LAN                                                             |                                                                                                    |                                                                                            |                                                                                   | Return     |

# 11.3 Настройки системы

Существует несколько дополнительных настроек, которые можно сконфигурировать: языковые настройки, настройки выходного импеданса, настройки канала DSO и настройки встроенного ПО.

#### Просмотр версии ПО 1. Нажать кнопку UTIL. UTIL Cal. F 3 2. Нажать F3 (Cal). Software F 2 3. Нажать F2 (Software). Version F 1 4. Для просмотра версии встроенного ПО нажать F1 (Version). Информация о версии отобразится на экране: Instrument, Version, FPGA Revision, (Прибор, версия, версия FPGA). 5. Для обновления встроенного ПО, Обновление F 2 Upgrade необходимо вставить USB флэшвстроенного накопитель с файлом встроенного ПО в ПО USB хост-диск. Нажать F2 (Upgrade) для запуска процедуры обновления. 6. Использовать ручку регулятора для выбора файла обновления. 7. Нажать F1 (Select) для выбора F 1 соответствующего файла CPU. Selec

Примечание

# 11.3.2 Выбор языка интерфейса

Генераторы серии MFG-72000 поддерживают два типа языка интерфейса прибора: Английский и Китайский. По умолчанию выбран Английский язык.

Файл встроенного ПО (\*.bin) должен находиться в корневой папке USB.

| Операции на<br>панели | 1. Нажать кнопку UTIL.                                                                                                 | UTIL         |
|-----------------------|----------------------------------------------------------------------------------------------------|--------------|
|                       | 2. Нажать F4 (System).                                                                                                 | System F 4   |
|                       | 3. Нажать F2 (Language).                                                                                               | Language F 2 |
|                       | Китайский язык интерфейса<br>управления, доступен только для<br>моделей MFG-72200. Для выбора<br>необходимо нажать F1. |              |
|                       | 4. Нажать F2 (English) для выбора<br>Английского языка интерфейса.                                                     | English F 2  |
| 1                     | 1.3.3 Настройка звуковых сигналов                                                                                      |              |
| Общие<br>сведения     | Включение или выключение звукового                                                                                     | сигнала.     |
| Операции на<br>панели | 1. Нажать кнопку UTIL.                                                                                                 | UTIL         |
|                       | 2. Нажать F4 (System).                                                                                                 | System F 4   |

### 11.3.1 Просмотр и обновление версии встроенного ПО

|                       | <ol> <li>Нажать F4 (Веер /звуковой сигнал)<br/>для включения/отключения сигнала.</li> </ol>     | Beep F 4                 |
|-----------------------|-------------------------------------------------------------------------------------------------|--------------------------|
|                       | 11.3.4 Яркость экрана                                                                           |                          |
| Операции на<br>панели | 1. Нажать кнопку UTIL.                                                                          | UTIL                     |
|                       | 2. Нажать F4 (System).                                                                          | System F 4               |
|                       | 3. Нажать F5 (DisLight) для моделей<br>72100 или F5 (More), F2 (DisLight) для<br>моделей 72200. | DisLight <b>F 5</b>      |
| Диапазон              | 4. F1 (Low), F2 (Middle), F3 (High).                                                            | Низкая, Средняя, Высокая |

#### 11.3.5 Частотомер

| Пример:         | Включение частотомера. Время счета 1 секунда.                                                                                                  |                                  |  |  |
|-----------------|----------------------------------------------------------------------------------------------------|----------------------------------|--|--|
| Выход: нет      | 1. Нажать кнопку UTIL, F6 (Counter).                                                                                                    | UTIL Counter                     |  |  |
| Вход:<br>Input: | <ol> <li>Нажать F2 (Gate time/Время Счета),<br/>затем нажать F3 (1sec/1ceк), для<br/>установки времени счета равному 1<br/>секунде.</li> </ol> | Gate Time 1 Sec                  |  |  |
| <pre></pre>     | <ol> <li>Подключить источник сигнала к разъс<br/>генератора.</li> </ol>                                                                        | ему частотомера на задней панели |  |  |

4. Подать сигнал прямоугольной формы с частотой 1 кГц.

#### 11.3.6 Снимок экрана

В генератора серии MFG-72000 имеется возможность сохранить снимок экрана прибора на USB Flash диск.

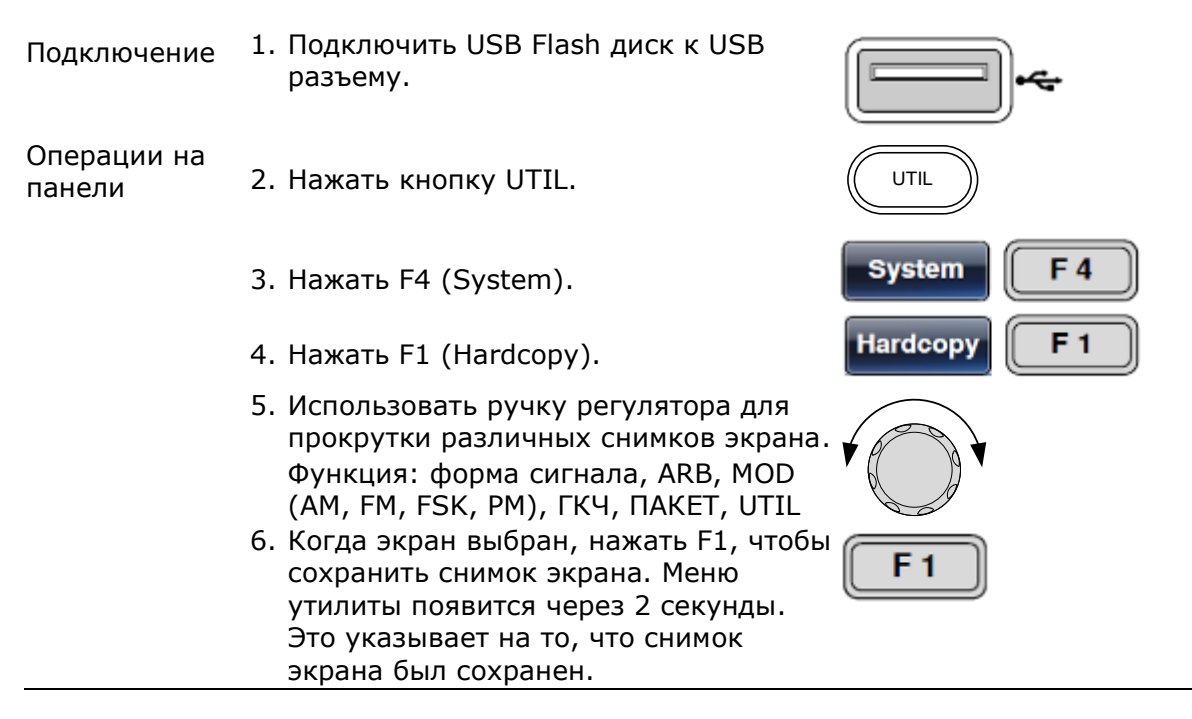

# 12 Настройка каналов

# 12.1 Настройка выходного импеданса

Общие сведения **MFG-72000** позволяет выбрать следующие значения выходного импеданса: 50 Ом или высокоомный импеданс. Выходной импеданс по умолчанию установлен на значение 50 Ом. Если фактический импеданс нагрузки отличается от указанного значения, фактическая амплитуда и смещение изменятся соответствующим образом.

Операции на 1. Нажать кнопку СН1/СН2.

(сн1/сн2

Примечание Выбор выходного импеданса возможен только в обычном режиме работы генератора, режимы СПФ, Модуляция, Пакет, ГКЧ должны быть отключены.

2. Нажать F1(Load).

|  | Load | FI |
|--|------|----|
|  |      |    |

| CH2         FREQ         1.000000000         kHz           AMPL         3.000         VPP         Phase         0.0         ° |                          |
|----------------------------------------------------------------------------------------------------|--------------------------|
| DC Offset 0.000 Voc                                                                                                    | Ampl                     |
|                                                                                                    |                          |
| CH1         FREQ         1.000000000         kHz           AMPL         3.000         Vpp         Phase         0.0 °         | $\uparrow \frown \frown$ |
| DC Offset 0.000 Voc                                                                                                    | Ampl                     |
|                                                                                                    |                          |
| 50 OHM High Z                                                                                                    | Return                   |
|                                                                                                    |                          |

 Выбрать F1 (50 ОНМ /50 Ом) или F2 (High Z/Высокоомный импеданс) для выбора выходного импеданса.

| 50 OHM     | ~ | High Z     |
|------------|---|------------|
| <b>F</b> 1 |   | <b>F 2</b> |

### 12.2Установка фазы выходного сигнала

Операции на

панели 1. Нажать кнопку СН1/СН2.

CH1/CH2

Примечание Установка фазы выходного сигнала возможна только в обычном режиме работы генератора, режимы СПФ, Модуляция, Пакет, ГКЧ должны быть отключены.

2. Нажать F5 (Phase)

| Phase F 5 |
|-----------|
|-----------|

Значение фазы выходного сигнала будет подсвечено в окне параметров сигнала

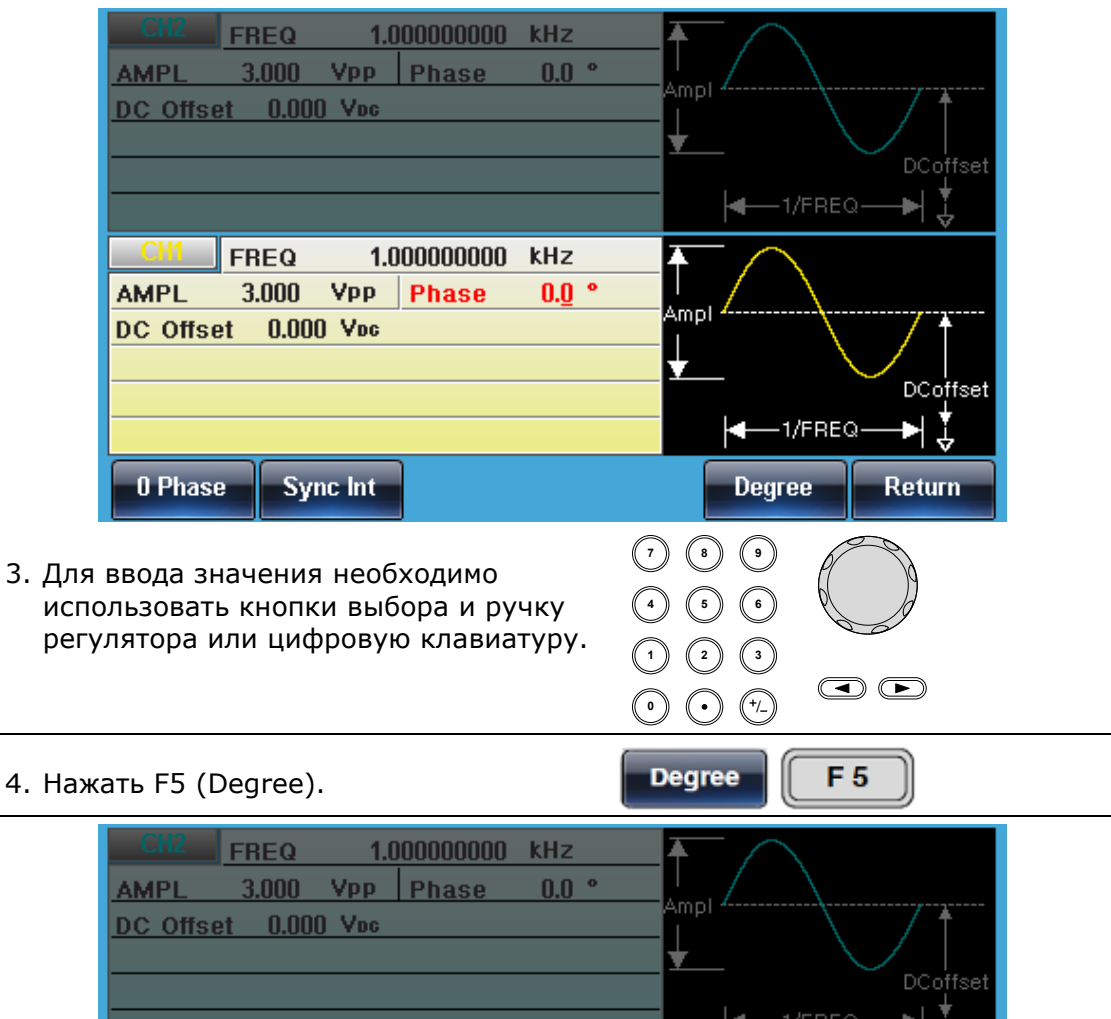

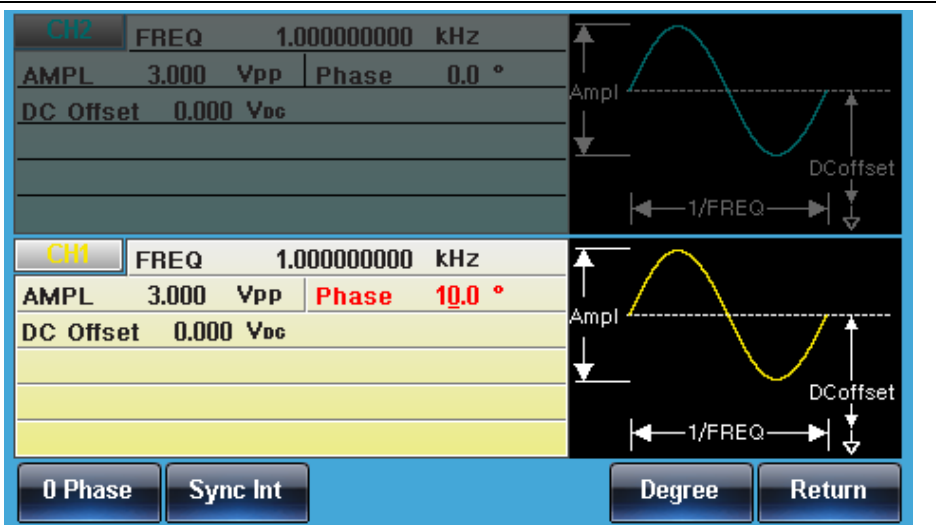

### 12.3 Синхронизация фазы выходных сигналов

В генераторах **MFG-72000** имеется возможность синхронизации фазы Общие выходных сигналов для обоих каналов. сведения

Операции на панели

- 1. Нажать кнопку СН1/СН2.
  - 2. Нажать F5 (Phase)
  - 3. Нажать F2 (S\_Phase) для синхронизации фазы между каналами.

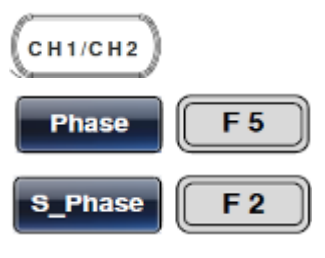

# 12.4Канал ввода данных DSO

Общие сведения

### Только для моделей MFG-72200.

Канал DSO позволяет моделям MFG-72200 получать данные без потерь (отсчеты) от осциллографов серии осциллографов **GDS** для создания сигналов СПФ/ ARB.

1. Соединить USB хост-порт MFG-72200 с портом USB осциллографа серии GDS.

Операции на панели

- 2. Нажать кнопку СН1/СН2.
  - 3. Нажать F6 (DSO Link).
  - 4. Нажать F1 (Search).
  - 5. Для выбора канала осциллографа нажать F2 (CH1), F3 (CH2), F4 (CH3) или F5 (CH4). После этого могут отображаться полученные данные.

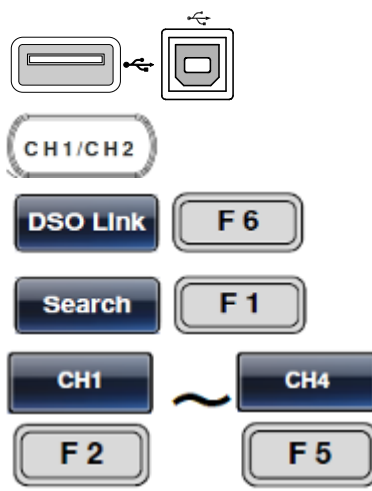

# 13 Комбинирование

# 13.1 Комбинирование частоты (для MFG-72200)

В режиме комбинирования частоты, частота одного канала, устанавливается, как смещение частоты от другого канала или как отношение частот.

Операции на 1. Нажать кнопку UTIL. панели

- 2. Нажать F5 (Dual Ch), для доступа к функции комбинирования каналов.
- 3. Нажать F1 (Freq Cpl) для включения функции комбинирования частот.
- 4. Существует два типа комбинирования: Offset=CH2-CH1 (Смещение=КАН2-КАН1) Ratio=CH2/CH1 (Отношение=КАН2/КАН1)
- 5. Нажать F2 (Offset). Смещение означает разницу по частоте между КАН1 и КАН2.
- 6. Для ввода значения необходимо использовать кнопки выбора и ручку регулятора или цифровую клавиатуру.
- 7. Нажать кнопки F2~F6 для выбора единицы измерения частоты.
- 8. Нажать F3 (Ratio). Для установки частоты КАН2 как отношение частоты КАН1.
- 9. Для ввода значения необходимо использовать кнопки выбора и ручку регулятора или цифровую клавиатуру.
- 10. Нажать F5 (Enter) для подтверждения.
- 11. Для отключения режима комбинирования частоты необходимо нажать F1 (OFF).

Tracking: OFF Interface: USB CH1 Load: 50 OHM Virtual Interface: Disable CH2 Load: 50 OHM LAN Boot Mode: AutolP IP Address: 169.254.206.154 Pulse Load: 50 OHM RF Load: 50 OHM NetMask: 255.255.0.0 Language: English GateWay: 0.0.0.0MacAddress: Beep: On 00-45-56-78-9A-CD Sync Output: CH1 DisLight: Mid HostName: Power ON: Last MYHOST001 Freg Cpl: OFF Freq Cpl Offset: 0 uHz Freq Cpl Ratio: 1.000 Ampl Cpl: OFF OFF Offset Ratio Return

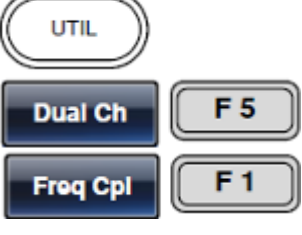

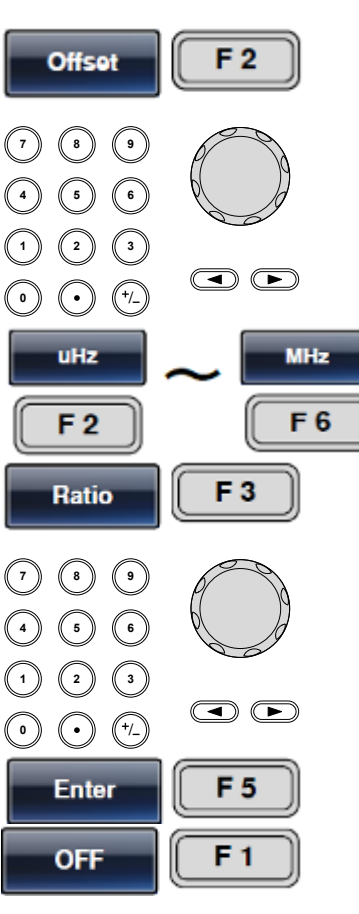

Диапазоны Диапазон смещения Разрешение Смещения

> Диапазон отношения Разрешение отношения

-60 МГц ~ 60 МГц (максимум) 1 мкГц КАН2=КАН1+смещение. 1000.000 ~ 0.001 0.001 Отношение=Кан2/Кан1

# 13.2 Комбинирование амплитуды (для MFG-72200)

Комбинирование амплитуды позволяет связать настройки амплитуды одного канала с другим каналом. При изменении настроек амплитуды для одного канала эти же настройки автоматически отражаются в другом канале.

Операции на 1. Нажать кнопку UTIL. панели

- 2. Нажать F5 (Dual Ch), для доступа к функции комбинирования каналов.
- 3. Нажать F2 (Ampl Cpl) для включения функции комбинирования амплитуд.
- Нажать F1 для включения комбинирования или F2 для выключения.

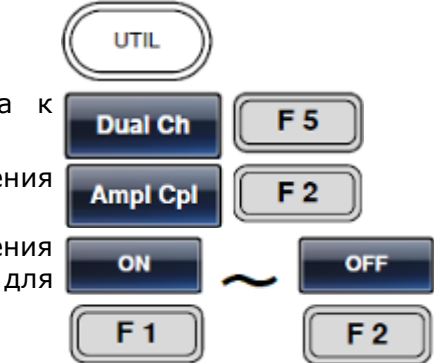

При включении связывает настройки амплитуды и смещения между обоими каналами. Любое изменение амплитудных настроек текущего канала отразится на настройках другого канала.

| Interface: USB        | Tracking: OFF               |
|-----------------------|-----------------------------|
| CH1 Load: 50 OHM      | Virtual Interface: Disable  |
| CH2 Load: 50 OHM      | LAN Boot Mode: AutolP       |
| Pulse Load: 50 OHM    | IP Address: 169.254.206.154 |
| RF Load: 50 OHM       | NetMask: 255.255.0.0        |
| Language: English     | GateWay: 0.0.0.0            |
| Beep: On              | MacAddress:                 |
| Sync Output: CH1      | 00-45-56-78-9A-CD           |
| DisLight: Mid         | HostName:                   |
| Power ON: Last        | MYHOST001                   |
| Freq Cpl: OFF         |                             |
| Freq Cpl Offset:      | 0 uHz                       |
| Freq Cpl Ratio: 1.000 |                             |
| Ampl Cpl: OFF         |                             |
| ON OFF                | Return                      |

# 13.3Слежение (для MFG-72200)

В режиме слежения, настройки одного канала автоматически применяются ко второму каналу. Так же имеется возможность выполнения инверсии слежения, когда настройки на каналах применяются, инвертировано по отношению друг к другу.

Операции на 1. Нажать кнопку UTIL. панели

- 2. Нажать F5 (Dual Ch), для доступа к функции комбинирования каналов.
- 3. Нажать F3 (Tracking).
- 4. Нажать F1 для включения слежения, F2 для выключения или F3 для инверсии.

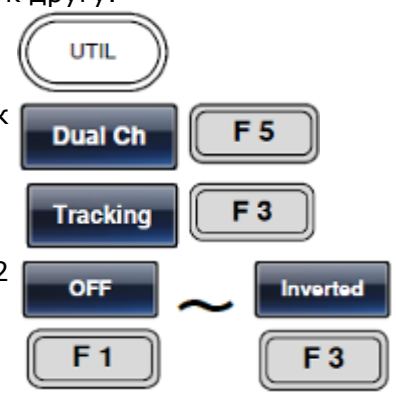

|                                                                              | Interface: USB<br>CH1 Load: 50 OHM<br>CH2 Load: 50 OHM<br>Pulse Load: 50 OHM<br>RF Load: 50 OHM<br>Language: English<br>Beep: On<br>Sync Output: CH1<br>DisLight: Mid<br>Power ON: Last<br>Freq Cpl: OFF<br>Freq Cpl Offset:<br>Freq Cpl Ratio: 1.000<br>Ampl Cpl: OFF | Tracking: OFF<br>Virtual Interface<br>LAN Boot Mode:<br>IP Address: 16<br>NetMask: 25<br>GateWay: 0.<br>MacAddress:<br>00-45-56-78-<br>HostName:<br>MYHOST001<br>0 uHz | : Disable<br>AutolP<br>9.254.206.154<br>5.255.0.0<br>0.0.0<br>9A-CD |
|------------------------------------------------------------------------------|----------------------------------------------------------------------------------------------------|----------------------------------------------------------------------------------------------------|---------------------------------------------------------------------|
|                                                                              | OFF ON                                                                                                    | Inverted                                                                                                    | Return                                                              |
| <b>13.4 Синхрони</b><br>Функция синх<br>Операции на 1.<br>панели<br>2.<br>3. | изация фазы (для<br>ронизации фаз обоих<br>Нажать кнопку UTIL<br>Нажать F5 (Dual (<br>функции комбиниро<br>Нажать F4 (Sync Int)                                                                                                    | <b>MFG-72200)</b><br>каналов до 0°.<br><br>Ch), для доступа к<br>вания каналов.                                                                                        | UTIL<br>Dual Ch F 5<br>Tracking F 3                                 |
|                                                                              | Interface: USB<br>CH1 Load: 50 OHM<br>CH2 Load: 50 OHM<br>Pulse Load: 50 OHM<br>RF Load: 50 OHM<br>Language: English<br>Beep: On<br>Sync Output: CH1<br>DisLight: Mid<br>Power ON: Last<br>Freq Cpl: OFF<br>Freq Cpl Offset:<br>Freq Cpl Ratio: 1.000<br>Ampl Cpl: OFF | Tracking: OFF<br>Virtual Interface<br>LAN Boot Mode:<br>IP Address: 16<br>NetMask: 25<br>GateWay: 0.<br>MacAddress:<br>00-45-56-78-<br>HostName:<br>MYHOST001<br>0 uHz | : Disable<br>AutolP<br>9.254.206.154<br>5.255.0.0<br>0.0.0<br>9A-CD |
|                                                                              | Freq Cpl Ampl Cpl                                                                                                    | Tracking Sync Int                                                                                                    | Return                                                              |

# 14 Сигналы произвольной формы

Генераторы серии MFG-72000 позволяют создавать сигналы произвольной формы. Каждый сигнал может содержать до 16 кБ точек, частота дискретизации составляет 200 МГц.

# 14.1 Выбор встроенных форм сигналов

Генераторы серии MFG-72000 содержат в энергонезависимой памяти 66 форм сигналов, разделенных на группы, такие как: математика, оконные функции и инженерные формы.

| панели 1              | . Нажать кнопку ARB.                                                                                                    | ARB                                                                                                    |
|-----------------------|----------------------------------------------------------------------------------------------------|----------------------------------------------------------------------------------------------------|
| 2                     | . Нажать F3 (Built in), для настроек<br>встроенных форм сигналов.                                                                                                    | Built in F 3                                                                                                    |
| 3                     | . Нажать F4 (Wave), для перехода в<br>меню выбора форм сигнала. Первая<br>выбранная форма в открывшемся<br>меню будет AbsAtan.                                                                                                    | Wave F 4                                                                                                    |
| 4                     | . Нажать F5 (Select) для подтверждения<br>выбора.                                                                                                    | Select F 5                                                                                                    |
| 5                     | . Нажать F6 (Return) для возврата в<br>предыдущее меню.                                                                                                    | Return F 6                                                                                                    |
| 6                     | . Нажать F1 (Start) для установки<br>начальной точки формирования<br>сигнала.                                                                                                    | Start F1                                                                                                    |
| Па                    | раметр Start будет выделен в области н                                                                                                    | астроек сигнала.                                                                                                    |
|                       | Start: 0 Scale: 8191<br>Length: 8192                                                                                                    |                                                                                                    |
|                       | Clear Ent                                                                                                    | er Return                                                                                                    |
| _                     |                                                                                                    |                                                                                                    |
| 7                     | . Для ввода значения необходимо<br>использовать кнопки выбора и ручку<br>регулятора или цифровую<br>клавиатуру.                                                                                                    |                                                                                                    |
| 7<br>8                | <ul> <li>Для ввода значения необходимо<br/>использовать кнопки выбора и ручку<br/>регулятора или цифровую<br/>клавиатуру.</li> <li>Нажать F2 (Enter) для подтверждения<br/>ввода.</li> </ul>                                                                                                    | $(7 \ (6 \ (5 \ (5 \ (5 \ (5 \ (5 \ (5 \ (5$                                                                                                    |
| 7<br>8<br>9           | <ul> <li>Для ввода значения необходимо<br/>использовать кнопки выбора и ручку<br/>регулятора или цифровую<br/>клавиатуру.</li> <li>Нажать F2 (Enter) для подтверждения<br/>ввода.</li> <li>Нажать F6 (Return) для возврата в<br/>предыдущее меню.</li> </ul>                                                                                                    | $(7 \ 6 \ 6)$ $(9 \ 6 \ 6)$ $(1 \ 2 \ 3)$ $(1 \ 2 \ 3)$ $(2 \ 3)$ $(2 \ 3)$ $(3 \ 6)$ $(3 \ 6)$ $(4 \ 6)$ $(5 \ 6)$ $(5 \ 6)$ $(5 \ 6)$ $(7 \ 6)$ $(7 \ 6)$ |
| 7<br>8<br>9<br>1      | <ul> <li>Для ввода значения необходимо<br/>использовать кнопки выбора и ручку<br/>регулятора или цифровую<br/>клавиатуру.</li> <li>Нажать F2 (Enter) для подтверждения<br/>ввода.</li> <li>Нажать F6 (Return) для возврата в<br/>предыдущее меню.</li> <li>Так же имеется возможность<br/>произвести установку длины сигнала<br/>и диапазона.<br/>Нажать F2 (Length) или F3 (Scale).</li> </ul>                                                        | $(7 \ 6 \ 6)$ $(9 \ 6 \ 6)$ $(1 \ 2 \ 3)$ $(1 \ 2 \ 3)$ $(2 \ 3)$ $(3 \ 6)$ $(2 \ 3)$ $(3 \ 6)$ $(4 \ 6)$ $(5 \ 6)$ $(5 \ 6)$ |
| 7<br>8<br>9<br>1<br>1 | <ul> <li>Для ввода значения необходимо<br/>использовать кнопки выбора и ручку<br/>регулятора или цифровую<br/>клавиатуру.</li> <li>Нажать F2 (Enter) для подтверждения<br/>ввода.</li> <li>Нажать F6 (Return) для возврата в<br/>предыдущее меню.</li> <li>Так же имеется возможность<br/>произвести установку длины сигнала<br/>и диапазона.<br/>Нажать F2 (Length) или F3 (Scale).</li> <li>Нажать F5 (Done) для завершения<br/>действия.</li> </ul> | $(7 \ 6 \ 6)$ $(9 \ 6) \ 6)$ $(9 \ 6) \ 6)$ $(9 \ 6) \ 6)$ $(9 \ 6) \ 6)$ $(9 \ 6) \ 7)$ $(9 \ 6) \ 7)$ $(9 \ 7)$ $(9 \ 7)$   |

Ниже показан пример формы сигнала "AbsAtan" со следующими параметрами: старт - 0, длинна – 1000, диапазон – 8191.

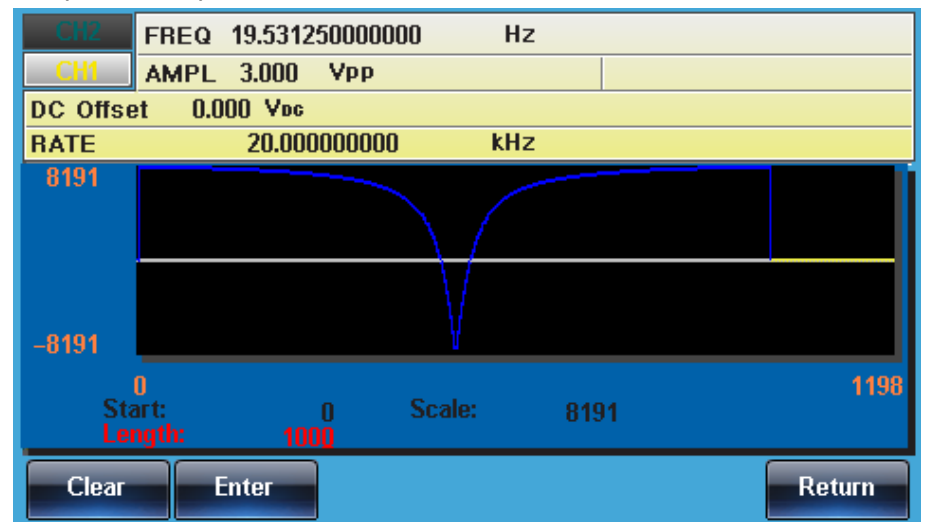

### 14.2Отображение сигналов произвольной формы

#### 14.2.1 Настройка горизонтального диапазона отображения

Границы горизонтального окна могут быть заданы двумя способами: используя начальную точку и длину или центральную точку и длину.

| Операции на<br>панели               | 1. Нажать кнопку ARB.                                                        | ARB         |
|-------------------------------------|------------------------------------------------------------------------------|-------------|
|                                     | <ol> <li>Нажать F1 (Display) для входа в меню<br/>отображения.</li> </ol>    | Display F1  |
|                                     | <ol> <li>Нажать F1 (Horizon) для входа в<br/>горизонтальное меню.</li> </ol> | Horizon F 1 |
| Использование<br>начальной<br>точки | 4. Нажать (F1) Start.                                                        | Start F1    |

Параметр H\_From будет выделен в области настроек сигнала.

|    | Horizon From:<br>Vertical low:                                                    | 0 Length:<br>-8191 high:             | 200<br>8191 | Center:<br>Center:                                 | 100<br>0   |
|----|-----------------------------------------------------------------------------------|--------------------------------------|-------------|----------------------------------------------------|------------|
|    |                                                                                   | C                                    | lear        | Enter                                              | Return     |
| 5. | Для ввода значения и<br>использовать кнопки<br>регулятора или цифр<br>клавиатуру. | необходимо<br>выбора и ручку<br>ювую |             | 8     9       5     6       2     3       •     +. |            |
| 6. | Перед нажатием Ente<br>действия можно испо<br>F4 (Clear).                         | ег для отмены<br>льзовать кнопк      | y 🗖         | Clear                                              | <b>F</b> 4 |
| 7. | Нажать F5 (Enter) для<br>настроек.                                                | я сохранения                         | Ē           | Enter                                              | <b>F</b> 5 |
| 8. | Нажать Return для во<br>предыдущее меню.                                          | озврата в                            | R           | eturn                                              |            |

| Установка<br>длины                    | <ol> <li>Повторить шаги 4~7 для установки<br/>длины (F2).</li> </ol>                                                                                                    | Length F 2   |
|---------------------------------------|----------------------------------------------------------------------------------------------------|--------------|
| Использование<br>центральной<br>точки | <ol> <li>Повторить шаги 4~9 для установки<br/>центральной точки (F3).</li> </ol>                                                                                                    | Center F 3   |
| Увеличение<br>размера<br>изображения  | 11. Для увеличения изображения<br>сигнала произвольной формы нажать<br>F4 (Zoom In). При каждом<br>использовании функции увеличения<br>размера изображения длина<br>уменьшается в два раза. Минимально<br>допустимая длина равна 3.                                | Zoom In F 4  |
| Уменьшение<br>размера<br>изображения  | 12. Для уменьшения размера<br>изображения из центральной точки<br>формы сигнала нажать F5 (Zoom<br>out/уменьшение размера<br>изображения). Функция уменьшения<br>размера изображения увеличивает<br>длину в два раза. Максимально<br>допустимая длина равна 16384. | Zoom Out F 5 |

Ниже показан сигнал произвольной формы со следующими параметрами: старт - 0, длинна – 500, центральная точка – 250.

| CH2                        | FREQ 19.5312                    | 50000000              | Hz                          |                        |                 |
|----------------------------|---------------------------------|-----------------------|-----------------------------|------------------------|-----------------|
| CH1                        | AMPL 3.000                      | Vpp                   |                             |                        |                 |
| DC Offse                   | et 0.000 Voc                    |                       |                             |                        |                 |
| RATE                       | 20.000                          | 000000                | kHz                         |                        |                 |
| 8191<br>-8191<br>Hoi<br>Ve | 0<br>rizon From:<br>rtical low: | 0 Leng<br>-8191 high: | th: 50(<br>819 <sup>7</sup> | ) Center:<br>  Center: | 499<br>250<br>0 |
| Start                      | Length                          | Center                | Zoom in                     | Zoom out               | Return          |

#### 14.2.2 Установка свойств отображения по оси ординат

Как и свойства отображения по оси абсцисс, отображение по оси ординат может быть задано двумя способами: настройка верхней и нижней величины или настройка центральной точки.

| Операции на<br>панели     | 1. Нажать кнопку ARB.    | ARB          |
|---------------------------|--------------------------|--------------|
|                           | 2. Нажать F1 (Display).  | Display F1   |
|                           | 3. Нажать F2 (Vertical). | Vertical F 2 |
| Настройка<br>нижней точки | 4. Нажать F1 (Low).      | Low F1       |

Параметр Vertical Low (Вертикальная нижняя) будет выделен в области настроек сигнала.

|                                     | 0 199<br>H_From: 0 Length: 200 Center: 100<br>V_Low: _511 V_High: 511 Center: 0                                                                                                    |  |
|-------------------------------------|----------------------------------------------------------------------------------------------------|--|
|                                     | 5. Для ввода значения необходимо использовать кнопки выбора и ручку регулятора или цифровую клавиатуру.                                                                                                    |  |
|                                     | 6. Перед нажатием Enter для отмены действия можно использовать кнопку F4 (Clear).                                                                                                    |  |
|                                     | 7. Нажать F5 (Enter) для сохранения настроек.                                                                                                    |  |
|                                     | 8. Нажать Return для возврата в предыдущее меню.                                                                                                    |  |
| Настройка<br>верхней точки          | 9. Повторить шаги 4~7 для настройки<br>верхней точки (F2).                                                                                                    |  |
| Настройка<br>центральной<br>точки   | 10. Повторите шаги 4~7 для настройки <b>Сепter F3</b><br>центральной точки (F3).                                                                                                    |  |
| Изменение<br>размера<br>изображения | 11. Для увеличения изображения из<br>центральной точки сигнала<br>произвольной формы нажать F4<br>(Zoom In). При каждом использовании<br>функции увеличения изображения<br>длина уменьшается в два раза.<br>Минимально допустимое значение<br>нижней точки по оси ординат равно –<br>2, а минимально допустимое значение<br>верхней точки по оси ординат равно<br>2. |  |
|                                     | 12. Для уменьшения размера<br>изображения формы сигнала нажать<br>F5 (Zoom out). Функция уменьшения<br>изображения увеличивает длину в<br>два раза. Максимальное значение<br>нижней точки по оси ординат<br>составляет -8191, а максимальное<br>значение верхней точки - +8191.                                                                                      |  |

В примере ниже AbsAtan сигнал имеет значение нижней точки по оси ординат –8191, значение верхней точки по оси ординат 8191 и нулевое значение центра.

| CH2                                                                                           | FREQ 19.5312 | 50000000 | Hz        |          |        |  |
|-----------------------------------------------------------------------------------------------|--------------|----------|-----------|----------|--------|--|
| CH1                                                                                           | AMPL 3.000   | Vpp      |           |          |        |  |
| DC Offse                                                                                      | et 0.000 Voc |          |           |          |        |  |
| RATE                                                                                          | 20.000       | 000000   | kHz       |          |        |  |
| 8191<br>-8191                                                                                 |              |          | $\bigvee$ |          |        |  |
| 0 999<br>Horizon From: 0 Length: 1000 Center: 500<br>Vertical low: –8191 high: 8191 Center: 0 |              |          |           |          |        |  |
| Start                                                                                         | Length       | Center   | Zoom in   | Zoom out | Return |  |

#### 14.2.3 Просмотр страниц (предыдущая страница)

Общие При просмотре формы сигнала, окна отображения можно пролистывать сведения вперед и назад при помощи функций Next (следующая страница)/Back Page (предыдущая страница).

Операции на панели 1. Нажать кнопку ARB. 2. Нажать F1 (Display). 3. Нажать F4 (Back Page) для перехода на предыдущую страницу отображения. Начало отображения по оси абсцисс\* = Начало отображения по оси абсцисс – Длина Центр\* = Центр – Длина

\*Длина – минимальное значение 2

В примере ниже показано окно отображения после нажатия Back Page/Предыдущая страница.

Абсцисса от: 200 → 0 Длина: 500 Центр: 450→250

| CH2           | FREQ 1                         | 9.531250000000  | ) Hz             |                             |                 |
|---------------|--------------------------------|-----------------|------------------|-----------------------------|-----------------|
| CH1           | AMPL 3                         | 3.000 Vpp       |                  |                             |                 |
| DC Offse      | et 0.000                       | ) Voc           |                  |                             |                 |
| RATE          |                                | 20.000000000    | kHz              |                             |                 |
| 8191<br>-8191 |                                |                 |                  |                             |                 |
| Ho<br>Ve      | 0<br>rizon From<br>rtical low: | :: 0  <br>-8191 | _ength:<br>nigh: | 500 Center:<br>8191 Center: | 499<br>250<br>0 |
| Start         | Len                            | gth Cente       | er Zoom          | in Zoom ou                  | it Return       |

#### 14.2.4 Просмотр страниц (следующая страница)

Общие При просмотре формы сигнала окна отображения можно пролистывать сведения вперед и назад при помощи функций Next (Следующая страница)/Back Page (Предыдущая страница).

Операции на панели

- 1. Нажать кнопку ARB.
- 2. Нажать F1 (Display).

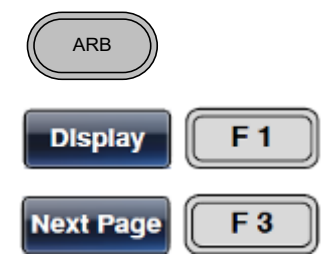

3. Нажать F3 (Next Page) для перехода на следующую страницу отображения.

Начало отображения по оси абсцисс\* = Начало отображения по оси абсцисс + Длина

Центр\* = Центр + Длина

\*Начало отображения по оси абсцисс + Длина ≤ 16384

В примере ниже показано окно отображения после нажатия Next Раде/Следующая страница.

Абсцисса от: 0 → 500

Длина: 500

Центр: 250→750

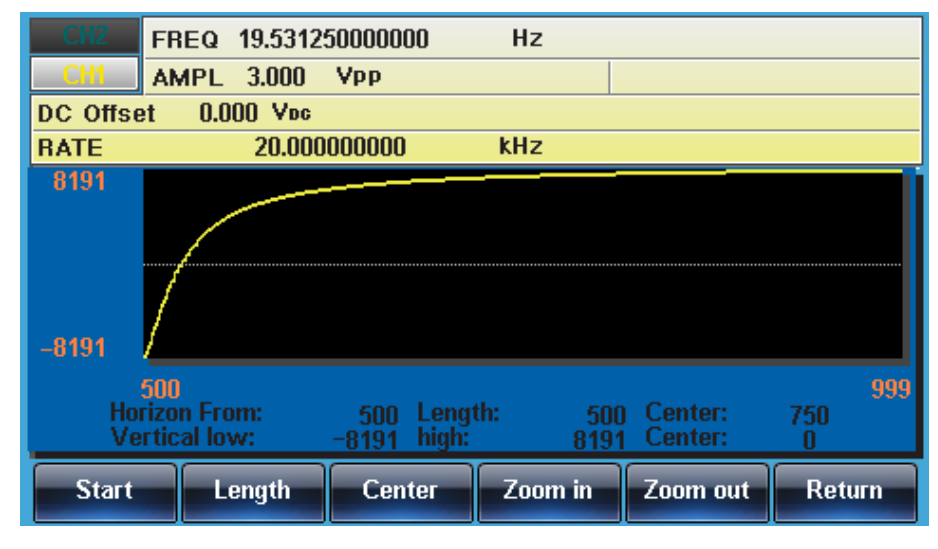

#### 14.2.5 Отображение

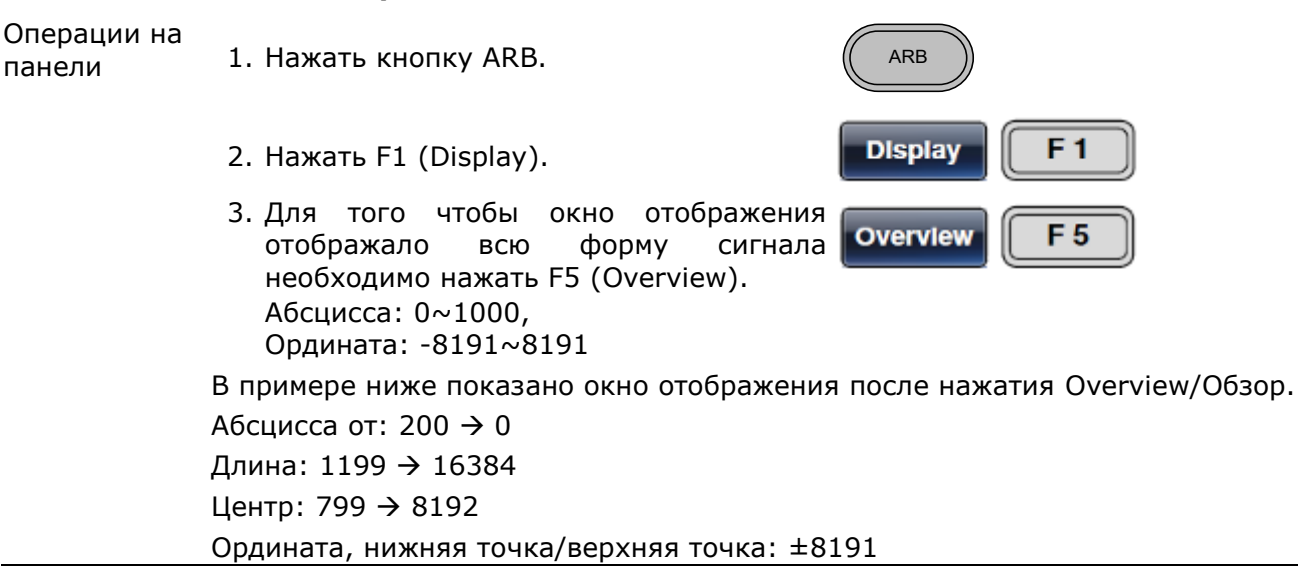

| CH2           | FREQ 19.5312                    | 50000000              | Hz                |                    |           |
|---------------|---------------------------------|-----------------------|-------------------|--------------------|-----------|
| CH1           | AMPL 3.000                      | Vpp                   |                   |                    |           |
| DC Offse      | et 0.000 Voc                    |                       |                   |                    |           |
| RATE          | 20.000                          | 000000                | kHz               |                    |           |
| 8191<br>-8191 | γ                               |                       |                   |                    |           |
| Ho<br>Ve      | 0<br>rizon From:<br>rtical low: | 0 Leng<br>-8191 high: | th: 16384<br>8191 | Center:<br>Center: | 8192<br>0 |
| Horizor       | Vertical                        | Next Page             | Back Page         | Overview           | Return    |

# 14.3 Редактирование сигналов произвольной формы/ ARB

# 14.3.1 Добавление точки в сигнал произвольной формы

Генераторы серии **MFG-72000** оснащены мощными средствами редактирования формы выходного колебания, которые позволяют создавать <u>отдельные точки</u> в любом месте кривой сигнала СПФ.

 Операции на панели
 1. Нажать кнопку ARB.
 ARB

 2. Нажать F2 (Edit).
 Edit
 F2

 3. Нажать F1 (Point).
 Point
 F1

 4. Нажать F1 (Address).
 Address
 F1

 Параметр Address будет выделен в области настроек сигнала.

| Address: 0<br>Data: 31878                                                                 |                               |                                                                                 |            |
|-------------------------------------------------------------------------------------------|-------------------------------|---------------------------------------------------------------------------------|------------|
|                                                                                           | Clear                         | Enter                                                                           | Return     |
| 5. Для ввода значения необхо<br>использовать кнопки выбора<br>регулятора или цифровую кла | одимо<br>и ручку<br>авиатуру. | ()<br>()<br>()<br>()<br>()<br>()<br>()<br>()<br>()<br>()<br>()<br>()<br>()<br>( |            |
| 6. Нажать F5 (Enter) для сохр<br>настроек.                                                | анения                        | Enter                                                                           | <b>F 5</b> |
| 7. Нажать Return для возврат<br>предыдущее меню.                                          | ав                            | Return                                                                          |            |
| 8. Нажать F2 (Data).                                                                      |                               | Data                                                                            | <b>F 2</b> |
| Параметр Data будет выделен                                                               | в области                     | настроек с                                                                      | игнала.    |
| Address: 0                                                                                |                               |                                                                                 |            |

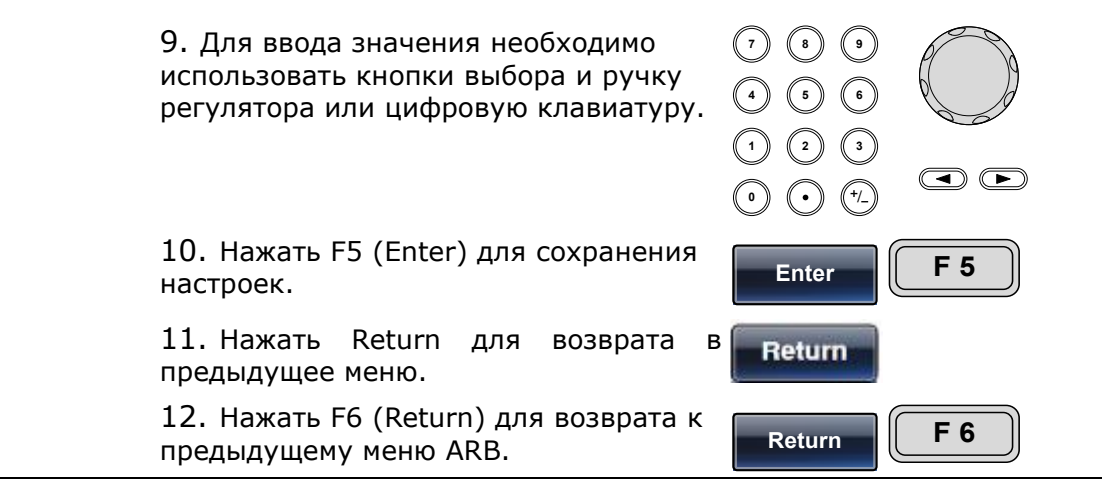

В примере ниже адрес и данные установлены – соответственно на значения =100 (Address) и =1000 (Data). Зона редактирования <u>выделена красным</u> цветом.

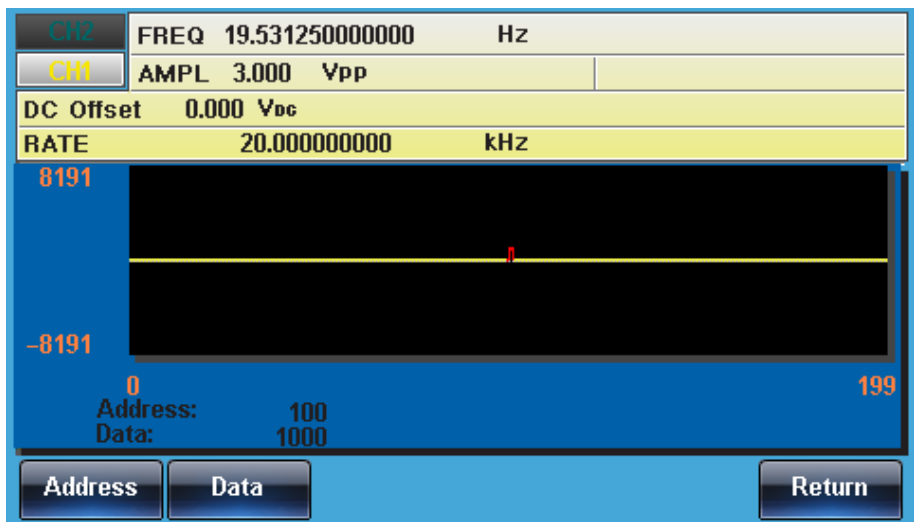

#### 14.3.2 Добавление линии в сигнал произвольной формы

Генераторы серии **FMFG-72000** оснащены мощными средствами редактирования, которые позволяют создавать <u>линии или участки формы</u> в любом месте сигнала СПФ.

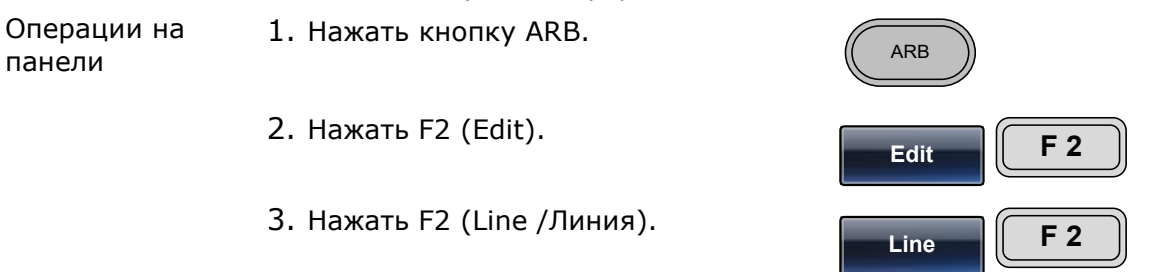

4. Нажать F1 (Start ADD).

Параметр Start Address (адрес начала) будет выделен в области настроек сигнала.

Start ADD

F 1

| Start Address:<br>Stop Address: | 0 Start<br>39 Stop | Data:<br>Data: | 0     |        |
|---------------------------------|--------------------|----------------|-------|--------|
|                                 |                    | Clear          | Enter | Return |

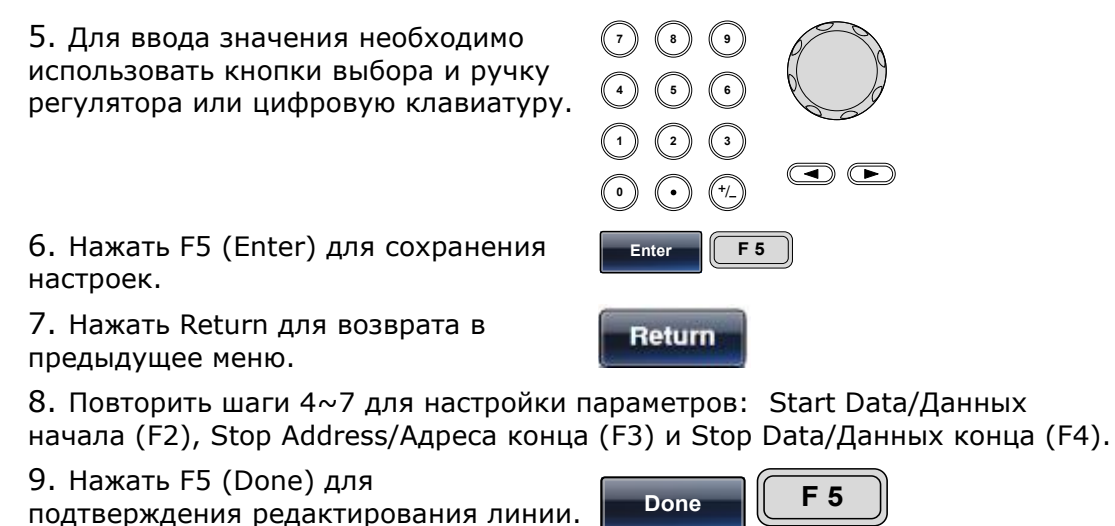

10. Нажать Return для возврата в

10. нажать Return для возврата в предыдущее меню.

В примере ниже создана <u>линия</u> со следующими параметрами:

Адрес начала/start: 0, Данные начала: 0

Адрес конца/stop: 500, Данные конца: 0

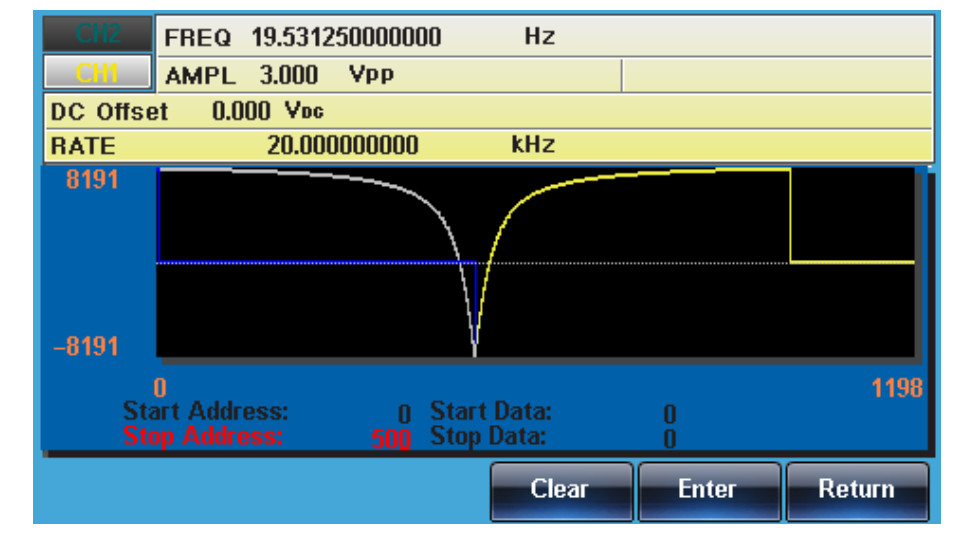

14.3.3 Копирование формы сигнала/Сору

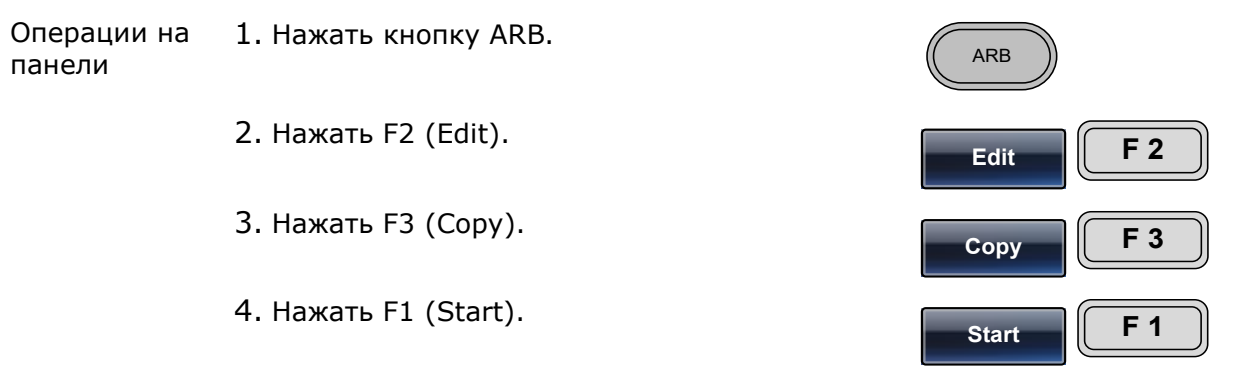

Параметр Сору From (Копировать из) будет выделен в области настроек сигнала.

| Copy From:<br>Length: | <b>0</b><br>40 | To: | 0     |       |        |
|-----------------------|----------------|-----|-------|-------|--------|
|                       |                |     | Clear | Enter | Return |
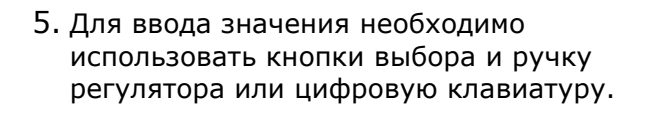

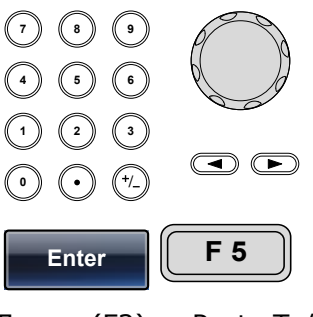

Done

Return

F 5

- 6. Нажать F5 (Enter) для сохранения настроек.
- 7. Повторить шаги 4~6 для параметров Length/Длина (F2) и Paste То/Вставить в (F3).
- 8. Нажать F5 (Done) для подтверждения выбора.
- 9. Нажать Return для возврата к предыдущему меню.

Пример. Участок формы сигнала из точек 150~250 был скопирован (выделено заливкой - справа) и затем вставлена в середину сигнала - точки 300~400.

Копировать из: 0 Длина: 500 В точку: 100

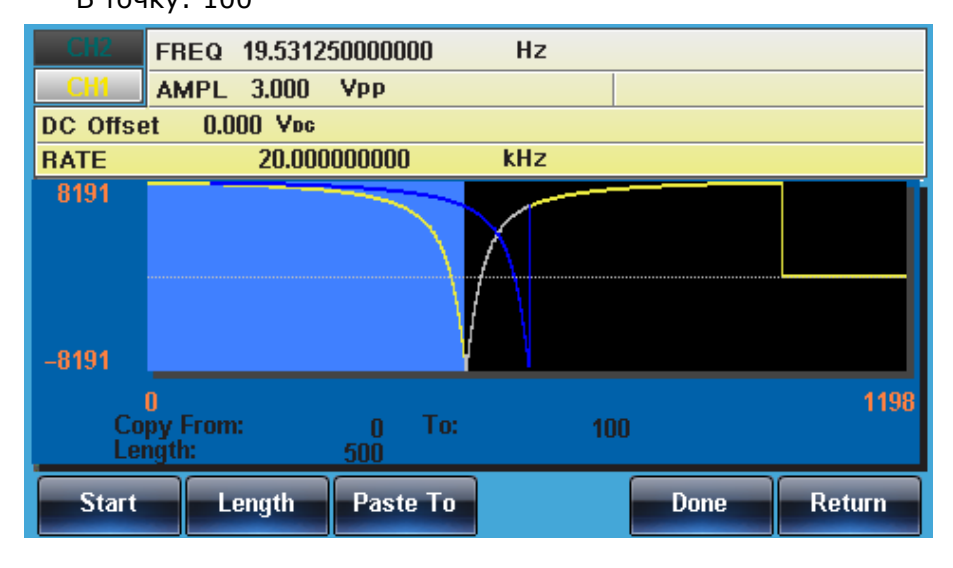

# 14.3.4Сброс формы сигнала/ Clear

 Операции на панели
 1. Нажать кнопку ARB.
 Акв

 2. Нажать F2 (Edit).
 Edit

 3. Нажать F4 (Clear).
 Clear

 4. Нажать F1 (Start).

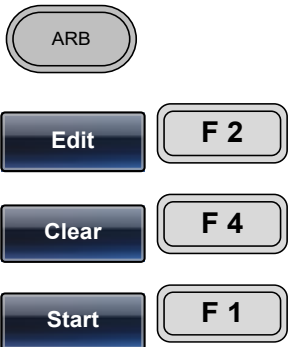

Параметр Clear From (Удалить от) будет выделен в области настроек сигнала.

| Clear From:<br>Length: | <b>0</b><br>40 |       |       |        |
|------------------------|----------------|-------|-------|--------|
|                        |                | Clear | Enter | Return |

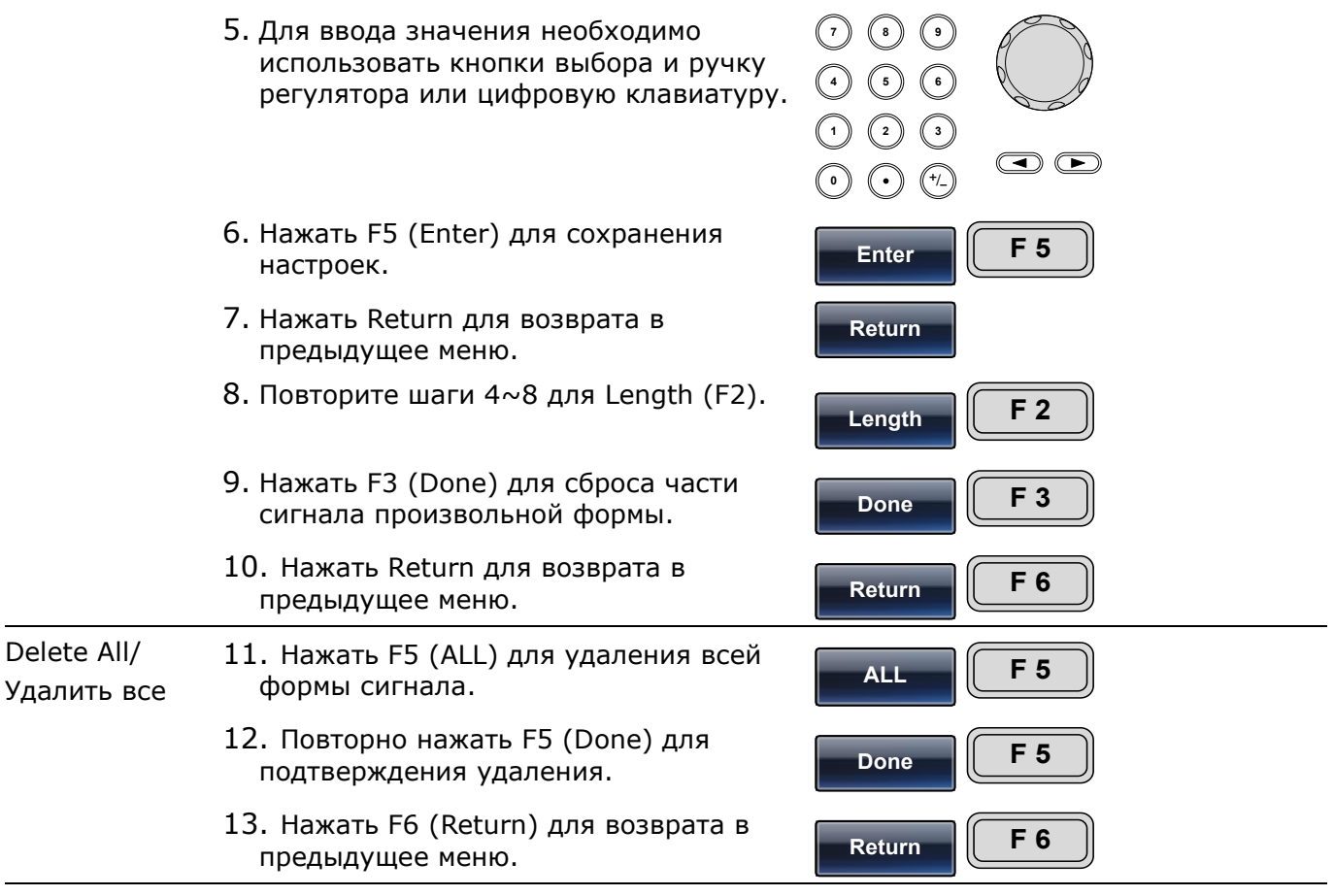

*Clear From: 100, Length: 500.* (Удалить из: 100, длина: 500 - из нижеуказанного сигнала).

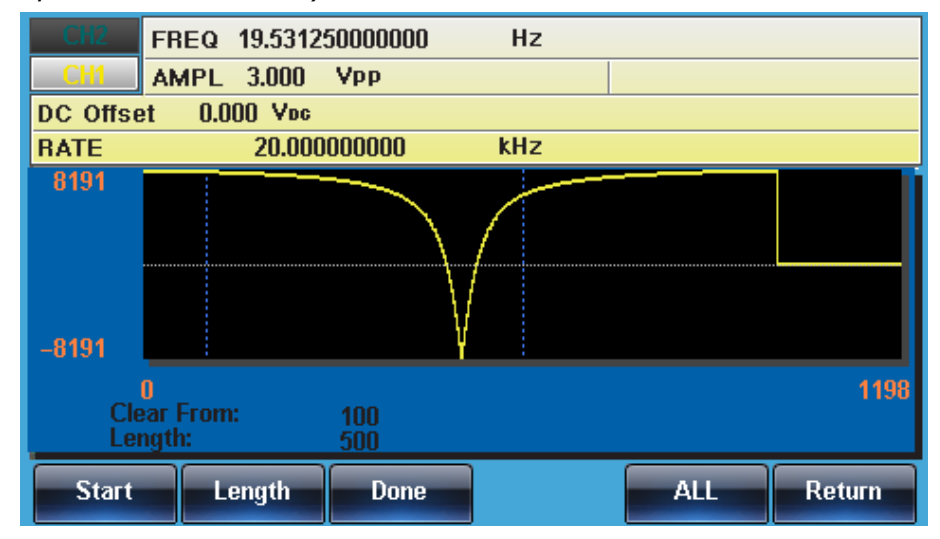

Та же самая часть после удаления Clear From:

| CH2           | FREQ 19.531250              | 000000 Hz | :   |        |
|---------------|-----------------------------|-----------|-----|--------|
| CH1           | AMPL 3.000 V                | pp        |     |        |
| DC Offse      | et 0.000 Voc                |           |     |        |
| RATE          | 20.00000                    | 0000 kHz  | 1   |        |
| 8191<br>-8191 |                             |           |     |        |
| Cle<br>Lei    | 0<br>ear From: 1<br>ngth: 5 | 00<br>00  |     | 1198   |
| Start         | Length                      | Done      | ALL | Return |

Результат после удаления всей формы сигнала/ ALL:

| CH2      | FREQ              | 19.5312 | 50000000 | Hz  |      |        |
|----------|-------------------|---------|----------|-----|------|--------|
| CH1      | AMPL              | 3.000   | Vpp      |     |      |        |
| DC Offse | et 0.0            | 100 Voc |          |     |      |        |
| RATE     |                   | 20.000  | 000000   | kHz |      |        |
| 8191     |                   |         |          |     |      |        |
|          |                   |         |          |     |      |        |
|          |                   |         |          |     |      |        |
|          |                   |         |          |     |      |        |
|          |                   |         |          |     |      |        |
| -8191    | _                 |         |          |     |      |        |
|          | 0 _               |         |          |     |      | 1198   |
| Cle      | ear Fron<br>nath: | 1:      | 100      |     |      |        |
| Lei      | ngun              |         | 300      |     |      |        |
|          |                   |         |          |     | Done | Return |
|          |                   |         |          |     |      |        |

### 14.3.5 Защита сигнала ARB от изменений

Функция защиты Protect используется для обозначения части сигнала произвольной формы, которая не должна быть случайно изменена оператором при редактировании (блокировка от изменения).

| Операции на<br>панели | 1. Нажать кнопку ARB.   | ARB         |
|-----------------------|-------------------------|-------------|
|                       | 2. Нажать F2 (Edit).    | Edit F 2    |
|                       | 3. Нажать F5 (Protect). | Protect F 5 |
|                       | 4. Нажать F2 (Start).   | Start F 2   |

Параметр Protect Start (Начало защиты) будет выделен в области настроек сигнала.

| Protect Start:<br>Length: | <b>0</b><br>10 | Protect Off |       |        |  |
|---------------------------|----------------|-------------|-------|--------|--|
|                           |                | Clear       | Enter | Return |  |

|                                | 5. Для ввода значения необходимо использовать кнопки выбора и ручку регулятора или цифровую клавиатуру.                                                                                        |
|--------------------------------|----------------------------------------------------------------------------------------------------|
|                                | 6. Нажать F5 (Enter) для сохранения настроек.                                                                                                    |
|                                | 7. Нажать Return для возврата в предыдущее меню. Return                                                                                                    |
|                                | 8. Повторить шаги 4~7 для Length (F3).                                                                                                    |
|                                | 9. Нажать F4 (Done) для подтверждения выбора<br>зоны защиты.                                                                                                    |
|                                | 10. Нажать Return для возврата в предыдущее<br>меню.                                                                                                    |
|                                | 11. Нажать F4 (Done) для включения защиты.                                                                                                    |
| Protect All /<br>Защитить все  | 12. Нажать F1 (ALL) для включения защиты всей формы сигнала.                                                                                                    |
|                                | 13. Нажать F1 (Done) для включения защиты.                                                                                                    |
|                                | 14. Нажать Return для возврата в предыдущее<br>меню.                                                                                                    |
| Unprotect All/<br>Отменить всю | 15. Нажать F5 (Unprotect) для отмены защиты всей<br>формы сигнала.                                                                                                    |
| защиту                         | 16. Нажать F6 (Done) для подтверждения. Гопе F6                                                                                                    |
|                                | 17. Нажать Return для возврата в предыдущее<br>меню.                                                                                                    |
|                                | <ol> <li>Задний фон формы сигнала в окне отображения снова станет черным.<br/>Параметр Unprotected/Отмена в случае снятия защиты (ProtectOff) -<br/>выделяется <u>серым цветом</u>.</li> </ol> |
|                                | Пример. На рисунке ниже защищенные участки на форме сигнала показаны на голубом фоне.                                                                                                    |
|                                | Protect Start: 100, Length: 500. (Начало: 100, длина: 500)                                                                                                    |
|                                | FREQ 19.531250000000 Hz                                                                                                    |
|                                | CHI AMPL 3.000 VPP                                                                                                    |
|                                | RATE 20.00000000 kHz                                                                                                    |
|                                | 8191                                                                                                    |
|                                | O 191<br>O 1198<br>Protect Start: 100 Protect On<br>Length: 500                                                                                                    |
|                                | ALL Start Length Done Unprotect Return                                                                                                    |

### 14.4 Вывод сигналов произвольной формы

Генератор сигналов СПФ (ARB) позволяет выводить сигналы произвольной формы размером до **16 К** точек (**0** ~ **16384**).

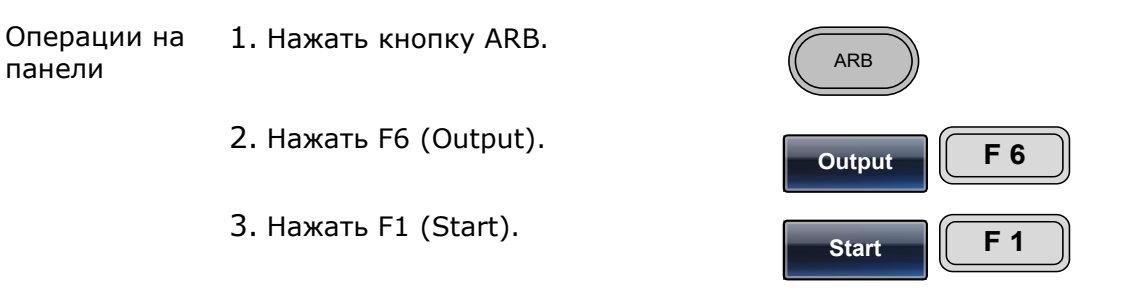

Параметр Start (начало) будет выделен в области настроек сигнала.

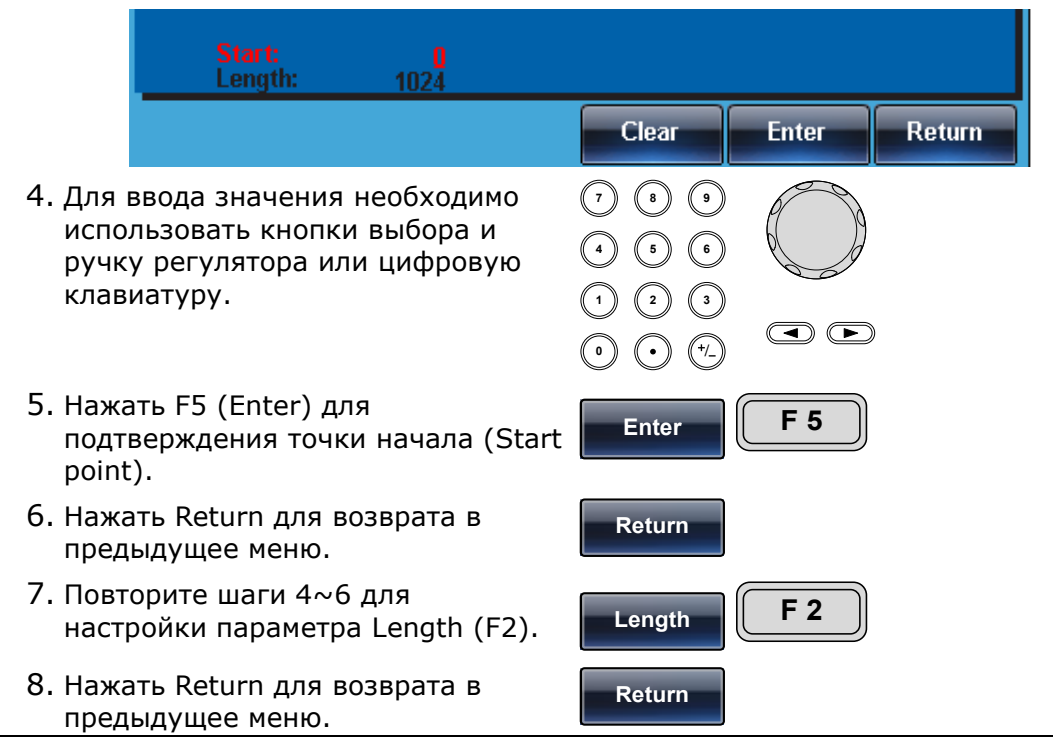

В примере ниже: сигнал длиной 500 точек, начиная с позиции = 100, выводится с разъема на передней панели.

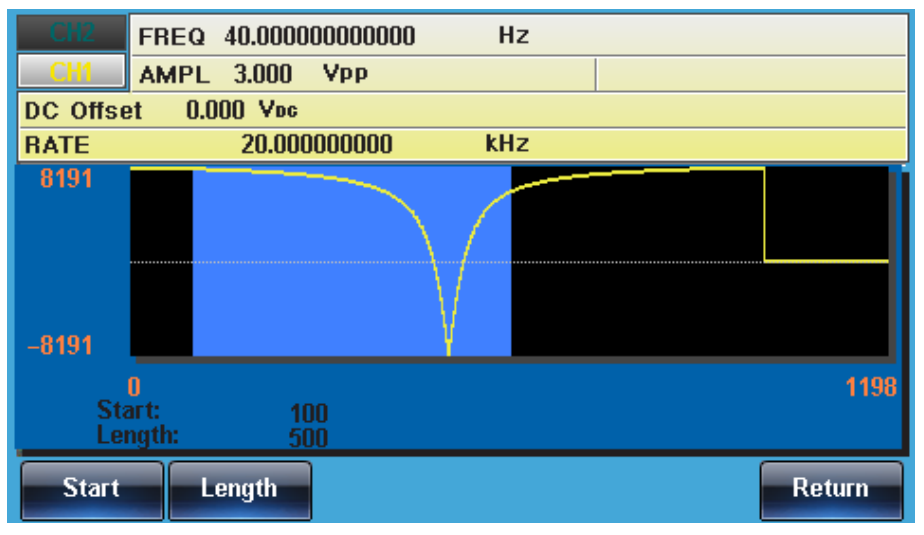

## 14.5 Сохранение/ Загрузка сигналов произвольной формы

Генераторы серии MFG-72000 включают в себя множество функций для создания наиболее часто используемых сигналов (синусоидальный, прямоугольный, пилообразный, синхронизирующий, с экспоненциальным увеличением, с экспоненциальным уменьшением и постоянного тока).

14.5.1 Сохранение сигналов во внутреннюю память

| Операции | на |  |
|----------|----|--|
| панели   |    |  |

1. Нажать кнопку ARB.

- 2. Нажать F4 (Save).
- 3. Нажать F1 (Start).

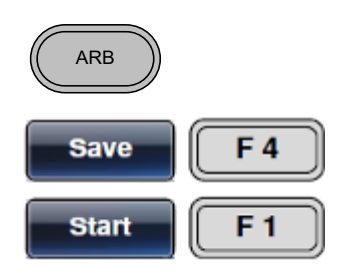

Параметр Start (начало) будет выделен в области настроек сигнала.

| Save Start: 0<br>Save Length: 40                                                                                                 |              |
|----------------------------------------------------------------------------------------------------|--------------|
| Clear                                                                                                    | Enter Return |
| <ol> <li>Для ввода значения необходимо<br/>использовать кнопки выбора и ручку<br/>регулятора или цифровую клавиатуру.</li> </ol> |              |
| 5. Нажать F5 (Enter) для подтверждения<br>точки начала.                                                                          | Enter F 5    |
| 6. Нажать F6 (Return) для возврата в предыдущее меню.                                                                            | Return F 6   |
| 7. Повторить шаги 4~6 для длины (F2).                                                                                            | Length F 2   |
| 8. Нажать F3 (Memory).                                                                                                    | Memory F 3   |
| 9. Выбрать файл памяти, используя колесо<br>прокрутки.<br>Memory0~Memory9                                                        |              |
| 10. Нажать F1 (Select) для сохранения<br>формы сигнала в выбранном файле.                                                        | Select F 1   |
| 11. Нажать Return для возврата в предыдущее меню.                                                                                | Return       |

В примере ниже при помощи ручки регулятора выбран файл ARB1.

| Path: Memory:\M                                                                                                    | emory0:                                                     |                                                                                                 |                                                                                                    |             |
|----------------------------------------------------------------------------------------------------|-------------------------------------------------------------|-------------------------------------------------------------------------------------------------|----------------------------------------------------------------------------------------------------|-------------|
| Memory0:<br>Memory1:<br>Memory2:<br>Memory3:<br>Memory4:<br>Memory5:<br>Memory5:<br>Memory6:<br>Memory7:<br>Memory8: | ARB<br>ARB<br>ARB<br>ARB<br>ARB<br>ARB<br>ARB<br>ARB<br>ARB | Setting<br>Setting<br>Setting<br>Setting<br>Setting<br>Setting<br>Setting<br>Setting<br>Setting | ARB+Setting<br>ARB+Setting<br>ARB+Setting<br>ARB+Setting<br>ARB+Setting<br>ARB+Setting<br>ARB+Setting<br>ARB+Setting<br>ARB+Setting<br>ARB+Setting | Red: Uesd   |
| метогуэ:                                                                                                    | ARB                                                         | Setting                                                                                         | ARB+Setting                                                                                                    | Blue: Empty |
| Select                                                                                                    |                                                             |                                                                                                 |                                                                                                    | Return      |

14.5.2 Сохранение сигналов на USB-диск

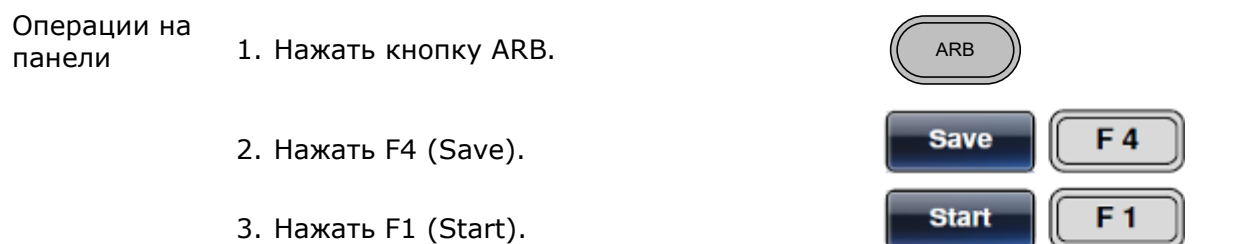

Параметр Start (начало) будет выделен в области настроек сигнала.

|                        | Save Start:<br>Save Length:                                      | <b>0</b><br>40                 |                |                                                                           |            |
|------------------------|------------------------------------------------------------------|--------------------------------|----------------|---------------------------------------------------------------------------|------------|
|                        |                                                                  |                                | Clear          | Enter                                                                     | Return     |
| 4. Для<br>испо<br>регу | ввода значения необ<br>льзовать кнопки выб<br>лятора или цифрову | бходимо<br>бора и р<br>ю клави | учку<br>атуру. | 1     8     9       4     5     6       1     2     3       0     •     • |            |
| 5. Нажа<br>точк        | ать F5 (Enter) для по<br>и начала.                               | одтвержд                       | цения          | Enter                                                                     | <b>F 5</b> |
| 6. Нажа<br>пред        | ать F6 (Return) для в<br>ыдущее меню.                            | возврата                       | В              | Return                                                                    | <b>F</b> 6 |
| 7. Повт                | орить шаги 4~6 для                                               | длины (                        | (F2).          | Length                                                                    | <b>F 2</b> |
| 8. Нажа                | ать F4 (USB).                                                    |                                |                | USB                                                                       | <b>F</b> 4 |
| 9. Испс<br>пере        | ользовать ручку регу<br>мещения по файлов                        | илятора Д<br>ой систе          | для<br>ме.     | V                                                                         |            |
| 10. На:<br>имен        | жать Select для выбс<br>ı файлов.                                | ора папо                       | к или          | Select                                                                    | <b>F1</b>  |

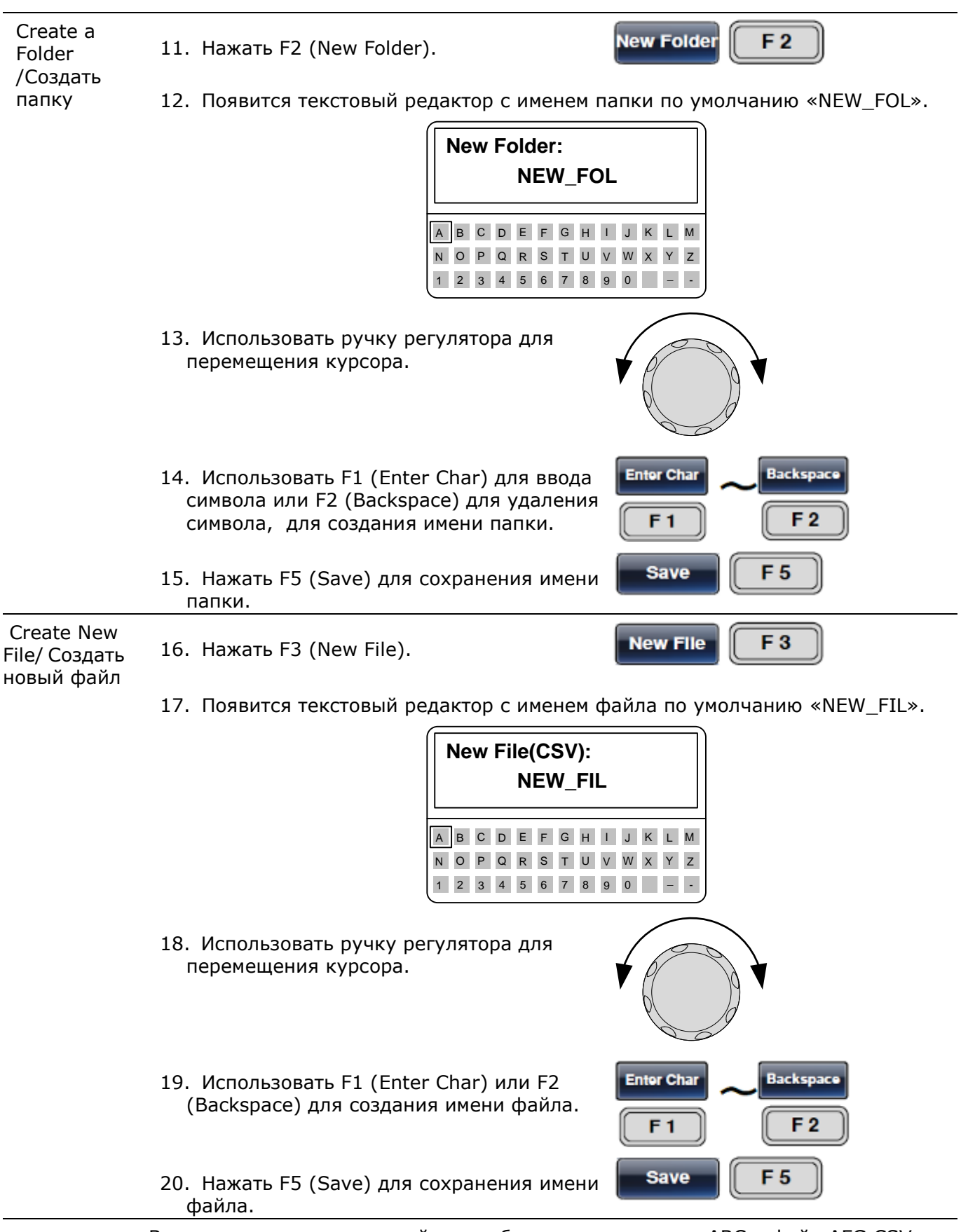

В примере ниже, в корневой папке были созданы папка ABC и файл AFG.CSV.

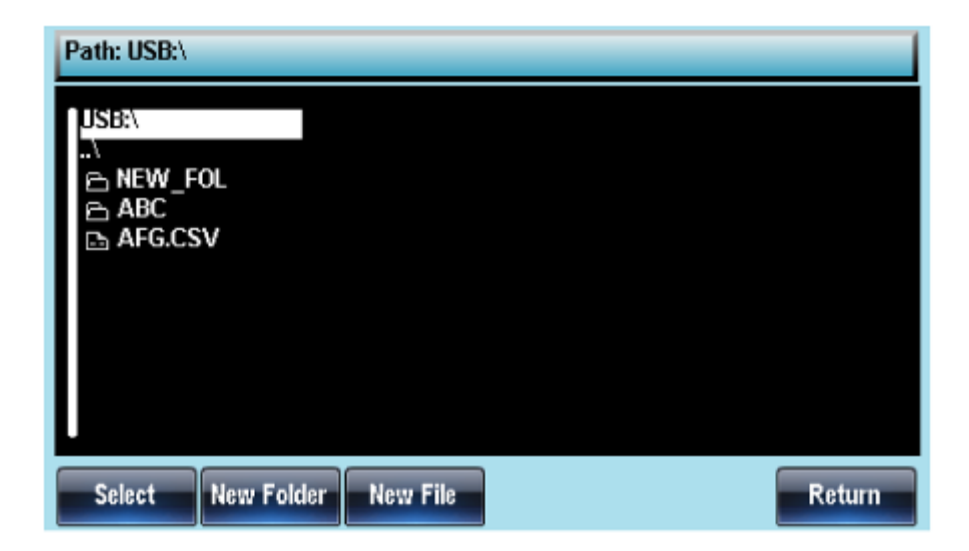

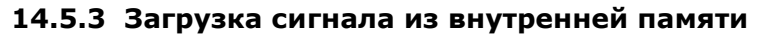

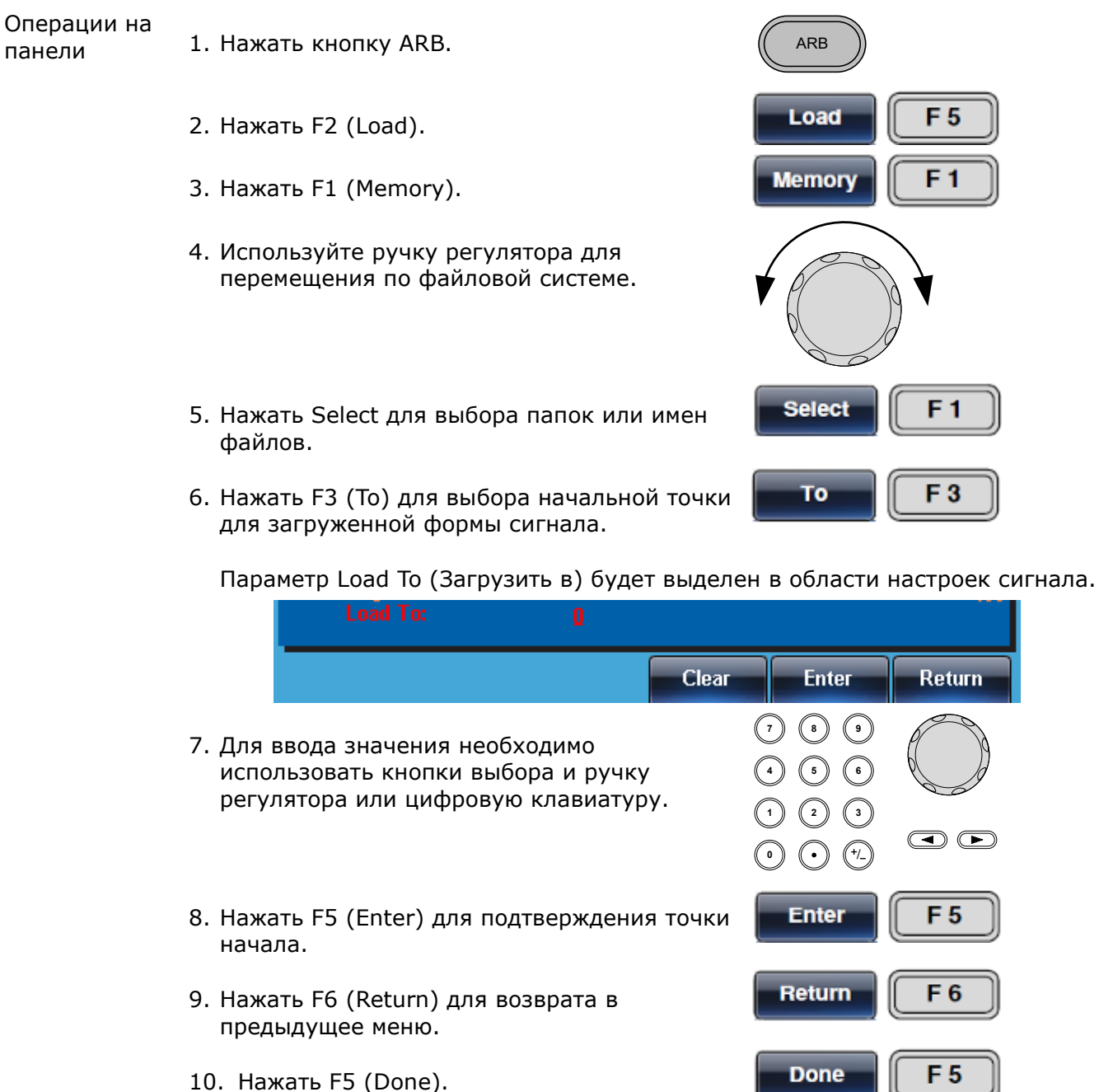

В примере ниже, при помощи колеса прокрутки выбран файл Memory0 и загружен в позицию 0.

| Path: Memory:\M                                                                                                    | Aemory0:                                                    |                                                                                                 |                                                                                                    |                          |
|----------------------------------------------------------------------------------------------------|-------------------------------------------------------------|-------------------------------------------------------------------------------------------------|----------------------------------------------------------------------------------------------------|--------------------------|
| Memory0:<br>Memory1:<br>Memory2:<br>Memory3:<br>Memory4:<br>Memory5:<br>Memory6:<br>Memory7:<br>Memory8:<br>Memory9: | ARB<br>ARB<br>ARB<br>ARB<br>ARB<br>ARB<br>ARB<br>ARB<br>ARB | Setting<br>Setting<br>Setting<br>Setting<br>Setting<br>Setting<br>Setting<br>Setting<br>Setting | ARB+Setting<br>ARB+Setting<br>ARB+Setting<br>ARB+Setting<br>ARB+Setting<br>ARB+Setting<br>ARB+Setting<br>ARB+Setting<br>ARB+Setting<br>ARB+Setting | Red: Uesd<br>Blue: Empty |
| Select                                                                                                    |                                                             |                                                                                                 |                                                                                                    | Return                   |
| CH2 FREQ                                                                                                    | 19.5312                                                     | 50000000                                                                                        | Hz                                                                                                    |                          |
| CH1 AMPL                                                                                                    | 3.000                                                       | Vpp                                                                                             |                                                                                                    |                          |
| DC Offset 0.                                                                                                    | 000 Vpc                                                     | 000000                                                                                          |                                                                                                    |                          |
| RAIE                                                                                                    | 20.000                                                      | 000000                                                                                          | KHZ                                                                                                    |                          |
| -8191                                                                                                    |                                                             |                                                                                                 |                                                                                                    |                          |
| 0<br>Load To:                                                                                                    |                                                             |                                                                                                 |                                                                                                    | 1198                     |
|                                                                                                    |                                                             |                                                                                                 |                                                                                                    |                          |

### 14.5.4 Загрузка сигналов из USB

Операции на панели

1. Нажать кнопку ARB.

- 2. Нажать F5 (Load).
- 3. Нажать F2 (USB).
- 4. Использовать ручку регулятора для выбора имени файла.
- 5. Нажать F1 (Select) для выбора файла для загрузки.
- 6. Нажать F3 (То) для выбора начальной точки для загруженной формы сигнала.

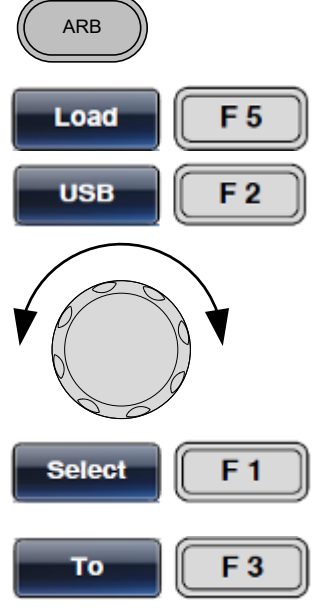

Параметр Load To (Загрузить в) будет выделен в области настроек сигнала.

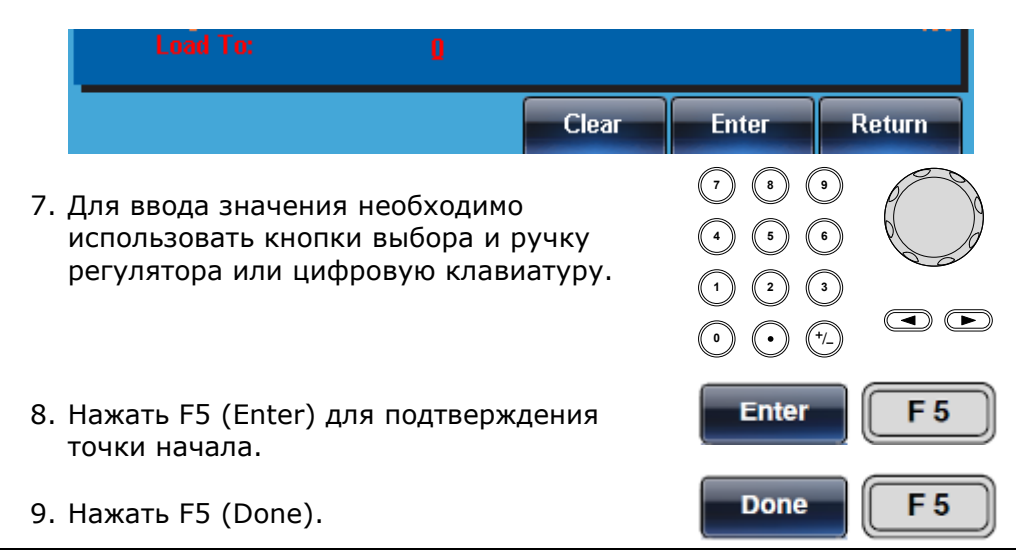

В примере ниже, при помощи колеса прокрутки выбран файл AFG.CSV и загружен в позицию 0.

| Path: USB            | :\ \ABC      |            |       |       |        |
|----------------------|--------------|------------|-------|-------|--------|
| JSB:\<br>\<br>⊡ AFG. | CSV          |            |       |       |        |
| Select               |              |            |       |       | Return |
| CH2                  | FREQ 19.53   | 1250000000 | Hz    |       |        |
| CH1                  | AMPL 3.000   | ) Vpp      |       |       |        |
| DC Offset            | t - 0.000 Vo | G          |       |       |        |
| RATE                 | 20.0         | 00000000   | kHz   |       |        |
| 8191<br>-8191        |              |            |       |       |        |
| ()<br>Loa            |              |            |       |       | 1198   |
|                      |              |            | Clear | Enter | Return |

# 15 Интерфейсы дистанционного управления (ДУ)

Генераторы серии **MFG-72000** поддерживают следующие виды интерфейсов: USB, LAN.

## 15.1 Подключение USB

| Конфигурация<br>USB | Разъем на ПК                          | Тип А, ПК              |  |
|---------------------|---------------------------------------|------------------------|--|
|                     | Разъем на <b>MFG-72000</b>            | Тип В, прибор          |  |
|                     | Скорость                              | 1.1/2.0 (full speed)   |  |
| Операции            | 1. Загрузить и установить драйвер USB | с веб-сайта GW Instek. |  |

1. Загрузить и установить драйвер USB с веб-сайта GW Instek, www.qwinstek.com. Для этого необходимо зайти в закладки PRODUCT > SIGNAL SOURCES > ARBITRARY FUNCTION GENERATORS > MFG-2000 (на странице продукта) для доступа к установочным файлам (USB driver setup file).

Дважды щелкнуть файл драйвера и следовать инструкциям в окне мастера установки для инсталляции драйвера.

- Нажать кнопку Utility затем Interface (F2) и USB (F3).
- 3. Соединить USB кабелем прибор и компьютер.

## 15.2 Подключение LAN

Операции подключения

DHCP

Auto IP

IΡ

подключения

- 1. Вставить LAN кабель в разъем LAN на задней панели прибора
- 2. Нажать кнопку Utility, затем Interface (F2), затем LAN (F3).

Использовать DHCP для автоматической настройки IP-адреса прибора для сетей с сервером DHCP.

- 3. Нажать кнопку Config (F2), затем DHCP (F1), затем Done (F5), затем Done (F5) еще раз.
- Использовать Auto IP для автоматической настройки IP-адреса устройства, когда он напрямую подключен основному к компьютеру через кабель Ethernet.
  - 4. Нажать кнопку Config (F2), затем Auto IP (F2), затем Done (F5), затем Done (F5) еще раз.

Для того чтобы вручную установить IP Ручная установка адрес прибора нужно:

- 5. Нажать кнопку Config (F2), затем кнопку Manual (F3).
- 6. Нажать IP Addr (F1) и установите IP адрес, используя цифровую клавиатуру. Нажать Done для запоминания настройки.

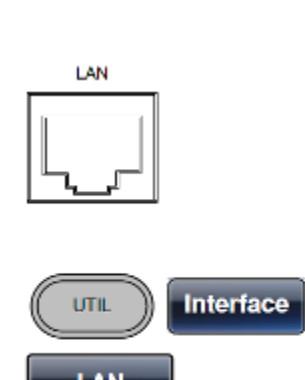

Interface

UTIL

USB

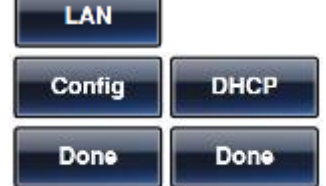

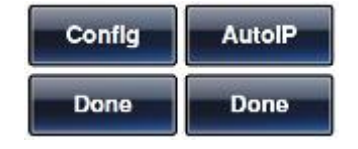

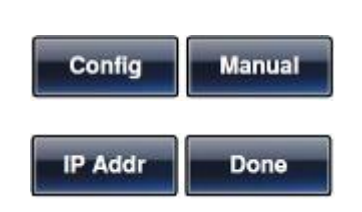

- 7. Нажать NetMask (F2) и ввести маску подсети с цифровой клавиатуры. Нажать Done для запоминания настройки.
- Нажать Gateway (F3) и ввести адрес шлюза. Нажать Done для запоминания настройки.
- Нажать два раза Done (F5) для завершения настройки IP адреса прибора и выхода в предыдущее меню.
- 10. Нажать HostName (F4)
- Ввести имя хоста, используя колесо прокрутки, клавиши со стрелками и программные клавиши. Использовать колесо прокрутки, чтобы выделить символ, нажать Enter Char (F1), чтобы выбрать выделенный символ.
- Нажать два раза Done (F5) для завершения настройки Host Name адреса прибора и выхода в предыдущее меню.

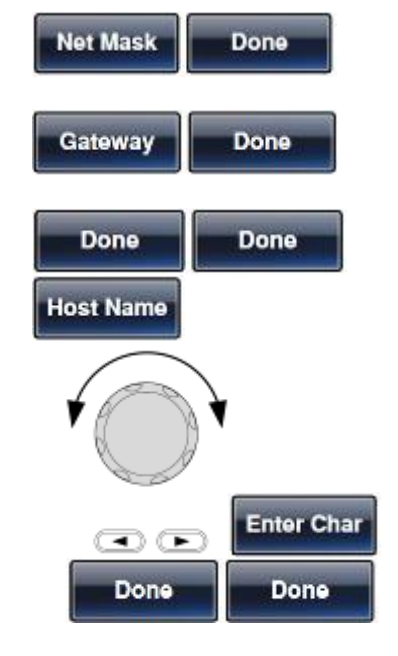

REM/LOC

## 15.3 Пример подключения терминала дистанционного управления

| Настройка<br>прибора                               |                         | Настроить интерфейс USB и соединить прибор с ПК.                                                                                                    |  |  |  |
|----------------------------------------------------|-------------------------|----------------------------------------------------------------------------------------------------|--|--|--|
| Приложение<br>организации<br>терминала<br>Проверка | для<br>п<br>д<br>С<br>С | Запустить приложение (например МТТТҮ). Установить СОМ порт в<br>приложении в соответствии с СОМ портом, назначенным для прибора в<br>диспетчере устройств ПК.<br>Отправить команду *idn? На прибор. Если все настройки выполнены<br>правильно в окне ответа вы должны увидеть:<br>GW INSTEK, MFG-2000, SN:XXXXXXX,VM.MM<br>Произволитель модель прибора, серийный номер, версия прошивки |  |  |  |
| Дополнение                                         | к<br>F<br>У             | Когда прибор находится в режиме дистанционного управления, все<br>нопки на передней панели заблокированы, за исключением кнопки<br>6 (REM/LOCK).<br>Нажатие на эту кнопку выводит прибор из режима дистанционного<br>правления.<br>СН2 FREQ 1.00000000 kHz<br>AMPL 3.000 Vpp Phase 0.0 *<br>DC Offset 0.00 Voc<br>Coffset 0.00 Voc                                                       |  |  |  |
|                                                    |                         | CH1         FREQ         1.00000000         kHz           AMPL         3.000         VPP         Phase           DC Offset         0.00         Voc         Type:         AM           AM Depth:         100.000         Hz         Type:         AM           AM Freq:         100.000         Hz         Type:         Source:         INT                                             |  |  |  |

## 15.4 Дистанционное управление прибором через WEB браузер.

Генераторы серии MFG-72000 имеют возможность дистанционного управления через web браузер.

Страница приветствия - это главная страница интерфейса управления приветствия браузером. На этой странице перечислены сведения о приборе и конфигурация локальной сети Он также имеет ссылки на веб-элемент управления браузера и страницы просмотра и изменения конфигурации.

|                 | and the contract of the                                                                                                    | and the second second se | herit                    |
|-----------------|----------------------------------------------------------------------------------------------------|----------------------------------------------------------------------------------------------------|--------------------------|
| < (3) @ HV      | 172 16 331 333 (index html                                                                                                    | P = 0 @ web-2000 =                                                                                                    |                          |
| 文件(F) 新設(F)     | 豊田(V) の政府(A) 工具(T) 料地(H)                                                                                                    |                                                                                                    | Baport I. Products I. Ge |
| GWINS           | TEK MEG.2000 Multi Char                                                                                                    | nal Function Generator                                                                                                    | 100000                   |
| Made to Manage  | · ·····                                                                                                    | er runchon Generator                                                                                                    |                          |
| the sea Pape    |                                                                                                    |                                                                                                    |                          |
| - Destant       | Welcome to your                                                                                                    |                                                                                                    |                          |
| All Labor       |                                                                                                    | The Base Mark                                                                                                    |                          |
| TE March Months | Web-Enabled MFG-253                                                                                                    | 32 Multi                                                                                                    |                          |
|                 | Channel Function Gen                                                                                                    | erator                                                                                                    |                          |
|                 | Information about this Web-Enabled                                                                                                    | Instrument                                                                                                    |                          |
|                 | Renteries                                                                                                    |                                                                                                    |                          |
|                 | Installent                                                                                                    | MFG-2512                                                                                                    |                          |
|                 | Serul Runder:                                                                                                    |                                                                                                    |                          |
|                 | Description:                                                                                                    | OR INSTEK 8FG-3032 SN 111111111/V0.32                                                                                                    |                          |
|                 | Photo State State Stat | MinHoshbol                                                                                                    |                          |
|                 | Config Type:                                                                                                    | Sterial                                                                                                    |                          |
|                 | If Address                                                                                                    | 172 16 131 183                                                                                                    |                          |
|                 | VISA TOPP Connect String:                                                                                                    | 70PP 172 16 101 152 1026 SOCKET                                                                                                    |                          |
|                 | MAC Address:                                                                                                    | 09-45-56-78-94-CD                                                                                                    |                          |
|                 | Software Version:                                                                                                    | MPG-3012 V0.325_0904 FPG4: 0321 BootLand: V1.00 SN: 11111111                                                                                                    |                          |
|                 | And a MORE Canadian 1                                                                                                    | Yes                                                                                                    |                          |

a the navigation tear on the left to access your MFO-2532 Null Channel Function Generator and related information. © CiristiadOc Technologies, Inc. 2018

Управление прибором Используя мышь пользователь может управлять прибором с помощью виртуальной передней панели на странице управления

Или отправлять на прибор команды SCPI используя специальное диалоговое окно.

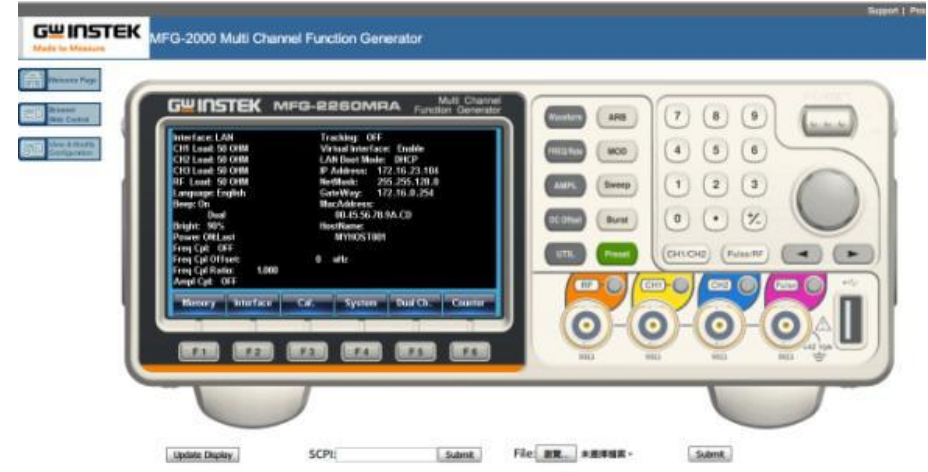

Просмотр и На странице конфигурации пользователь может просмотреть и изменить настройки LAN прибора.

| C 3 Hove 112       | 26.131.133/index.html .P + C @ MPG                                    | H2000 (# 12)                        |                       |  |
|--------------------|-----------------------------------------------------------------------|-------------------------------------|-----------------------|--|
|                    | K MFG-2000 Multi Channel Function G                                   | enerator                            | Based   Products   Ch |  |
| Attacts to Measure | Current Configuration of<br>MFG-2532 Multi Channel Function Generator |                                     |                       |  |
|                    | Parameter                                                             | Carreatly is as                     | i                     |  |
|                    | Costig Type:                                                          | Manual                              |                       |  |
|                    | P Address:                                                            | 172 16 131 153                      |                       |  |
|                    | School Mask:                                                          | 265.255.8                           |                       |  |
|                    | Default Galeway:                                                      | 172, 16, 131, 7                     |                       |  |
|                    | Brattere:                                                             | Mitrico 1001                        |                       |  |
|                    | Ethernet Connection Monitoring:                                       | ON                                  |                       |  |
|                    | Description:                                                          | GW_NSTEK.NFG-3032.SN 11111111/02.32 |                       |  |

Порядок действий 1. Выполнить настройку LAN интерфейса. Подключить генератор к ПК по средствам LAN интерйса.

 Включить виртуальный интерфейс на MFG-72000. Нажать кнопку Utility, а затем Interface (F2), LAN (F3) и Remote (F1), чтобы включить / отключить виртуальный интерфейс.

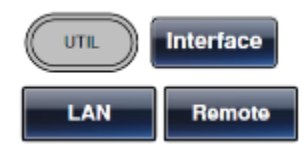

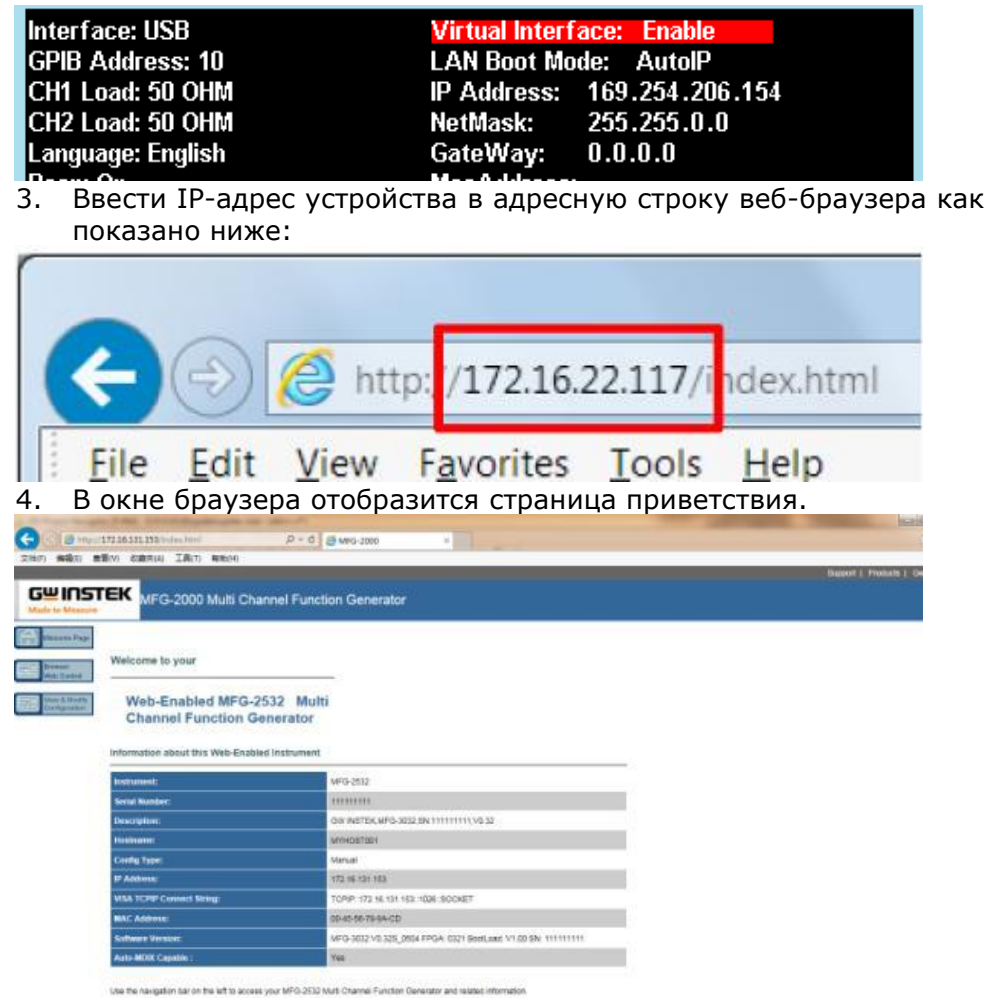

@ OWINDEX Technologies, Inc. 2018

# 16 ТЕХНИЧЕСКОЕ ОБСЛУЖИВАНИЕ

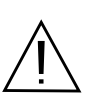

ВНИМАНИЕ! Все операции данного раздела должны выполняться только квалифицированным персоналом. Во избежание поражения электрическим током проводить техническое обслуживание только после ознакомления с данным разделом.

#### 16.13амена плавкого предохранителя

Если предохранитель перегорел, генератор не будет работать. Предохранитель расположен внутри корпуса прибора. Замена предохранителя возможна только в специализированном сервисном центре. Тип предохранителя - **T0.5A/250V**, **T1A/250V** (только для моделей с усилителем мощности).

#### 16.2Уход за поверхностью генератора

Для чистки прибора использовать мягкую ткань, смоченную в чистящем средстве. Не распыляйте это средство непосредственно на прибор, так как жидкость может проникнуть внутрь корпуса и вызвать, таким образом, его повреждение.

Не использовать едкие и агрессивные химикаты, содержащие бензин, бензол, толуол, ксилол, ацетон или аналогичные растворители. <u>Не использовать абразивные вещества</u>!

# 17 ГАРАНТИЙНЫЕ ОБЯЗАТЕЛЬСТВА

Изготовитель гарантирует соответствие технических характеристик прибора указанных в разделе «Технические **характеристики**» при условии соблюдения пользователем правил работы с прибором, технического обслуживания, указанных в настоящем руководстве.

Гарантийный срок указан на сайте www.prist.ru и может быть изменен по условиям взаимной договоренности.

Средний срок службы прибора составляет (не менее) - 5 лет.

#### Изготовитель

Фирма «Good Will Instrument Co. Ltd». Agpec: No. 7-1, Jhongsing Road, Tucheng City, Taipei County, 23678, Taiwan, R.O.C.

#### Представитель в России:

Акционерное общество «Приборы, Сервис, Торговля» (АО «ПриСТ») 111141, г. Москва, ул. Плеханова 15А Тел.: (495) 777-55-91 (многоканальный) Электронная почта <u>prist@prist.ru</u> URL: <u>www.prist.ru</u>